# TOSHIBA

**TOSHIBA POS Terminal** 

**ST-A20** 

### Windows Setup Guide Windows 2000 / XP / Vista / 7 /

## WEPOS / POSReady 2009 / POSReady 7

| First Edition   | : August 21, 2008   |
|-----------------|---------------------|
| Second Edition  | : November 28, 2008 |
| Third Edition   | : February 9, 2009  |
| Fourth Edition  | : October 8,2009    |
| Fifth Edition   | : November 6, 2009  |
| Sixth Edition   | : October 29, 2010  |
| Seventh Edition | : March 10, 2012    |

**TOSHIBA TEC CORPORATION** 

### **Table of Contents**

| 1. Overview                                                                    | 2         |
|--------------------------------------------------------------------------------|-----------|
| 2. Setup for Windows 2000                                                      | 3         |
| 2.1. Installation for Operating System (Windows 2000)                          | 3         |
| 2.2. Installation for Intel Chipset Software                                   | 4         |
| 2.3. Installation for Intel Graphic Accelerator Driver                         | 7         |
| 2.3.1. Installation                                                            | 7         |
| 2.3.2. Additional Setting When Connecting TFTST-A20                            | 10        |
| 2.4. Installation for Intel Network Driver                                     | . 12      |
| 2.5. Installation for Realtek Audio Driver                                     | . 17      |
| 2.6. Installation for Elo Touch Panel Driver                                   | . 19      |
| 2.6.1. Installation for Standard Model                                         | 19        |
| 2.6.2. Installation When Connecting TFTST-A20                                  | 25        |
| 2.7. Installation for i-Button Driver                                          | . 32      |
| 3. Setup for Windows XP(or WEPOS, POSReady 2009)                               | .42       |
| 3.1. Installation for Operating System (Windows XP, WEPOS, POSReady 2009)      | . 42      |
| 3.2. Installation for Intel Chipset Software                                   | .43       |
| 3.3. Installation for Intel Graphic Accelerator Driver                         | .47       |
|                                                                                | 4/        |
| 3.3.2. Additional Setting When Connecting TFTST-A20                            | 50        |
| 3.4. Installation for Intel Network Driver                                     | .52       |
| 3.5. Installation for Realtek Audio Driver                                     | . 55      |
| 3.6. Installation for Elo fouch Panel Driver                                   | . 38      |
|                                                                                |           |
| 3.0.2. Installation when Connecting IFISI-A2U                                  | 04        |
| 4. Setup for Windowo Vieto Puoinoco                                            | ./!<br>7/ |
| 4. Setup for Windows Visia Business                                            | -14<br>74 |
| 4.1. Installation for Intel Chipset Software                                   | .74       |
| 4.3 Installation for Intel Graphic Accelerator Driver                          | .73       |
| 4.3.1 Installation                                                             | 78        |
| 4.3.2 Additional Setting When Connecting TETST-A20                             | 81        |
| 4.4 Installation for Intel Network Driver                                      | 83        |
| 4.5. Installation for Realtek Audio Driver                                     | .87       |
| 4.6. Installation for Elo Touch Panel Driver                                   | .90       |
| 4.6.1. Installation for Standard Model                                         | 90        |
| 4.6.2. Installation When Connecting TFTST-A20                                  | 97        |
| 4.7. Installation for i-Button Driver.                                         | 105       |
| 5. Setup for Windows 7 Professional (or POSReady 7)                            | 110       |
| 5.1. Setup for Operating System (Windows 7 Professional)                       | 110       |
| 5.1.1. Installation for Operating System (Windows 7 Professional)              | 110       |
| 5.1.2. About User Account Control of Operating System (Windows 7 Professional) | 110       |
| 5.2. Installation for Intel Chipset Software                                   | 111       |
| 5.3. Installation for Intel Graphic Accelerator Driver                         | 114       |
| 5.3.1. Installation                                                            | 114       |
| 5.3.2. Additional Setting When Connecting TFTST-A20                            | 118       |
| 5.4. Installation for Intel Network Driver                                     | 120       |
| 5.5. Installation for Realtek Audio Driver                                     | 121       |
| 5.6. Installation for Elo Touch Panel Driver                                   | 125       |
| 5.6.1. Installation for Standard Model                                         | 125       |
| 5.6.2. Installation When Connecting TFTST-A20                                  | 132       |
| 5.7. Installation for i-Button Driver                                          | 140       |

| 6. Creation of RAID                                                                            | 145 |
|------------------------------------------------------------------------------------------------|-----|
| 6.1. Creation of RAID from RAID BIOS Menu                                                      | 145 |
| 6.1.1. Getting Started                                                                         | 145 |
| 6.1.2. Startup of RAID BIOS Menu                                                               | 145 |
| 6.1.3. Creation of RAID                                                                        | 145 |
| 6.1.4. Setup of RAID Name                                                                      | 145 |
| 6.1.4. Setup of RAID Name                                                                      | 146 |
| 6.1.5. Setup of RAID Size                                                                      | 146 |
| 6.1.6. Confirm Creation Pop-up Screen                                                          | 147 |
| 6.1.7. Completion of Creation of RAID                                                          | 147 |
| 6.1.8. Exit from RAID BIOS Menu                                                                | 148 |
| 6.2. Installation of Each Operating System in RAID Environment                                 | 149 |
| 6.2.1. Windows 2000/Windows XP                                                                 | 149 |
| 6.2.2. Windows Embedded for Point Of Service (WEPOS)                                           | 153 |
| 6.2.3. Windows Embedded POSReady 2009                                                          | 157 |
| 6.2.4. Windows Vista / 7                                                                       | 160 |
| 6.3. Installation of RAID Utility JMB36X RAID CONFIGURER                                       | 164 |
| 6.3.1. Installation                                                                            | 165 |
| 6.3.2. Setup for Windows Vista / 7                                                             | 166 |
| 6.3.3. Setup for WEPOS                                                                         | 172 |
| 6.4. Creation of RAID from JMB36X RAID CONFIGURER                                              | 174 |
| 6.4.1. Getting Started                                                                         | 174 |
| 6.4.2. Startup of RAID Application                                                             | 174 |
| 6.4.3. Creation of RAID                                                                        | 175 |
| 6.4.4. Setup of RAID Name                                                                      | 176 |
| 6.4.5. Setup of RAID Type                                                                      | 176 |
| 6.4.6. Select a source disk                                                                    | 177 |
| 6.4.7. Select a destination disk                                                               | 177 |
| 6.4.8. Confirm Creation Screen                                                                 | 178 |
| 6.4.9. Completion of Creation of RAID                                                          | 179 |
| 6.5. Procedure from Occurrence of HDD Error to Rebuild of RAID                                 | 180 |
| 6.5.1. Two Methods to Rebuild RAID                                                             | 180 |
| 6.5.2. HDD Error Handling                                                                      | 181 |
| 6.5.3. Replacement of HDD                                                                      | 182 |
| 6.5.4. Rebuild of RAID                                                                         | 183 |
| 6.5.4. Rebuild of RAID                                                                         | 184 |
| 7. Notice and Limitation                                                                       | 189 |
| 7.1. Notice                                                                                    | 189 |
| 7.1.1. About Power management of USB-HUB                                                       | 189 |
| 7.1.2. Setting of Wake On LAN                                                                  | 190 |
| 7.1.3. "Optional Components" setting in POSReady 2009 installation                             | 191 |
| 7.2. Limitation                                                                                | 192 |
| 7.2.1. Limitation about Graphic Driver                                                         | 192 |
| 7.2.2. Limitation of Windows Time Service                                                      | 193 |
| 7.2.3. Warning message on Control Panel of Touch Panel driver                                  | 196 |
| 7.2.4. About the necessity of the touch panel reset related to a setting change of the display | 197 |

Copyright © 2010 Toshiba TEC Corporation All rights reserved. It is prohibited to use or duplicate a part or whole of this document without the permission of Toshiba TEC Corporation. This document is subject to change without prior notice.

Trademark Notification

 Microsoft, Windows, Windows 2000, Windows XP, Windows Vista and Windows 7 are registered trademarks of Microsoft Corporation in the United States and/or other countries.

The official name of Windows is the "Microsoft Windows Operating System".

- \* <u>i</u>Button and 1-Wire are registered trademarks of Dallas Semiconductor Corp. Dallas Semiconductor is a wholly owned subsidiary of Maxim Integrated Products, Inc.
- \* All other product names mentioned in this document are trademarks or registered trademarks of their respective owners.

#### 1. Overview

This document describes the procedures and notes for installing the ST-A20 drivers and building a RAID.

The outline of procedures to install Windows operating system on the ST-A20 is as follows:

Windows Setup Procedure

- 1) Installation for Operating System
- 2) Installation for Intel Chipset Software
- 3) Installation for Intel Graphic Accelerator Driver
- 4) Installation for Intel Network Driver
- 5 ) Installation for Realtek Audio Driver
- 6) Installation for EloTouch Panel Driver
- 7) Installation for i-Button Driver

#### 2. Setup for Windows 2000

#### 2.1. Installation for Operating System (Windows 2000)

Windows 2000 operating system must be installed with the Service Pack SP3 or later on the ST-A20.

To install the operating system using a bootable CD, use the one for Windows 2000 SP3 or later.

To install the operating system via network, Service Pack SP3 or later must be applied to Windows 2000 network image before installing.

Note: On basic information, ST-A20 applies an SATA technology for connection to a hard disk drive (HDD). Windows 2000 SP2 or earlier doesn't support SATA.

Notes: To use the RAID, the RAID must be built using the RAID BIOS Utility with reference to Section 6.1 Creation of RAID from RAID BIOS Menu.

To use the RAID, the operation system must be installed with reference to Section 6.2 Installation of Each Operating System in RAID Environment.

Notes: To use the two HDDs without using RAID, the operation system must be installed with reference to Section 6.2 Installation of Each Operating System in RAID Environment.

#### 2.2. Installation for Intel Chipset Software

Run "Setup.exe" in the "ST-A20\Intel\Chipset\2000" folder in the Driver Kit CD-ROM. After a while, the following window appears. Click on the "Next" button.

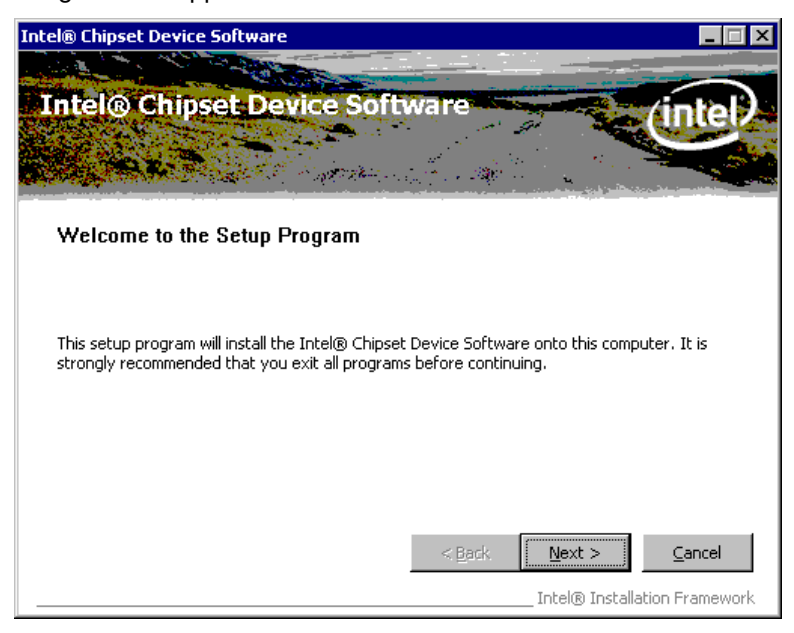

The "License Agreement" window appears. Confirm the contents. If you agree, click on the "Yes" button.

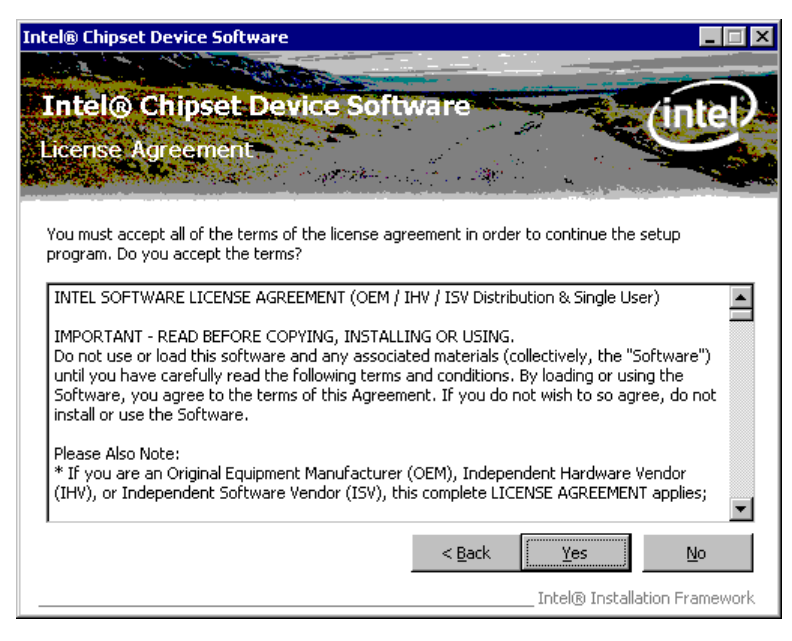

The "Readme File Information" window appears. Click on the "Next" button.

| Intel® Chipset Device Software                                                                                                    |
|----------------------------------------------------------------------------------------------------|
|                                                                                                    |
| Intel® Chipset Device Software (intel)                                                                                                    |
| Readme File Information                                                                                                    |
|                                                                                                    |
| Refer to the Readme file below to view the system requirements and installation information.<br>Press the Page Down key to view the rest of the file. |
| ***********                                                                                                    |
| * Product: Intel(R) Chipset Device Software                                                                                                    |
| * Version: 8.3.1.1009                                                                                                    |
| * Target Chipset#: X38 & 3200/3210 Chipset                                                                                                    |
| * Date: July 26 2007                                                                                                    |
| ***************************************                                                                                                    |
| •                                                                                                    |
|                                                                                                    |
| < <u>B</u> ack <u>Next</u> > <u>C</u> ancel                                                                                                    |
| Intel® Installation Framework                                                                                                    |

The "Setup Progress" window appears, and starts the installation.

After the "Next" button changes to the status that you can click, click on the button.

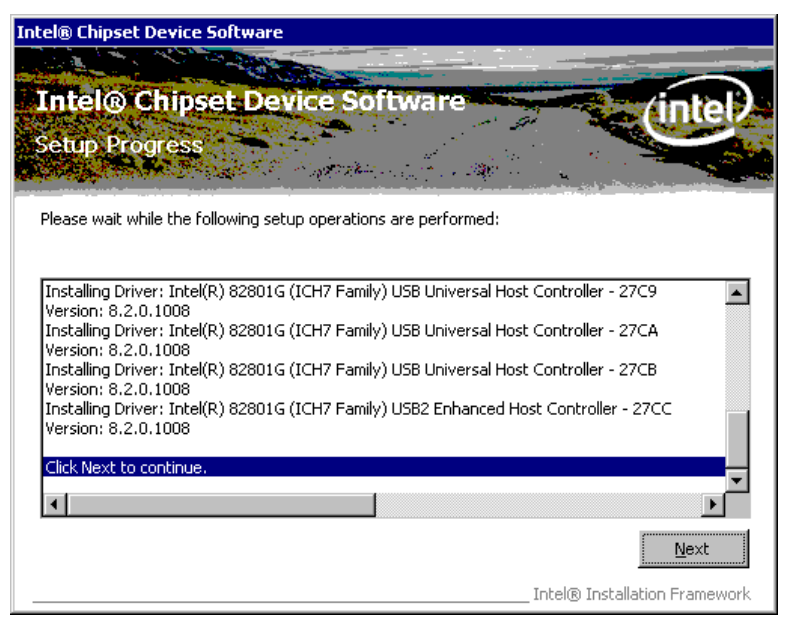

When the installation is completed successfully, the following window appears. Check the "Yes, I want to restart this computer now" radio button, then click on the "Finish" button to reboot your computer.

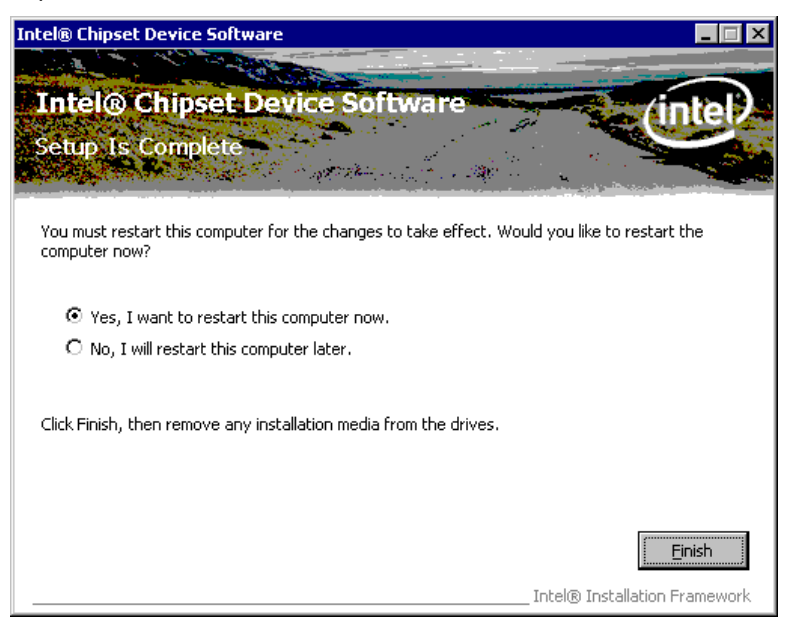

#### 2.3. Installation for Intel Graphic Accelerator Driver

#### 2.3.1. Installation

Run "win2k\_xp14324.exe" in the

"ST-A20\Intel\Graphic\_driver\2000\_XP\_WEPOS\_POSReady" folder in the Driver Kit CD-ROM. The following window appears. Click on the "Next" button.

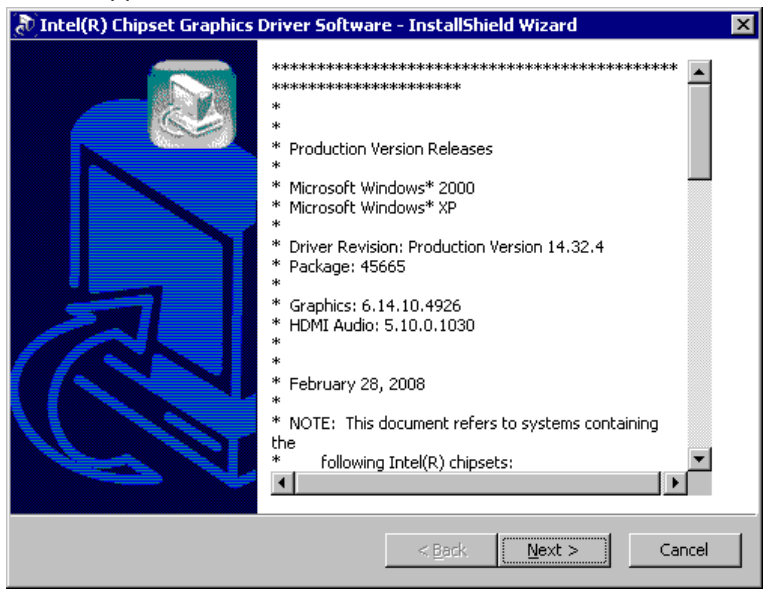

After a while, the following window appears. Click on the "Next" button.

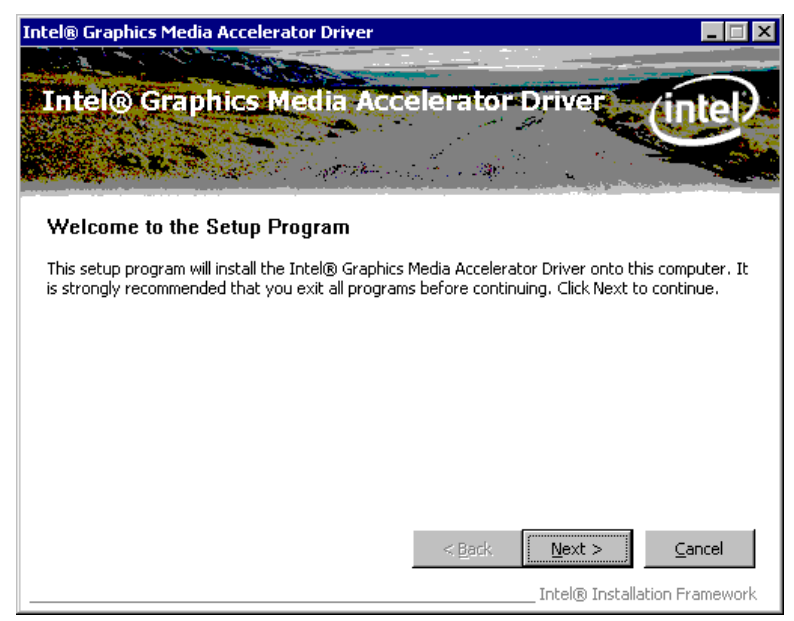

The "License Agreement" window appears. Confirm the contents. If you agree, click on the "Yes" button.

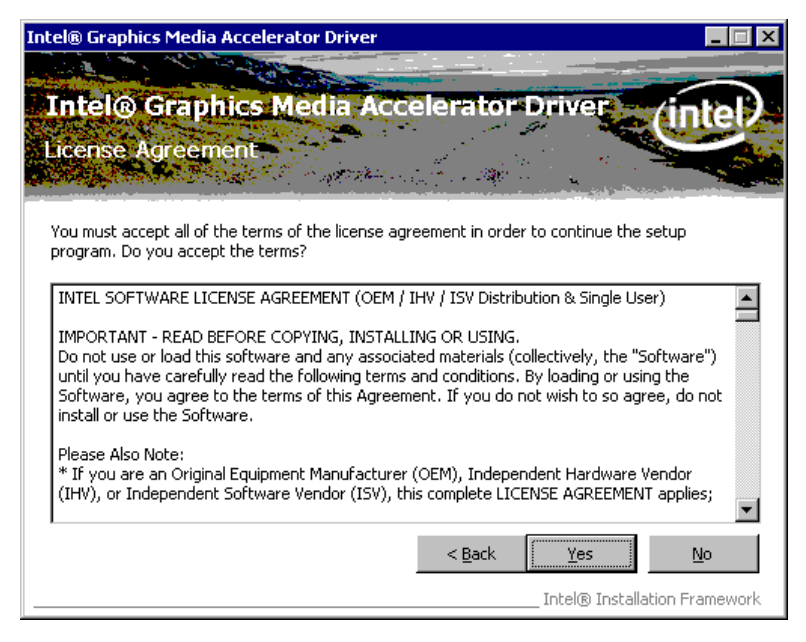

The "Readme File Information" window appears. Click on the "Next" button.

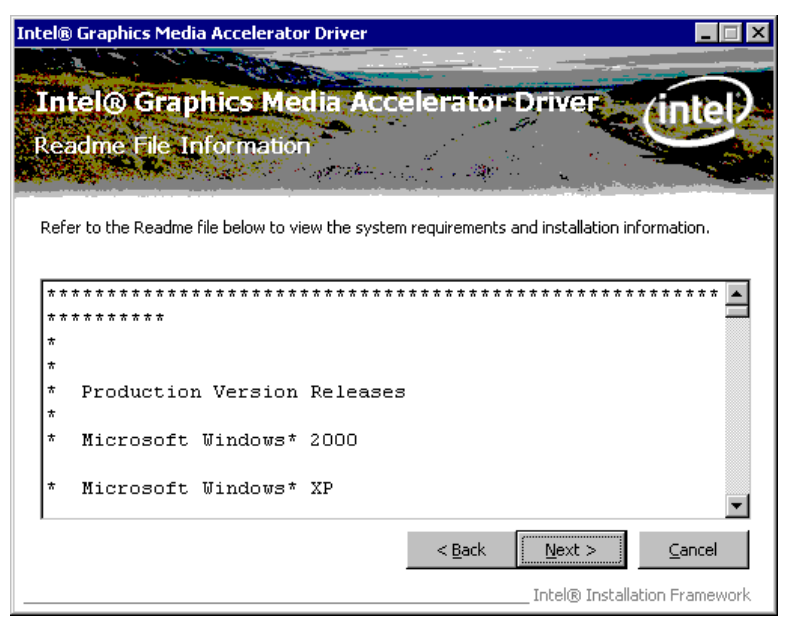

The "Setup Progress" window appears, and starts the installation.

After the "Next" button changes to the status that you can click, click on the button.

| Intel® Graphics Media Accelerator Driver                                                                                                    |
|----------------------------------------------------------------------------------------------------|
|                                                                                                    |
| Intel® Graphics Media Accelerator Driver                                                                                                    |
| Setup Progress                                                                                                    |
| Please wait while the following setup operations are performed:                                                                                                    |
| Copying File: HDMIENU.dll Creating Key: HKLM\System\CurrentControlSet\Control\Windows\SystemDirectory=C:\WINNT Creating Key: HKLM\System\CurrentControlSet\Services\ialm\Device0\SystemDirectory=C:\W. Creating Key: HKLM\System\CurrentControlSet\Services\ialm\Device1\SystemDirectory=C:\W. Creating Key: HKLM\SOFTWARE\Microsoft\Windows\CurrentVersion\Uninstall\HDMI\DisplayNa Creating Key: HKLM\SOFTWARE\Microsoft\Windows\CurrentVersion\Uninstall\HDMI\DisplayNa Creating Key: HKLM\SOFTWARE\Microsoft\Windows\CurrentVersion\Uninstall\HDMI\DisplayNa Creating Key: HKLM\SOFTWARE\Microsoft\Windows\CurrentVersion\Uninstall\HDMI\UninstallSI Installing Driver: Mobile Intel(R) 945 Express Chipset Family Version: 6.14.10.4926 |
| Click Next to continue.                                                                                                    |
|                                                                                                    |
| Intel® Installation Framework                                                                                                    |

When the installation is completed successfully, the following window appears. Check the "Yes, I want to restart this computer now" radio button, then click on the "Finish" button to reboot your computer.

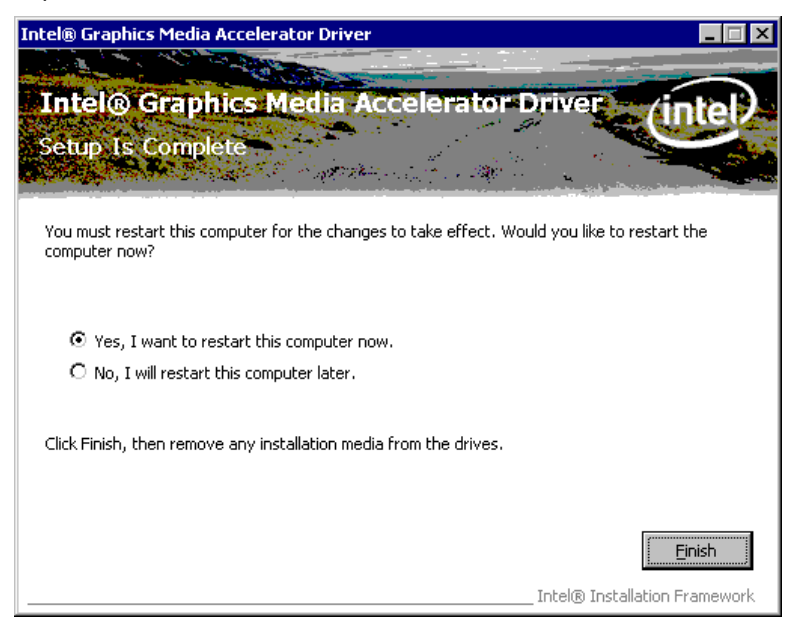

Open Device Manager to confirm the graphic driver has been installed. Make sure that "Mobile Intel(R)945 Express Chipset Family" is registered under the "Display adapters" icon..

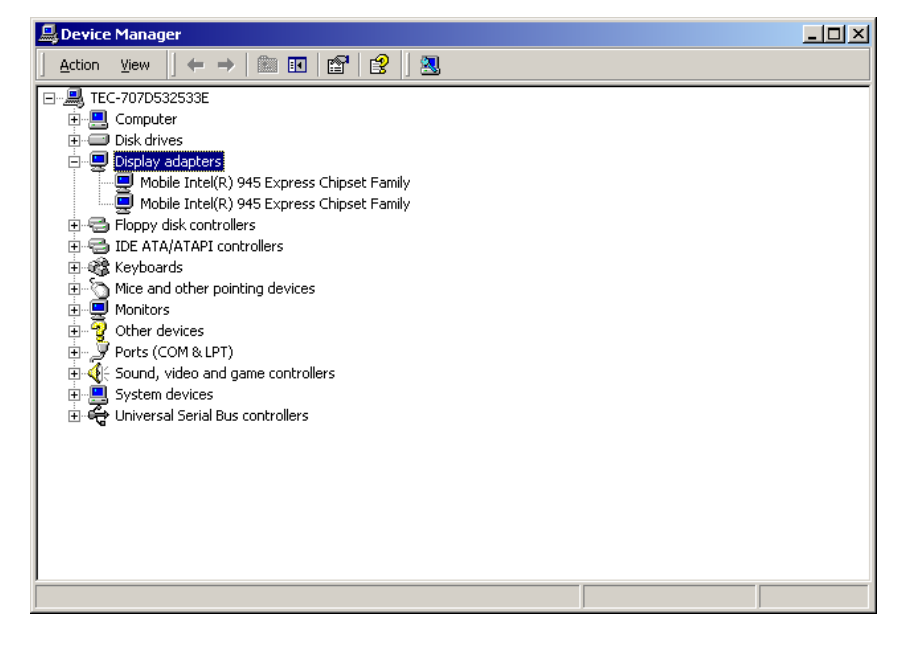

#### 2.3.2. Additional Setting When Connecting TFTST-A20

When using TFTST-A20, it is necessary to change setting as follows by Intel Graphic control panel.

Below is Intel Graphic Control Panel (From Task tray or Control Panel)

| Intel <sup>®</sup><br>Graphics Media<br>Accelerator Driver<br>for mobile | 🔙 Notebook an                  | ud Monitor                  | Schem  | e Options |
|--------------------------------------------------------------------------|--------------------------------|-----------------------------|--------|-----------|
| Display Devices                                                          | Single Display                 | Monitor                     |        |           |
| Display Settings                                                         | C Television                   |                             |        |           |
| Color Correction                                                         | Multiple Display               | Primary Device              |        |           |
| Hot Keys                                                                 | Intel(R) Dual<br>Display Clone | Notebook 💌                  |        |           |
| (intel)                                                                  | Extended<br>Desktop            | Secondary Device<br>Monitor |        | 2         |
| Launch Zoom                                                              | 3D Settings                    |                             |        |           |
|                                                                          |                                | ок                          | Cancel | Apply     |

Select [Display Devices] Tab and check "Extended Desktop" radio button. Click [Apply] button, then, TFTST-A20 available.

|                                                                          |                   |             | 00             |
|--------------------------------------------------------------------------|-------------------|-------------|----------------|
| Intel <sup>®</sup><br>Graphics Media<br>Accelerator Driver<br>for mobile | 🤳 Notebook        | J Monitor   | Scheme Options |
| Display Devices                                                          | Color Quality     | 32 Bit      | Rotation       |
| Display Settings                                                         | Screen Resolution | 800 x 600 💌 | • 0            |
| Color Correction                                                         | Refresh Rate      | 60 Hertz    | 90 C 🔽 C 270   |
| Hot Keys                                                                 | Aspect Ratio (    | Options     | C 180          |
| (intel)                                                                  |                   |             | Power Settings |
| Launch Zoom                                                              | 3D Settings       |             |                |
| Information                                                              | Video Overlay     | ок          | Cancel Apply   |

|                                                                          |                   |             | 00                |
|--------------------------------------------------------------------------|-------------------|-------------|-------------------|
| Intel <sup>®</sup><br>Graphics Media<br>Accelerator Driver<br>for mobile | Intebook          | J Monitor   | Scheme Options    |
| Display Devices                                                          | Color Quality     | 32 Bit 💌    | Rotation          |
| Display Settings                                                         | Screen Resolution | 800 × 600 💌 | © 0               |
| Color Correction                                                         | Refresh Rate      | 60 Hertz    | 90 C 🞑 C 270      |
| Hot Keys                                                                 | Aspect Ratio      | Options     | C 180             |
| (intel)                                                                  |                   |             | Advanced Settings |
| Launch Zoom                                                              | 3D Settings       |             |                   |
| Information                                                              | Video Overlay     | ОК          | Cancel Apply      |

About the other performance (Screen resolution, Color Quality, etc):

Please set TFTST-A20 for your environment by two Control Panel above at any time.

#### 2.4. Installation for Intel Network Driver

Open the "Administrative Tools" in Control Panels. And then, open the "Services".

| 🗃 Administrative Tools             |                       |                   |            |
|------------------------------------|-----------------------|-------------------|------------|
| <u> </u>                           | ls <u>H</u> elp       |                   | <u>111</u> |
| ] 🗢 Back 🔹 🔿 👻 🛅   🥘 Search        | 🖫 Folders 🛛 🛞 History | /   ʰʰ ʰʰ × ဢ   ] | # <b>*</b> |
| Address 🗃 Administrative Tools     |                       |                   | ▼ 🔗 Go     |
|                                    | Name 🛆                | Size Type         |            |
|                                    | 🛅 Component Services  | 1 KB Shorte       | ut 🛛       |
|                                    | 📕 Computer Manag      | 2 KB Shorte       | :ut        |
| Administrative                     | 🗊 Data Sources (OD    | 2 KB Shorte       | :ut        |
| Tools                              | 🛃 Event Viewer        | 2 KB Shorte       | :ut        |
|                                    | Docal Security Policy | 2 KB Shorte       | :ut        |
| Select an item to view its         | Performance           | 2 KB Shorte       | :ut        |
| description.                       | Services              | 2 KB Shorte       | :ut        |
| Configures administrative settings | 📶 Telnet Server Ad    | 2 KB Shorte       | :ut        |
| for your computer                  |                       |                   |            |
| See also:                          |                       |                   |            |
| My Documents                       |                       |                   |            |
| My Network Places                  |                       |                   |            |
| My Computer                        |                       |                   |            |
|                                    |                       |                   |            |
|                                    |                       |                   |            |
|                                    |                       |                   |            |
|                                    | •                     |                   | Þ          |
| Starts and stop services.          | 1.                    | 31 KB 📃 My Com    | outer //.  |

Next, open the "Windows Management Instrumentation" Service Properties menu.

| 🍇 Services 💶 🔟 🗙            |                                         |              |         |                |
|-----------------------------|-----------------------------------------|--------------|---------|----------------|
| ] <u>A</u> ction ⊻iew ] ← → | ) 🖿 🖬 🗗 🗗 🖧 😫 🛛 🕨 💷                     |              |         |                |
| Tree                        | Name 🛆                                  | Description  | Status  | Startup Type 🔺 |
| Services (Local)            | Removable Storage                       | Manages r    | Started | Automatic      |
| SV3,                        | Routing and Remote Access               | Offers rout  |         | Disabled       |
|                             | RunAs Service                           | Enables st   | Started | Automatic      |
|                             | Security Accounts Manager               | Stores sec   | Started | Automatic      |
|                             | Server Server                           | Provides R   | Started | Automatic      |
|                             | Smart Card                              | Manages a    |         | Manual         |
|                             | Smart Card Helper                       | Provides s   |         | Manual         |
|                             | System Event Notification               | Tracks syst  | Started | Automatic      |
|                             | 🖏 Task Scheduler                        | Enables a    | Started | Automatic      |
|                             | TCP/IP NetBIOS Helper Service           | Enables su   | Started | Automatic      |
|                             | Telephony                               | Provides T   | Started | Manual         |
|                             | 🖏 Telnet                                | Allows a re  |         | Manual         |
|                             | W Uninterruptible Power Supply          | Manages a    |         | Manual         |
|                             | 🦓 Utility Manager                       | Starts and   |         | Manual         |
|                             | 🦓 Windows Installer                     | Installs, re |         | Manual         |
|                             | Windows Management Instrumentation      | Provides s   |         | Manual         |
|                             | Windows Management Instrumentation Driv | Provides s   | Started | Manual         |
|                             | Windows Time                            | Sets the co  |         | Manual         |
|                             | Wireless Configuration                  | Provides a   |         | Manual 🦳       |
|                             | Workstation                             | Provides n   | Started | Automatic 🔄 🚬  |
|                             |                                         |              |         |                |
|                             |                                         |              |         |                |

Change the "Startup types" to "Automatic", and click on the "Start" button to start this service. And then, click on the "OK" button.

| Windows Manager                             | nent Instrumentation Properties (Local Com <mark>?</mark> 🗙 |
|---------------------------------------------|-------------------------------------------------------------|
| General Log On                              | Recovery Dependencies                                       |
| Service name:                               | WinMgmt                                                     |
| Display <u>n</u> ame:                       | Windows Management Instrumentation                          |
| Description:                                | Provides system management information.                     |
| Pat <u>h</u> to executabl<br>C:\WINNT\Syste | e:<br>m32\WBEM\WinMgmt.exe                                  |
| Startup typ <u>e</u> :                      | Automatic                                                   |
| Service status:                             | Started                                                     |
| <u>S</u> tart                               | Stop Pause Resume                                           |
| You can specify t<br>from here.             | he start parameters that apply when you start the service   |
| Start parameters:                           |                                                             |
|                                             | OK Cancel Apply                                             |

Run "PRO2KXP.exe" in the "ST-A20\Intel\Lan\_driver\2000\_XP\_WEPOS\_POSReady" folder in the Driver Kit CD-ROM. After a while, the following window appears. Click on the "Next" button.

| 🔂 Intel(R) Network Connections - InstallShield Wizard                                               | ×       |
|----------------------------------------------------------------------------------------------------|---------|
| Welcome to the InstallShield Wizard for<br>Intel(R) Network Connections                             | (intel) |
| Installs drivers, Intel(R) PROSet for Windows* Device<br>Manager, and Advanced Networking Services. |         |
| WARNING: This program is protected by copyright law and international treaties.                     |         |
| InstallShield                                                                                       | Cancel  |

The "License Agreement" window appears. Confirm the contents. If you agree, check the "I accept the terms in the license agreement" radio button and click on the "Next" button.

| Intel(R) Network Connections - Ins                                                                                                    | stallShield Wizard                                                                                                    | ×                                                                                                    |
|----------------------------------------------------------------------------------------------------|----------------------------------------------------------------------------------------------------|----------------------------------------------------------------------------------------------------|
| License Agreement<br>Please read the following license agree                                                                                                    | ment carefully.                                                                                                    | (intel)                                                                                                    |
| INTEL SOFTWARE LICE<br><u>IMPORTANT - READ BEFOF</u><br>Do not use or load this software and<br>"Software") until you have carefully<br>loading or using the Software, you a<br>do not wish to so agree, do not insta | NSE AGREEMENT (Fin<br>RE COPYING, INSTALL<br>I any associated mat<br>read the following te<br>agree to the terms of<br>all or use the Softwar | al, License)<br>ING OR USING.<br>erials (collectively, the<br>rms and conditions. By<br>this Agreement. If you<br>e. |
| LICENSES: Please Note:                                                                                                    |                                                                                                    | -                                                                                                    |
| • I accept the terms in the license agree<br>• I do not accept the terms in the license                                                                                                    | ment<br>agreement                                                                                                    | Print                                                                                                    |
| nstallShield                                                                                                    |                                                                                                    |                                                                                                    |

The "Setup Options" window appears. If nothing specially required, click on the "Next" button with default condition.

| Intel(R) Network Connections                                                                                      |                     |        | ×       |
|----------------------------------------------------------------------------------------------------|---------------------|--------|---------|
| Setup Options<br>Select the program features you want in                                                          | stalled.            |        | (intel) |
| Install:                                                                                                    |                     |        |         |
| Drivers     Intel(R) PROSet for Windows* Devi     Advanced Network Services     Intel(R) Network Connections SNMP | ce Manager<br>Agent |        |         |
| - Feature Description                                                                                             |                     |        |         |
|                                                                                                    | < <u>B</u> ack      | Next > | ⊆ancel  |

The following window appears. Click on the "Install" button to start the installation.

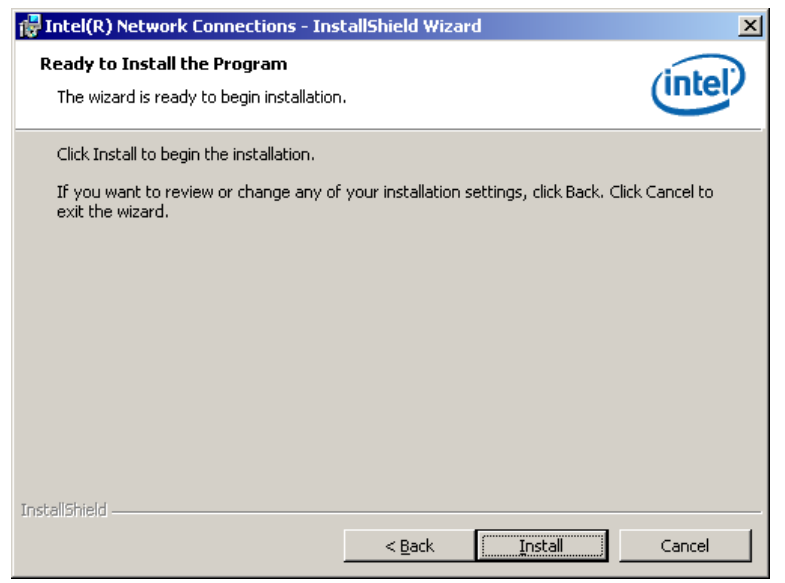

After completion of the installation, the following window appears. Click on the "Finish" button to complete the installation.

| 뤻 Intel(R) Network Connections - InstallShield Wizard                                         | ×       |
|-----------------------------------------------------------------------------------------------|---------|
| InstallShield Wizard Completed                                                                | (intel) |
| To access new features, open Device Manager, and view the properties of the network adapters. |         |
| InstallShield                                                                                 | Cancel  |

Open Device Manager to confirm the network driver has been installed. Make sure that "Intel (R)PRO/100 VE Network Connection" is registered under the "Network adapters" icon.

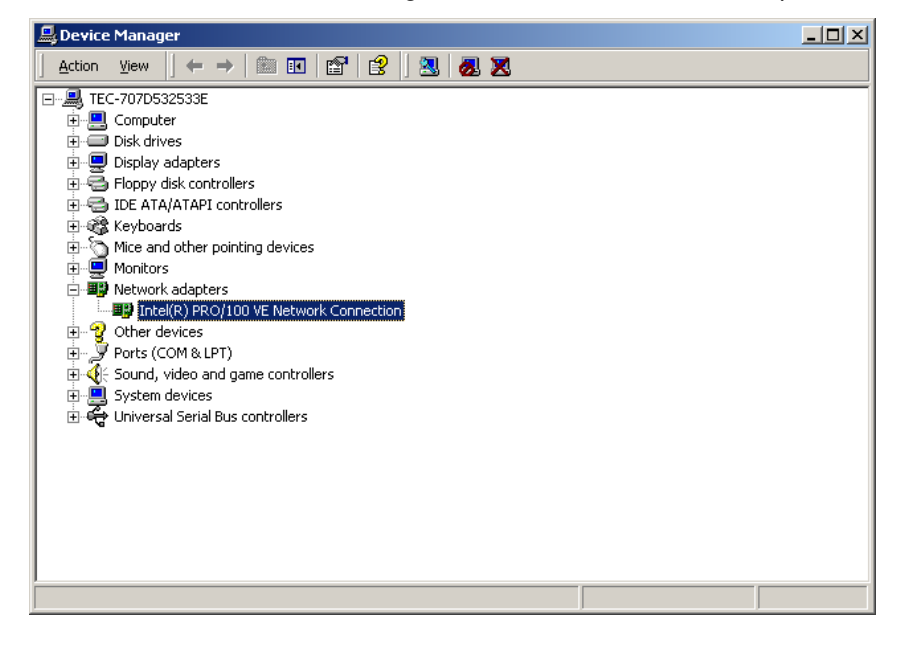

#### 2.5. Installation for Realtek Audio Driver

Run "setup.exe" in the "ST-A20\Intel\Audio\2000\_XP\_WEPOS\_POSReady" folder in the Driver kit CD-ROM. After a while, the following window appears. Click on the "Next" button.

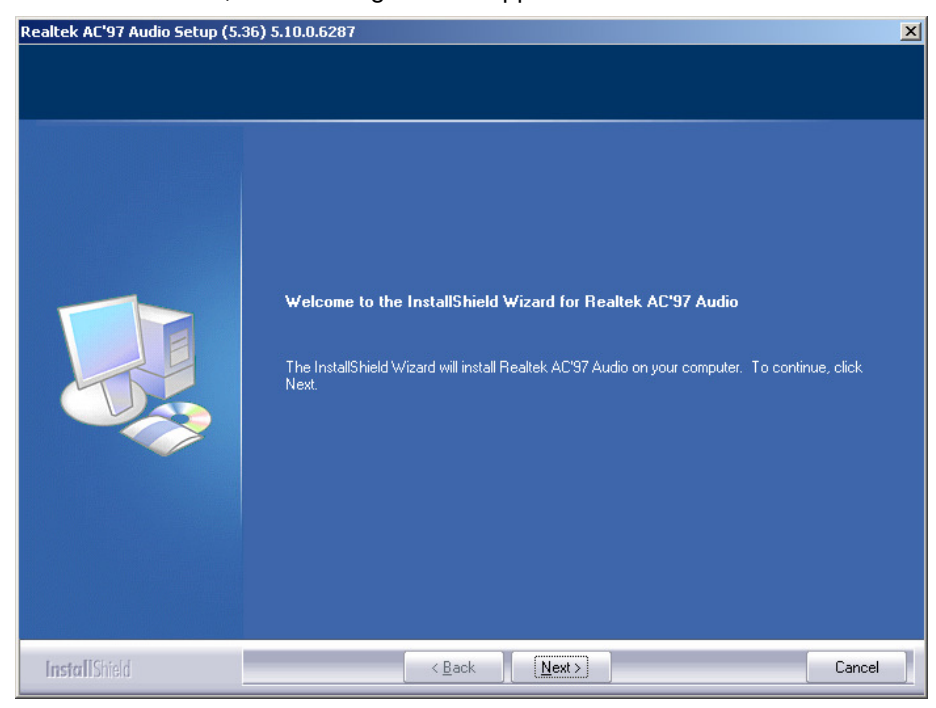

After a while, the following window appears. Click on the "Yes" button.

| Digital Signature Not Fou | nd                                                                                                    | × |
|---------------------------|----------------------------------------------------------------------------------------------------|---|
|                           | The Microsoft digital signature affirms that software has<br>been tested with Windows and that the software has not<br>been altered since it was tested.<br>The software you are about to install does not contain a<br>Microsoft digital signature. Therefore, there is no<br>guarantee that this software works correctly with<br>Windows.<br>Realtek AC'97 Audio<br>If you want to search for Microsoft digitally signed<br>software, visit the Windows Update Web site at<br>http://windowsupdate.microsoft.com to see if one is<br>available.<br>Do you want to continue the installation? | t |
|                           | Yes <u>N</u> o <u>M</u> ore Info                                                                                                    |   |

When the installation is completed successfully, the following window appears. Check the

"Yes, I want to restart my computer now" radio button, then click on the "Finish" button to reboot your computer.

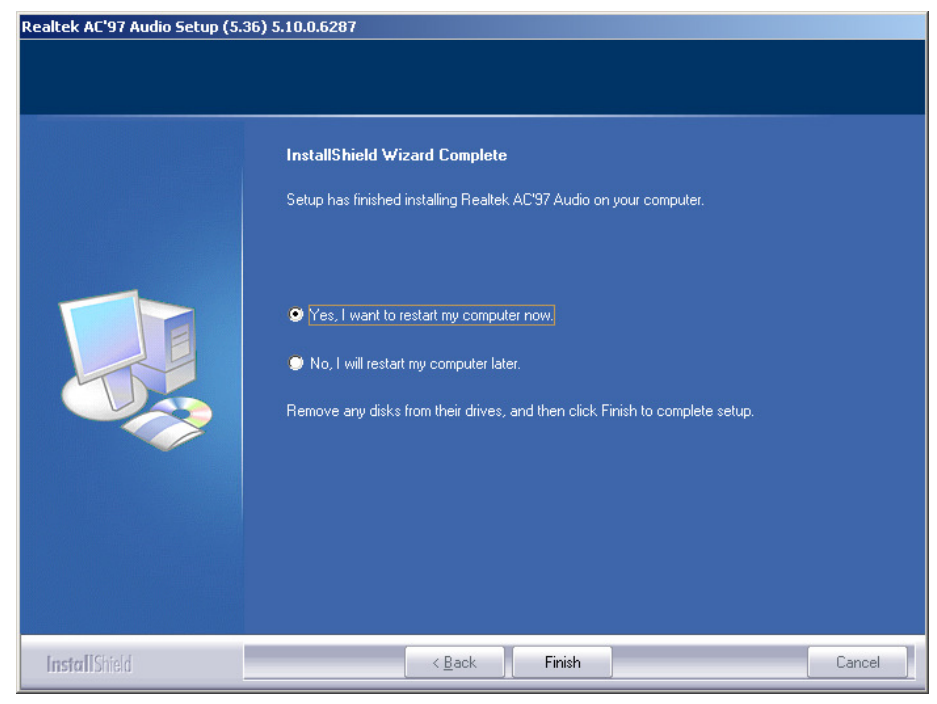

Open Device Manager to confirm the audio driver has been installed. Make sure that "Realtek AC'97 Audio" is registered under the "Sound, video and game controllers" icon.

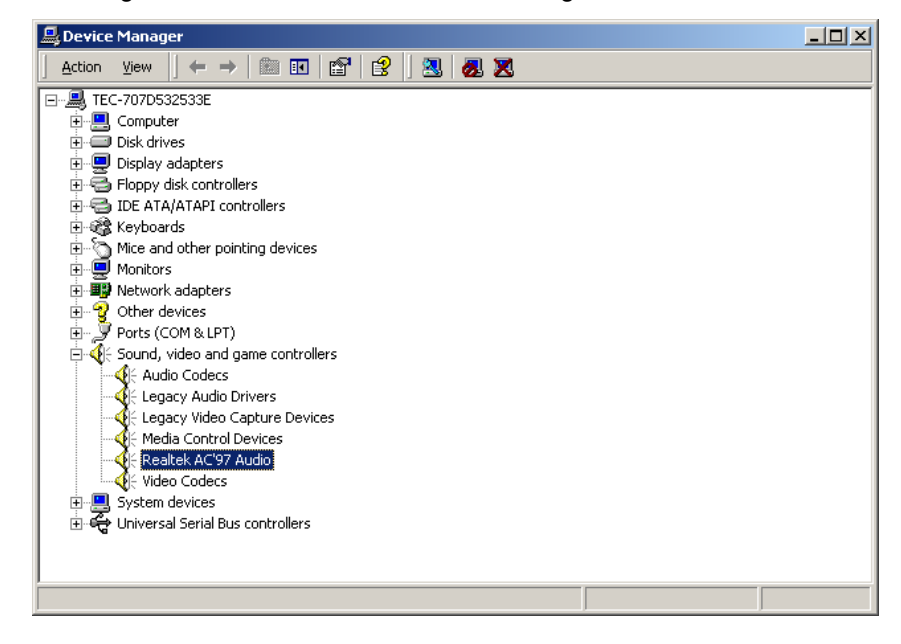

#### 2.6. Installation for Elo Touch Panel Driver

#### 2.6.1. Installation for Standard Model

Run "SW600188.exe" in the "ST-A20\Tablet\2000" folder in the Driver Kit CD-ROM, and the following window appears. Click on the "OK" button.

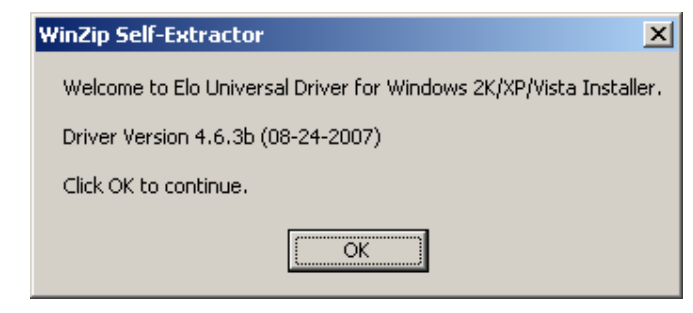

The following window appears. Click on the "Unzip" button, then the files are decompressed.

| WinZip Self-Extractor - SW600188.exe                                                  | ×                  |
|---------------------------------------------------------------------------------------|--------------------|
| To unzip all files in SW600188.exe to the specified<br>folder press the Unzip button. | <u>U</u> nzip      |
| Unzip to folder:                                                                      | Run <u>W</u> inZip |
| stems\Elo Universal Driver 463b Browse                                                | <u>C</u> lose      |
| ☑ verwrite files without prompting                                                    | <u>A</u> bout      |
| When done unzipping open:<br>.\Elosetup.exe                                           | <u>H</u> elp       |
|                                                                                       |                    |

The following window appears. Click on the "OK" button.

| WinZip Self-Extractor             |
|-----------------------------------|
| 168 file(s) unzipped successfully |
| OK                                |

The following window appears. Choose a language, if necessary, and then click on the "Next" button.

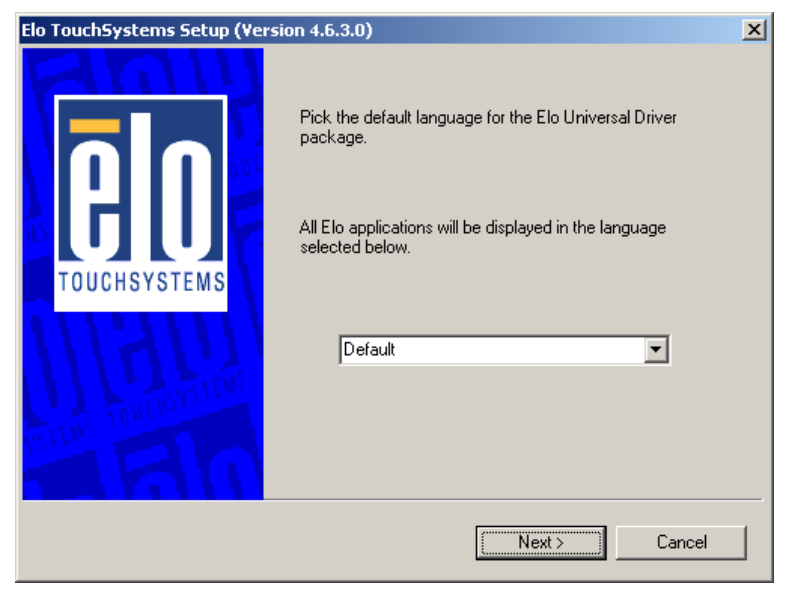

The following window appears. Check the "Install Serial Touchscreen Drivers" check box, then click on the "Next" button.

| Elo TouchSystems Setup (¥e | rsion 4.6.3.0)                                                                                                    | × |
|----------------------------|----------------------------------------------------------------------------------------------------|---|
| TOUCHSYSTEMS               | Welcome to Elo Touchscreen Setup.<br>This program will install the Elo Serial and USB<br>touchscreen drivers on your computer. It is strongly<br>recommended that you exit all Windows programs before<br>running this Setup program.<br>Install Serial Touchscreen Drivers<br>Install USB Touchscreen Drivers |   |
|                            | < Back Next > Cancel                                                                                                    |   |

The "License Agreement" window appears. Confirm the contents. If you agree, click on the "Yes" button.

| Elo TouchSystems Setup (Version 4.6.3.0)                                                                                                    | × |
|----------------------------------------------------------------------------------------------------|---|
| License Agreement<br>Please read the following license agreement carefully. Press the PAGE DOWN key to see<br>the rest of the agreement.                                                                                       |   |
| End-User License Agreement                                                                                                    |   |
| IMPORTANT READ CAREFULLY: This Elo TouchSystems<br>End-User License Agreement ("EULA") is a legal<br>agreement between you (either an individual or a                                                                          |   |
| Do you accept the terms of the preceding license agreement? If you choose No, you will<br>not have full touchmonitor functionality and setup will close. To have full functionallity you<br>must accept the license agreement. |   |
| < Back Yes No                                                                                                    |   |

The following window appears. Check the "Auto-detect Elo devices" check box, then click on the "Next" button.

| Elo Touchscreen Setup |                                                                                                    | × |
|-----------------------|----------------------------------------------------------------------------------------------------|---|
| TOUCHSYSTEMS          | Select the COM ports to use with Elo serial touchscreens.<br>Check the Auto-detection box if you want Setup to<br>auto-detect COM ports currently connected to Elo<br>devices.<br>During Auto-detection, Setup will send data to each port<br>which may temporarily interfere with some types of serial<br>devices.<br>Click Next to continue. |   |
|                       | < Back Next > Cancel                                                                                                    |   |

The following window appears. The touch panel connected to the ST-A20 is detected, and "COM6" is chosen. If "COM6" is not chosen, there may be a problem. Click on the "Next" button.

| Elo TouchSystems Setup (Versio | on 4.6.3.0)                                                                                                    | X |
|--------------------------------|----------------------------------------------------------------------------------------------------|---|
|                                | Choose the COM ports from the list below to use with your<br>touchmonitors. All COM ports reported by your system are<br>listed. |   |
| TOUCHSYSTEMS                   | □ COM1<br>□ COM2<br>□ COM3<br>□ COM4<br>□ COM5<br>☑ COM5                                                                         |   |
|                                | Once you have selected a COM port, click Next to<br>continue the installation.                                                   |   |
|                                | < Back Next > Cancel                                                                                                    |   |

The following window appears. Confirm that "COM6" is chosen, then click on the "Next" button.

| Elo TouchSystems Setup (Versi | on 4.6.3.0)                                                                         | X |
|-------------------------------|-------------------------------------------------------------------------------------|---|
|                               | You have selected the COM ports listed below to use with your touchmonitor.         |   |
| TOUCHSYSTEMS                  | CUM6                                                                                |   |
|                               | Click Next to complete the installation or click Back to<br>change your selections. |   |
|                               | < Back Cancel                                                                       |   |

After completion of the installation, the following window appears. Check the "Calibrate Elo Touchscreen monitors" check box, and click on the "Finish" button.

| Elo Touchscreen Setup     |                                                                                                    | × |
|---------------------------|----------------------------------------------------------------------------------------------------|---|
| <b>BO</b><br>TOUCHSYSTEMS | Setup Complete<br>Setup has finished installing the Elo touchscreen drivers<br>and components.<br>You can choose to calibrate your Elo Touchscreen<br>monitors after setup finishes. |   |
| Stans Tantastata          | Calibrate Elo Touchscreen monitors.                                                                                                    |   |
|                           | < Back [Finish]                                                                                                    |   |

The following calibration screen appears. Perform a calibration by touching the mark whenever it appears. (The mark appears three times.) (Transparent background on v5.41 & above)

| ۲ |                                           |
|---|-------------------------------------------|
|   | Touch targets from position of normal use |
|   |                                           |
|   |                                           |
|   |                                           |

After the mark was touched three times, two buttons appear at the center of the screen. Click on the check mark button to complete the calibration

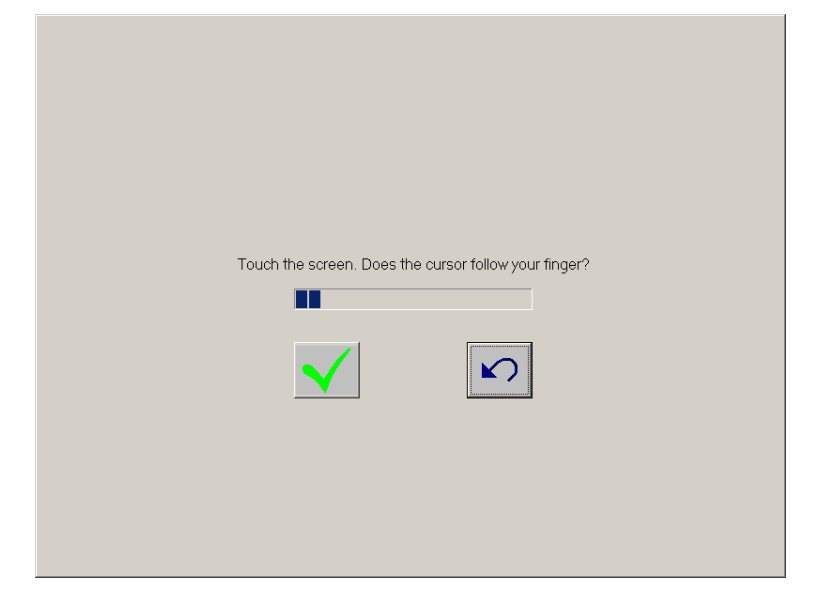

Open Device Manager to confirm the touch panel driver has been installed. Make sure that "Elo Serial Touchmonitor Interface" is registered under the "Mice and other pointing devices" icon.

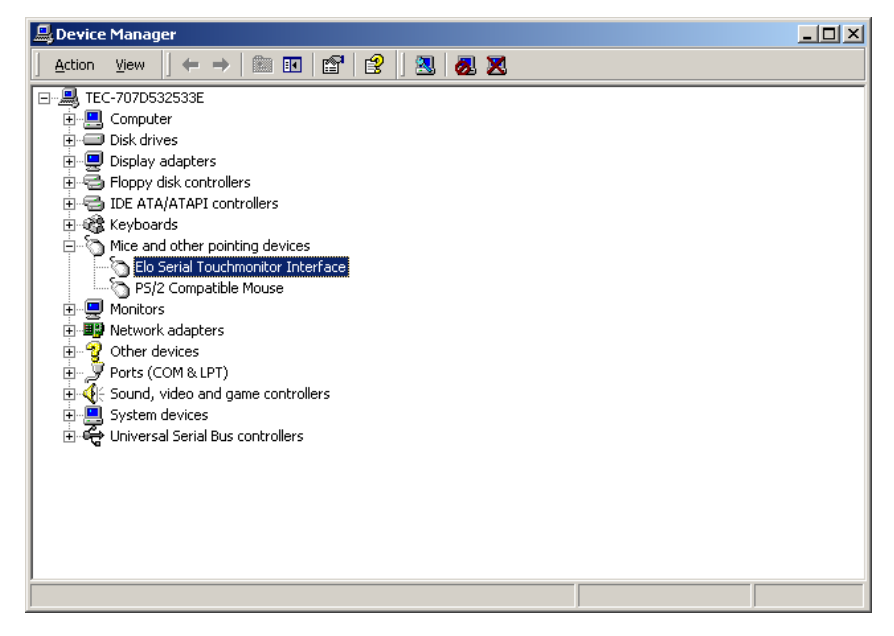

#### 2.6.2. Installation When Connecting TFTST-A20

Run "SW600188.exe" in the "ST-A20\Tablet\2000" folder in the Driver Kit CD-ROM, and the following window appears. Click on the "OK" button.

| WinZip Self-Extractor                                              |
|--------------------------------------------------------------------|
| Welcome to Elo Universal Driver for Windows 2K/XP/Vista Installer. |
| Driver Version 4.6.3b (08-24-2007)                                 |
| Click OK to continue.                                              |
| ОК                                                                 |

The following window appears. Click on the "Unzip" button, then the files are decompressed.

| WinZip Self-Extractor - SW6001                                       | 88.exe           | ×                  |
|----------------------------------------------------------------------|------------------|--------------------|
| To unzip all files in SW600188.exe<br>folder press the Unzip button. | to the specified | <u>U</u> nzip      |
| Unzip to <u>f</u> older:                                             |                  | Run <u>W</u> inZip |
| stems\Elo Universal Driver 463b                                      | <u>B</u> rowse   | <u>C</u> lose      |
| verwrite files without prompting                                     |                  | <u>A</u> bout      |
| When done unzipping open:<br>.\Elosetup.exe                          |                  | <u>H</u> elp       |
|                                                                      |                  |                    |
|                                                                      |                  |                    |

The following window appears. Click on the "OK" button.

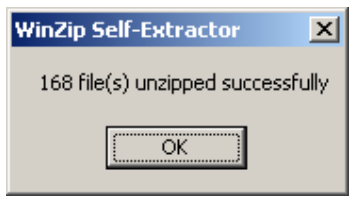

The following window appears. Choose a language, if necessary, and then click on the "Next" button.

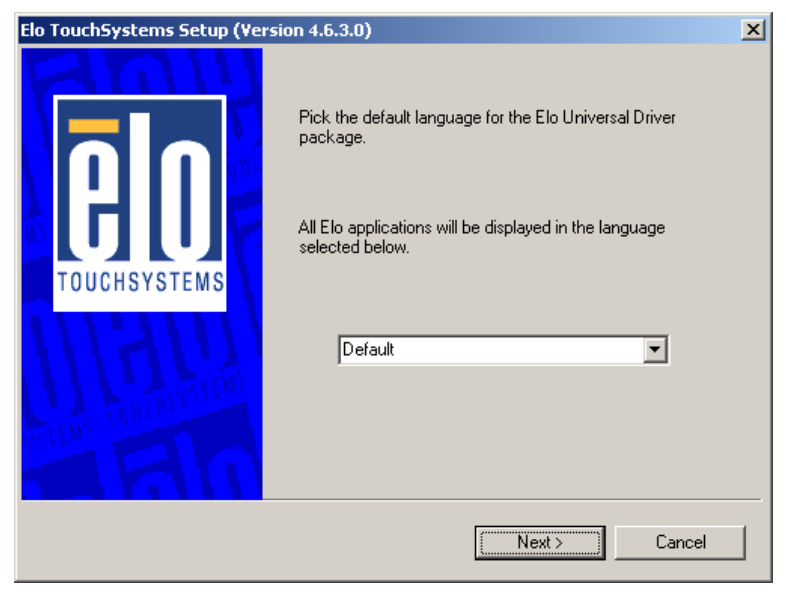

The following window appears. Check the "Install Serial Touchscreen Drivers" check box, then click on the "Next" button.

| Elo TouchSystems Setup (Version 4.6.3.0) |                                                                                                    |  |
|------------------------------------------|----------------------------------------------------------------------------------------------------|--|
| TOUCHSYSTEMS                             | Welcome to Elo Touchscreen Setup.<br>This program will install the Elo Serial and USB<br>touchscreen drivers on your computer. It is strongly<br>recommended that you exit all Windows programs before<br>running this Setup program.<br>Install Serial Touchscreen Drivers<br>Install USB Touchscreen Drivers |  |
|                                          | < Back Next > Cancel                                                                                                    |  |

The "License Agreement" window appears. Confirm the contents. If you agree, click on the "Yes" button.

| Elo TouchSystems Setup (Version 4.6.3.0)                                                                                                    | × |  |
|----------------------------------------------------------------------------------------------------|---|--|
| License Agreement<br>Please read the following license agreement carefully. Press the PAGE DOWN key to see<br>the rest of the agreement.                                                                                                    |   |  |
| End-User License Agreement                                                                                                    |   |  |
| IMPORTANT READ CAREFULLY: This Elo TouchSystems<br>End-User License Agreement ("EULA") is a legal<br>agreement between you (either an individual or a<br>Do you accept the terms of the preceding license agreement? If you choose No, you will                                                                                                    |   |  |
| Kernel and the second second sec |   |  |

The following window appears. Check the "Auto-detect Elo devices" check box, then click on the "Next" button.

| Elo Touchscreen Setup |                                                                                                    | × |
|-----------------------|----------------------------------------------------------------------------------------------------|---|
| TOUCHSYSTEMS          | Select the COM ports to use with Elo serial touchscreens.<br>Check the Auto-detection box if you want Setup to<br>auto-detect COM ports currently connected to Elo<br>devices.<br>During Auto-detection, Setup will send data to each port<br>which may temporarily interfere with some types of serial<br>devices.<br>Click Next to continue. |   |
|                       | < Back Next > Cancel                                                                                                    |   |

The following window appears. The touch panel connected to the ST-A20 and the TFTST-A20 are detected, and "COM6" and "COM1 or 2" are chosen. If "COM6" and "COM1 or 2" is not chosen, there may be a problem. Click on the "Next" button.

| Elo TouchSystems Setup (Version 4.6.3.0) |                                                                                                    |  |
|------------------------------------------|----------------------------------------------------------------------------------------------------|--|
|                                          | Choose the COM ports from the list below to use with your<br>touchmonitors. All COM ports reported by your system are<br>listed. |  |
|                                          | ☐ СОМ1<br>✓ СОМ2<br>☐ СОМ3<br>☐ СОМ4<br>☐ СОМ5<br>✓ СОМ5                                                                         |  |
|                                          | Once you have selected a COM port, click Next to continue the installation.                                                      |  |
|                                          | < Back Next > Cancel                                                                                                    |  |

The following window appears. Confirm that "COM6" and "COM1 or 2" are chosen, then click on the "Next" button.

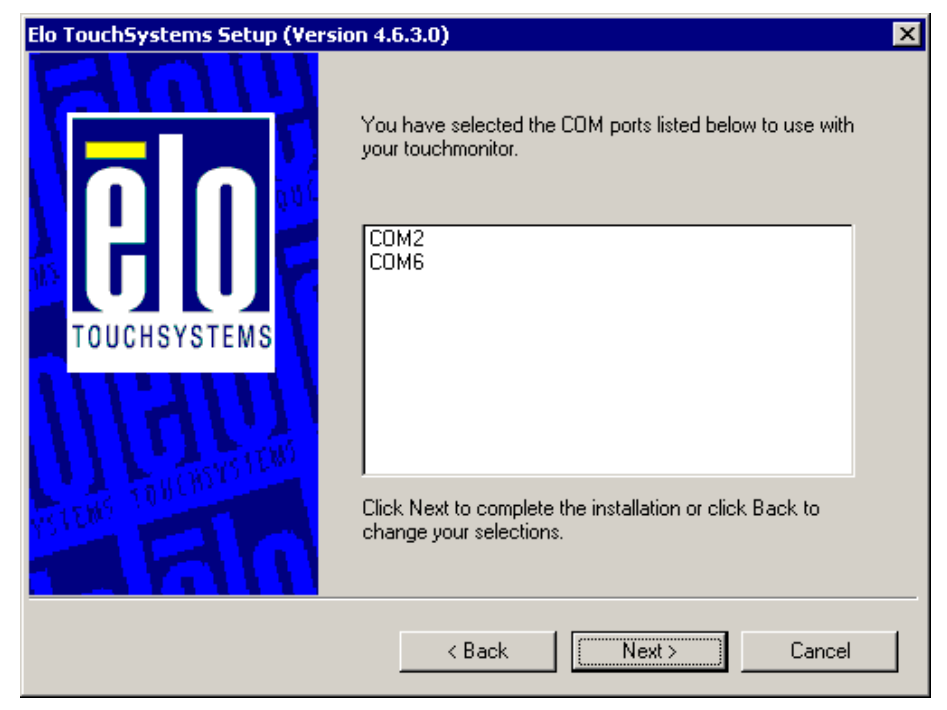

After completion of the installation, the following window appears. Check the "Calibrate Elo Touchscreen monitors" check box, and click on the "Finish" button.

| Elo Touchscreen Setup     |                                                                                                    | × |
|---------------------------|----------------------------------------------------------------------------------------------------|---|
| <b>BO</b><br>TOUCHSYSTEMS | Setup Complete<br>Setup has finished installing the Elo touchscreen drivers<br>and components.<br>You can choose to calibrate your Elo Touchscreen<br>monitors after setup finishes. |   |
| ettai antonyintai         | Click Finish to exit Setup.                                                                                                    |   |
|                           | < Back. Finish                                                                                                    |   |

The following calibration screen appears on ST-A20 main screen. Perform a calibration by touching the mark whenever it appears. (The mark appears three times.) (Transparent background on version 5.41 & above).

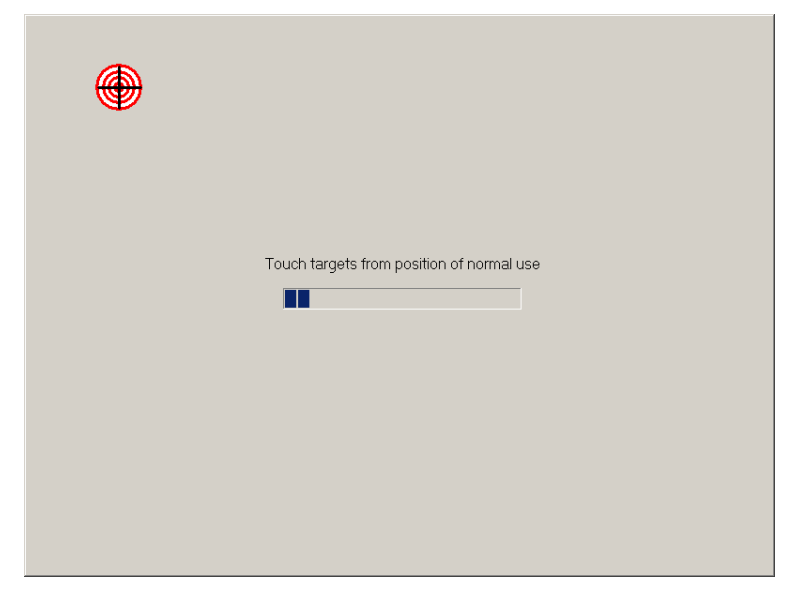

After the mark was touched three times, two buttons appear at the center of the screen. Click on the check mark button to complete the calibration

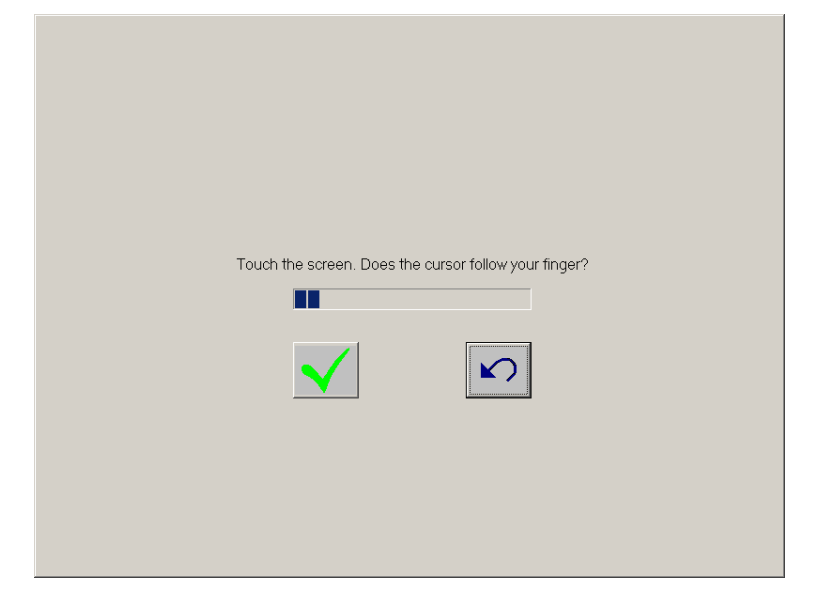

The following calibration screen appears on TFTST-A20 screen. Perform a calibration by touching the mark whenever it appears. (The mark appears three times.)

| ۲ |                                           |
|---|-------------------------------------------|
|   | Touch targets from position of normal use |
|   |                                           |
|   |                                           |

After the mark was touched three times, two buttons appear at the center of the screen. Click on the check mark button to complete the calibration

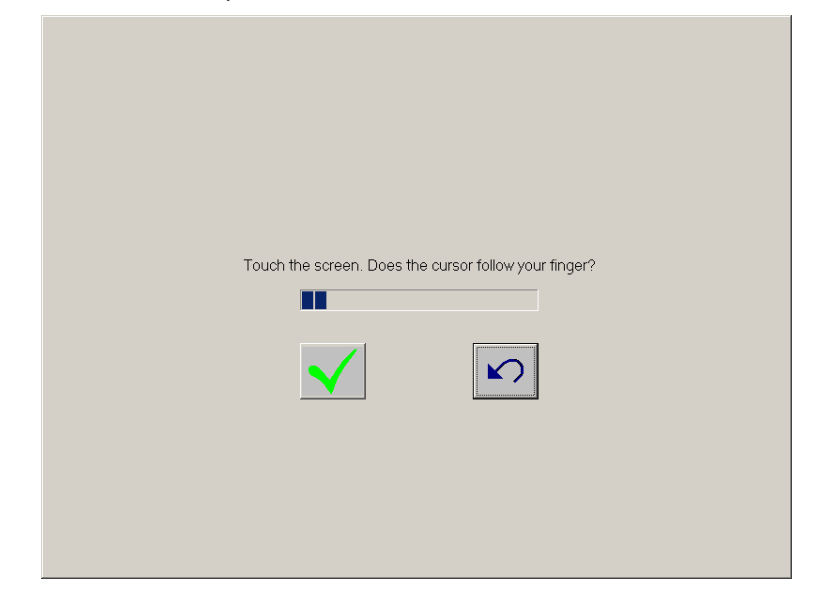

Open Device Manager to confirm the touch panel driver has been installed. Make sure that "Elo Serial Touchmonitor Interface" is registered under the "Mice and other pointing devices" icon.

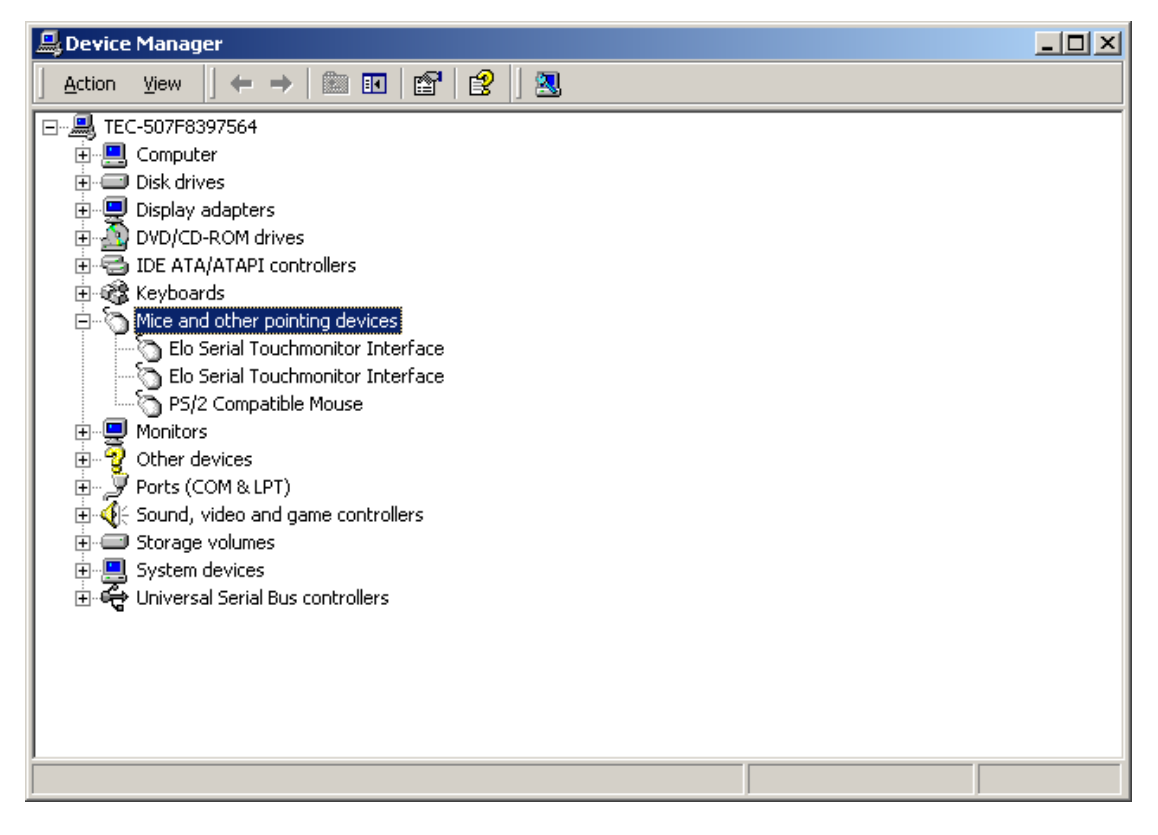

#### 2.7. Installation for i-Button Driver

When the iButton is connected to the ST-A20, "Unknown Device" is shown with an exclamationmark (!) under the "Other devices" icon in the Device Manager window.

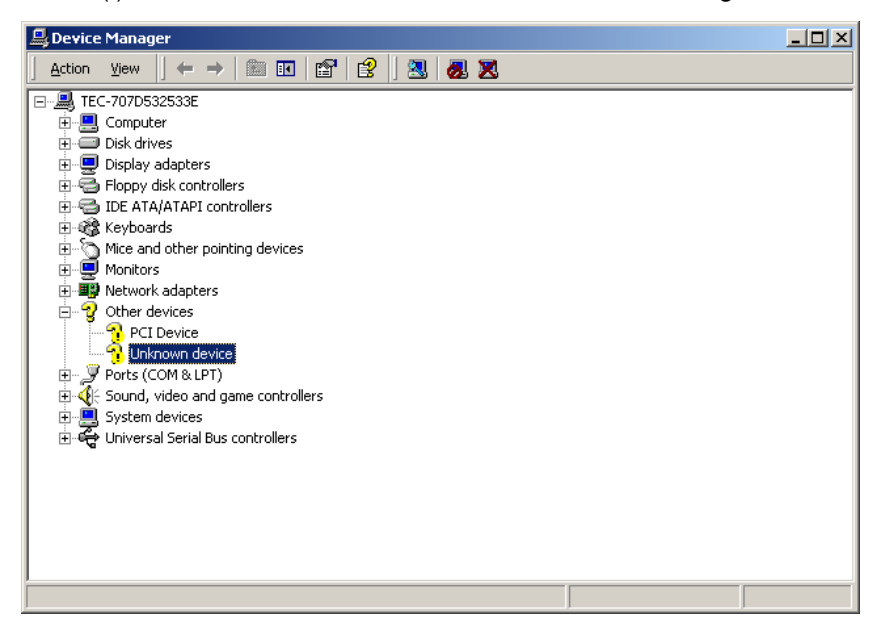

We can not redistribute this installation driver.

Therefore, if you need the driver, you have to download the driver from following site. http://www.maxim-ic.com/products/ibutton/software/tmex/

Note: This URL was written on 2008/7/30.

Run the "install\_1\_wire\_drivers\_v400.msi" which you downloaded. The following window appears. Click on the "Next" button.

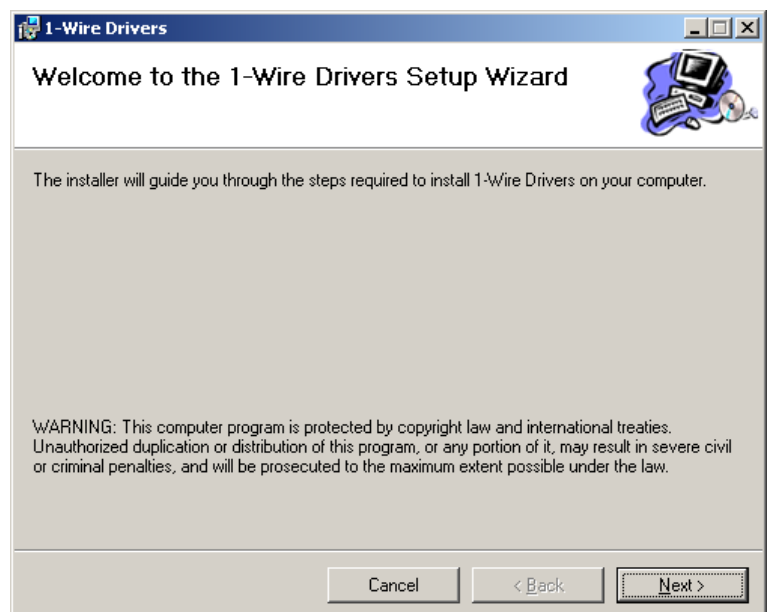

After a while, the "License Agreement" window appears. Confirm the contents. If you agree, check the "I Agree" radio button and click on the "Next" button.

| 👘 1-Wire Drivers                                                                                                    |                                                                                                    |                                                                                                    |
|----------------------------------------------------------------------------------------------------|----------------------------------------------------------------------------------------------------|----------------------------------------------------------------------------------------------------|
| License Agreemer                                                                                                    | ıt                                                                                                    |                                                                                                    |
| Please take a moment to read<br>Agree", then "Next". Otherwise                                                                                                    | the license agreement now. If y<br>a click "Cancel".                                                                                                    | ou accept the terms below, click "I                                                                                                    |
| Copyright (C) 200<br>Corporation, All<br>Permission is her<br>person obtaining<br>documentation fi<br>Software without<br>limitation the r<br>publish, distribu-<br>the Software, and | D5 Dallas Semicondu<br>Rights Reserved.<br>reby granted, free<br>a copy of this soj<br>les (the "Software"<br>restriction, inclu<br>ights to use, copy,<br>ute, sublicense, au<br>d to nermit nersons | of charge, to any<br>tware and associated<br>'), to deal in the<br>uding without<br>. modify, merge,<br>nd/or sell copies of<br>a to whom the |
| C I <u>D</u> o Not Agree                                                                                                    |                                                                                                    |                                                                                                    |
|                                                                                                    | Cancel                                                                                                    | < <u>B</u> ack <u>N</u> ext >                                                                                                    |

The following window appears. If you only use the Keylock OPOS Control, you don't need "1-Wire API for .NET" and "OWCOM API". If you need these drivers, please check it. Then click on the "Next" button.

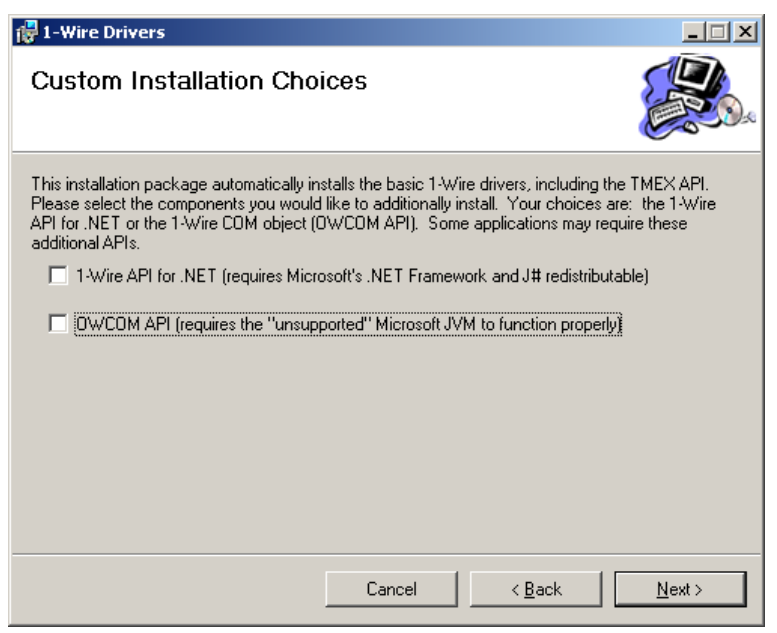
I-Wire Drivers
I-Wire Drivers USB Warning
WARNING, if you currently have a 1-Wire USB device plugged in, you must UNPLUG it for the driver to be updated.

Cancel
< Back</td>

The following window appears. Click on the "Next" button.

Configure the necessary settings, then click on the "Next" button.

| 🙀 1-Wire Drivers                                                                                  |                                                   |                     |                                      |
|---------------------------------------------------------------------------------------------------|---------------------------------------------------|---------------------|--------------------------------------|
| Select Installation Folde                                                                         | r                                                 |                     |                                      |
| The installer will install 1-Wire Drivers to th<br>To install in this folder, click "Next". To in | ne following folder.<br>stall to a different fold | ler, enter it below | or click "Browse".                   |
| Eolder:<br>C:\Program Files\Dallas Semiconduct                                                    | or\1-Wire Drivers Ver                             | sion 4.00\          | B <u>r</u> owse<br><u>D</u> isk Cost |
| Install 1-Wire Drivers for yourself, or for<br>C <u>E</u> veryone<br>C Just <u>m</u> e            | anyone who uses thi                               | s computer:         |                                      |
|                                                                                                   | Cancel                                            | < <u>B</u> ack      | <u>N</u> ext>                        |

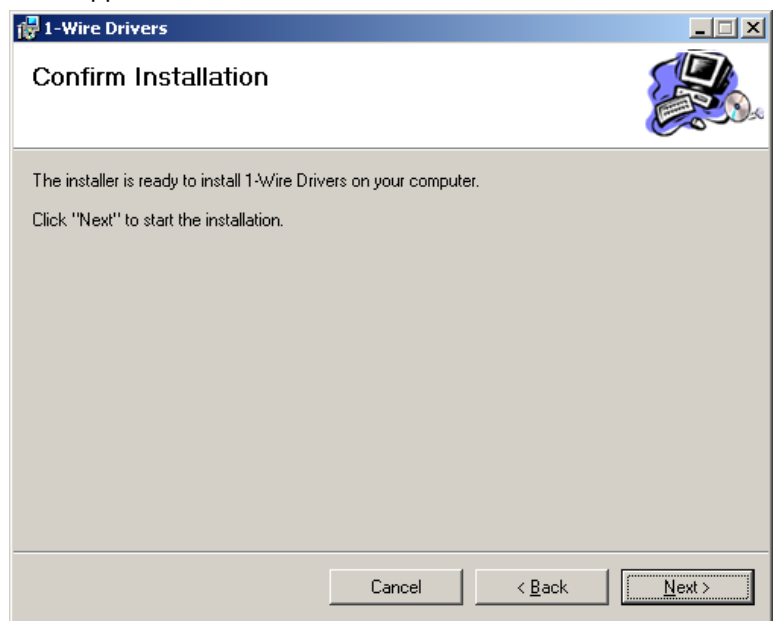

The following window appears. Click on the "Next" button.

After a while, the following window appears. Click on the "OK" button.

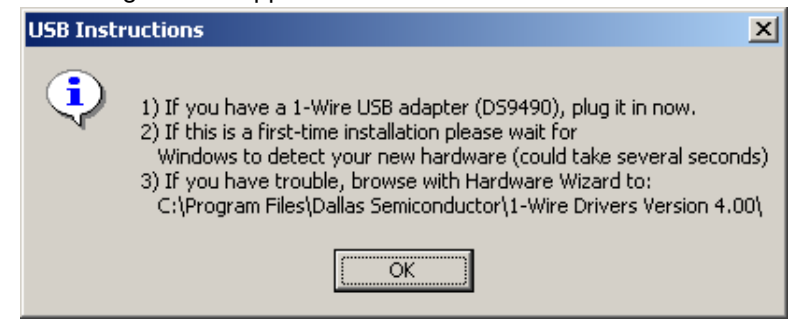

After a while, the "1-Wire Net Port Selection" window appears. Keep this window without clicking on the "Next" button. (You will click on the "Next" button later.)

| 1-Wire Net Port Selection |                                                                                                    | × |
|---------------------------|----------------------------------------------------------------------------------------------------|---|
|                           | This installation will now request you to select the default<br>1-Wire Net port.<br>The default 1-Wire Net port will be used as the initial port<br>for communicating with iButtons with any iButton-TMEX<br>application.<br>You will be required to connect the adapter to the port of<br>this PC to successfully compete the installation.<br>On the following screen, first select the adapter type tab<br>at the bottom. Then select the appropriate port number<br>and then click 'NEXT >'. Auto-Detect is available if the<br>adapter is unknown.<br>Now proceed to the port selection screen by clicking on<br>'NEXT >'. |   |
|                           | < Back Next > Cancel                                                                                                    |   |

Open Device Manager, right-click on the "Unknown device" icon under the "Other devices", then click on "Properties" to open the "Unknown device Properties" window. Click on the "Driver" tab and click on the "Update Driver..." button.

| Unknown                         | device Propertie                                                                               | 5                                                                                                    | ? ×        |
|---------------------------------|------------------------------------------------------------------------------------------------|----------------------------------------------------------------------------------------------------|------------|
| General                         | Driver                                                                                         |                                                                                                    |            |
| $\diamond$                      | Unknown device                                                                                 |                                                                                                    |            |
|                                 | Driver Provider:                                                                               | Unknown                                                                                                    |            |
|                                 | Driver Date:                                                                                   | Not available                                                                                              |            |
|                                 | Driver Version:                                                                                | Not available                                                                                              |            |
|                                 | Digital Signer:                                                                                | Not digitally signed                                                                                       |            |
| No driv<br>the driv<br>this dev | er files are required o<br>er files for this device<br>rice, click Update Dr<br>Driver Details | r have been loaded for this device. To unins<br>e, click Uninstall. To update the driver files fo<br>iver. | :tall<br>r |
|                                 |                                                                                                | OK Can                                                                                                    | cel        |

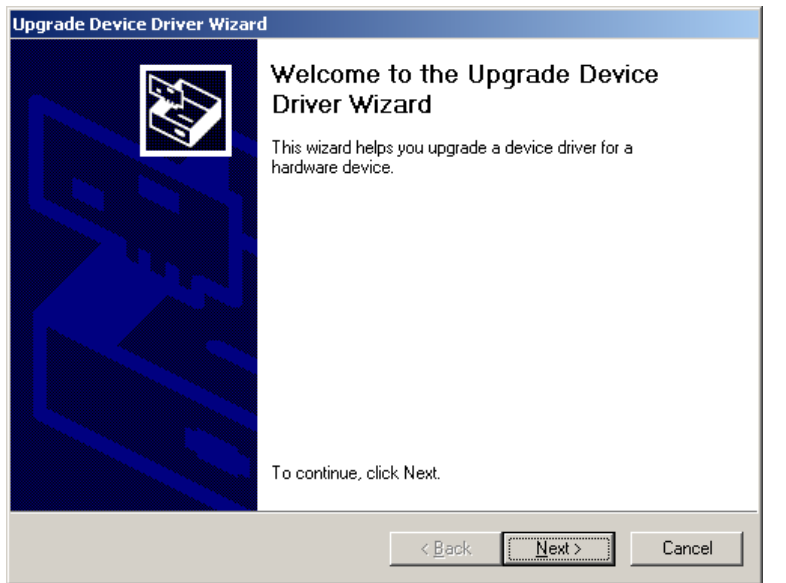

The following window appears. Click on the "Next" button.

The following window appears. Check the "Display a list of the known drivers for this device so that I can choose a specific driver" radio button, then click on the "Next" button.

| Upgrade Device Driver Wizard                                                                                                    |
|----------------------------------------------------------------------------------------------------|
| Install Hardware Device Drivers<br>A device driver is a software program that enables a hardware device to work with<br>an operating system.                                                         |
| This wizard upgrades drivers for the following hardware device:<br>Unknown<br>Upgrading to a newer version of a device driver may add functionality to or improve the<br>performance of this device. |
| What do you want the wizard to do?                                                                                                    |
| Search for a suitable driver for my device (recommended)                                                                                                    |
| Display a list of the known drivers for this device so that I can choose a specific driver                                                                                                    |
| < <u>B</u> ack <u>N</u> ext> Cancel                                                                                                    |

The following window appears. Click on "Other devices", then click on the "Next" button.

| Upgrade Device Driver Wizard                                                                                                    |        |
|----------------------------------------------------------------------------------------------------|--------|
| Hardware Type<br>What type of hardware do you want to install?                                                                                                    |        |
| Select a hardware type, and then click Next.<br><u>H</u> ardware types:                                                                                                    |        |
| <ul> <li>Other devices</li> <li>PCMCIA adapters</li> <li>PCMCIA and Flash memory devices</li> <li>Ports (COM &amp; LPT)</li> <li>Printers</li> <li>SCSI and RAID controllers</li> <li>Sound, video and game controllers</li> <li>System devices</li> <li>Tape drives</li> </ul> | A      |
|                                                                                                    |        |
| < <u>B</u> ack <u>N</u> ext >                                                                                                    | Cancel |

The following window appears. Click on "USB Host Adapter for 1-Wire Network", then click on the "Next" button

| Upgrade Device Driver Wizard                                                                               |                                                                                        |
|----------------------------------------------------------------------------------------------------|----------------------------------------------------------------------------------------|
| Select a Device Driver<br>Which driver do you want to install for this                                     | device?                                                                                |
| Select the manufacturer and model of y have a disk that contains the driver you                            | our hardware device and then click Next. If you<br>I want to install, click Have Disk. |
| Mogels:<br>USB Host Adapter for 1-Wire Network                                                             |                                                                                        |
| <ul> <li>Show <u>compatible</u> hardware</li> <li>Show <u>all</u> hardware of this device class</li> </ul> | <u>H</u> ave Disk                                                                      |
|                                                                                                    | < <u>B</u> ack <u>N</u> ext > Cancel                                                   |

The following window appears. Click on the "Next" button.

| Upgrade Device Driver Wizard                                                                                                    |
|----------------------------------------------------------------------------------------------------|
| Start Device Driver Installation<br>The device driver will be installed with the default settings.                                                |
| The wizard is ready to install the driver for the following hardware device:<br>USB Host Adapter for 1-Wire Network                               |
| Windows will use default settings to install the software for this hardware device. To<br>install the software for your new hardware, click Next. |
|                                                                                                    |
|                                                                                                    |
| < <u>B</u> ack <u>Next&gt;</u> Cancel                                                                                                    |

After completion of the upgrade, the following window appears. Click on the "Finish" button to complete the update process.

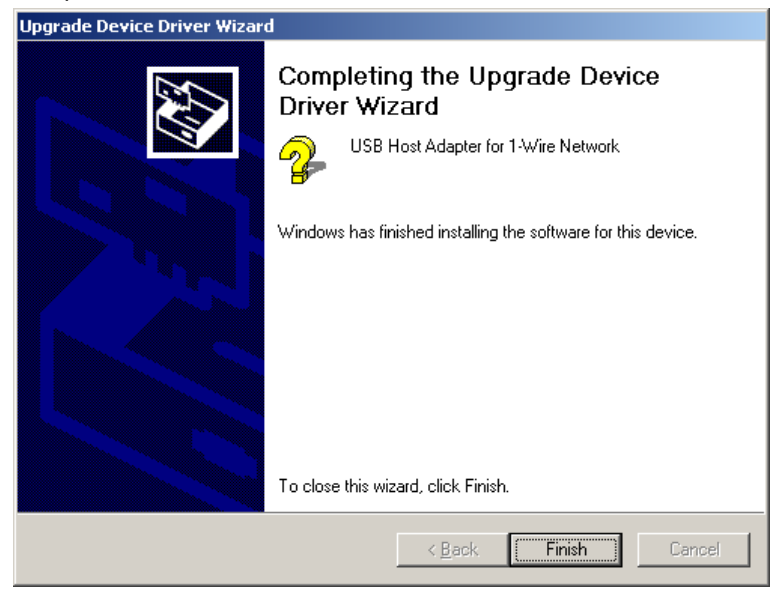

Back to the "1-Wire Net Port Selection" window, and click on the "Next" button.

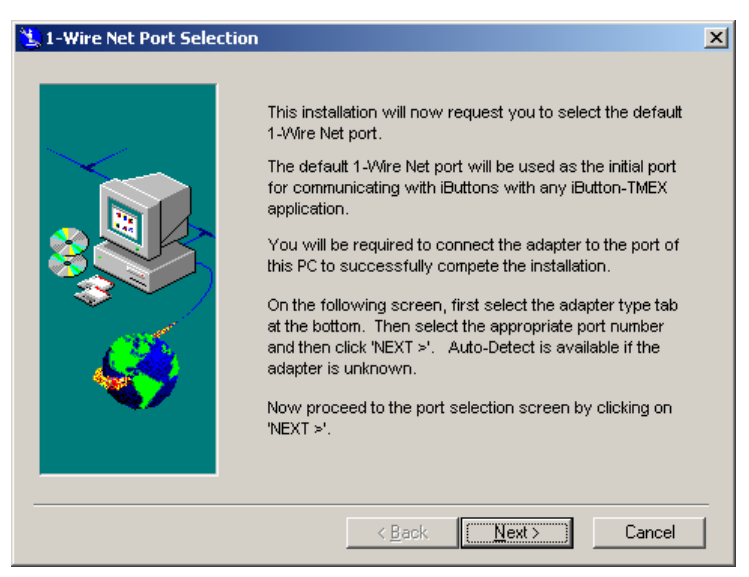

The following window appears. Click on the "Next" button.

| 选 1-Wire Net Port Selectio | n                 |                       | × |
|----------------------------|-------------------|-----------------------|---|
|                            |                   |                       |   |
|                            | Port Selection    |                       |   |
|                            | PC Port Type:     | USB                   |   |
|                            | Adapter Required: | DS9490                |   |
|                            | Port Number:      | 1                     |   |
|                            | Driver Info       |                       |   |
|                            | Version:          | V3.22                 |   |
|                            | Release Date:     | 06/17/05              |   |
|                            | Misc:             | (IB90USB.DLL) (C00.54 |   |
|                            |                   | DS9097U \ DS9490 /    |   |
| <u>Auto-Detect</u>         | < <u>B</u> ack    | <u>N</u> ext > Cancel |   |

When the following window appears, click on the "Close" button to complete the installation.

| 🙀 1-Wire Drivers                         |         |                |              |
|------------------------------------------|---------|----------------|--------------|
| Installation Complete                    |         |                |              |
| 1-Wire Drivers has been successfully ins | talled. |                |              |
| Click "Close" to exit.                   |         |                |              |
|                                          |         |                |              |
|                                          |         |                |              |
|                                          |         |                |              |
|                                          |         |                |              |
|                                          |         |                |              |
|                                          |         |                |              |
|                                          |         |                |              |
|                                          | Cancel  | < <u>B</u> ack | <u>Close</u> |

Open Device Manager to confirm the iButton has been installed. Make sure that "USB Host Adapter for 1-Wire Network" is registered under the "1-WireDevices" icon.

| 🚇 Device Manager                                                                                                    |  |
|----------------------------------------------------------------------------------------------------|--|
| ] <u>A</u> ction <u>Vi</u> ew ] ← →   📾 💀 😭 😫 ] 🕄 🥘 🔀                                                                                                    |  |
| Interpretation   Interpretation   Interp |  |
|                                                                                                    |  |

Note: To use the RAID, subsequently install the RAID Utility with reference to Section 6.3 Installation of RAID Utility JMB36X RAID CONFIGURER.

# 3. Setup for Windows XP(or WEPOS, POSReady 2009)

# 3.1. Installation for Operating System (Windows XP, WEPOS, POSReady 2009)

Install Windows XP(or WEPOS, POSReady 2009). And Install Windows XP service pack as needed.

Notes: To use the RAID, the RAID must be built using the RAID BIOS Utility with reference to Section 6.1 Creation of RAID from RAID BIOS Menu.

To use the RAID, the operation system must be installed with reference to Section 6.2 Installation of Each Operating System in RAID Environment.

Notes: To use the two HDDs without using RAID, the operation system must be installed with reference to Section 6.2 Installation of Each Operating System in RAID Environment.

#### 3.2. Installation for Intel Chipset Software

Run "infinst\_autol.exe" in the "ST-A20\Intel\Chipset\XP\_WEPOS\_POSReady\_Vista" folder in the Driver Kit CD-ROM. After a while, the following window appears. Click on the "Next" button.

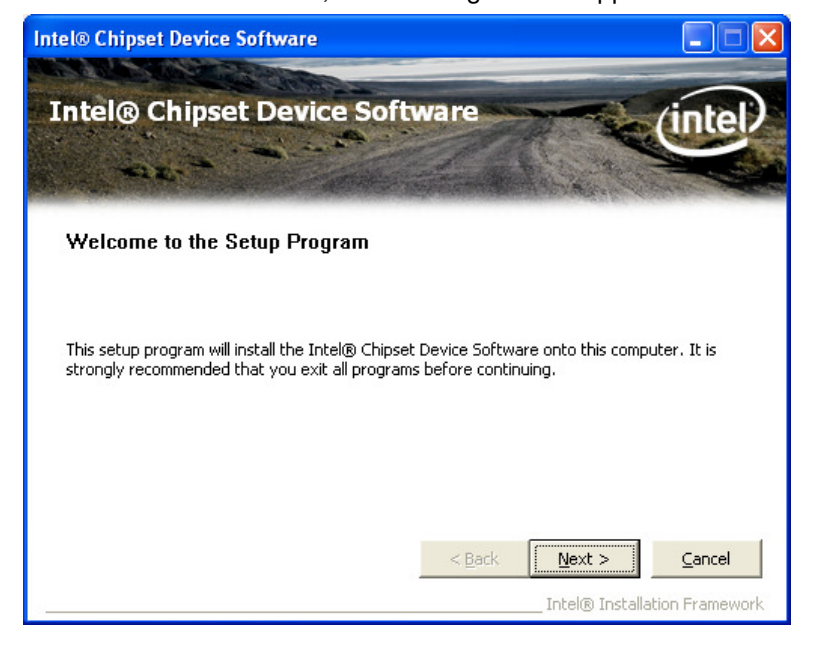

The "License Agreement" window appears. Confirm the contents. If you agree, click on the "Yes" button.

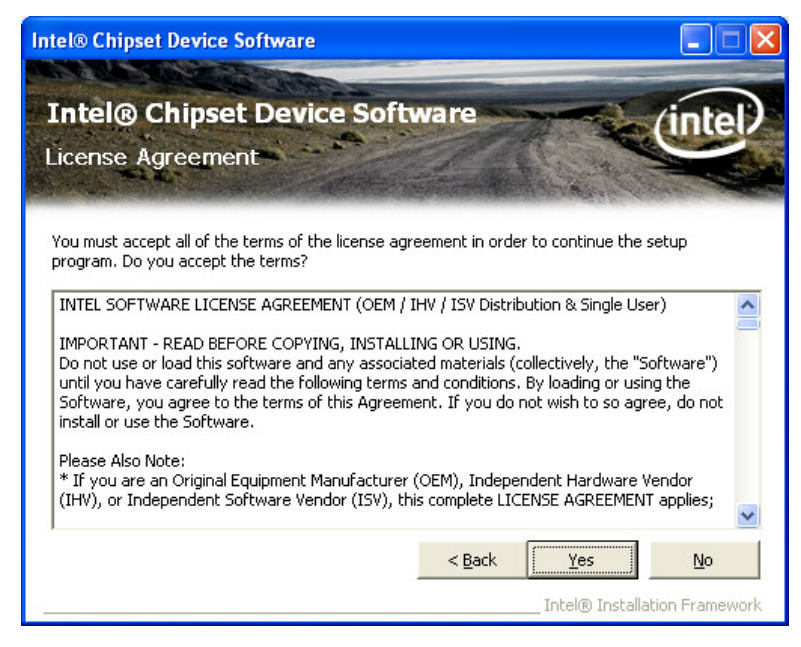

The "Readme File Information" window appears. Click on the "Next" button.

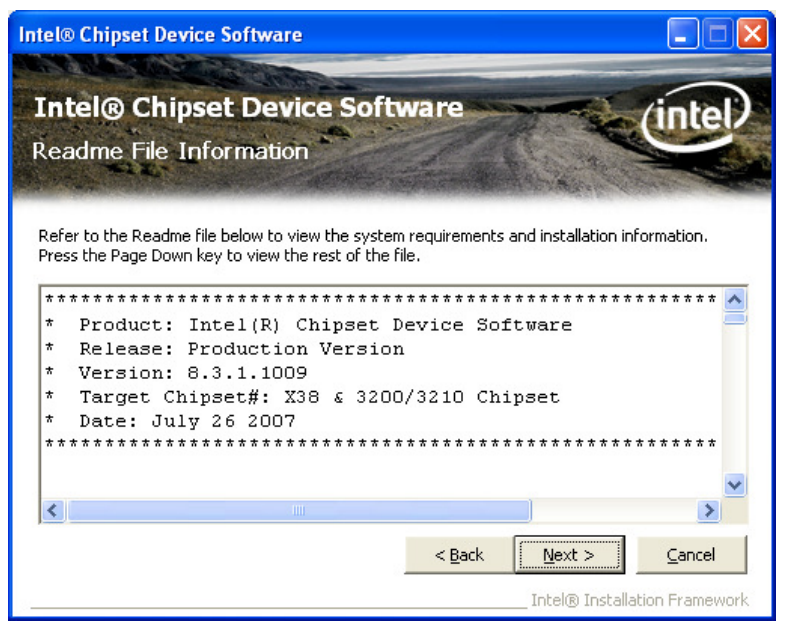

The "Setup Progress" window appears, and starts the installation.

After the "Next" button changes to the status that you can click, click on the button.

| Intel® Chipset Device Software                                                                                                    |
|----------------------------------------------------------------------------------------------------|
| Intel® Chipset Device Software<br>Setup Progress                                                                                                    |
| Please wait while the following setup operations are performed:<br>Installing Driver: Intel(R) 82801G (ICH7 Family) USB Universal Host Controller - 27C9<br>Version: 8.2.0.1008<br>Installing Driver: Intel(R) 82801G (ICH7 Family) USB Universal Host Controller - 27CA<br>Version: 8.2.0.1008<br>Installing Driver: Intel(R) 82801G (ICH7 Family) USB Universal Host Controller - 27CB<br>Version: 8.2.0.1008<br>Installing Driver: Intel(R) 82801G (ICH7 Family) USB Universal Host Controller - 27CC<br>Version: 8.2.0.1008 |
| Click Next to continue.                                                                                                    |

When the installation is completed successfully, the following window appears. Check the "Yes, I want to restart this computer now" radio button, then click on the "Finish" button to reboot your computer.

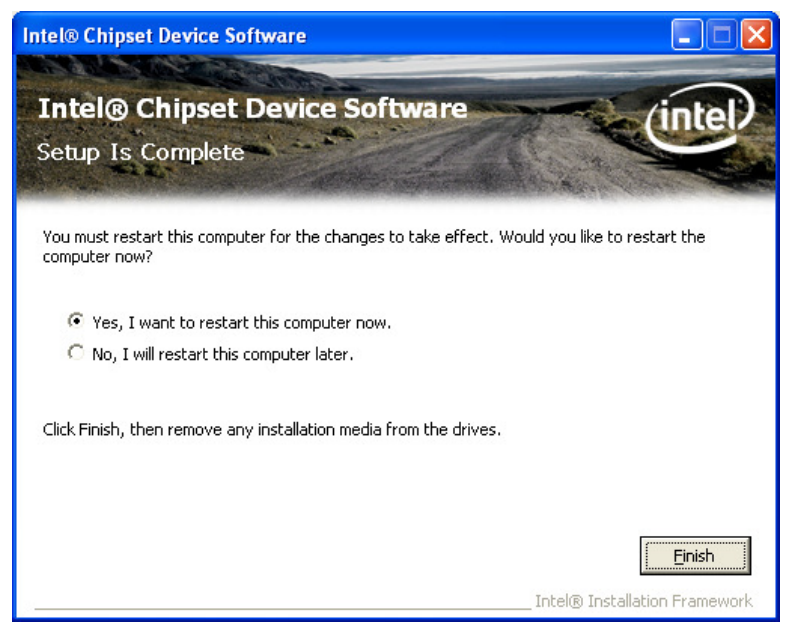

### Note: Installation of chipset driver for POSReady 2009

In the case of POSReady 2009, "\*.sys" file or "\*.dll" file is requested and the screen that request to insert "Windows XP Service Pack 3 CD" is displayed several times. Please set the path for the location of "\*.sys" file or "\*.dll" file each time. When "\*.sys" file is requested -> Set the path to "c:\windows\system32\drivers" When "\*.dll" file is requested -> Set the path to "c:\windows\system32"

The following screen to request "\*.sys" file will be displayed several times.

| Files Need | led                                                                           | $\mathbf{X}$ |
|------------|-------------------------------------------------------------------------------|--------------|
|            | The file 'pci.sys' on Windows XP Professional Service<br>Pack 3 CD is needed. | OK<br>Cancel |
|            | Type the path where the file is located, and then click<br>OK.                |              |
|            | Copy files from:                                                              |              |
|            | C:\Windows\system32\drivers                                                   | Browse       |

The following screen to request "\*.dll" file will be displayed several times.

| Copy Erro | )r                                                                                                    | $\mathbf{\overline{X}}$ |
|-----------|----------------------------------------------------------------------------------------------------|-------------------------|
| 8         | Setup cannot copy the file usbui.dll.                                                                                                    | <u>R</u> etry           |
|           | Ensure that the location specified below is correct, or<br>change it and insert "Windows XP Professional Service<br>Pack 3 CD' in the drive you specify. | Lancel                  |
|           | Copy files from:                                                                                                    | Browse                  |

**Note**: If "Additional Drivers" of "Optional Components" is installed additionally in POSReady 2009 installation, these screen is not displayed. (Refer to Notice 6.1.3)

## 3.3. Installation for Intel Graphic Accelerator Driver

#### 3.3.1. Installation

Run "win2k\_xp14324.exe" in the

"ST-A20\Intel\Graphic\_driver\2000\_XP\_WEPOS\_POSReady" folder in the Driver Kit CD-ROM. The following window appears. Click on the "Next" button.

| 🐼 Intel(R) Chipset Graphic | cs Driver Software - InstallShield Wizard       | × |
|----------------------------|-------------------------------------------------|---|
|                            | <pre>************************************</pre> |   |
|                            | <back next=""> Cancel</back>                    |   |

After a while, the following window appears. Click on the "Next" button.

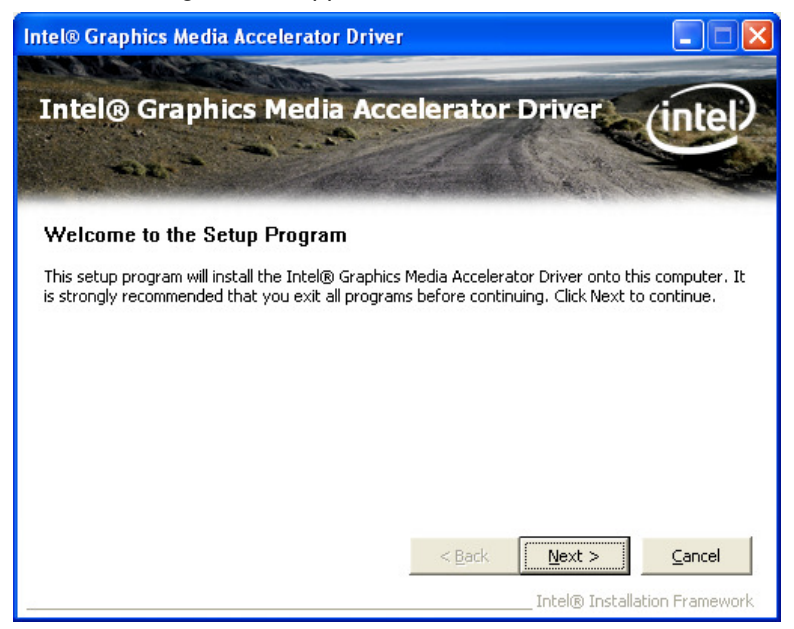

The "License Agreement" window appears. Confirm the contents. If you agree, click on the "Yes" button.

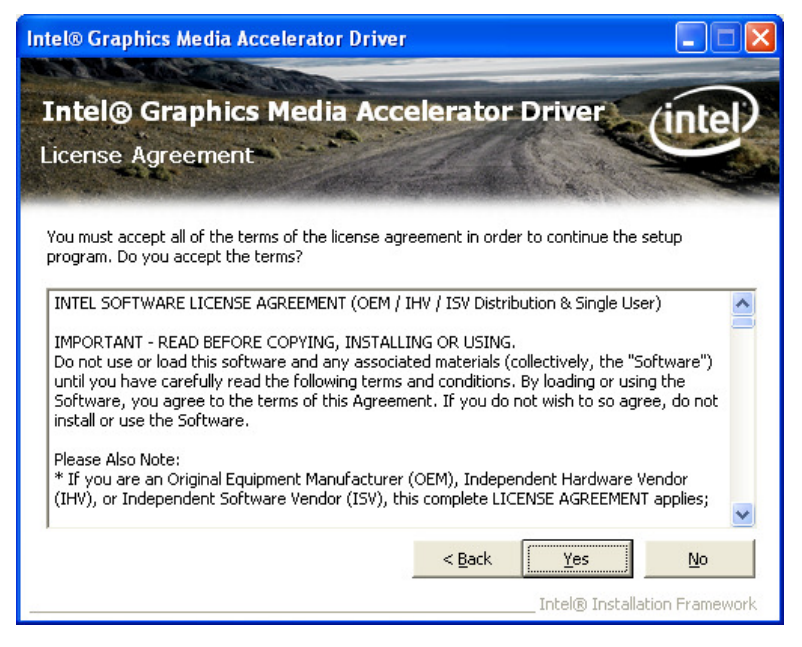

The "Readme File Information" window appears. Click on the "Next" button.

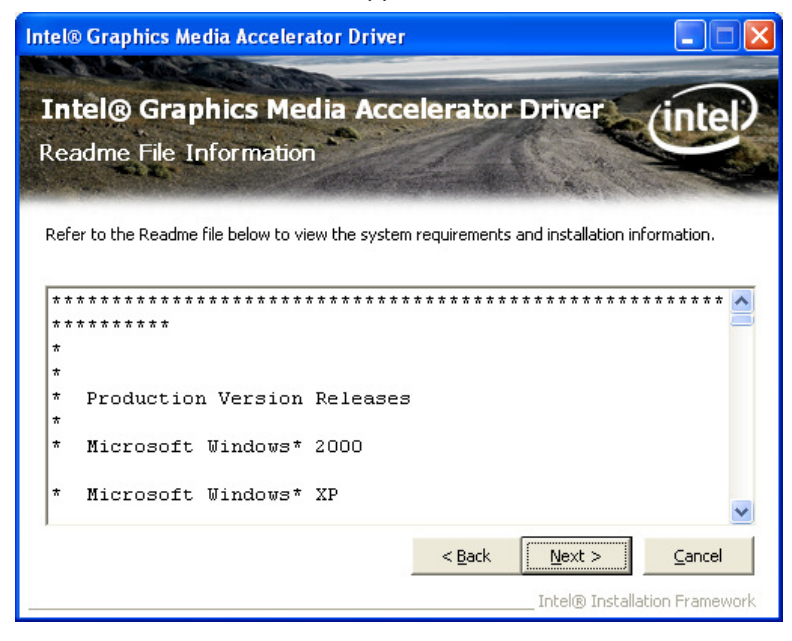

The "Setup Progress" window appears, and starts the installation.

After the "Next" button changes to the status that you can click, click on the button.

| Intel® Graphics Media Accelerator Driver                                                                                                    |                                                                                                    |
|----------------------------------------------------------------------------------------------------|----------------------------------------------------------------------------------------------------|
| Intel® Graphics Media Accele<br>Setup Progress                                                                                                    | erator Driver (inter                                                                                                    |
| Please wait while the following setup operations are p<br>Copying File: HDMIENU.dll<br>Creating Key: HKLM\System\CurrentControlSet\Contr<br>Creating Key: HKLM\System\CurrentControlSet\Servi<br>Creating Key: HKLM\SOFTWARE\Microsoft\Windows\<br>Creating Key: HKLM\SOFTWARE\Microsoft\Windows\<br>Installing Driver: Mobile Intel(R) 945 Express Chipset<br>Version: 6.14.10.4926 | erformed:<br>ol\Windows\SystemDirectory=C:\WINDC<br>ces\ialm\Device0\SystemDirectory=C:\W<br>ces\ialm\Device1\SystemDirectory=C:\W<br>CurrentVersion\Uninstall\HDMI\Uninstalls<br>Family |
| Click Next to continue.                                                                                                    | ×<br>>                                                                                                    |
|                                                                                                    | Next                                                                                                    |
|                                                                                                    | Intel® Installation Framework                                                                                                    |

When the installation is completed successfully, the following window appears. Check the "Yes, I want to restart this computer now" radio button, then click on the "Finish" button to reboot your computer.

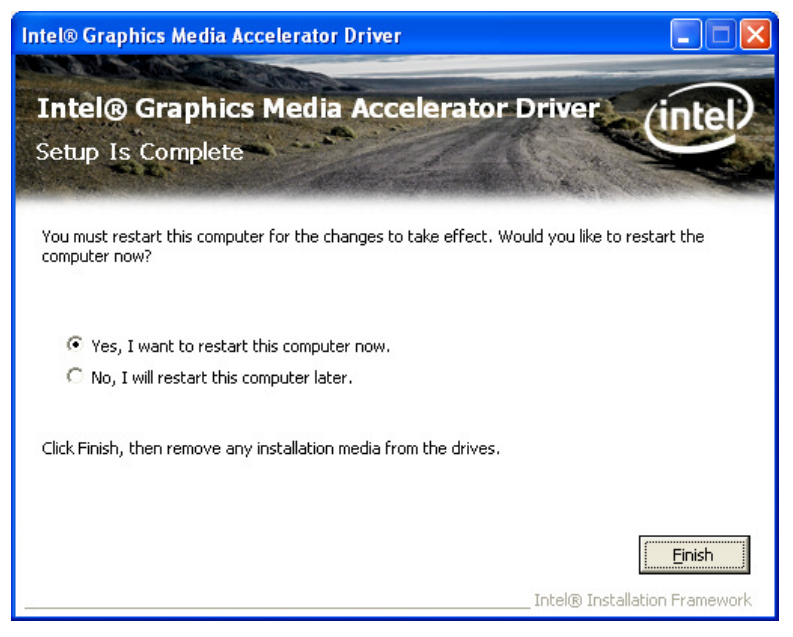

Open Device Manager to confirm the graphic driver has been installed. Make sure that "Mobile Intel(R)945 Express Chipset Family" is registered under the "Display adapters" icon.

| 🚇 Device Manager                                                                                                    |  |
|----------------------------------------------------------------------------------------------------|--|
| Eile <u>A</u> ction <u>V</u> iew <u>H</u> elp                                                                                                    |  |
|                                                                                                    |  |
| TeC-SAC08C94DAA     Computer     Computer     Disk drives     Disk drives     Mobile Intel(R) 945 Express Chipset Family     Mobile Intel(R) 945 Express Chipset Family     DVD/CD-ROM drives     DVD/CD-ROM drives     DVD/CD-ROM drives     DVD/CD-ROM drives     Monitors     Monitors     Monitors     Monitors     Processors     Processors     Sound, video and game controllers     System devices     System devices     System devices     Universal Serial Bus controllers |  |
|                                                                                                    |  |
|                                                                                                    |  |

#### 3.3.2. Additional Setting When Connecting TFTST-A20

When using TFTST-A20, it is necessary to change setting as follows by Intel Graphic control panel.

Below is Intel Graphic Control Panel (From Task tray or Control Panel)

| Intel <sup>®</sup><br>Graphics Media<br>Accelerator Driver<br>for mobile | 🧾 Notebook an                                 | d Monitor                   | Scheme | e Options |
|--------------------------------------------------------------------------|-----------------------------------------------|-----------------------------|--------|-----------|
| Display Devices                                                          | Single Display                                | C Monitor                   |        |           |
| Display Settings                                                         | C Television                                  |                             |        |           |
| Color Correction                                                         | Multiple Display                              | Primary Device              |        |           |
| Hot Keys                                                                 | Intel(R) Dual<br>Display Clone                | Notebook 💌                  |        |           |
| (intel)                                                                  | <ul> <li>Extended</li> <li>Desktop</li> </ul> | Secondary Device<br>Monitor |        | 2         |
| Launch Zoom                                                              | 3D Settings                                   |                             |        |           |
| Information                                                              | Video Overlay                                 | ок                          | Cancel | Apply     |

Select [Display Devices] Tab and check "Extended Desktop" radio button. Click [Apply] button, then, TFTST-A20 available.

|                                                                          |                   |             | 00             |
|--------------------------------------------------------------------------|-------------------|-------------|----------------|
| Intel <sup>®</sup><br>Graphics Media<br>Accelerator Driver<br>for mobile | 🤳 Notebook        | J Monitor   | Scheme Options |
| Display Devices                                                          | Color Quality     | 32 Bit      | Rotation       |
| Display Settings                                                         | Screen Resolution | 800 x 600 💌 | © 0            |
| Color Correction                                                         | Refresh Rate      | 60 Hertz 💌  | 90 C 🔽 C 270   |
| Hot Keys                                                                 | Display Expansion | Options     | © 180          |
| (intel)                                                                  |                   |             | Power Settings |
| Launch Zoom                                                              | 3D Settings       |             |                |
| Information                                                              | Video Overlay     | ОК          | Cancel Apply   |

|                                                                          |                   |             | 00                |
|--------------------------------------------------------------------------|-------------------|-------------|-------------------|
| Intel <sup>®</sup><br>Graphics Media<br>Accelerator Driver<br>for mobile | 🌙 Notebook        | 🦪 Monitor   | Scheme Options    |
| Display Devices                                                          | Color Quality     | 32 Bit 💌    | Rotation          |
| Display Settings                                                         | Screen Resolution | 800 × 600 💌 | • 0               |
| Color Correction                                                         | Refresh Rate      | 60 Hertz    | 90 C 🚺 C 270      |
| Hot Keys                                                                 | Display Expansion | Options     | C 180             |
| (intel)                                                                  |                   |             | Advanced Settings |
| Launch Zoom                                                              | 3D Settings       |             |                   |
|                                                                          |                   | ОК          | Cancel Apply      |

About the other performance (Screen resolution, Color Quality, etc):

Please set TFTST-A20 for your environment by two Control Panel above at any time.

## 3.4. Installation for Intel Network Driver

Run "PRO2KXP.exe" in the "ST-A20\Intel\Lan\_driver\2000\_XP\_WEPOS\_POSReady" folder in the Driver Kit CD-ROM. After a while, the following window appears. Click on the "Next" button.

| 🞲 Intel(R) Network Connections - InstallShield Wizard                                               |         |
|----------------------------------------------------------------------------------------------------|---------|
| Welcome to the InstallShield Wizard for<br>Intel(R) Network Connections                             | (intel) |
| Installs drivers, Intel(R) PROSet for Windows* Device<br>Manager, and Advanced Networking Services. |         |
| WARNING: This program is protected by copyright law and international treaties.                     |         |
| InstallShield                                                                                       | Cancel  |

The "License Agreement" window appears. Confirm the contents. If you agree, check the "I accept the terms in the license agreement" radio button and click on the "Next" button.

| 📸 Intel(R) Network Connections - InstallShield Wizard                                                                                                    |                                    |
|----------------------------------------------------------------------------------------------------|------------------------------------|
| License Agreement<br>Please read the following license agreement carefully.                                                                                                    | (intel)                            |
| INTEL SOFTWARE LICENSE AGREEMENT (Final, License)<br>IMPORTANT - READ BEFORE COPYING, INSTALLING OR USING.<br>Do not use or load this software and any associated materials (collectiv<br>"Software") until you have carefully read the following terms and condit<br>loading or using the Software, you agree to the terms of this Agreement<br>do not wish to so agree, do not install or use the Software. | rely, the<br>ions. By<br>t. If you |
| LICENSES: Please Note:                                                                                                    | ▶<br>Print                         |
| < <u>B</u> ack <u>N</u> ext >                                                                                                    | Cancel                             |

The "Setup Options" window appears. If nothing specially required, click on the "Next" button with default condition.

| Intel(R) Network Connections                                                                                                    |                  |
|----------------------------------------------------------------------------------------------------|------------------|
| Setup Options<br>Select the program features you want installed.                                                                         | (intel)          |
| Install:<br>Privers<br>Intel(R) PROSet for Windows* Device Manag<br>Advanced Network Services<br>Intel(R) Network Connections SNMP Agent | er               |
| Feature Description                                                                                                    | :k Mext > Cancel |

The following window appears. Click on the "Install" button to start the installation.

| 🔀 Intel(R) Network Connections - InstallShield Wizard                                                                   |                     |
|----------------------------------------------------------------------------------------------------|---------------------|
| Ready to Install the Program<br>The wizard is ready to begin installation.                                              | (intel)             |
| Click Install to begin the installation.<br>If you want to review or change any of your installation settings, click Ba | ck. Click Cancel to |
| exit the wizard.                                                                                                    |                     |
|                                                                                                    |                     |
|                                                                                                    |                     |
|                                                                                                    |                     |
| Install5hield                                                                                                    | Cancel              |

After completion of the installation, the following window appears. Click on the "Finish" button to complete the installation.

| 👹 Intel(R) Network Connections - InstallShield Wizard                                         | X       |
|-----------------------------------------------------------------------------------------------|---------|
| InstallShield Wizard Completed                                                                | (intel) |
| To access new features, open Device Manager, and view the properties of the network adapters. |         |
| InstallShield                                                                                 | Cancel  |

Open Device Manager to confirm the network driver has been installed. Make sure that "Intel (R)PRO/100 VE Network Connection" is registered under the "Network adapters" icon.

| 🖴 Device Manager                                                                                                    |  |
|----------------------------------------------------------------------------------------------------|--|
| <u>Eile A</u> ction <u>V</u> iew <u>H</u> elp                                                                                                    |  |
|                                                                                                    |  |
| TEC-SAC08C94DAA   Display adapters   DVD/CD-ROM drives   DVD/CD-ROM drives   DVD/CD-ROM drives   DVD/CD-ROM drives   DE ATA/ATAPI controllers   DE ATA/ATAPI controllers   Monitors   Monitors   Intel(R) PRO/100 VE Network Connection   Ports (COM & LPT)   Ports (COM & LPT)   System devices   System devices   Vertices   Vertices |  |
|                                                                                                    |  |

### 3.5. Installation for Realtek Audio Driver

Run "setup.exe" in the "ST-A20\Intel\Audio\2000\_XP\_WEPOS\_POSReady" folder in the Driver kit CD-ROM. After a while, the following window appears, click on the "Next" button.

| Realtek AC'97 Audio Setup | (5.36) 5.10.0.6287                                                                                                    | X |
|---------------------------|----------------------------------------------------------------------------------------------------|---|
| Realtek AC'97 Audio Setup | (5.36) 5.10.0.6287<br>Welcome to the InstallShield Wizard for Realtek AC'97 Audio<br>The InstallShield Wizard will install Realtek AC'97 Audio on your computer. To continue, click<br>Next. |   |
| InstallShield             | < Back Cance                                                                                                    | ٤ |

After a while, the following window appears. Click on the "Continue Anyway" button.

| Hardwa | re Installation                                                                                                    |
|--------|----------------------------------------------------------------------------------------------------|
| 1      | The software you are installing for this hardware:<br>Realtek AC'97 Audio<br>has not passed Windows Logo testing to verify its compatibility<br>with Windows XP. (Tell me why this testing is important.)<br>Continuing your installation of this software may impair<br>or destabilize the correct operation of your system<br>either immediately or in the future. Microsoft strongly<br>recommends that you stop this installation now and<br>contact the hardware vendor for software that has<br>passed Windows Logo testing. |
|        | Continue Anyway                                                                                                    |

When the installation is completed successfully, the following window appears. Check the "Yes, I want to restart my computer now" radio button, then click on the "Finish" button to reboot your computer.

| Realtek AC'97 Audio Setup | (5.36) 5.10.0.6287                                                                                                    |
|---------------------------|----------------------------------------------------------------------------------------------------|
|                           |                                                                                                    |
|                           | InstallShield Wizard Complete<br>Setup has finished installing Realtek AC'97 Audio on your computer.                                                                                             |
|                           | <ul> <li>Yes, I want to restart my computer now.</li> <li>No, I will restart my computer later.</li> <li>Remove any disks from their drives, and then click Finish to complete setup.</li> </ul> |
| InstallShield             | < Back Finish Cancel                                                                                                    |

Open Device Manager to confirm the audio driver has been installed. Make sure that "Realtek AC'97 Audio" is registered under the "Sound, video and game controllers" icon.

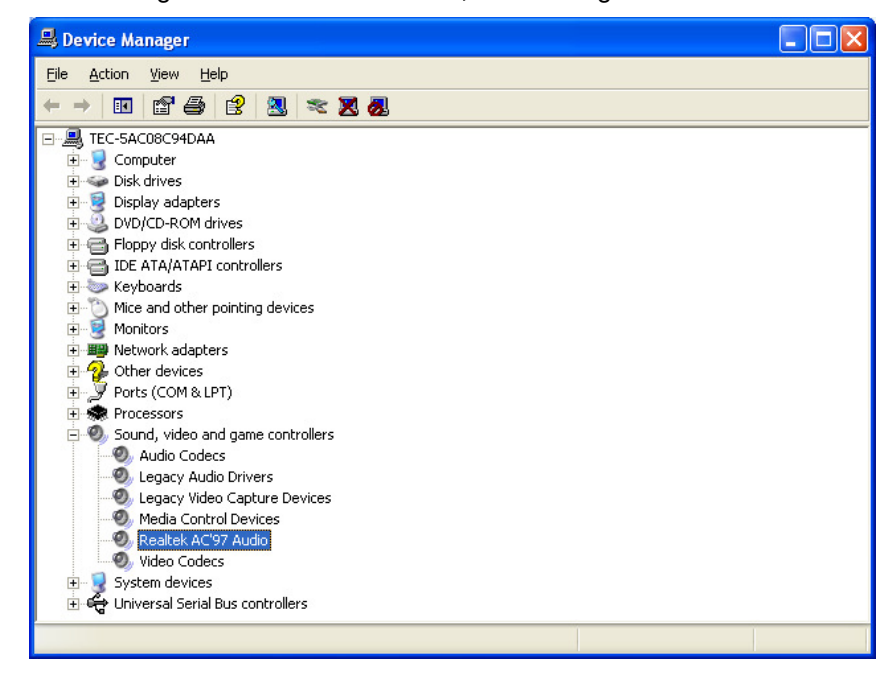

### Note: Installation of audio driver for POSReady 2009

In the case of POSReady 2009, "\*.sys" file or "\*.dll" file is requested and the screen that request to insert "Windows XP Service Pack 3 CD" is displayed several times. Please set the path for the location of "\*.sys" file or "\*.dll" file each time.

When "\*.sys" file is requested -> Set the path to "c:\windows\system32\drivers" When "\*.dll" file is requested -> Set the path to "c:\windows\system32"

The following screen to request "\*.sys" file will be displayed several times.

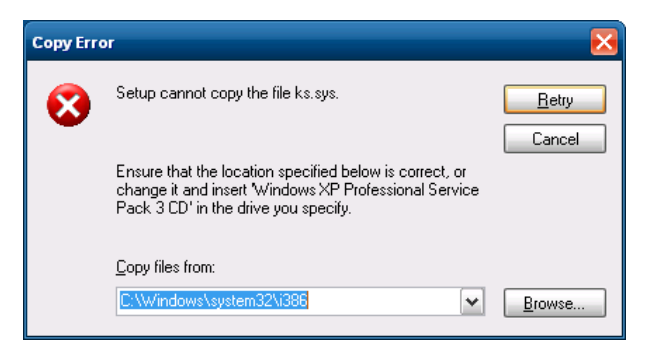

The following screen to request "\*.dll" file will be displayed several times.

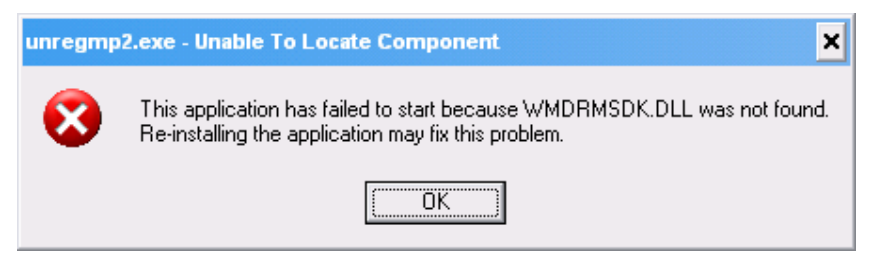

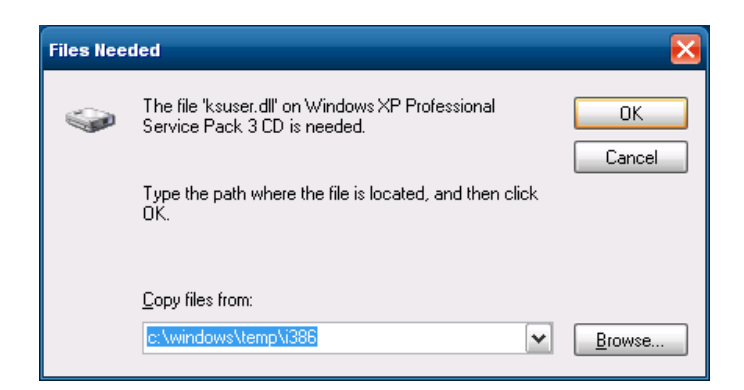

**Note**: If "Additional Drivers" of "Optional Components" is installed additionally in POSReady 2009 installation, these screen is not displayed. (Refer to Notice 6.1.3)

## 3.6. Installation for EloTouch Panel Driver

#### 3.6.1. Installation for Standard Model

Run "SW600613.exe" in the "ST-A20\Tablet\XP\_WEPOS\_POSReady\_Vista" folder in the Driver Kit CD-ROM. The following window appears. Click on the "OK" button.

| WinZip Self-Extractor                                                   |
|-------------------------------------------------------------------------|
| Welcome to Elo Universal Driver for Windows XP/Windows Vista Installer. |
| Driver Version 4.8 (06-13-2008)                                         |
| Click OK to continue.                                                   |
| OK                                                                      |

The following window appears. Click on the "Unzip" button, then the files are decompressed.

| WinZip Self-Extractor - SW600613.exe                                               | X                  |
|------------------------------------------------------------------------------------|--------------------|
| To unzip all files in SW600613.exe to the specified folder press the Unzip button. | <u>U</u> nzip      |
| Unzip to folder:                                                                   | Run <u>W</u> inZip |
| vstems\Elo Universal Driver 480 Browse                                             | <u>C</u> lose      |
| ✓ Overwrite files without prompting                                                | About              |
| ✓ When done unzipping open:<br>.\Elosetup.exe                                      | <u>H</u> elp       |
|                                                                                    |                    |

The following window appears. Click on the "OK" button.

| WinZip Self-Extractor 🛛 🔀         |
|-----------------------------------|
| 183 file(s) unzipped successfully |
| ОК                                |

The following window appears. Choose a language, if necessary, and then click on the "Next" button.

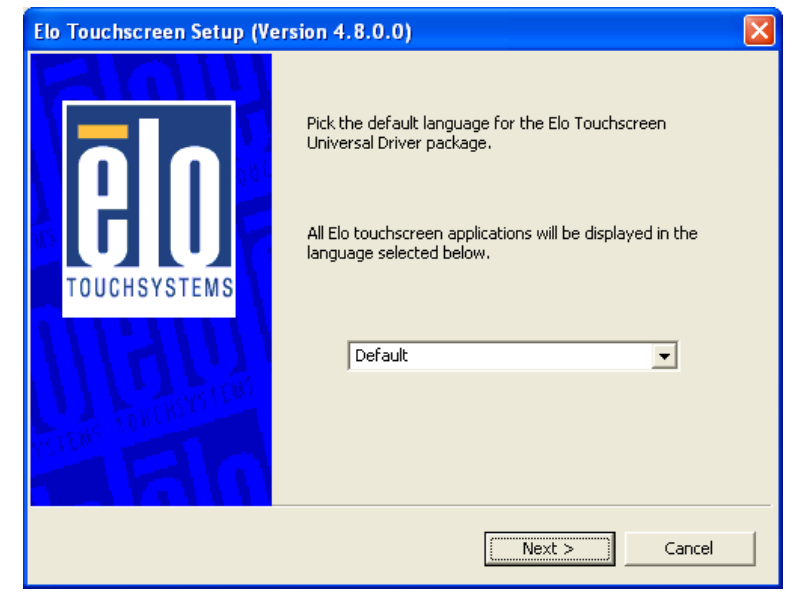

The following window appears. Check the "Install Serial Touchscreen Drivers" check box, and click on the "Next" button.

| Elo Touchscreen Setup (V | ersion 4.8.0.0) 🔀                                                                                                    |  |
|--------------------------|----------------------------------------------------------------------------------------------------|--|
| TOUCHSYSTEMS             | <ul> <li>Welcome to Elo Touchscreen Setup.</li> <li>This program will install the Elo Serial and USB touchscreen drivers on your computer. It is strongly recommended that you exit all Windows programs before running this Setup program.</li> <li>Choose Enable PreCalibration to store calibration data in touch-monitors</li> <li>Install Serial Touchscreen Drivers</li> <li>Install USB Touchscreen Drivers</li> <li>Enable PreCalibration</li> </ul> |  |
| < Back Next > Cancel     |                                                                                                    |  |

The "License Agreement" window appears. Confirm the contents. If you agree, click on the "Yes" button.

| Elo Touchscreen Setup (Version 4.8.0.0)                                                                                                    | X |
|----------------------------------------------------------------------------------------------------|---|
| License Agreement<br>Please read the following license agreement carefully. Press the PAGE DOWN key to see<br>the rest of the agreement.                                                                                |   |
| End-User License Agreement<br>BY DOWNLOADING AND/OR INSTALLING THE SOFTWARE YOU<br>ARE AGREEING TO BECOME BOUND BY THE TERMS OF THIS<br>AGREEMENT INCLUDING THIS SOFTWARE PRODUCT LICENSE                               |   |
| AND LIMITED WARRANTY.<br>IMPORTANT READ CAREFULLY: This Elo TouchSystems<br>End-User License Agreement ("EULA") is a legal                                                                                              |   |
| Do you accept the terms of the preceding license agreement? If you choose No, you will not have full touchmonitor functionality and setup will close. To have full functionality you must accept the license agreement. |   |
| < Back Ves No                                                                                                    |   |

The following window appears. Check the "Auto-detect Elo devices" check box, then click on the "Next" button.

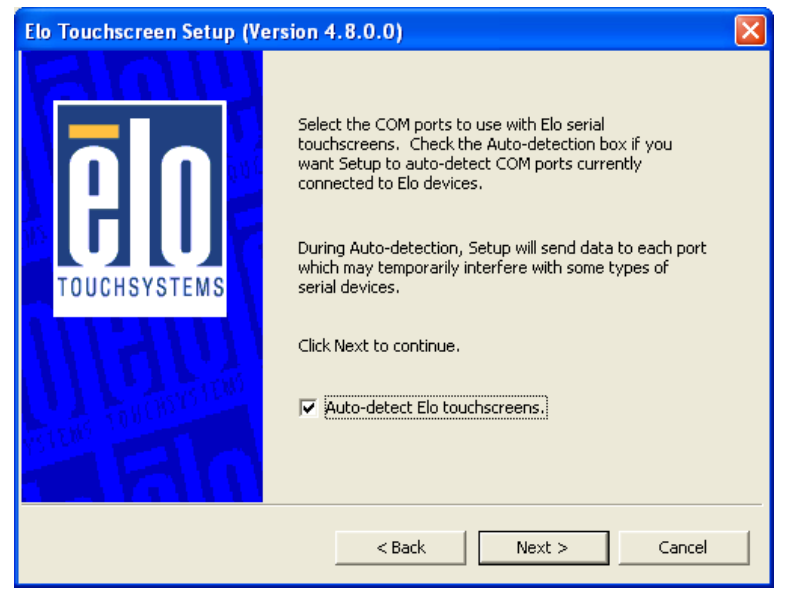

The following window appears. The touch panel connected to the ST-A20 is detected, and "COM6" is chosen. If "COM6" is not chosen, there may be a problem. Click on the "Next" button.

| Elo Touchscreen Setup (Ve | rsion 4.8.0.0)                                                                                                    | × |
|---------------------------|----------------------------------------------------------------------------------------------------|---|
|                           | Choose the COM ports from the list below to use with<br>your touchmonitors. All COM ports reported by your<br>system are listed. |   |
|                           |                                                                                                    |   |
|                           | Сомз                                                                                                    |   |
| TOUCHSYSTEMS              |                                                                                                    |   |
| III                       | COM6                                                                                                    |   |
|                           | Once you have selected a COM port, click Next to continue the installation.                                                      |   |
|                           | < Back Next > Cancel                                                                                                    |   |

The following window appears. Confirm that "COM6" is chosen, then click on the "Next" button.

| Elo Touchscreen Setup (Ve | ersion 4.8.0.0)                                                                     | × |
|---------------------------|-------------------------------------------------------------------------------------|---|
|                           | You have selected the COM ports listed below to use with your touchmonitor.         |   |
| TOUCHSYSTEMS              | COM6                                                                                |   |
|                           | Click Next to complete the installation or click Back to<br>change your selections. |   |
|                           | < Back Cancel                                                                       |   |

After completion of the installation, the following window appears. Check the "Calibrate Elo Touchscreen monitors" check box, and click on the "Finish" button.

| Elo Touchscreen Setup (Ver | sion 4.8.0.0)                                                                                                    | × |
|----------------------------|----------------------------------------------------------------------------------------------------|---|
| <b>A</b><br>TOUCHSYSTEMS   | Setup Complete<br>Setup has finished installing the Elo touchscreen drivers<br>and components.<br>You can choose to calibrate your Elo Touchscreen<br>monitors after setup finishes. |   |
| 10000 millionsinoi         | Calibrate Elo Touchscreen monitors. View Readme. Click Finish to exit Setup.                                                                                                    |   |
|                            | < Back                                                                                                    |   |

The following calibration screen appears. Perform a calibration by touching the mark whenever it appears. (The mark appears three times.) (Transparent background on V5.41 & above)

| Touch targets from position of normal use |
|-------------------------------------------|
|                                           |
|                                           |
|                                           |

After the mark was touched three times, two buttons appear at the center of the screen. Click on the check mark button to complete the calibration

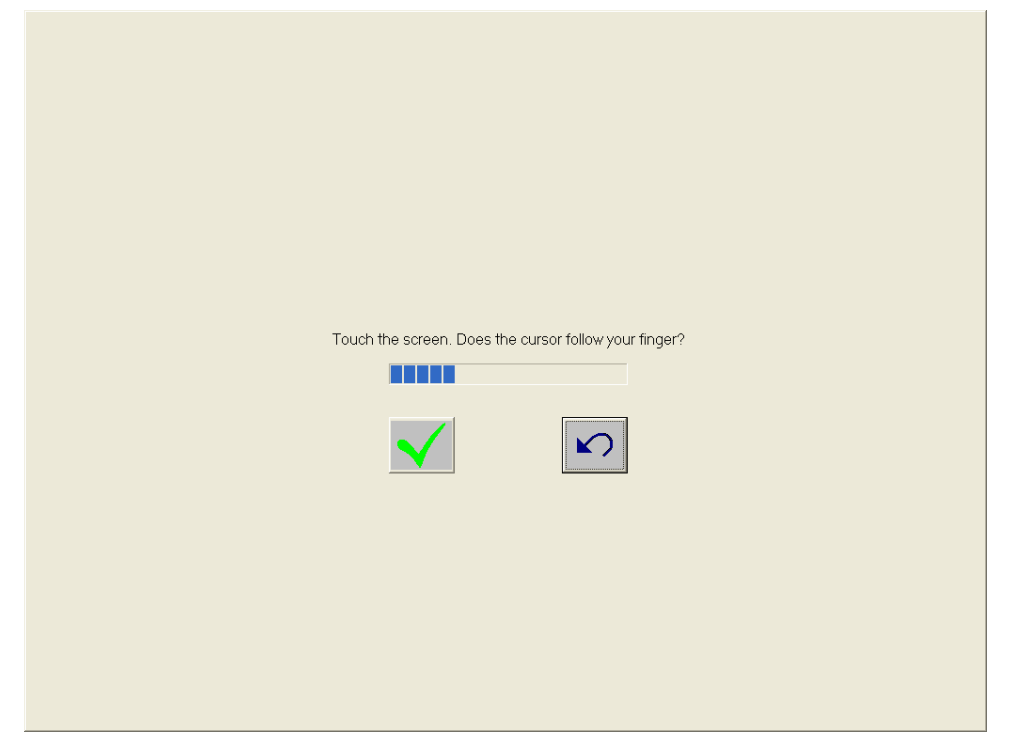

Open Device Manager to confirm the touch panel driver has been installed. Make sure that "Elo Serial Touchmonitor Interface" is registered under the "Mice and other pointing devices" icon.

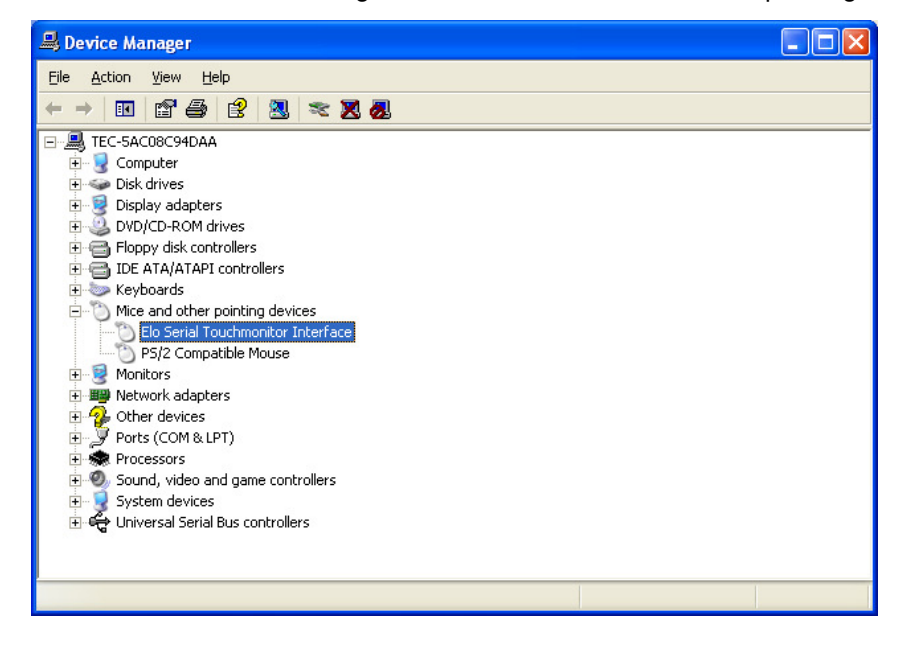

#### 3.6.2. Installation When Connecting TFTST-A20

Run "SW600613.exe" in the "ST-A20\Tablet\XP\_WEPOS\_POSReady\_Vista" folder in the Driver Kit CD-ROM. The following window appears. Click on the "OK" button.

| WinZip Self-Extractor                                                   |
|-------------------------------------------------------------------------|
| Welcome to Elo Universal Driver for Windows XP/Windows Vista Installer. |
| Driver Version 4.8 (06-13-2008)                                         |
| Click OK to continue.                                                   |
| OK                                                                      |

The following window appears. Click on the "Unzip" button, then the files are decompressed.

| WinZip Self-Extractor - SW600613.exe 🛛 🛛 🔀                           |                  |                    |
|----------------------------------------------------------------------|------------------|--------------------|
| To unzip all files in SW600613.exe<br>folder press the Unzip button. | to the specified | <u>U</u> nzip      |
| Unzip to folder:                                                     |                  | Run <u>W</u> inZip |
| vstems\Elo Universal Driver 480                                      | <u>B</u> rowse   | <u>C</u> lose      |
| Overwrite files without prompting                                    | ]                | About              |
| ✓ When done unzipping open:<br>.\Elosetup.exe                        |                  | Help               |
|                                                                      |                  |                    |

The following window appears. Click on the "OK" button.

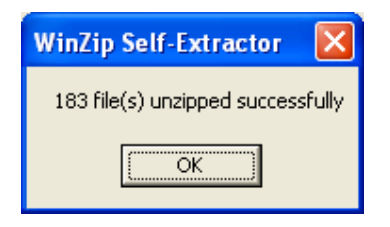

The following window appears. Choose a language, if necessary, and then click on the "Next" button.

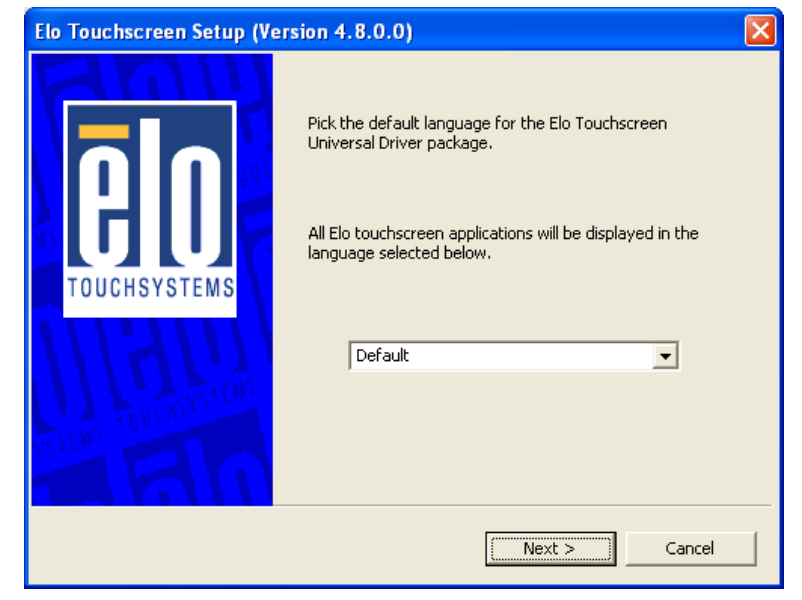

The following window appears. Check the "Install Serial Touchscreen Drivers" check box, and click on the "Next" button.

| Elo Touchscreen Setup (Version 4.8.0.0) |                                                                                                    |  |
|-----------------------------------------|----------------------------------------------------------------------------------------------------|--|
|                                         | Welcome to Elo Touchscreen Setup.<br>This program will install the Elo Serial and USB<br>touchscreen drivers on your computer. It is strongly<br>recommended that you exit all Windows programs<br>before running this Setup program.<br>Choose Enable PreCalibration to store calibration data in<br>touch-monitors<br>Install Serial Touchscreen Drivers<br>Install USB Touchscreen Drivers<br>Enable PreCalibration |  |
|                                         | < Back Next > Cancel                                                                                                    |  |

The "License Agreement" window appears. Confirm the contents. If you agree, click on the "Yes" button.

| Elo Touchscreen Setup (Version 4.8.0.0)                                                                                                    | X |
|----------------------------------------------------------------------------------------------------|---|
| License Agreement<br>Please read the following license agreement carefully. Press the PAGE DOWN key to see<br>the rest of the agreement.                                                                                       |   |
| End-User License Agreement                                                                                                    |   |
| ARE AGREEING TO BECOME BOUND BY THE TERMS OF THIS<br>AGREEMENT, INCLUDING THIS SOFTWARE PRODUCT LICENSE<br>AND LIMITED WARRANTY.                                                                                               |   |
| IMPORTANT READ CAREFULLY: This Elo TouchSystems<br>End-User License Agreement ("EULA") is a legal                                                                                                    |   |
| Do you accept the terms of the preceding license agreement? If you choose No, you will<br>not have full touchmonitor functionality and setup will close. To have full functionallity<br>you must accept the license agreement. |   |
| < Back Ves No                                                                                                    |   |

The following window appears. Check the "Auto-detect Elo devices" check box, then click on the "Next" button.

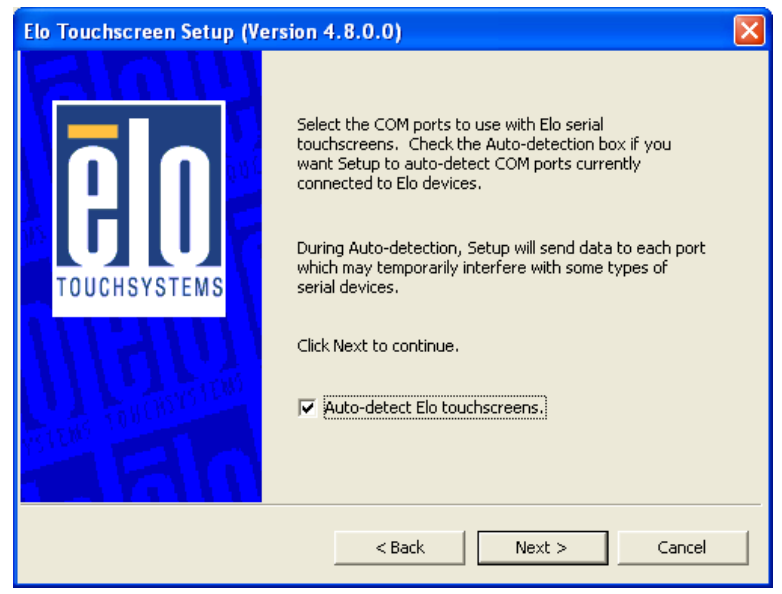

The following window appears. The touch panel connected to the ST-A20 and the touch panel connected to the TFTST-A20 are detected, and "COM6" and "COM1 or 2" are chosen. If "COM6" and "COM1 or 2" is not chosen, there may be a problem. Click on the "Next" button.

| Elo Touchscreen Setup (Version 4.8.0.0) |                                                                                                    |  |
|-----------------------------------------|----------------------------------------------------------------------------------------------------|--|
| E COUCHSYSTEMS                          | Choose the COM ports from the list below to use with your touchmonitors. All COM ports reported by your system are listed. |  |
|                                         | < Back Next > Cancel                                                                                                    |  |

The following window appears. Confirm that "COM6" and "COM1 or 2" are chosen, then click on the "Next" button.

| Elo Touchscreen Setup (Ve | rsion 4.8.0.0)                                                                   | × |
|---------------------------|----------------------------------------------------------------------------------|---|
|                           | You have selected the COM ports listed below to use with your touchmonitor.      |   |
| TOUCHSYSTEMS              | COM2<br>COM6                                                                     |   |
| WITE DAY TO IT UNIT       | Click Next to complete the installation or click Back to change your selections. |   |
|                           | < Back Cancel                                                                    |   |

After completion of the installation, the following window appears. Check the "Calibrate Elo Touchscreen monitors" check box, and click on the "Finish" button.

| Elo Touchscreen Setup (Version 4.8.0.0) 🛛 🛛 🗙 |                                                                                                    |  |
|-----------------------------------------------|----------------------------------------------------------------------------------------------------|--|
| <b>B</b><br>TOUCHSYSTEMS                      | Setup Complete<br>Setup has finished installing the Elo touchscreen drivers<br>and components.<br>You can choose to calibrate your Elo Touchscreen<br>monitors after setup finishes. |  |
|                                               | View Readme.                                                                                                    |  |
|                                               | < Back Finish                                                                                                    |  |

The following calibration screen appears on ST-A20 main screen. Perform a calibration by touching the mark whenever it appears. (The mark appears three times.)

| Touch tar | ets from position of normal use |
|-----------|---------------------------------|
|           |                                 |
|           |                                 |

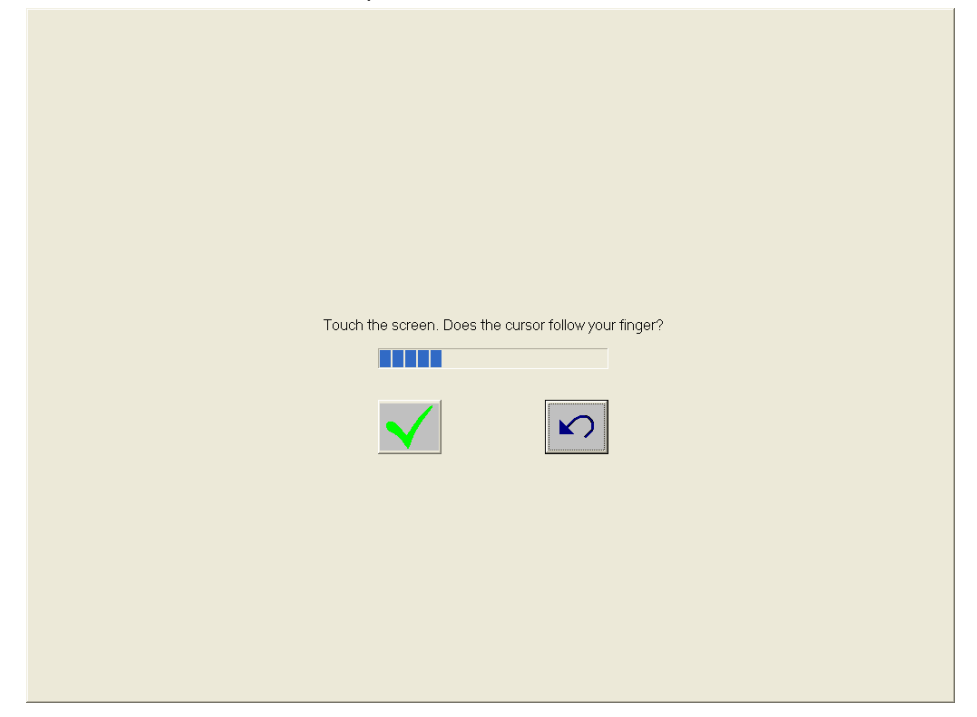

After the mark was touched three times, two buttons appear at the center of the screen. Click on the check mark button to complete the calibration

The following calibration screen appears on TFTST-A20 screen. Perform a calibration by touching the mark whenever it appears. (The mark appears three times.)

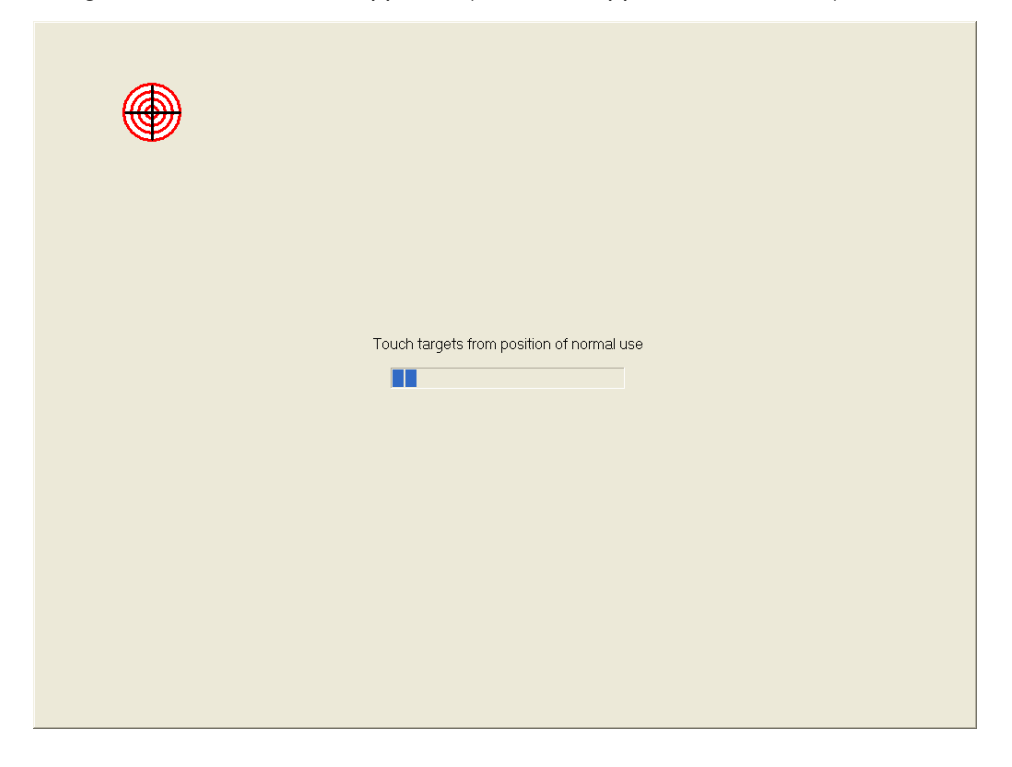
After the mark was touched three times, two buttons appear at the center of the screen. Click on the check mark button to complete the calibration

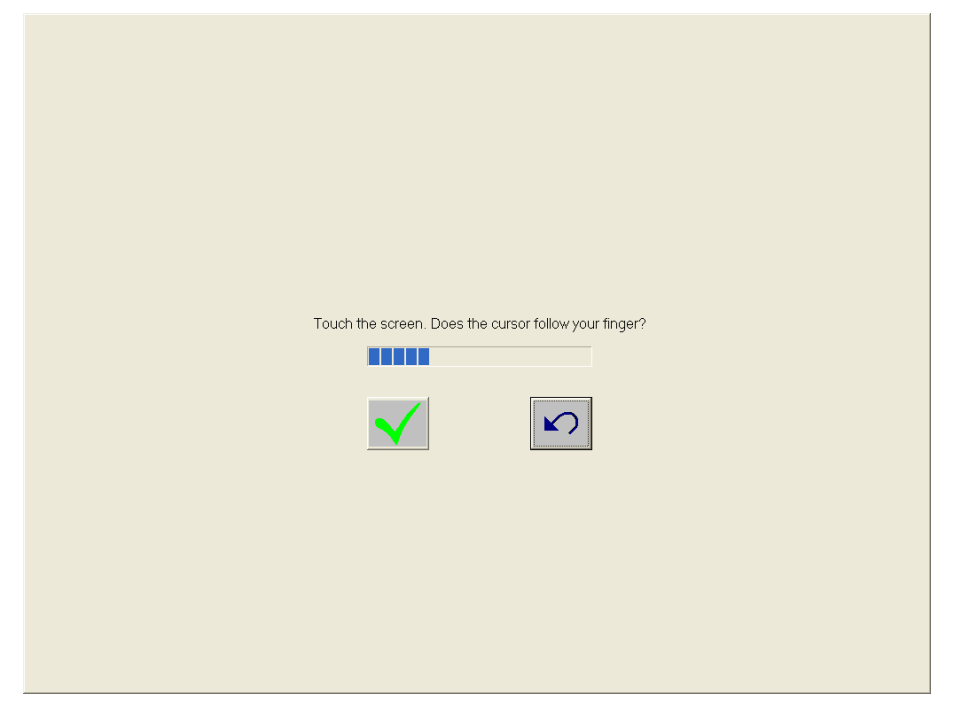

Open Device Manager to confirm the touch panel driver has been installed. Make sure that "Elo Serial Touchmonitor Interface" is registered under the "Mice and other pointing devices" icon.

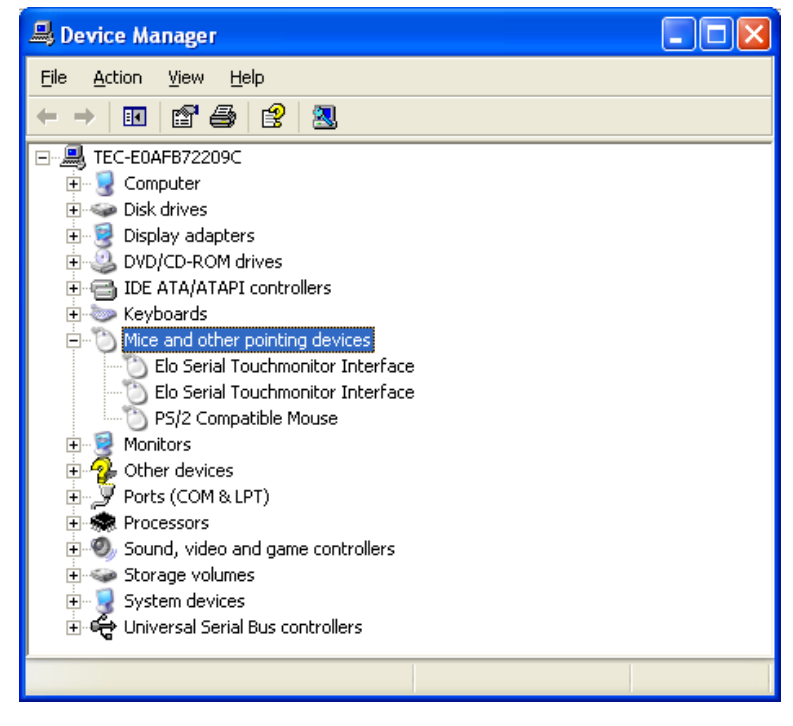

### 3.7. Installation for i-Button Driver

When the iButton is connected to the ST-A20, "USB Device" is shown with an exclamation mark (!) under the "Other devices" icon in the Device Manager window.

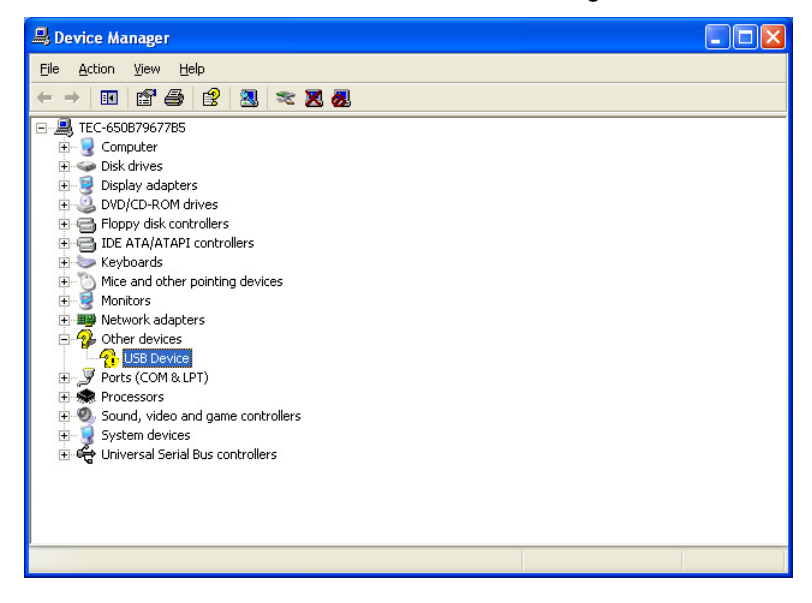

Note : A confirmation of iButton device

Open Device Manager, right-click on the "USB device" icon, then click on "Properties" to open the "USB Device Properties" window. Click on the "Details" tab, confirm that there is "USB\VID\_04FA&xxxxxx".

| USB Device Properties                | ? 🗙 |
|--------------------------------------|-----|
| General Driver Details               |     |
|                                      |     |
| Device Instance Id                   | ~   |
| USB\VID_04FA&PID_2490\6&15E10BA5&0&4 |     |
| OK Can                               | cel |

We can not redistribute this installation driver. Therefore, if you need the driver, you have to download the driver from following site. <u>http://www.maxim-ic.com/products/ibutton/software/tmex/</u> Note: This URL was written on 2008/7/30.

Run the "install\_1\_wire\_drivers\_x86\_v401r2.msi" which you downloaded.

The "License Agreement" window appears. Confirm the contents. If you agree, check the "I accept the terms in the License Agreement" check box and click on the "Install" button.

| 🖟 1-Wire Drivers Version 4.01 R2 Setup |                                                                                                    |  |  |  |
|----------------------------------------|----------------------------------------------------------------------------------------------------|--|--|--|
|                                        | Please read the 1-Wire Drivers Version 4.01 R2<br>License Agreement                                                                                                    |  |  |  |
|                                        | Copyright (C) 2008 Maxim<br>Integrated Products, All Rights<br>Reserved.                                                                                                    |  |  |  |
|                                        | Permission is hereby granted, free<br>of charge, to any person obtaining<br>a copy of this software and<br>associated documentation files<br>(the "Software"), to deal in the<br>Software without restriction,<br>including without limitation the<br>rights to use, copy, modify,<br>merge, publish, distribute, |  |  |  |
| TALLET MANAGE                          | ✓ I accept the terms in the License Agreement                                                                                                    |  |  |  |
|                                        | Print Back Install Cancel                                                                                                    |  |  |  |

After completion of the installation, the following window appears. Click on the "Finish" button.

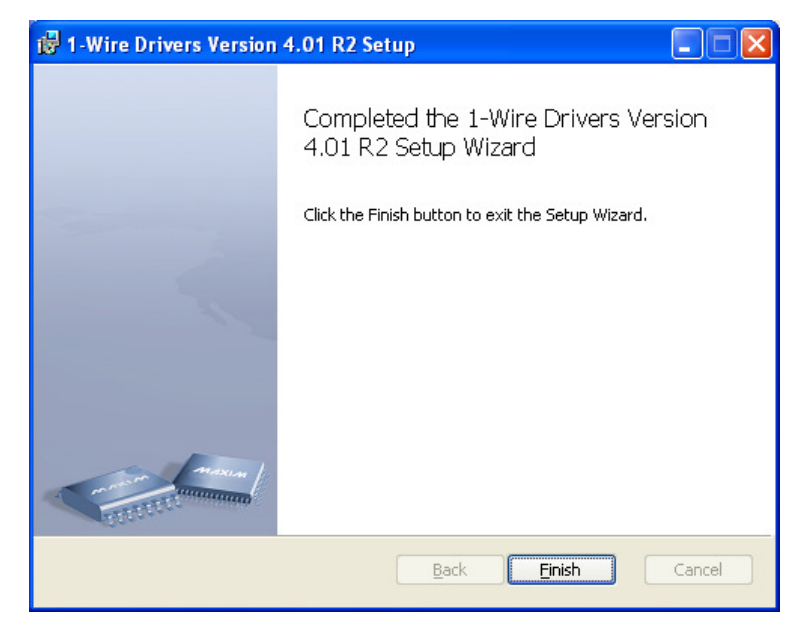

Open Device Manager to confirm the iButton has been installed. Make sure that "USB Host Adapter for 1-Wire Network using WinUSB" is registered under the "1-Wire" icon.

| 🚇 Device Manager                              |  |
|-----------------------------------------------|--|
| Eile <u>A</u> ction <u>V</u> iew <u>H</u> elp |  |
|                                               |  |
|                                               |  |
|                                               |  |

Note: To use the RAID, subsequently install the RAID Utility with reference to Section 6.3 Installation of RAID Utility JMB36X RAID CONFIGURER.

# 4. Setup for Windows Vista Business

### 4.1. Installation for Operating System (Windows Vista Business)

Install Windows Vista. And install Windows Vista service pack as needed.

Notes: To use the RAID, the RAID must be built using the RAID BIOS Utility with reference to Section 6.1 Creation of RAID from RAID BIOS Menu.

To use the RAID, the operation system must be installed with reference to Section 6.2 Installation of Each Operating System in RAID Environment.

Notes: To use the two HDDs without using RAID, the operation system must be installed with reference to Section 6.2 Installation of Each Operating System in RAID Environment.

#### 4.2. Installation for Intel Chipset Software

Run "infinst\_autol.exe" in the "ST-A20\Intel\Chipset\XP\_WEPOS\_POSReady\_Vista" folder in the Driver Kit CD-ROM. After a while, the following window appears. Click on the "Next" button.

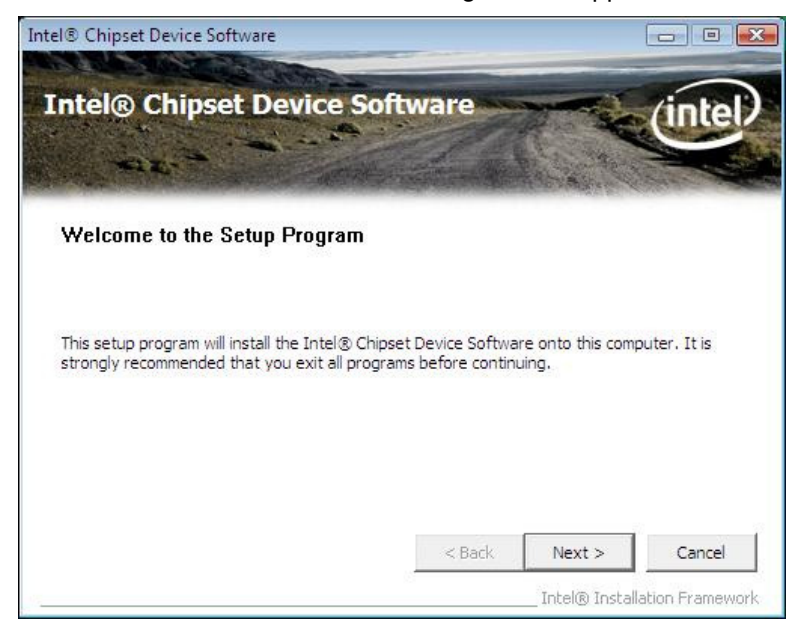

The "License Agreement" window appears. Confirm the contents. If you agree, click on the "Yes" button.

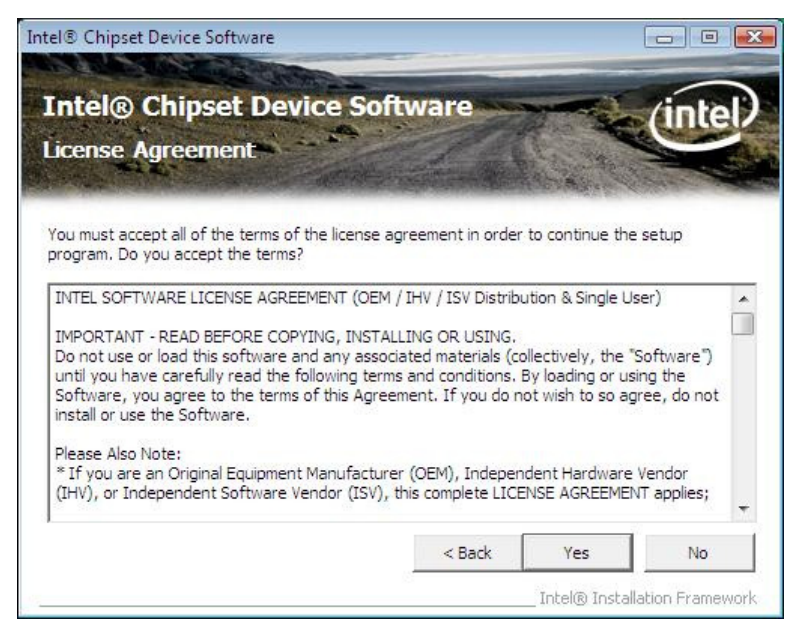

The "Readme File Information" window appears. Click on the "Next" button.

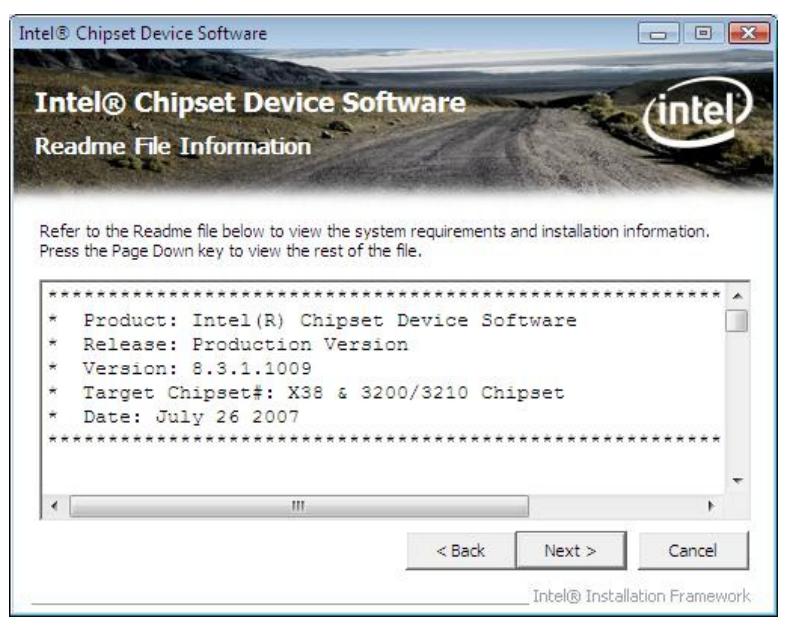

The "Setup Progress" window appears, and starts the installation.

| Intel® (                                          | hipset Device Soft                                                                 | ware                                   | /intal           |
|---------------------------------------------------|------------------------------------------------------------------------------------|----------------------------------------|------------------|
| Setup Pro                                         | gress                                                                              |                                        | Inter            |
| Please wait wł                                    | ile the following setup operations a                                               | are performed:                         | All Charles      |
| Convine Files                                     |                                                                                    |                                        |                  |
| Copying File:<br>Creating Key:<br>Installing Driv | 2SVer.dll<br>HKLM\SOFTWARE\Intel\Infinst\Lar<br>er: Mobile Intel(R) 945GME Express | nguage=ENU,sz<br>s Processor to DRAM C | ontroller - 27AC |
| Version: 8.3.                                     | . 1005                                                                             |                                        |                  |
|                                                   |                                                                                    |                                        |                  |
| 4                                                 | m                                                                                  |                                        | •                |
|                                                   |                                                                                    |                                        |                  |
|                                                   |                                                                                    |                                        | Next             |

After the "Next" button changes to the status that you can click, click on the button.

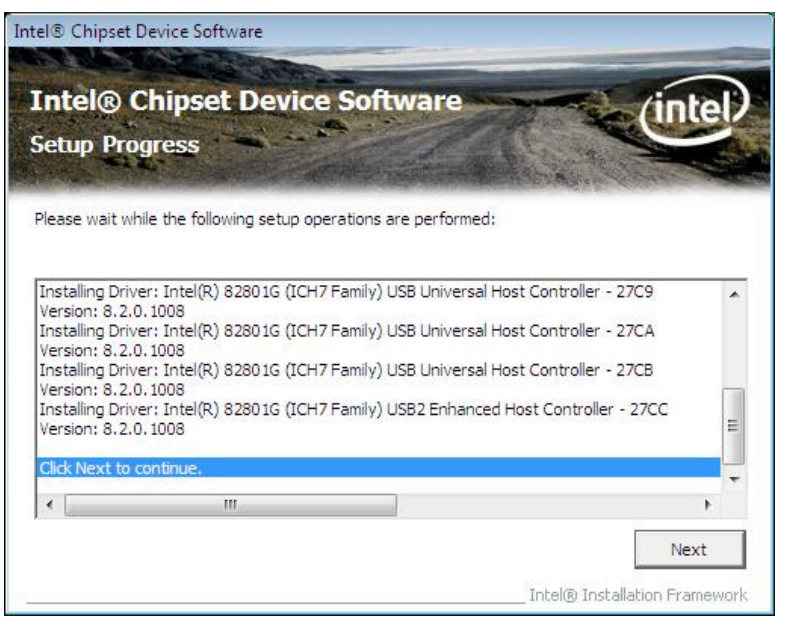

After completion of the installation, the following window appears. Click on the "Finish" button.

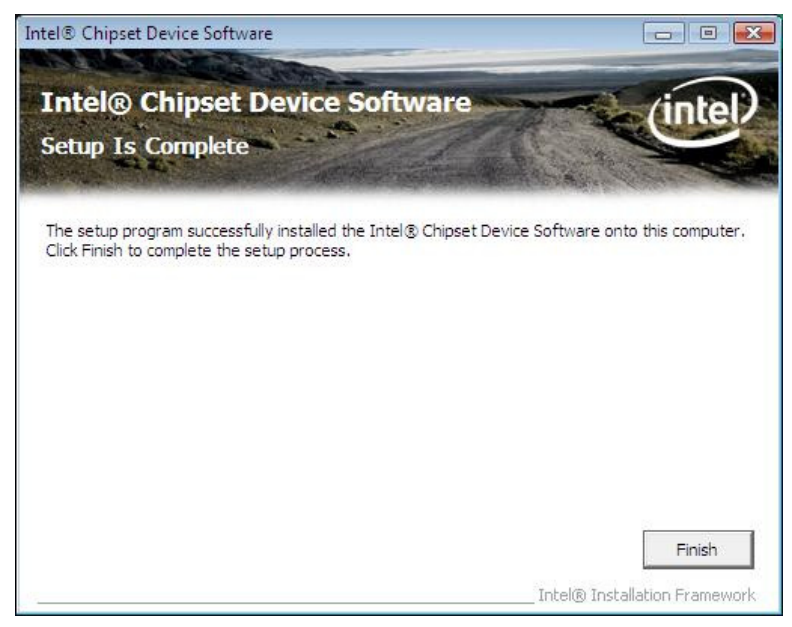

### 4.3. Installation for Intel Graphic Accelerator Driver

#### 4.3.1. Installation

Run "winvista\_1582.exe" in the "ST-A20\Intel\Graphic\_driver\Vista" folder in the Driver Kit CD-ROM. The following window appears. Click on the "Next" button.

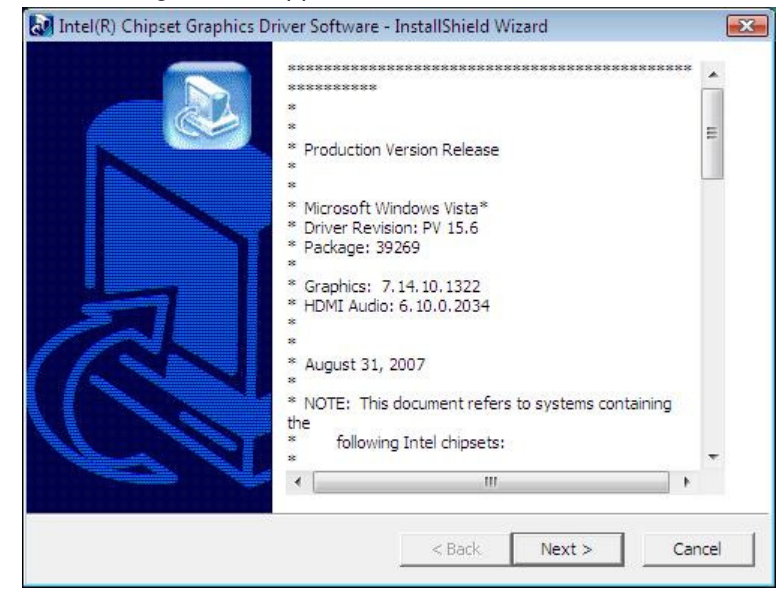

After a while, the following window appears. Click on the "Next" button.

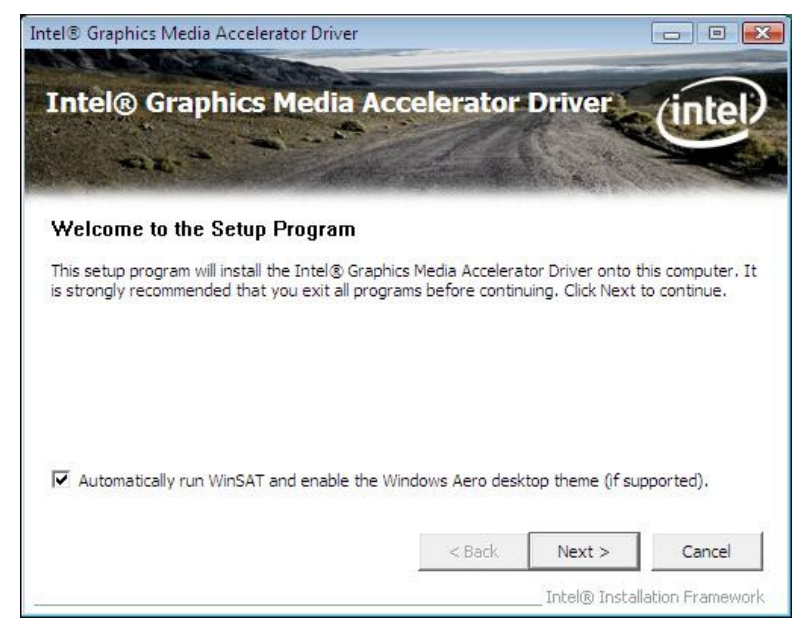

The "License Agreement" window appears. Confirm the contents. If you agree, click on the "Yes" button.

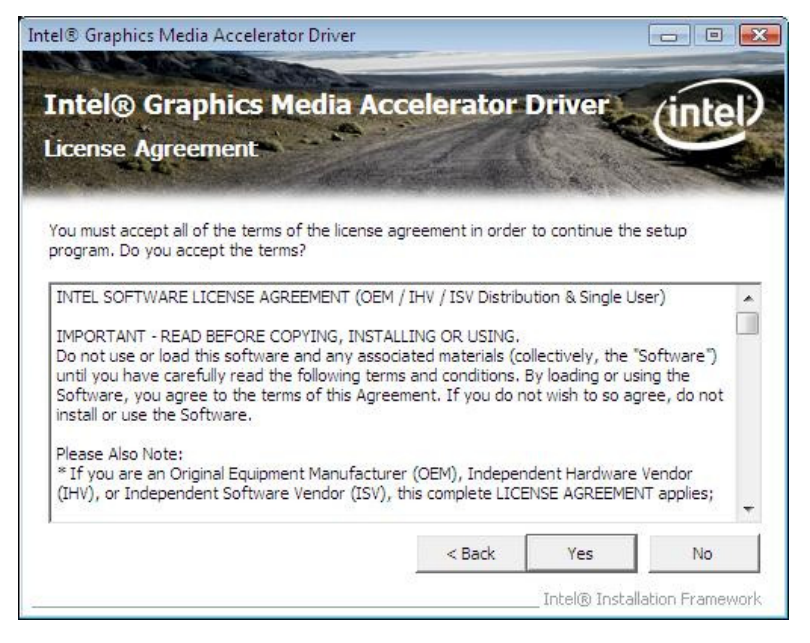

The "Readme File Information" window appears. Click on the "Next" button.

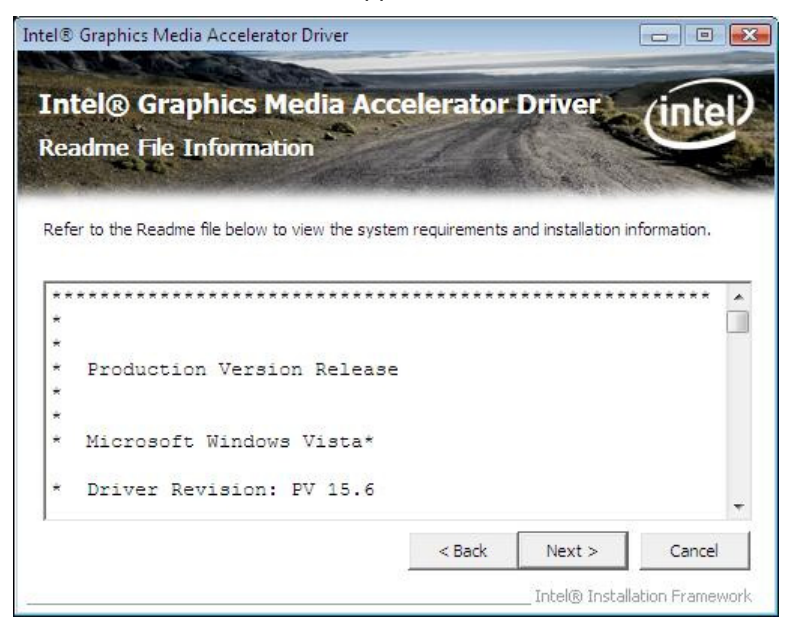

The "Setup Progress" window appears, and starts the installation.

After the "Next" button changes to the status that you can click, click on the button.

| Intel® Graphics Media Accelerator Driver                                                                                                    |                                                                                                    |
|----------------------------------------------------------------------------------------------------|----------------------------------------------------------------------------------------------------|
| Intel® Graphics Media Acc<br>Setup Progress                                                                                                    | celerator Driver                                                                                                    |
| Please wait while the following setup operations a<br>Creating Key: HKLM\System\CurrentControlSet\<br>Creating Key: HKLM\System\CurrentControlSet\<br>Creating Key: HKLM\SyStem\CurrentControlSet\<br>Creating Key: HKLM\SOFTWARE\Microsoft\Wind<br>Creating Key: HKLM\SOFTWARE\Microsoft\Wind<br>Creating | are performed:<br>Control\Windows\SystemDirectory=C:\Windov<br>Services\Jalm\Device0\SystemDirectory=C:\W<br>Services\Jalm\Device1\SystemDirectory=C:\W<br>lows\CurrentVersion\Uninstall\HDMI\DisplayNa<br>ows\CurrentVersion\Uninstall\HDMI\UninstallS<br>lows\CurrentVersion\RunOnce\WinSat=winsat<br>ipset Family |
| ۲ <u> </u>                                                                                                    | •                                                                                                    |
| <u></u>                                                                                                    | Next                                                                                                    |

When the installation is completed successfully, the following window appears. Check the "Yes, I want to restart this computer now" radio button, then click on the "Finish" button to reboot your computer.

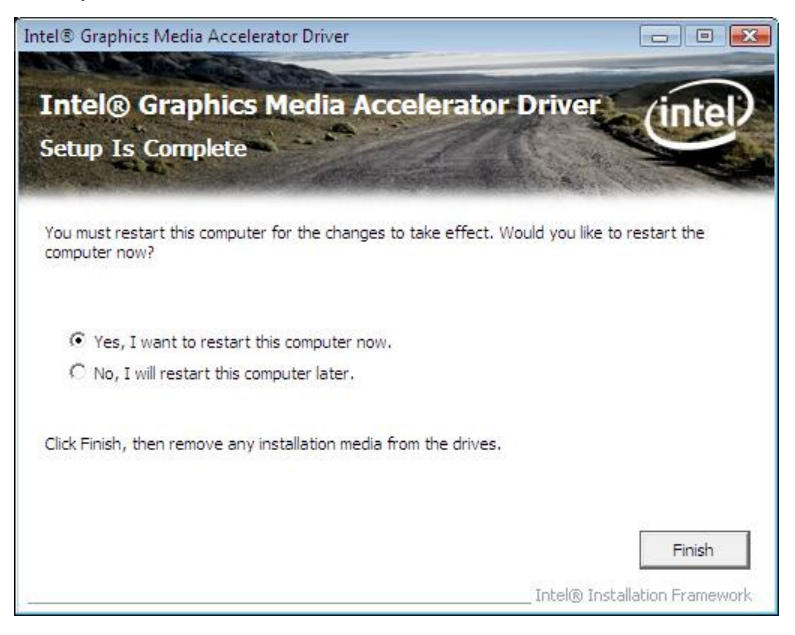

Open Device Manager to confirm the graphic driver has been installed. Make sure that "Mobile Intel(R)945 Express Chipset Family" is registered under the "Display adapters" icon.

| 🚔 Device Manager                                                                                                    |  |
|----------------------------------------------------------------------------------------------------|--|
| <u>File Action View Help</u>                                                                                                    |  |
|                                                                                                    |  |
| Image: Second second secon |  |
|                                                                                                    |  |

#### 4.3.2. Additional Setting When Connecting TFTST-A20

When using TFTST-A20, it is necessary to change setting as follows by Intel Graphic control panel.

Below is Intel Graphic Control Panel (From Task tray or Control Panel)

|                                                                          |                             |                             |        | 00         |
|--------------------------------------------------------------------------|-----------------------------|-----------------------------|--------|------------|
| Intel <sup>®</sup><br>Graphics Media<br>Accelerator Driver<br>for mobile | Intebook a                  | nd Monitor                  | Schem  | ne Options |
| Display Devices                                                          | Single Display              | O Notebook                  |        |            |
| Display Settings                                                         |                             |                             |        |            |
| Color Correction                                                         | Multiple Display            | Primary Device              |        |            |
| Hot Keys                                                                 | Display Clone<br>• Extended | Notebook 💌                  | ]      |            |
| (intel)                                                                  | Desktop                     | Secondary Device<br>Monitor | 1      | 2          |
| Launch Zoom                                                              | 3D Settings                 |                             |        |            |
| Information                                                              | Video Overlay               | И ОК                        | Cancel | Apply      |

Select [Display Devices] Tab and check "Extended Desktop" radio button. Click [Apply] button, then, TFTST-A20 available.

|                                                              |                   |                  |               | 00             |
|--------------------------------------------------------------|-------------------|------------------|---------------|----------------|
| Intel®<br>Graphics Media<br>Accelerator Driver<br>for mobile | 🌙 Notebook        | <b>d</b> Monitor |               | Scheme Options |
| Display Devices                                              | Color Quality     | 32 Bit           | <b>→</b> Rota | ntion          |
| Display Settings                                             | Screen Resolution | 800 x 600        |               | © 0            |
| Color Correction                                             | Refresh Rate      | 60 Hertz         | 9             | 0 C 🔽 C 270    |
| Hot Keys                                                     | Display Expansion | Options          |               | C 180          |
| (intel)                                                      |                   |                  |               | Power Settings |
| Launch Zoom                                                  | 3D Settings       |                  |               |                |
| Information                                                  | Video Overlay     |                  | Ж             | Cancel Apply   |

| lotel <sup>°</sup>                                 |                                   |             | 0                 |
|----------------------------------------------------|-----------------------------------|-------------|-------------------|
| Graphics Media<br>Accelerator Driver<br>for mobile | 🤳 Notebook                        | J Monitor   | Scheme Options    |
| Display Devices                                    | Color Quality                     | 32 Bit 💌    | Rotation          |
| Display Settings                                   | Screen Resolution                 | 800 x 600 💌 | • 0               |
| Color Correction                                   | Refresh Rate                      | 60 Hertz 💌  | 90 C 🔽 C 270      |
| Hot Keys                                           | Display Expansion<br>Aspect Ratio | Options     | C 180             |
| (intel)                                            |                                   |             | Advanced Settings |
| Launch Zoom                                        | 3D Settings                       |             |                   |
| Information                                        | Video Overlay                     | ок          | Cancel Apply      |

About the other performance (Screen resolution, Color Quality, etc):

Please set TFTST-A20 for your environment by two Control Panel above at any time.

### 4.4. Installation for Intel Network Driver

Run "PROVISTA32.exe" in the "ST-A20\Intel\Lan\_driver\Vista" folder in the Driver Kit CD-ROM. After a while, the following window appears. Click on the "Next" button.

| 12 Intel(R) Network Connections - InstallShield Wizard                                              | <b></b> |
|----------------------------------------------------------------------------------------------------|---------|
| Welcome to the InstallShield Wizard for<br>Intel(R) Network Connections                             | (intel) |
| Installs drivers, Intel(R) PROSet for Windows* Device<br>Manager, and Advanced Networking Services. |         |
| WARNING: This program is protected by copyright law and international treaties.                     |         |
| InstallShield < Back Next >                                                                         | Cancel  |

The "License Agreement" window appears. Confirm the contents. If you agree, check the "I accept the terms in the license agreement" radio button and click on the "Next" button.

| 岃 Intel(R) Network Connections - InstallShield Wizard                                                                                                    | ×               |
|----------------------------------------------------------------------------------------------------|-----------------|
| License Agreement Please read the following license agreement carefully.                                                                                                    | itel            |
| INTEL SOFTWARE LICENSE AGREEMENT (Final, License)<br><u>IMPORTANT - READ BEFORE COPYING, INSTALLING OR USING</u> .<br>Do not use or load this software and any associated materials (collectively, 1<br>"Software") until you have carefully read the following terms and conditions:<br>loading or using the Software, you agree to the terms of this Agreement. If yo<br>do not wish to so agree, do not install or use the Software. | the<br>By<br>ou |
| LICENSES: Please Note:         I accept the terms in the license agreement!         I do not accept the terms in the license agreement                                                                                                    | int             |
| InstallShield Ca                                                                                                    | ncel            |

The "Setup Options" window appears. If nothing specially required, click on the "Next" button with default condition.

| Intel(R) Network Connections                                                                                      |                    | × |
|----------------------------------------------------------------------------------------------------|--------------------|---|
| Setup Options<br>Select the program features you want installed                                                   | inte               | D |
| Install:                                                                                                    |                    | _ |
| Intel(R) PROSet for Windows* Device Mar     Advanced Network Services     Intel(R) Network Connections SNMP Agent | nager<br>t         |   |
| Feature Description                                                                                               |                    |   |
|                                                                                                    | Back Next > Cancel |   |

The following window appears. Click on the "Install" button to start the installation.

| HINTER Intel (R) Network Connections - InstallShield Wizard                           |                                |
|---------------------------------------------------------------------------------------|--------------------------------|
| Ready to Install the Program                                                          | (intal)                        |
| The wizard is ready to begin installation.                                            | linter                         |
| Click Install to begin the installation.                                              |                                |
| If you want to review or change any of your installation settings<br>exit the wizard. | s, click Back. Click Cancel to |
|                                                                                       |                                |
|                                                                                       |                                |
|                                                                                       |                                |
|                                                                                       |                                |
|                                                                                       |                                |
|                                                                                       |                                |
| istallShield                                                                          |                                |
| < Back                                                                                | Install Cancel                 |

The following window appears asking you to wait until the installation completes.

| 17             | Please wait while the InstallShield Wizard installs Intel(R) Network<br>Connections. This may take several minutes. |
|----------------|----------------------------------------------------------------------------------------------------|
|                | status:                                                                                                    |
|                |                                                                                                    |
|                |                                                                                                    |
| nstallShield - | < Back Next > Cancel                                                                                                |
| na Drivers     |                                                                                                    |
| genters        |                                                                                                    |

After completion of the installation, the following window appears. Click on the "Finish" button.

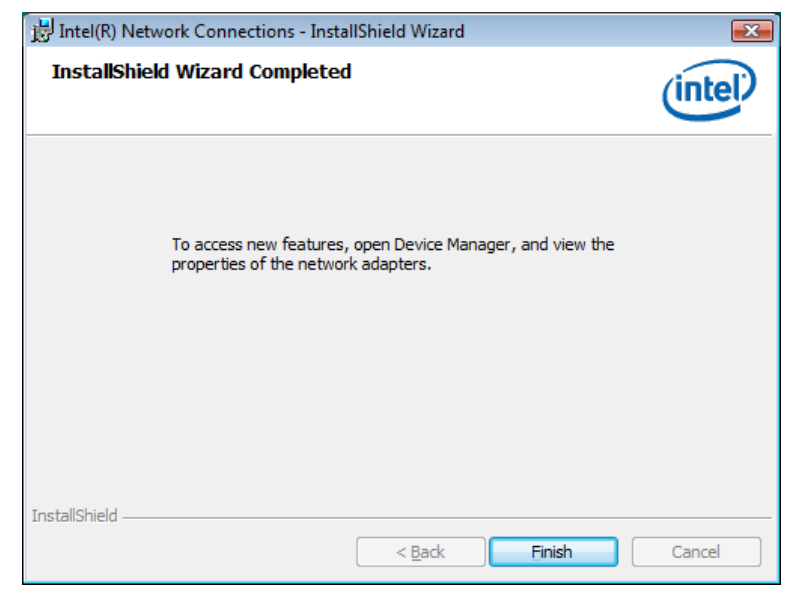

85

Open Device Manager to confirm the network driver has been installed. Make sure that "Intel (R)PRO/100 VE Network Connection" is registered under the "Network adapters" icon.

| 🚔 Device Manager                                                                                                    |  |
|----------------------------------------------------------------------------------------------------|--|
| File Action View Help                                                                                                    |  |
| (= -) II   I   I   0   0   0   0   0   0   0                                                                                                    |  |
| Image: Second second secon |  |
|                                                                                                    |  |

## 4.5. Installation for Realtek Audio Driver

Run "setup.exe" in the "ST-A20\Intel\Audio\Vista" folder in the Driver kit CD-ROM, and the installer starts.

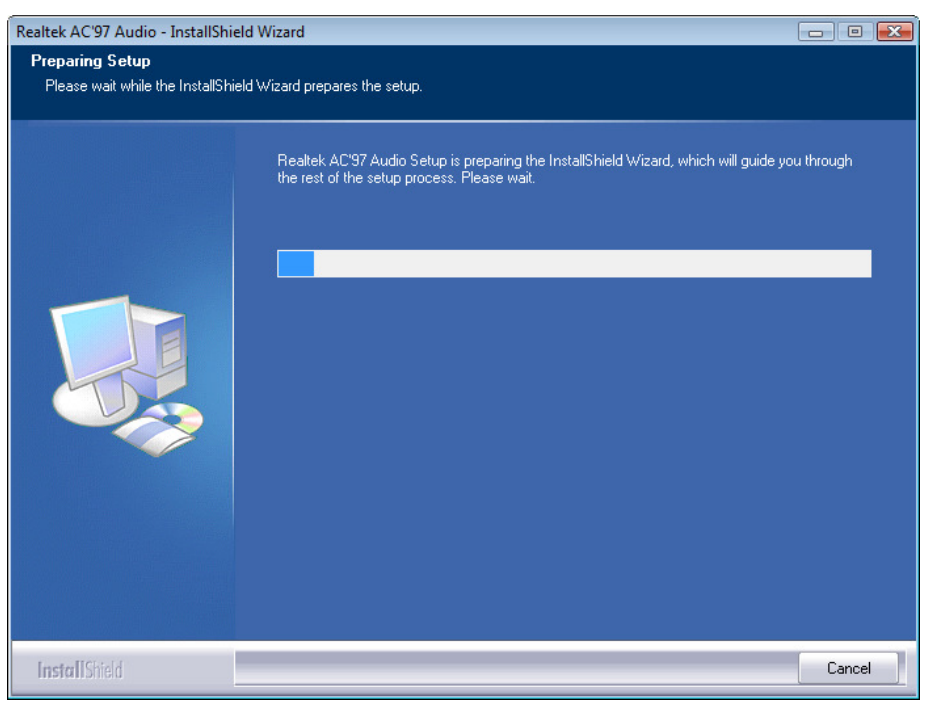

After a while, the following window appears. Click on the "Next" button.

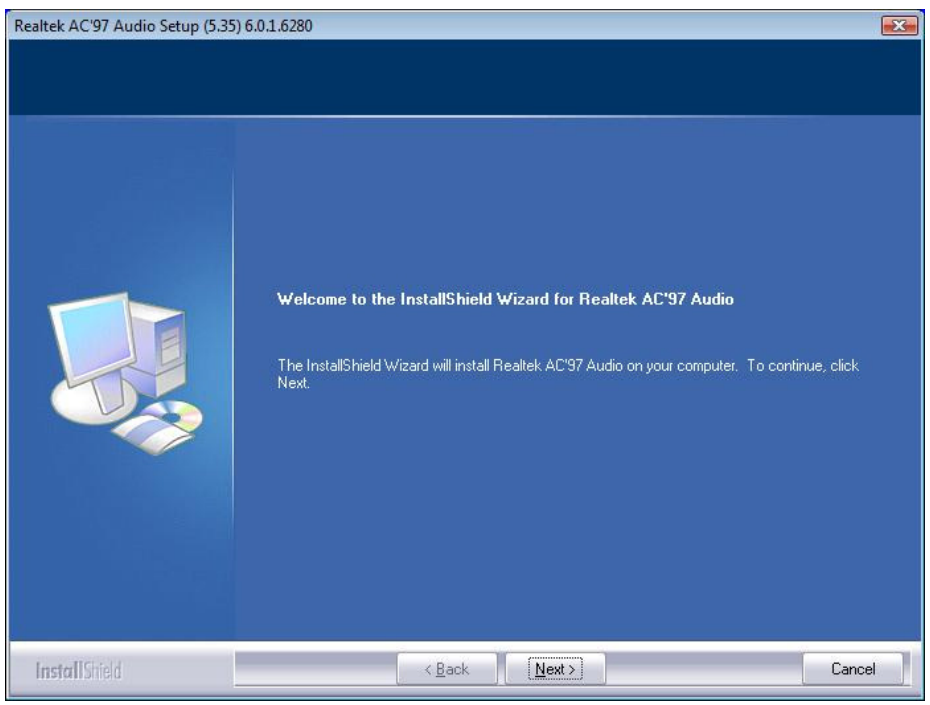

After a while, the following window appears. This is a security notice of Windows. Click on the "Install this driver software anyway" button.

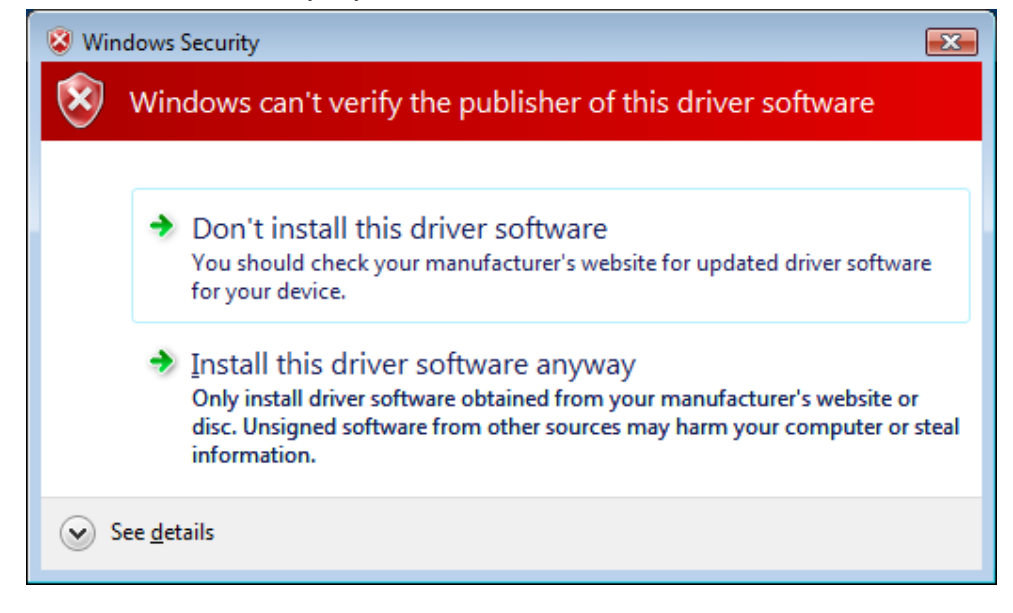

After a while, the installation starts.

| Realtek AC'97 Audio Setup (5.35) | 6.0.1.6280                                                         | x |
|----------------------------------|--------------------------------------------------------------------|---|
| Setup Status                     |                                                                    |   |
|                                  |                                                                    |   |
|                                  | Realtek AC'97 Audio is configuring your new software installation. |   |
|                                  | Installing                                                         |   |
|                                  |                                                                    |   |
|                                  |                                                                    |   |
|                                  |                                                                    |   |
|                                  |                                                                    |   |
|                                  |                                                                    |   |
|                                  |                                                                    |   |
|                                  |                                                                    |   |
| InstallShield                    | Cancel                                                             |   |

When the installation is completed successfully, the following window appears. Check the "Yes, I want to restart my computer now" radio button, then click on the "Finish" button to reboot your computer.

| Realtek AC'97 Audio Setup (5.35) 6 | 5.0.1.6280                                                                   |
|------------------------------------|------------------------------------------------------------------------------|
|                                    |                                                                              |
|                                    | InstallShield Wizard Complete                                                |
|                                    | Setup has finished installing Realtek AC'97 Audio on your computer.          |
|                                    | Yes, I want to restart my computer now.                                      |
|                                    | No, I will restart my computer later.                                        |
|                                    | Remove any disks from their drives, and then click Finish to complete setup. |
| InstallShield                      | < <u>B</u> ack Finish Cancel                                                 |

Open Device Manager to confirm the audio driver has been installed. Make sure that "Realtek AC'97 Audio" is registered under the "Sound, video and game controllers" icon.

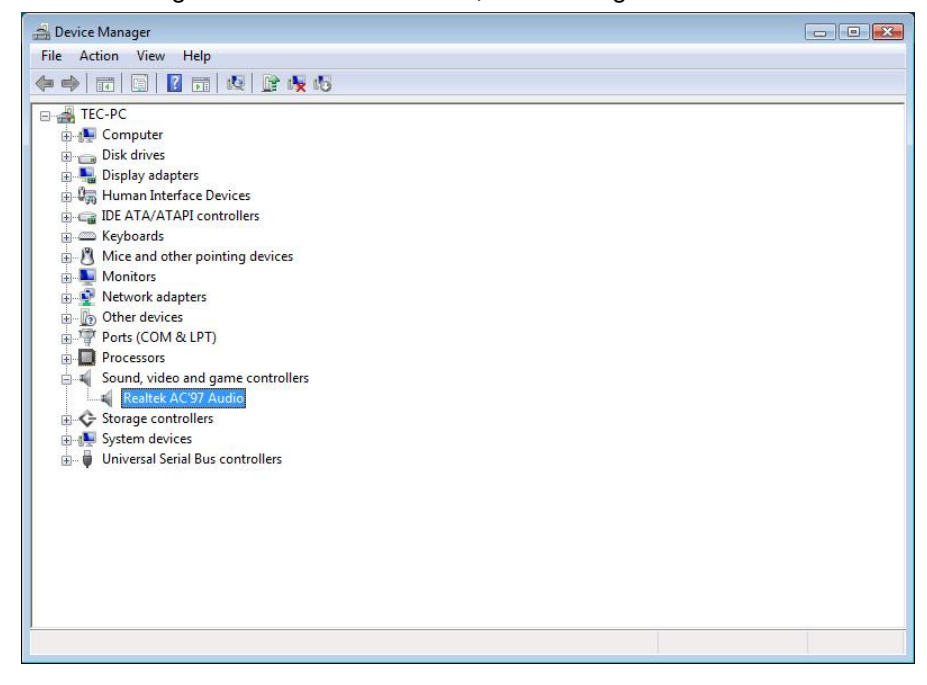

### 4.6. Installation for Elo Touch Panel Driver

#### 4.6.1. Installation for Standard Model

Open the "ST-A20\Tablet\XP\_WEPOS\_POSReady\_Vista" folder in the Driver Kit CD-ROM. Right-click on the "SW600613.exe" icon, and select "Run as administrator" menu. The following window appears. Click on the "OK" button.

Note: If you forget it, the installation will not be completed.

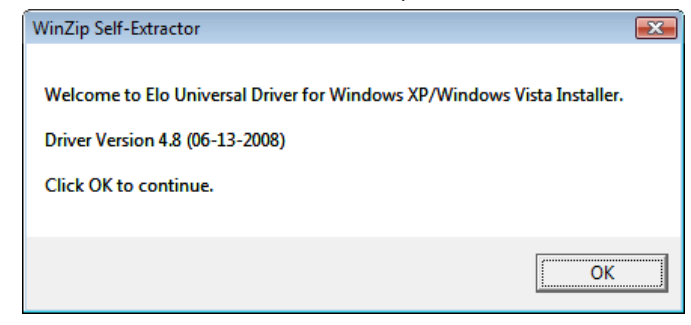

The following window appears. Click on the "Unzip" button, then the files are decompressed.

| <b>×</b>           |
|--------------------|
| <u>U</u> nzip      |
| Run <u>W</u> inZip |
| <u>C</u> lose      |
| <u>A</u> bout      |
| Help               |
|                    |
|                    |

Note: If you forget to run the installer as an administrator, writing to the system area is limited and the installation fails. Then, the following window appears.

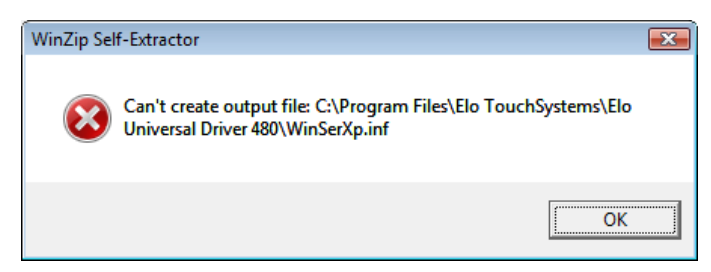

The following window appears. Click on the "OK" button.

| WinZip Self-Extractor  | X            |
|------------------------|--------------|
| 183 file(s) unzipped s | successfully |
|                        | OK           |

The following window appears. Choose a language, if necessary, and then click on the "Next" button.

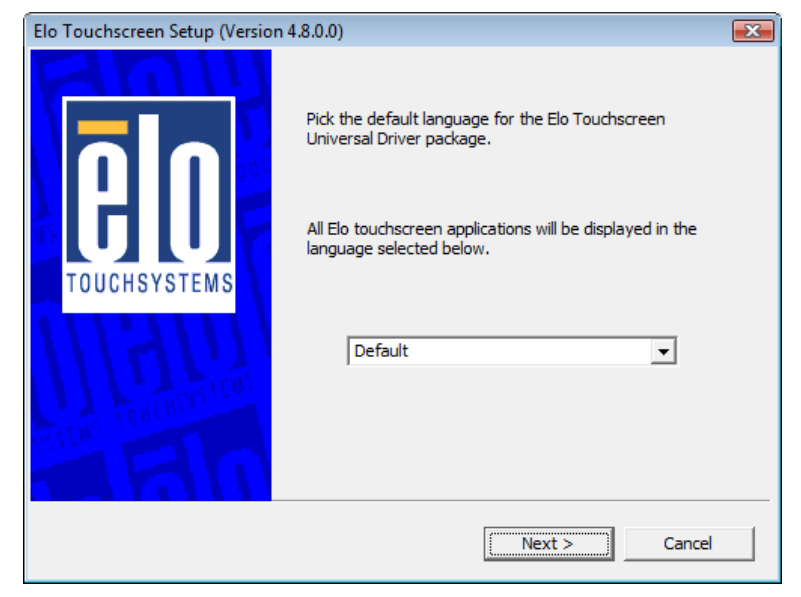

The following window appears. Check the "Install Serial Touchscreen Drivers" check box, and click on the "Next" button.

| Elo Touchscreen Setup (Versio | n 4.8.0.0)                                                                                                    | × |
|-------------------------------|----------------------------------------------------------------------------------------------------|---|
| TOUCHSYSTEMS                  | Welcome to Elo Touchscreen Setup.         This program will install the Elo Serial and USB touchscreen drivers on your computer. It is strongly recommended that you exit all Windows programs before running this Setup program.         Choose Enable PreCalibration to store calibration data in touch-monitors         Image: Install Serial Touchscreen Drivers         Image: Install USB Touchscreen Drivers         Image: Enable PreCalibration |   |
|                               | < Back Next > Cancel                                                                                                    |   |

The "License Agreement" window appears. Confirm the contents. If you agree, click on the "Yes" button.

| Elo Touchscreen Setup (Version 4.8.0.0)                                                                                                    | × |
|----------------------------------------------------------------------------------------------------|---|
| License Agreement<br>Please read the following license agreement carefully. Press the PAGE DOWN key to see<br>the rest of the agreement.                                                                                      | 2 |
| End-User License Agreement                                                                                                    |   |
| BY DOWNLOADING AND/OR INSTALLING THE SOFTWARE YOU<br>ARE AGREEING TO BECOME BOUND BY THE TERMS OF THIS<br>AGREEMENT, INCLUDING THIS SOFTWARE PRODUCT LICENSE<br>AND LIMITED WARRANTY.                                         | 2 |
| IMPORTANT READ CAREFULLY: This Elo TouchSystems<br>End-User License Agreement ("EULA") is a legal<br>agreement between you (either an individual or a                                                                         | - |
| Do you accept the terms of the preceding license agreement? If you choose No, you will<br>not have full touchmonitor functionality and setup will close. To have full functionality<br>you must accept the license agreement. | I |
| < Back Yes No                                                                                                    |   |

The following window appears. Check the "Auto-detect Elo devices" check box, and click on the "Next" button.

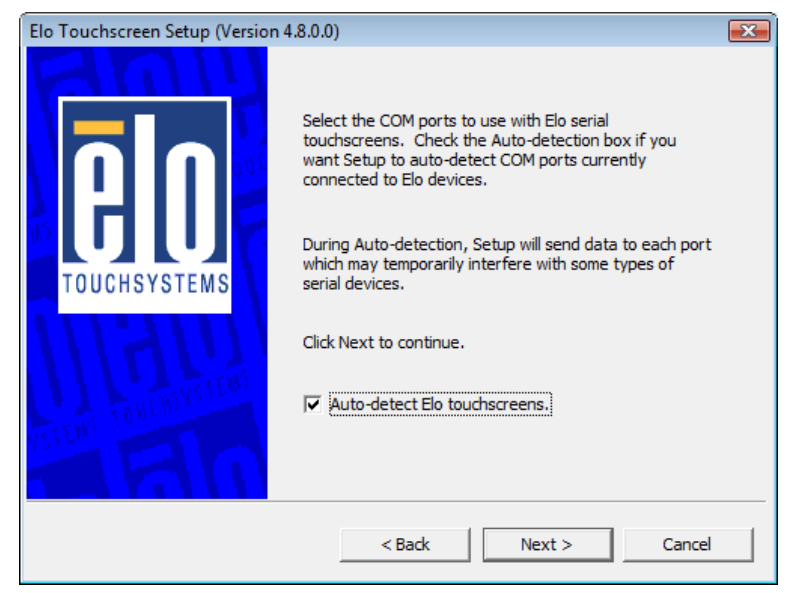

The following window appears. The touch panel connected to the ST-A20 is detected, and "COM6" is chosen. If "COM6" is not chosen, there may be a problem. Click on the "Next" button.

| Elo Touchscreen Setup (Version | 4.8.0.0)                                                                                                    | × |
|--------------------------------|----------------------------------------------------------------------------------------------------|---|
|                                | Choose the COM ports from the list below to use with<br>your touchmonitors. All COM ports reported by your<br>system are listed. |   |
| TOUCHSYSTEMS                   | □ COM1<br>□ COM2<br>□ COM3<br>□ COM4<br>□ COM5<br>▼ COM6                                                                         |   |
| STOR TOUCONTOO                 | Once you have selected a COM port, dick Next to continue the installation.                                                       |   |
|                                | < Back Next > Cancel                                                                                                    |   |

The following window appears. Confirm that "COM6" is chosen, then click on the "Next" button.

| Elo Touchscreen Setup (Version | 4.8.0.0)                                                                           | × |
|--------------------------------|------------------------------------------------------------------------------------|---|
|                                | You have selected the COM ports listed below to use with your touchmonitor.        |   |
| TOUCHSYSTEMS                   | COM6                                                                               |   |
|                                | Click Next to complete the installation or dick Back to<br>change your selections. |   |
|                                | < Back Next > Cancel                                                               |   |

After a while, the installation starts.

| Elo Touchscreen Setup (Version 4.8.0.0)                            |
|--------------------------------------------------------------------|
| Installing Elo Touchscreen drivers and components<br>Copying files |

After completion of the installation, the following window appears. Check the "Calibrate Elo Touchscreen monitors" check box, and click on the "Finish" button.

| Elo Touchscreen Setup (Version 4.8.0.0) |                                                                                                    |  |
|-----------------------------------------|----------------------------------------------------------------------------------------------------|--|
| <b>BO</b><br>TOUCHSYSTEMS               | Setup Complete<br>Setup has finished installing the Elo touchscreen drivers<br>and components.<br>You can choose to calibrate your Elo Touchscreen<br>monitors after setup finishes. |  |
| TOUCONSTRUCT                            | <ul> <li>✓ Calibrate Elo Touchscreen monitors.</li> <li>✓ View Readme.</li> </ul>                                                                                                    |  |
|                                         | Click Finish to exit Setup.                                                                                                    |  |

The following calibration screen appears. Perform a calibration by touching the mark whenever it appears. (The mark appears three times.) (Transparent background on v5.41 & above)

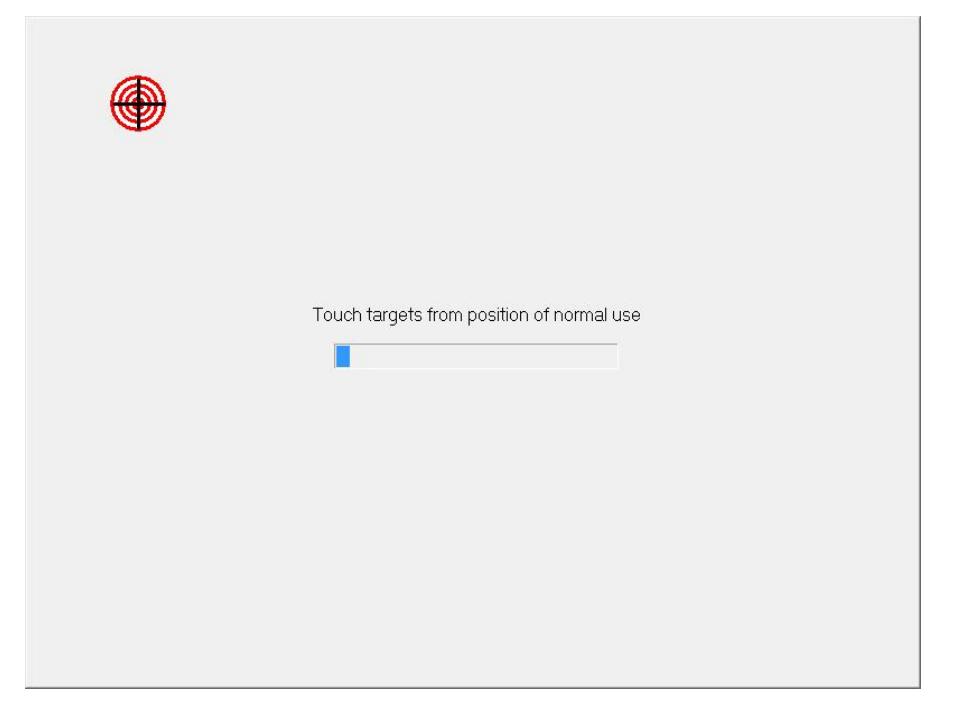

After the mark was touched three times, two buttons appear at the center of the screen. Click on the check mark button to complete the calibration

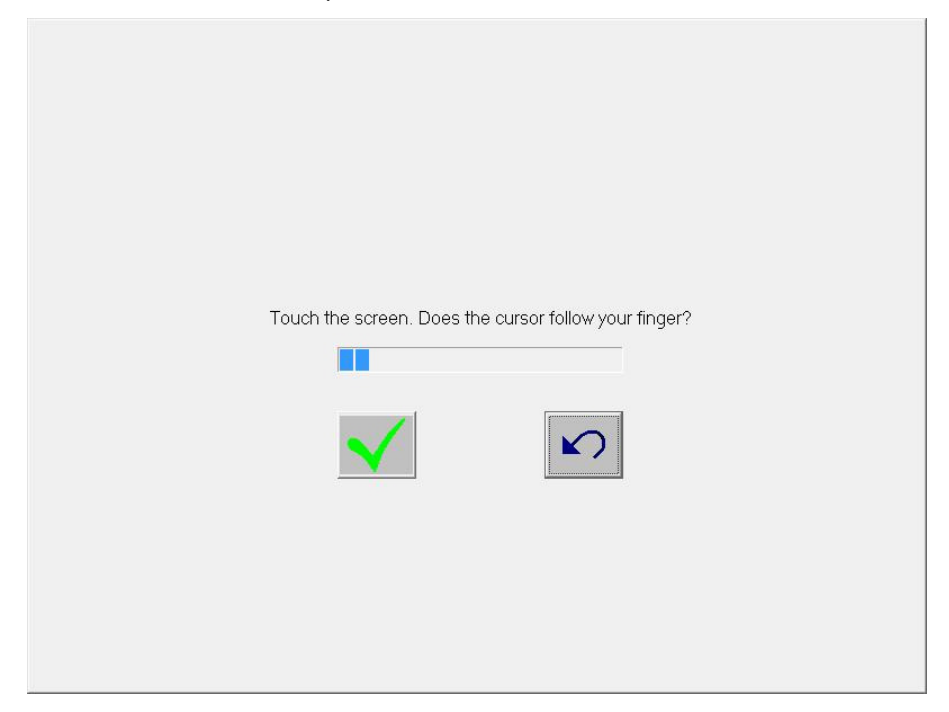

If the "Files Needed" window appears during installation, click "Browse" button and select "C:\Program Files\EloTouchSystems" folder. Then click on the "OK" button.

| Files Need | led                                                         |        | × |
|------------|-------------------------------------------------------------|--------|---|
|            | The file 'EloSer.Sys' on EloSerXp is needed.                | ОК     |   |
|            |                                                             | Cancel |   |
|            | Type the path where the file is located, and then click OK. |        |   |
|            |                                                             |        |   |
|            | Copy files from:                                            |        |   |
|            | c:\windows                                                  | Browse |   |

Open Device Manager to confirm the touch panel driver has been installed. Make sure that "Elo Serial Touchmonitor Interface" is registered under the "Mice and other pointing devices" icon.

| File       Action       View       Help         Image: Second second sec                                                      | 2010 Device Manager                                                                                                    |  |
|----------------------------------------------------------------------------------------------------|----------------------------------------------------------------------------------------------------|--|
| Image: Second Second | File Action View Help                                                                                                    |  |
| Image: Second state of the second state of the second   |                                                                                                    |  |
|                                                                                                    | Image: Second second second |  |
|                                                                                                    |                                                                                                    |  |

#### 4.6.2. Installation When Connecting TFTST-A20

Open the "ST-A20\Tablet\XP\_WEPOS\_POSReady\_Vista" folder in the Driver Kit CD-ROM. Right-click on the "SW600613.exe" icon, and select "Run as administrator" menu. The following window appears. Click on the "OK" button.

Note: If you forget it, the installation will not be completed.

| WinZip Self-Extractor                                                                                                    |
|----------------------------------------------------------------------------------------------------|
| Welcome to Elo Universal Driver for Windows XP/Windows Vista Installer.<br>Driver Version 4.8 (06-13-2008)<br>Click OK to continue. |
|                                                                                                    |
| ОК                                                                                                    |

The following window appears. Click on the "Unzip" button, then the files are decompressed.

| WinZip Self-Extractor - SW600613.exe                                                  | <b>—</b>           |
|---------------------------------------------------------------------------------------|--------------------|
| To unzip all files in SW600613.exe to the specified<br>folder press the Unzip button. | <u>U</u> nzip      |
| Unzip to <u>f</u> older:                                                              | Run <u>W</u> inZip |
| Bystems\Elo Universal Driver 480 Browse                                               | <u>C</u> lose      |
| ✓ □verwrite files without prompting                                                   | About              |
| When done unzipping open:<br>.\Elosetup.exe                                           | Help               |
|                                                                                       |                    |

Note: If you forget to run the installer as an administrator, writing to the system area is limited and the installation fails. Then, the following window appears.

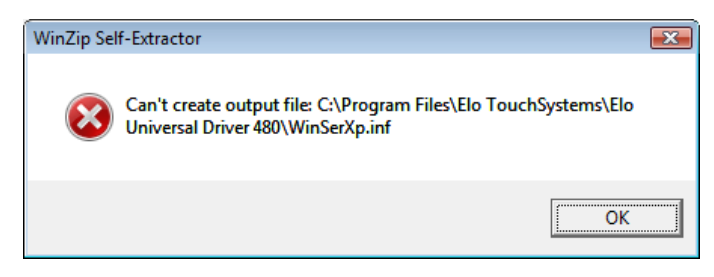

The following window appears. Click on the "OK" button.

| WinZip Self-Extractor | <b>—</b>     |
|-----------------------|--------------|
| 183 file(s) unzipped  | successfully |
|                       | ОК           |

The following window appears. Choose a language, if necessary, and then click on the "Next" button.

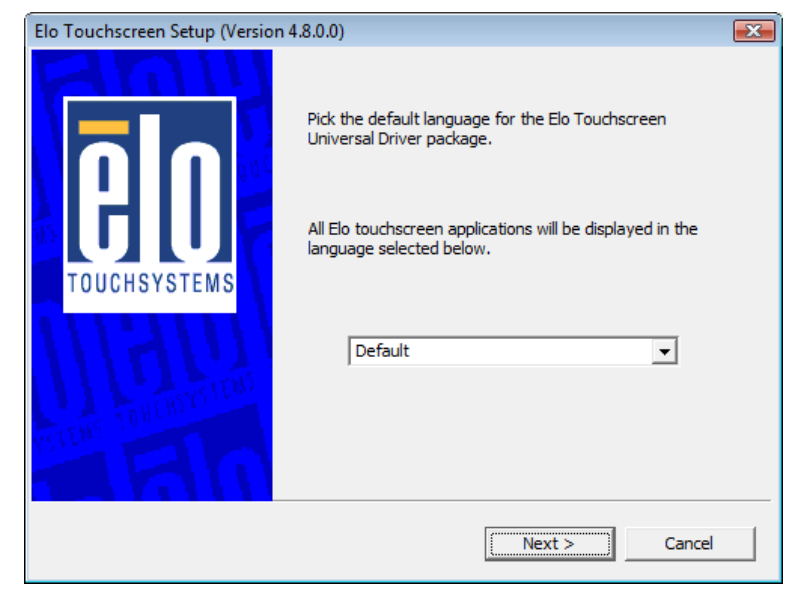

The following window appears. Check the "Install Serial Touchscreen Drivers" check box, and click on the "Next" button.

| Elo Touchscreen Setup (Versio | n 4.8.0.0)                                                                                                    | × |
|-------------------------------|----------------------------------------------------------------------------------------------------|---|
| TOUCHSYSTEMS                  | Welcome to Elo Touchscreen Setup.         This program will install the Elo Serial and USB touchscreen drivers on your computer. It is strongly recommended that you exit all Windows programs before running this Setup program.         Choose Enable PreCalibration to store calibration data in touch-monitors         Install Serial Touchscreen Drivers         Install USB Touchscreen Drivers         Enable PreCalibration |   |
|                               | < Back Next > Cancel                                                                                                    |   |

The "License Agreement" window appears. Confirm the contents. If you agree, click on the "Yes" button.

| Elo Touchscreen Setup (Version 4.8.0.0)                                                                                                    | × |
|----------------------------------------------------------------------------------------------------|---|
| License Agreement<br>Please read the following license agreement carefully. Press the PAGE DOWN key to see<br>the rest of the agreement.                                                                                      | 2 |
| End-User License Agreement                                                                                                    |   |
| BY DOWNLOADING AND/OR INSTALLING THE SOFTWARE YOU<br>ARE AGREEING TO BECOME BOUND BY THE TERMS OF THIS<br>AGREEMENT, INCLUDING THIS SOFTWARE PRODUCT LICENSE<br>AND LIMITED WARRANTY.                                         | 2 |
| IMPORTANT READ CAREFULLY: This Elo TouchSystems<br>End-User License Agreement ("EULA") is a legal<br>agreement between you (either an individual or a                                                                         | - |
| Do you accept the terms of the preceding license agreement? If you choose No, you will<br>not have full touchmonitor functionality and setup will close. To have full functionality<br>you must accept the license agreement. | I |
| < Back Yes No                                                                                                    |   |

The following window appears. Check the "Auto-detect Elo devices" check box, and click on the "Next" button.

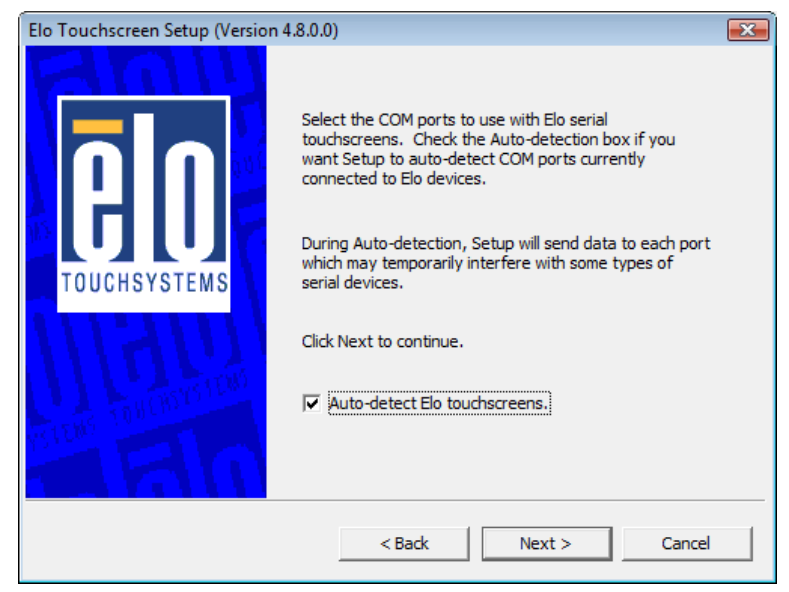

The following window appears. The touch panel connected to the ST-A20 and the TFTST-A20 are detected, and "COM6" and "COM1 or 2" are chosen. If "COM6" and "COM1 or 2" is not chosen, there may be a problem. Click on the "Next" button.

| Elo Touchscreen Setup (Version 4 | .8.0.0)                                                                                                    | × |
|----------------------------------|----------------------------------------------------------------------------------------------------|---|
|                                  | Choose the COM ports from the list below to use with<br>your touchmonitors. All COM ports reported by your<br>system are listed. |   |
| TOUCHSYSTEMS                     | □ COM1<br>✓ COM2<br>□ COM3<br>□ COM4<br>□ COM5<br>✓ COM6                                                                         |   |
| KIDH INTON                       | Once you have selected a COM port, click Next to continue the installation.                                                      |   |
|                                  | < Back Next > Cancel                                                                                                    |   |

The following window appears. Confirm that "COM6" and "COM1 or 2" are chosen, then click on the "Next" button.

| Elo Touchscreen Setup (Version 4.8.0.0) |                                                                                     | × |
|-----------------------------------------|-------------------------------------------------------------------------------------|---|
|                                         | You have selected the COM ports listed below to use with your touchmonitor.         |   |
| TOUCHSYSTEMS                            | COM2<br>COM6                                                                        |   |
| WITTING TO HEAD                         | Click Next to complete the installation or click Back to<br>change your selections. |   |
|                                         | < Back Cancel                                                                       |   |

After a while, the installation starts.

| Elo Touchscreen Setup (Version 4.8.0.0)                                 |
|-------------------------------------------------------------------------|
| Installing Elo Touchscreen drivers and components         Copying files |

After completion of the installation, the following window appears. Check the "Calibrate Elo Touchscreen monitors" check box, and click on the "Finish" button.

| Elo Touchscreen Setup (Version 4.8.0.0) |                                                                                                    |  |
|-----------------------------------------|----------------------------------------------------------------------------------------------------|--|
| <b>BO</b><br>TOUCHSYSTEMS               | Setup Complete<br>Setup has finished installing the Elo touchscreen drivers<br>and components.<br>You can choose to calibrate your Elo Touchscreen<br>monitors after setup finishes. |  |
| TOUCONSTRUCT                            | <ul> <li>✓ Calibrate Elo Touchscreen monitors.</li> <li>✓ View Readme.</li> </ul>                                                                                                    |  |
|                                         | Click Finish to exit Setup.                                                                                                    |  |

The following calibration screen appears on ST-A20 main screen. Perform a calibration by touching the mark whenever it appears. (The mark appears three times.)

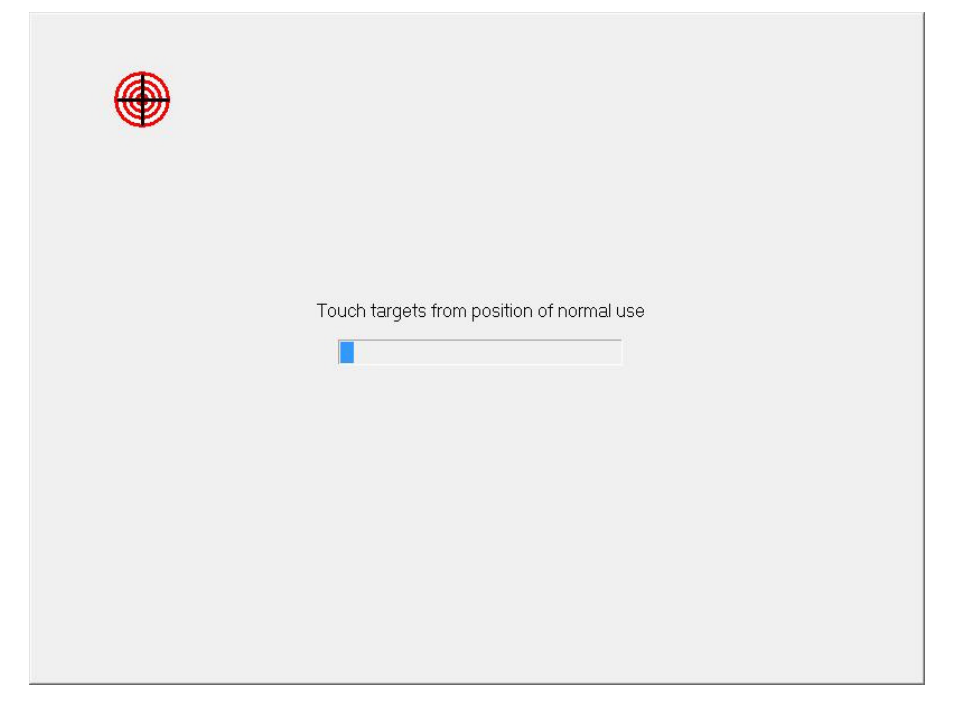

After the mark was touched three times, two buttons appear at the center of the screen. Click on the check mark button to complete the calibration

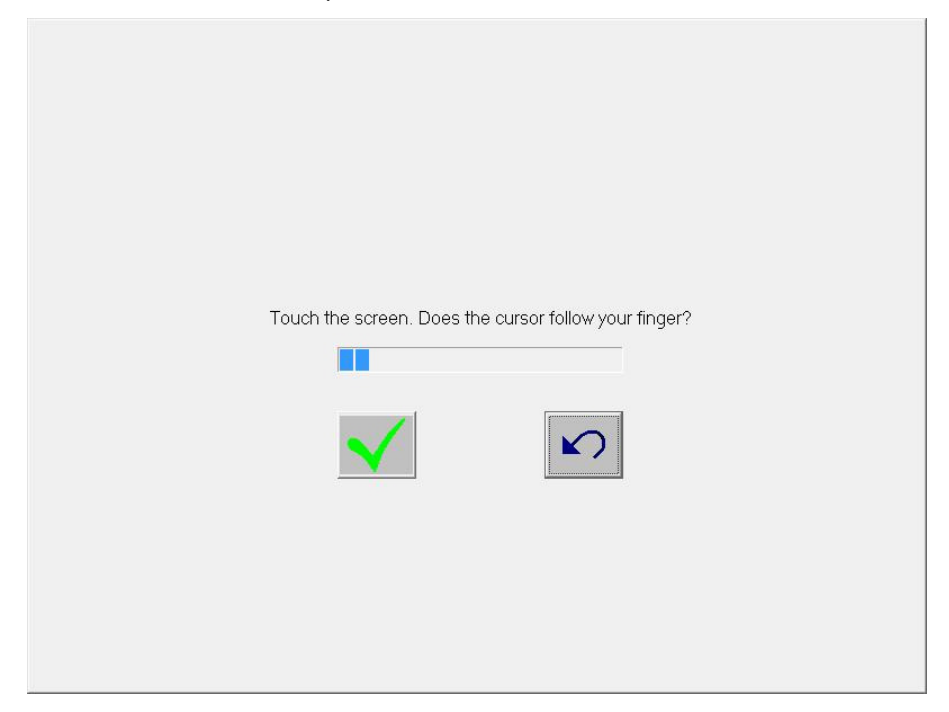

The following calibration screen appears on TFTST-A20 screen. Perform a calibration by touching the mark whenever it appears. (The mark appears three times.)

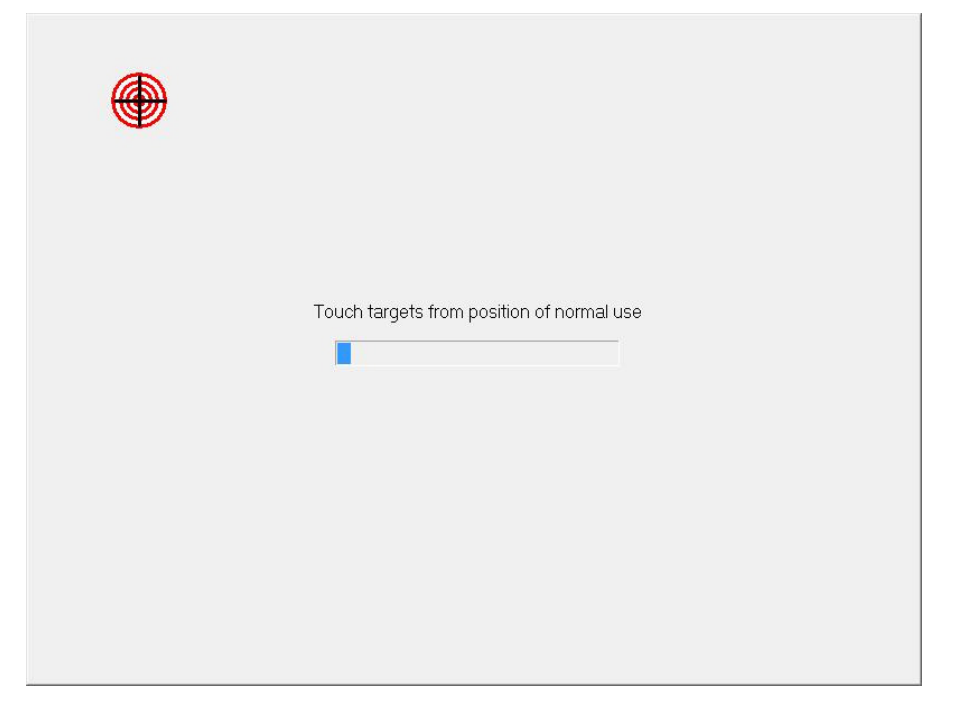

After the mark was touched three times, two buttons appear at the center of the screen. Click on the check mark button to complete the calibration

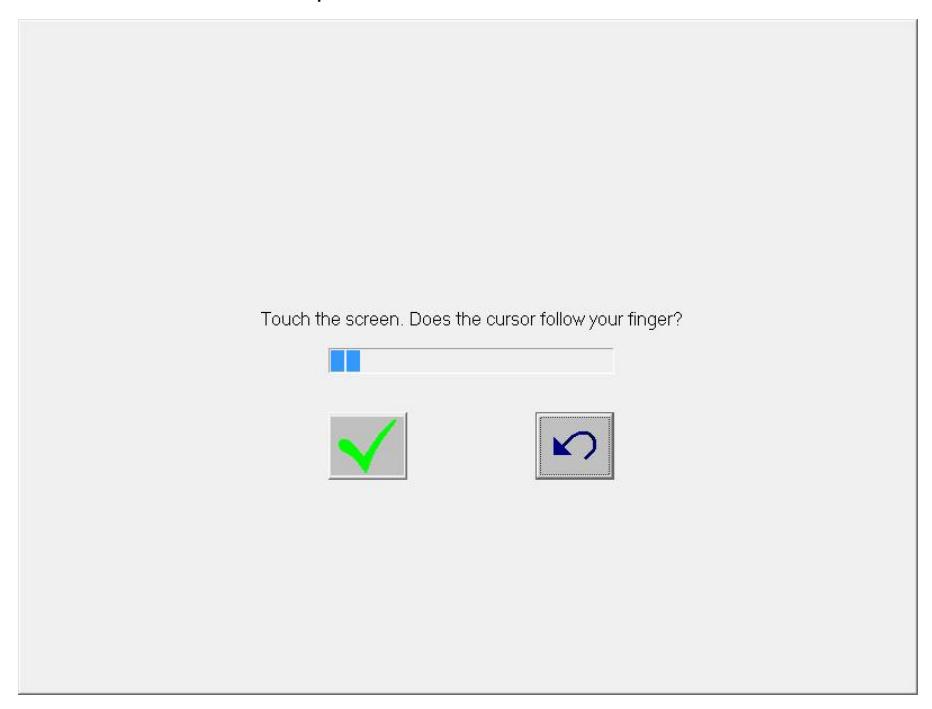

If the "Files Needed" window appears during installation, click "Browse" button and select "C:\Program Files\EloTouchSystems" folder. Then click on the "OK" button.

| Files Needed |                                                                | ×      |
|--------------|----------------------------------------------------------------|--------|
| <b></b>      | The file 'EloSer.Sys' on EloSerXp is needed.                   | ОК     |
|              |                                                                | Cancel |
|              | Type the path where the file is located, and then click<br>OK. |        |
|              | Copy files from:                                               |        |
|              | c:\windows                                                     | Browse |

Open Device Manager to confirm the touch panel driver has been installed. Make sure that "Elo Serial Touchmonitor Interface" is registered under the "Mice and other pointing devices" icon.

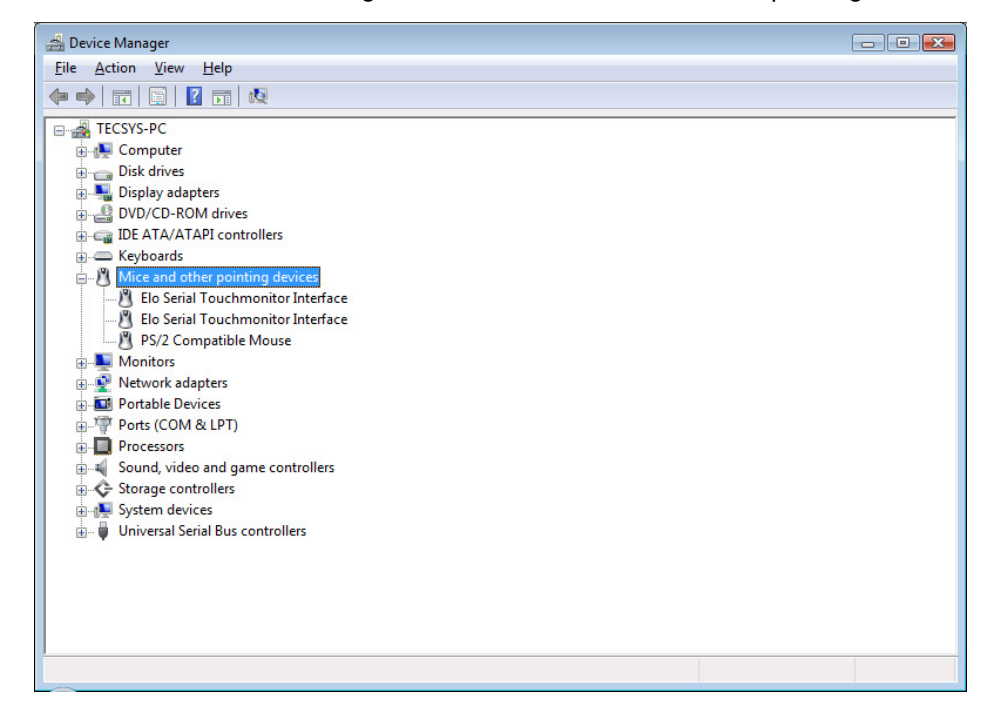

### 4.7. Installation for i-Button Driver

When the iButton is connected to the ST-A20, "Unknown Device" is shown with an exclamationmark (!) under the "Other devices" icon in the Device Manager window.

| 🚔 Device Manager 📃 🗖 💌                      |  |  |  |  |
|---------------------------------------------|--|--|--|--|
| File Action View Help                       |  |  |  |  |
|                                             |  |  |  |  |
|                                             |  |  |  |  |
| E A TEC-PC                                  |  |  |  |  |
| B- 🖶 Computer                               |  |  |  |  |
| 🕀 👝 Disk drives                             |  |  |  |  |
| 🕀 📲 Display adapters                        |  |  |  |  |
| E c Floppy disk drives                      |  |  |  |  |
|                                             |  |  |  |  |
| General DE ATA/ATAPI controllers            |  |  |  |  |
| Expoards                                    |  |  |  |  |
| ⊕- <u>U</u> Mice and other pointing devices |  |  |  |  |
| B→ Monitors                                 |  |  |  |  |
| B → W Network adapters                      |  |  |  |  |
| Other devices                               |  |  |  |  |
| Unknown device                              |  |  |  |  |
| Pors (COM & LPT)                            |  |  |  |  |
| Processors                                  |  |  |  |  |
| Sound, video and game controllers           |  |  |  |  |
|                                             |  |  |  |  |
| B M A System devices                        |  |  |  |  |
| I →                                         |  |  |  |  |
|                                             |  |  |  |  |
|                                             |  |  |  |  |
|                                             |  |  |  |  |
|                                             |  |  |  |  |
|                                             |  |  |  |  |
|                                             |  |  |  |  |
|                                             |  |  |  |  |
|                                             |  |  |  |  |

Note : A confirmation of iButton device

Open Device Manager, right-click on the "Unknown device" icon, then click on "Properties" to open the "Unknown device Properties" window. Click on the "Details" tab, confirm that there is "USB\VID\_04FA&xxxxxx".

| Unknown device Properties | ? <b>X</b> |
|---------------------------|------------|
| General Driver Details    |            |
| Unknown device            |            |
| Hardware Ids              | •          |
| Value                     |            |
| USB\VID_04FA&PID_2490     |            |
| ОК                        | Canad      |
We can not redistribute this installation driver. Therefore, if you need the driver, you have to download the driver from following site. <u>http://www.maxim-ic.com/products/ibutton/software/tmex/</u> Note: This URL was written on 2008/7/30.

Run the "install\_1\_wire\_drivers\_x86\_v401r2.msi" which you downloaded. After a while, the "License Agreement" window appears. Confirm the contents. If you agree, check the "I accept the terms in the License Agreement" check box and click on the "Install" button.

| 😼 1-Wire Drivers Version 4.01 | R2 Setup                                                                                                    | x |
|-------------------------------|----------------------------------------------------------------------------------------------------|---|
|                               | Please read the 1-Wire Drivers Version 4.01 RZ<br>License Agreement                                                                                                    | 2 |
|                               | Copyright (C) 2008 Maxim<br>Integrated Products, All Rights<br>Reserved.                                                                                                    | - |
|                               | Permission is hereby granted, free<br>of charge, to any person obtaining<br>a copy of this software and<br>associated documentation files<br>(the "Software"), to deal in the<br>Software without restriction,<br>including without limitation the<br>rights to use, copy, modify,<br>merge, publish, distribute, | • |
| TELEVILLE MANAGEMENT          | ✓ accept the terms in the License Agreement                                                                                                    |   |
|                               | Print Back Install Cance                                                                                                    |   |

After a while, the following window appears. This is a security notice of Windows system. Click on the "Install" button.

| • Windows Security                                                                                        | ×                                      |
|----------------------------------------------------------------------------------------------------|----------------------------------------|
| Would you like to install this device software?                                                           |                                        |
| Name: Dallas Semiconductor Maxim<br>Publisher: Dallas Semiconductor Maxim                                 |                                        |
| Always trust software from "Dallas Semiconductor<br>Maxim".                                               | Install Don't Install                  |
| You should only install driver software from publishers you<br><u>device software is safe to install?</u> | ı trust. <u>How can I decide which</u> |

After a while, the installation starts.

| 岃1-Wire Drivers Version 4.01 R2 Setup                                 | - • -  |
|-----------------------------------------------------------------------|--------|
| Installing 1-Wire Drivers Version 4.01 R2                             |        |
| Please wait while the Setup Wizard installs 1-Wire Drivers Version 4. | 01R2.  |
| Status:                                                               |        |
|                                                                       |        |
|                                                                       |        |
|                                                                       |        |
| <u>B</u> ack Next                                                     | Cancel |

After completion of the installation, the following window appears. Click on the "Finish" button.

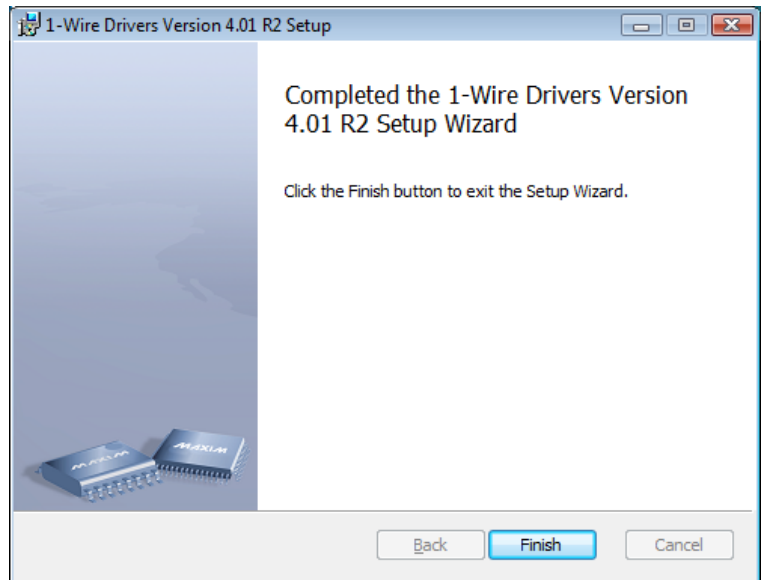

Next, we explain the method of updating driver from device manager.

Open Device Manager, right-click on the "USB Host Adapter for 1-Wire Network using WinUSB" icon under the "1-Wire", then click on "Properties" to open the "USB Host Adapter for 1-Wire Network using WinUSB Properties" window.

| a Device Manager                                                                                                    |  |
|----------------------------------------------------------------------------------------------------|--|
| File Action View Help                                                                                                    |  |
|                                                                                                    |  |
| Image: Second second second |  |
|                                                                                                    |  |
|                                                                                                    |  |

Click on the "Details" tab, and confirm that it is same as following window.

| General Driver  | Details                       |                  |
|-----------------|-------------------------------|------------------|
| USB<br>Property | Host Adapter for 1-Wire Netw  | ork using WinUSB |
| Device descri   | ption                         | •                |
| Value           |                               |                  |
| USB Host Ac     | apter for 1-Wire Network usin | g WinUSB         |
| USB Host Ac     | apter for 1-Wire Network usin | g WinUSB         |

| neral Drive | Details     |                                                                                                |
|-------------|-------------|------------------------------------------------------------------------------------------------|
| USB         | Host Adapt  | er for 1-Wire Network using WinUSB                                                             |
| Drive       | r Provider: | Dallas Semiconductor Maxim                                                                     |
| Drive       | r Date:     | 5/1/2007                                                                                       |
| Drive       | r Version:  | 6.0.1.0                                                                                        |
| Digita      | al Signer:  | dallas semiconductor maxim                                                                     |
| Driver Det  | ails        | To view details about the driver files.                                                        |
| Update Driv | ver         | To update the driver software for this device.                                                 |
| Roll Back D | iver        | If the device fails after updating the driver, rol<br>back to the previously installed driver. |
| Disable     |             | Disables the selected device.                                                                  |
| Uninsta     |             | To uninstall the driver (Advanced).                                                            |

Click on the "Driver" tab, and click on the "Upate Driver..." button.

After a while, the "How do you want to search for driver software" window appears. Click on the "Browse my computer for driver software" button.

Note : If you install it from the media(CD etc.), appoint a media drive path in the search range.

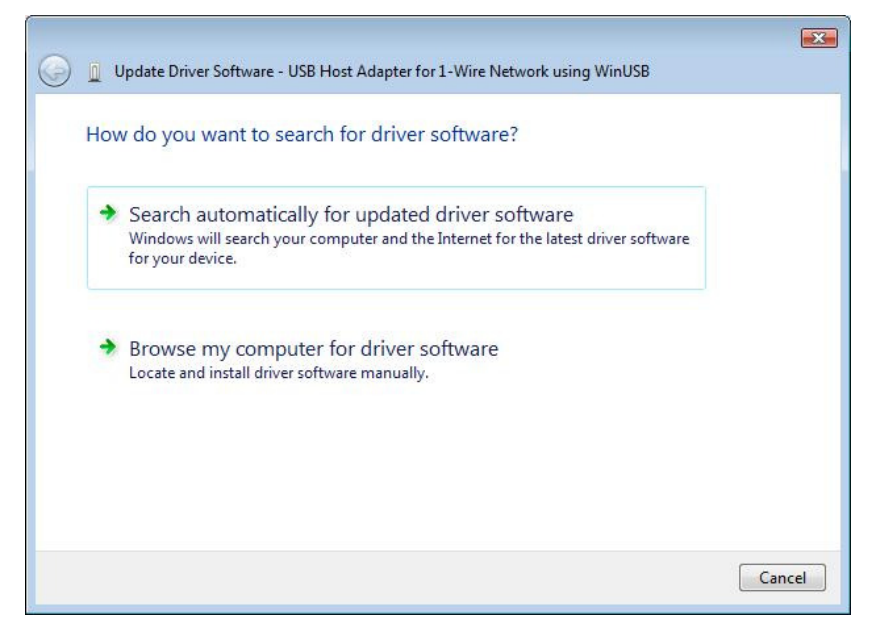

Note: To use the RAID, subsequently install the RAID Utility with reference to Section 6.3 Installation of RAID Utility JMB36X RAID CONFIGURER.

# 5. Setup for Windows 7 Professional (or POSReady 7)

## 5.1. Setup for Operating System (Windows 7 Professional)

## 5.1.1. Installation for Operating System (Windows 7 Professional)

Notes: To use the RAID, the RAID must be built using the RAID BIOS Utility with reference to Section 6.1 Creation of RAID from RAID BIOS Menu.

To use the RAID, the operation system must be installed with reference to Section 6.2 Installation of Each Operating System in RAID Environment.

Notes: To use the two HDDs without using RAID, the operation system must be installed with reference to Section 6.2 Installation of Each Operating System in RAID Environment.

#### 5.1.2. About User Account Control of Operating System (Windows 7 Professional)

Windows 7 is equipped with the security function called User Account Control. (UAC)

When installing any software to the POS, use administrator account for installation.

#### Note)

When the following UAC dialog appeared, push the "Yes" button and continue installation.

| 😯 User Account Control                                                                                                    |           |  |
|----------------------------------------------------------------------------------------------------|-----------|--|
| Do you want to allow the following program to make changes to this computer?                                                                |           |  |
| Program name: Intel® Chipset Device Software installer<br>Verified publisher: Intel Corporation<br>File origin: Hard drive on this computer |           |  |
| Show <u>d</u> etails                                                                                                    |           |  |
| Change when these notifications appe                                                                                                    | <u>ar</u> |  |

#### 5.2. Installation for Intel Chipset Software

Run "infinst\_autol.exe" in the "ST-A20\Intel\Chipset\7" folder in the Driver Kit CD-ROM. After a while, the following window appears. Click on the "Next" button.

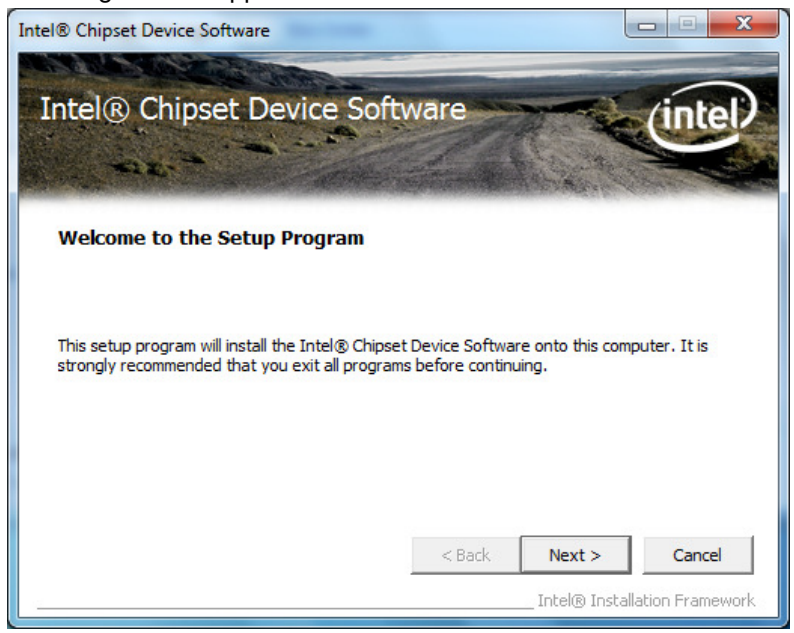

The "License Agreement" window appears. Confirm the contents. If you agree, click on the "Yes" button.

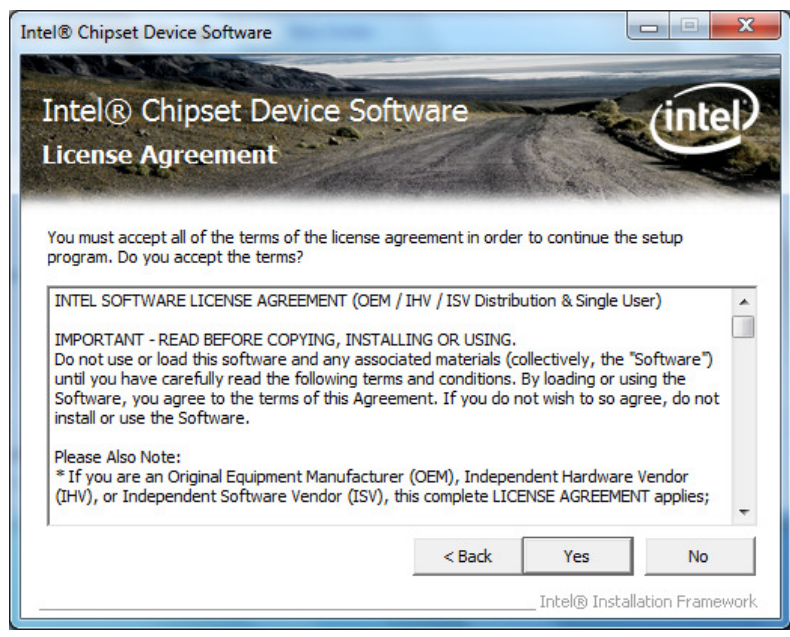

The "Readme File Information" window appears. Click on the "Next" button.

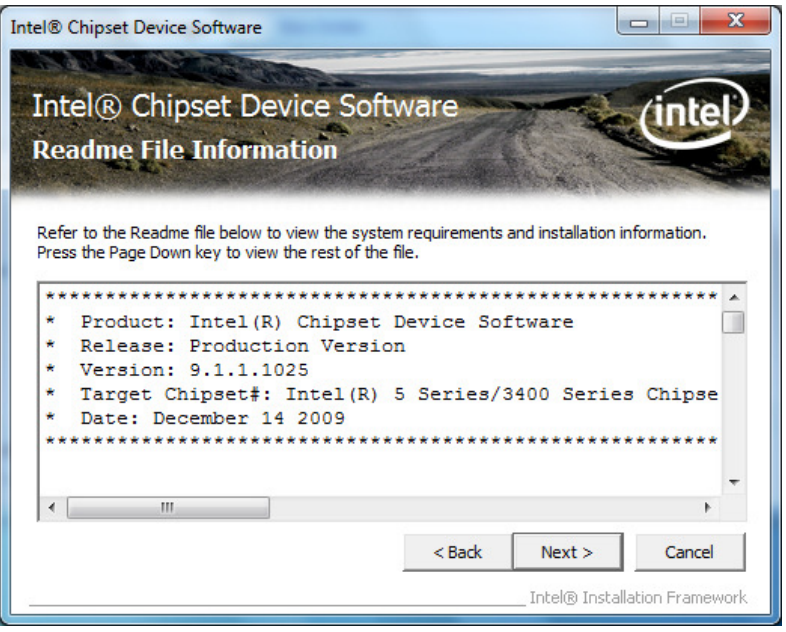

The "Setup Progress" window appears, and starts the installation. Please wait.

After the "Next" button changes to the status that you can click, click on the button.

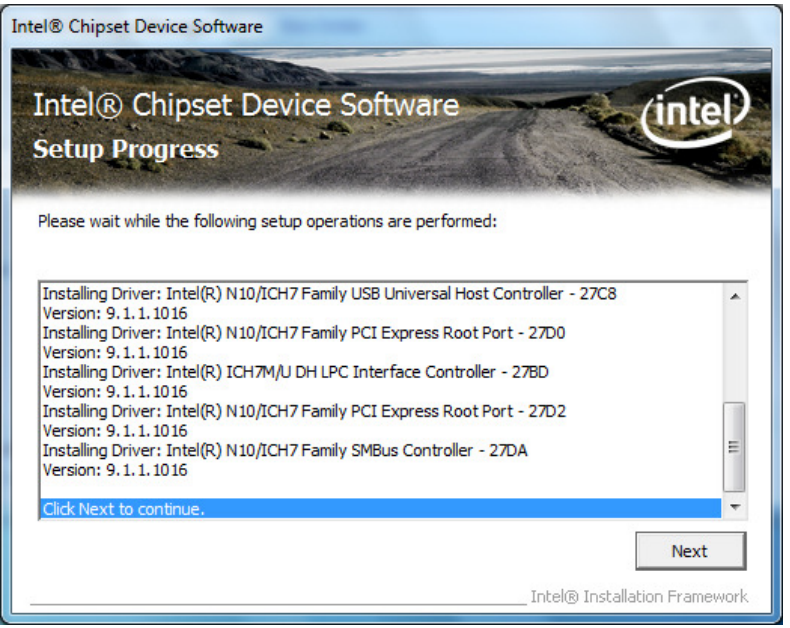

When the installation is completed successfully, the following window appears. Check the "Yes, I want to restart this computer now" radio button, then click on the "Finish" button to reboot your computer.

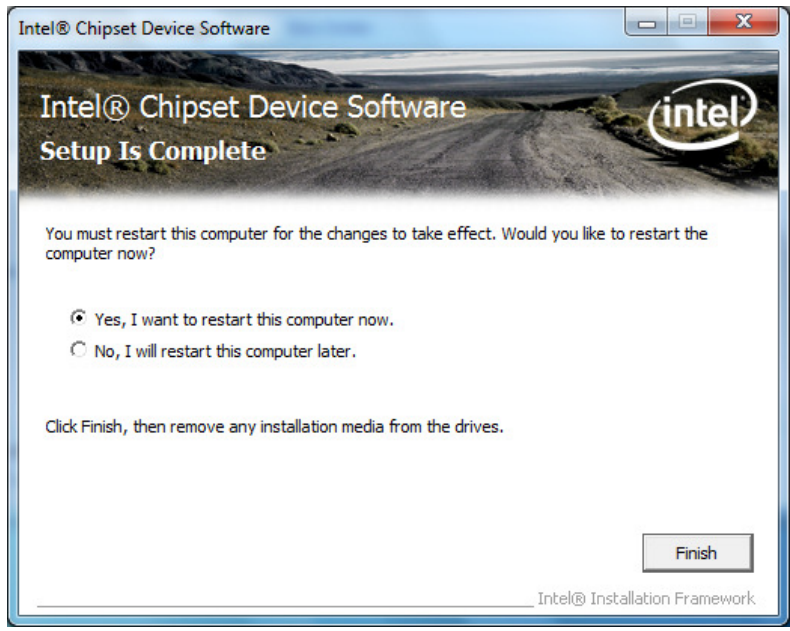

## 5.3. Installation for Intel Graphic Accelerator Driver

#### 5.3.1. Installation

Run "win7\_1512754.exe" in the "ST-A20\Intel\Graphic\_driver\7" folder in the Driver Kit CD-ROM. The following window appears. Click on the "Next" button.

| 🛃 Intel(R) Chipset Graphics Driver Software - InstallShield Wizard                                                                                                |  |
|----------------------------------------------------------------------------------------------------|--|
| Production Version Release<br>Microsoft Windows* 7         Driver Revision: 15.12.75.4.1930         October 02, 2009         ************************************ |  |

After a while, the following window appears. Click on the "Next" button.

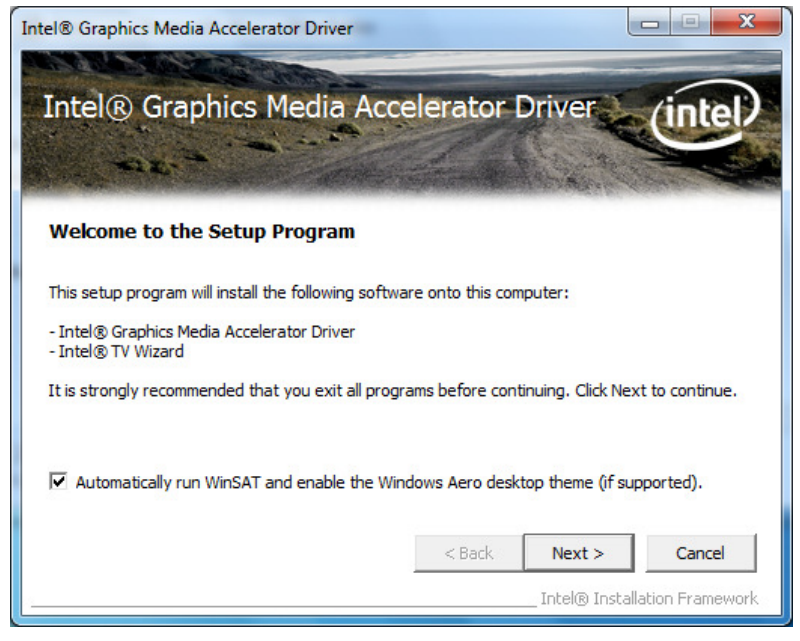

The "License Agreement" window appears. Confirm the contents. If you agree, click on the "Yes" button.

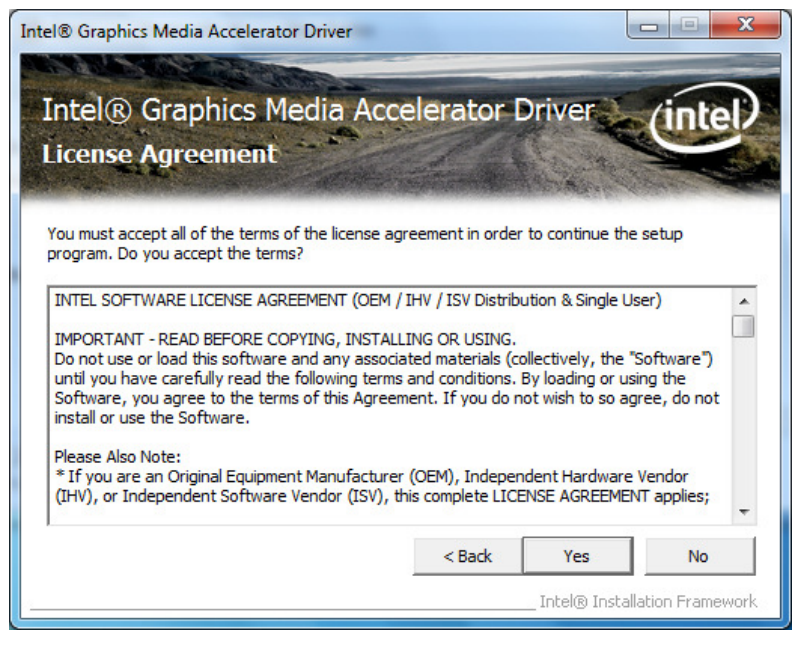

The "Readme File Information" window appears. Click on the "Next" button.

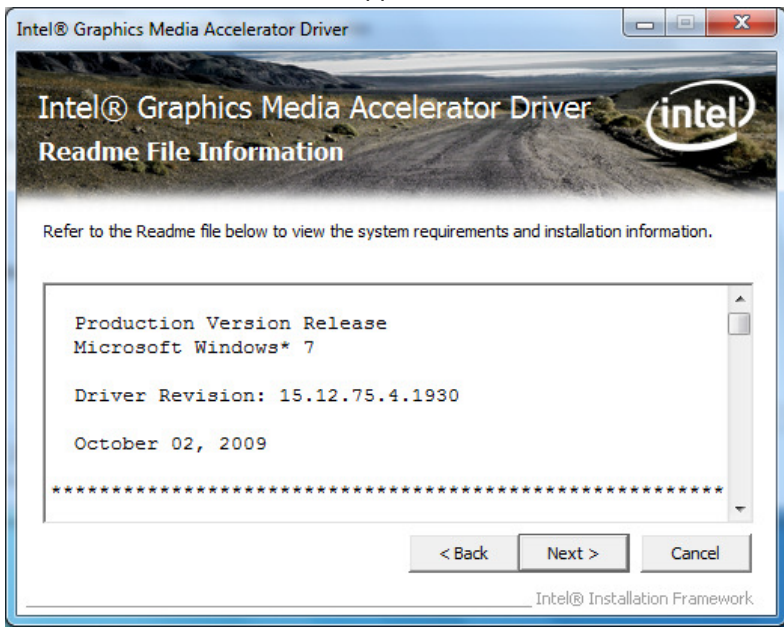

The "Setup Progress" window appears, and starts the installation.

After the "Next" button changes to the status that you can click, click on the button.

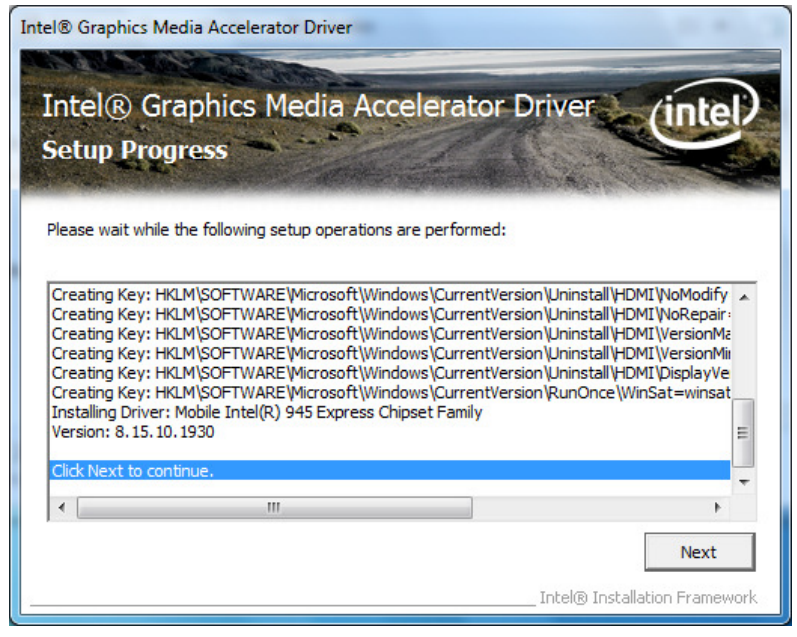

When the installation is completed successfully, the following window appears. Check the "Yes, I want to restart this computer now" radio button, then click on the "Finish" button to reboot your computer.

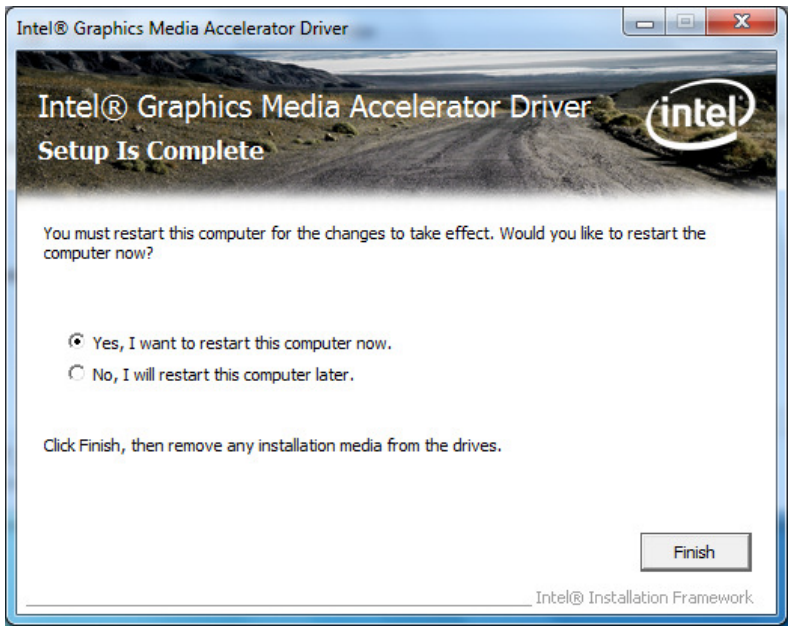

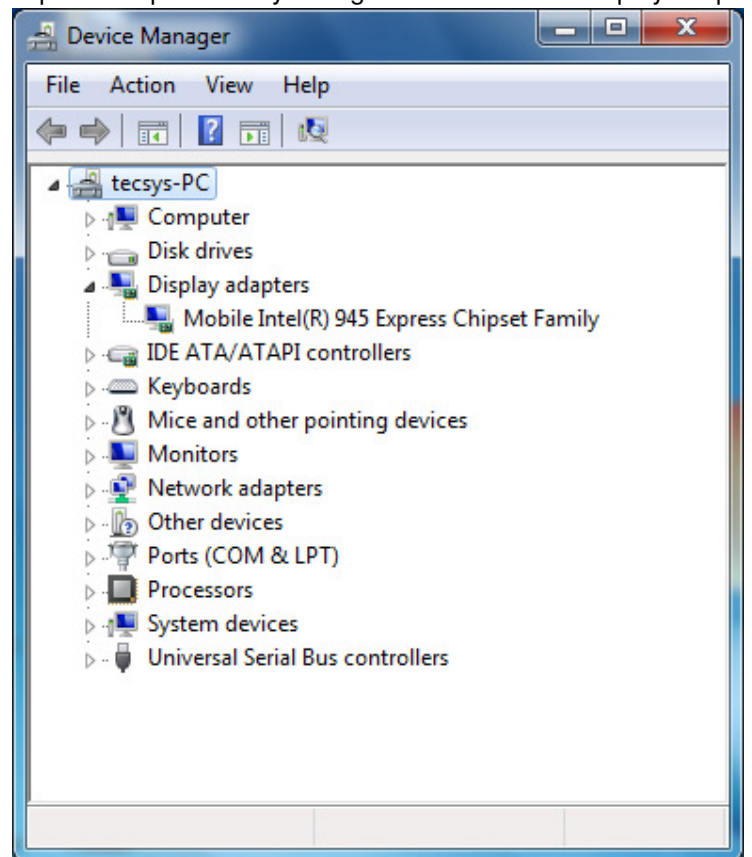

Open Device Manager to confirm the graphic driver has been installed. Make sure that "Mobile Intel(R)945 Express Chipset Family" is registered under the "Display adapters" icon.

## 5.3.2. Additional Setting When Connecting TFTST-A20

When using TFTST-A20, it is necessary to change setting as follows by Intel Graphic control panel.

Below is Intel Graphic Control Panel (From Task tray or Control Panel)

|                                                              | 00                                    |
|--------------------------------------------------------------|---------------------------------------|
| Intel®<br>Graphics Media<br>Accelerator Driver<br>for mobile | Notebook and Monitor                  |
| Display Devices                                              | Operating Mode Position               |
| Display Settings                                             | Extended Desktop                      |
| Color Correction                                             | 1 Primary Device                      |
| Hot Keys                                                     | Notebook                              |
| (intel)                                                      | Image: Secondary Device       Monitor |
| 3D Settings                                                  | OK Cancel Apply<br>Video Overlay      |
| Scheme Options                                               |                                       |

Select [Display Devices] Tab and select "Extended Desktop" pull-down menu. Click [Apply] button, then, TFTST-A20 available.

|                                                              |                   |              | 000            |
|--------------------------------------------------------------|-------------------|--------------|----------------|
| Intel®<br>Graphics Media<br>Accelerator Driver<br>for mobile | 🕵 Notebook        | 😴 Monitor    |                |
| Display Devices                                              | Color Quality     | 32 Bit 💌     | Rotation       |
| Display Settings                                             | Screen Resolution | 1024 x 768 💌 |                |
| Color Correction                                             | Refresh Rate      | 60 Hertz 💌   | 90 C 🞑 C 270   |
| Hot Keys                                                     | Display Expansion | Options      | © 180          |
| (intel)                                                      |                   |              | Power Settings |
| 3D Settings                                                  | Video Overlay     | ок           | Cancel Apply   |
| Scheme Options                                               |                   |              |                |

|                                                              |                   |              | 000                   |
|--------------------------------------------------------------|-------------------|--------------|-----------------------|
| Intel®<br>Graphics Media<br>Accelerator Driver<br>for mobile | 💺 Notebook        | 😴 Monitor    |                       |
| Display Devices                                              | Color Quality     | 32 Bit       | Rotation              |
| Display Settings                                             | Screen Resolution | 1024 x 768 💌 | Enable Rotation     O |
| Color Correction                                             | Refresh Rate      | 60 Hertz 💌   | 90 O 🔟 O 270          |
| Hot Keys                                                     | Aspect Ratio      | Options      | © 180                 |
| intel                                                        |                   |              | Advanced Settings     |
| 3D Settings                                                  | Video Overlay     | ,            | Cancel Apply          |
| Scheme Options                                               |                   |              |                       |

About the other performance (Screen resolution, Color Quality, etc):

Please set TFTST-A20 for your environment by two Control Panel above at any time.

# 5.4. Installation for Intel Network Driver

In windows 7 environment, driver of ST-A20's network adapter is already included in OS itself. Therefore, we don't need to install the driver of network adapter manually.

# 5.5. Installation for Realtek Audio Driver

Run "setup.exe" in the "ST-A20\Intel\Audio\Vista" folder in the Driver kit CD-ROM, and the installer starts.

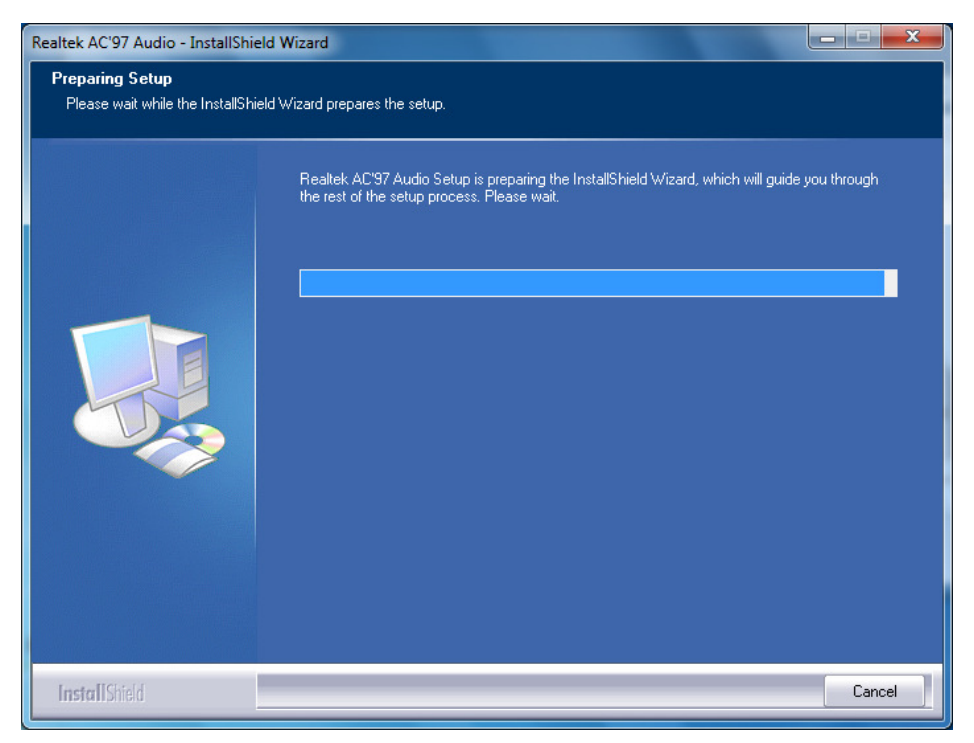

After a while, the following window appears. Click on the "Next" button.

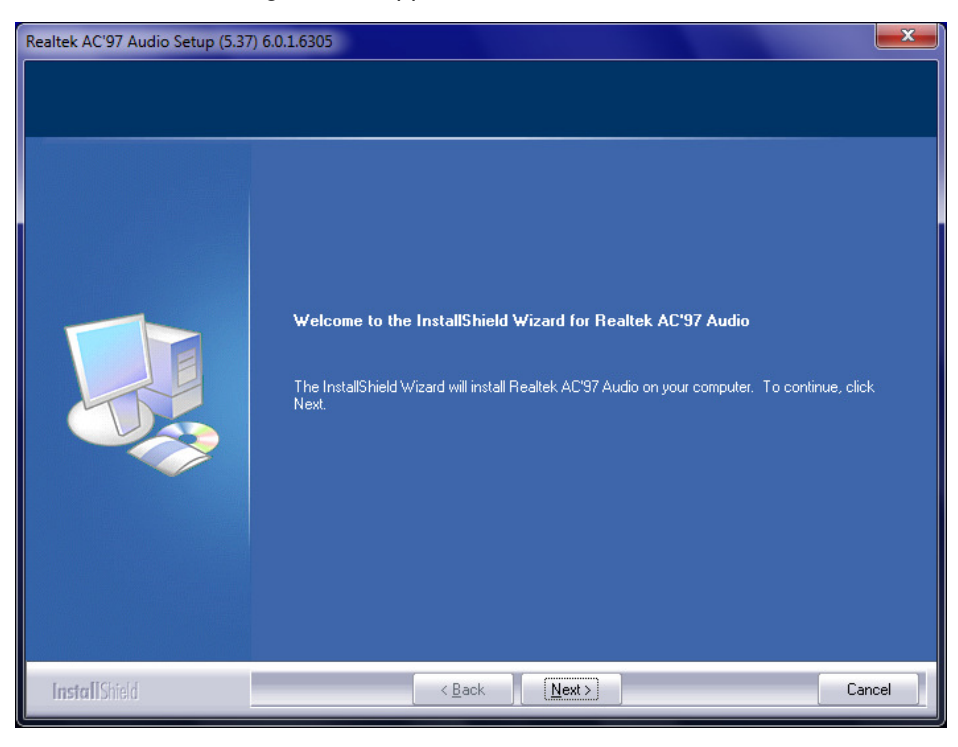

After a while, the following window appears. This is a security notice of Windows. Click on the "Install this driver software anyway" button.

| 😵 Wir        | idows Security                                                                                                    |
|--------------|----------------------------------------------------------------------------------------------------|
| $\bigotimes$ | Windows can't verify the publisher of this driver software                                                                                                    |
|              | Don't install this driver software<br>You should check your manufacturer's website for updated driver software<br>for your device.                                                                             |
|              | Install this driver software anyway<br>Only install driver software obtained from your manufacturer's website or<br>disc. Unsigned software from other sources may harm your computer or steal<br>information. |
|              | See details                                                                                                    |

After a while, the installation starts.

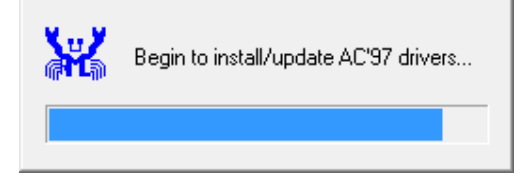

When the installation is completed successfully, the following window appears. Check the "Yes, I want to restart my computer now" radio button, then click on the "Finish" button to reboot your computer.

| Realtek AC'97 Audio Setup (5.37 | 7) 6.0.1.6305                                                                                                    |
|---------------------------------|----------------------------------------------------------------------------------------------------|
|                                 | InstallShield Wizard Complete                                                                                                    |
|                                 | Setup has finished installing Realtek AC'97 Audio on your computer.<br>Yes, I want to restart my computer now.<br>No, I will restart my computer later.<br>Remove any disks from their drives, and then click Finish to complete setup. |
| Install Shield                  | < Back Finish Cancel                                                                                                    |

Open Device Manager to confirm the audio driver has been installed. Make sure that "Realtek AC'97 Audio" is registered under the "Sound, video and game controllers" icon.

| 🚔 Device Manager                                                                                                    | _ <b>D</b> _ X |
|----------------------------------------------------------------------------------------------------|----------------|
| File Action View Help                                                                                                    |                |
|                                                                                                    |                |
| <ul> <li>tecsys-PC</li> <li>Computer</li> <li>Disk drives</li> <li>Display adapters</li> <li>Display adapters</li> <li>IDE ATA/ATAPI controllers</li> <li>Keyboards</li> <li>Mice and other pointing devices</li> <li>Monitors</li> <li>Monitors</li> <li>Network adapters</li> <li>Other devices</li> <li>Ports (COM &amp; LPT)</li> <li>Processors</li> <li>Sound, video and game controllers</li> <li>Realtek AC'97 Audio</li> <li>System devices</li> <li>Universal Serial Bus controllers</li> </ul> |                |
|                                                                                                    |                |

# 5.6. Installation for Elo Touch Panel Driver

#### 5.6.1. Installation for Standard Model

Open the "ST-A20\Tablet\7" folder in the Driver Kit CD-ROM. Right-click on the "XPU4.8.7b.exe" icon, and select "Run as administrator" menu. The following window appears. Click on the "OK" button.

Note: If you forget it, the installation will not be completed.

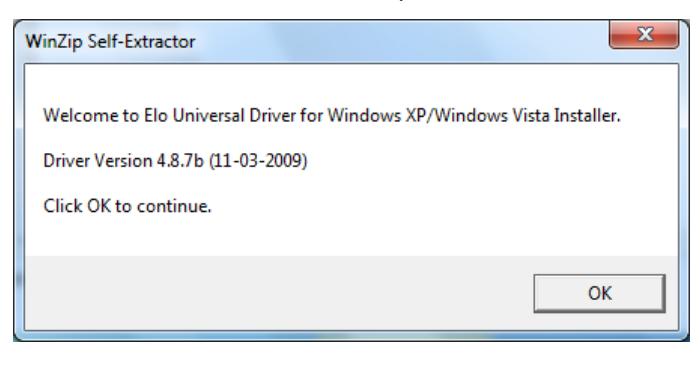

The following window appears. Click on the "Unzip" button, then the files are decompressed.

| WinZip Self-Extractor - XPU4.8.7b.exe                                               | ×          |
|-------------------------------------------------------------------------------------|------------|
| To unzip all files in XPU4.8.7b.exe to the specified folder press the Unzip button. | Unzip      |
| Unzip to folder:                                                                    | Run WinZip |
| ustems\Elo Universal Driver 487b Browse                                             | Close      |
| ✓ Overwrite files without prompting                                                 | About      |
| ✓ When done unzipping open:<br>.\Elosetup.exe                                       | Help       |
|                                                                                     |            |

Note: If you forget to run the installer as an administrator, writing to the system area is limited and the installation fails. Then, the following window appears.

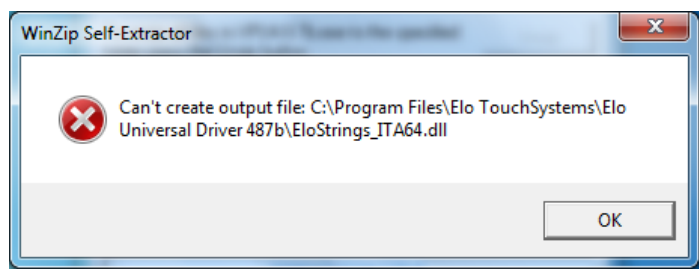

The following window appears. Click on the "OK" button.

| r | WinZip Self-Extractor             |
|---|-----------------------------------|
|   | 179 file(s) unzipped successfully |
|   | ОК                                |

The following window appears. Choose a language, if necessary, and then click on the "Next" button.

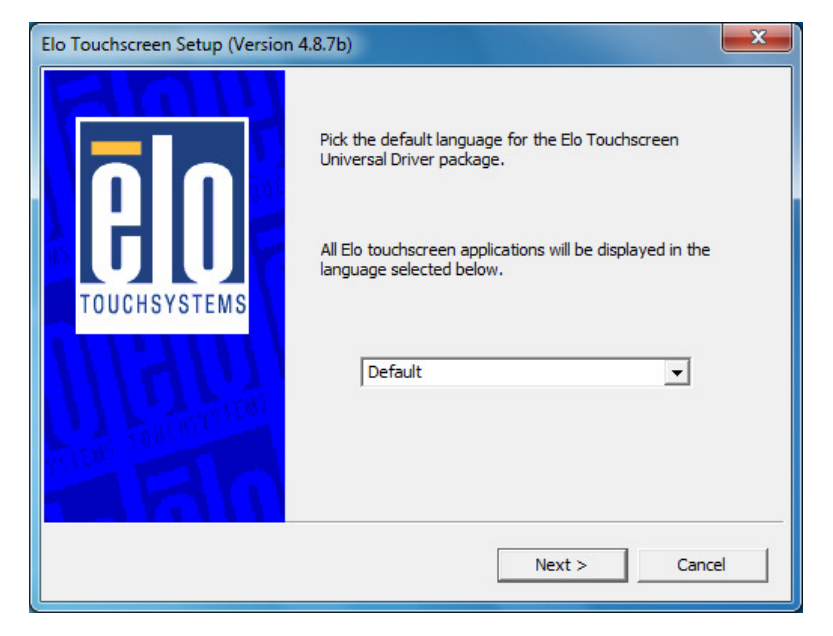

The following window appears. Check the "Install Serial Touchscreen Drivers" check box, and click on the "Next" button.

| Elo Touchscreen Setup (Version 4. | 8.7ь)                                                                                                    | x |
|-----------------------------------|----------------------------------------------------------------------------------------------------|---|
| FOUCHSYSTEMS                      | Welcome to Elo Touchscreen Setup.<br>This program will install the Elo Serial and USB<br>touchscreen drivers on your computer. It is strongly<br>recommended that you exit all Windows programs<br>before running this Setup program.<br>Install Serial Touchscreen Drivers<br>Install USB Touchscreen Drivers |   |
|                                   | < Back Next > Cancel                                                                                                    |   |

The "License Agreement" window appears. Confirm the contents. If you agree, click on the "Yes" button.

| Elo Touchscreen Setup (Version 4.8.7b)                                                                                                    |  |  |
|----------------------------------------------------------------------------------------------------|--|--|
| License Agreement<br>Please read the following license agreement carefully. Press the PAGE DOWN key to see<br>the rest of the agreement.                                                                                       |  |  |
| End-User License Agreement                                                                                                    |  |  |
| BY DOWNLOADING AND/OR INSTALLING AND/OR USING THE<br>SOFTWARE YOU ARE AGREEING TO BECOME BOUND BY THE<br>TERMS OF THIS AGREEMENT, INCLUDING THIS SOFTWARE<br>PRODUCT LICENSE AND LIMITED WARRANTY.                             |  |  |
| IMPORTANT READ CAREFULLY: This Elo TouchSystems<br>End-User License Agreement ("EULA") is a legal                                                                                                    |  |  |
| Do you accept the terms of the preceding license agreement? If you choose No, you will<br>not have full touchmonitor functionality and setup will close. To have full functionallity<br>you must accept the license agreement. |  |  |
| < Back Yes No                                                                                                    |  |  |

The following window appears. Check the "Auto-detect Elo devices" check box, and click on the "Next" button.

| Elo Touchscreen Setup (Version | n 4.8.7b)                                                                                                    |
|--------------------------------|----------------------------------------------------------------------------------------------------|
| BOUCHSYSTEMS                   | Select the COM ports to use with Elo serial<br>touchscreens. Check the Auto-detection box if you<br>want Setup to auto-detect COM ports currently<br>connected to Elo devices.<br>During Auto-detection, Setup will send data to each port<br>which may temporarily interfere with some types of<br>serial devices.<br>Click Next to continue.<br>✓ Auto-detect Elo touchscreens. |
|                                | < Back Next > Cancel                                                                                                    |

The following window appears. The touch panel connected to the ST-A20 is detected, and "COM6" is chosen. If "COM6" is not chosen, there may be a problem. Click on the "Next" button.

| Elo Touchscreen Setup (Version | 4.8.7b)                                                                                                    |
|--------------------------------|----------------------------------------------------------------------------------------------------|
|                                | Choose the COM ports from the list below to use with<br>your touchmonitors. All COM ports reported by your<br>system are listed. |
| TOUCHSYSTEMS                   | □ COM1<br>□ COM2<br>□ COM3<br>□ COM4<br>□ COM5<br>▼ COM6                                                                         |
| TENS TO LONG THE               | Once you have selected a COM port, click Next to continue the installation.                                                      |

The following window appears. Confirm that "COM6" is chosen, then click on the "Next" button.

| Elo Touchscreen Setup (Version | 4.8.7b)                                                                                     | × |
|--------------------------------|---------------------------------------------------------------------------------------------|---|
|                                | You have selected the COM ports listed below to use with your touchmonitor.                 |   |
|                                | COM6<br>Click Next to complete the installation or click Back to<br>change your selections. |   |
|                                | < Back Next > Cance                                                                         |   |

After a while, the installation starts.

| Elo Touchscreen Setup (Version 4.8.7b)                                             |  |  |
|------------------------------------------------------------------------------------|--|--|
| Installing Elo Touchscreen drivers and components<br>TOUCHSYSTEMS<br>Copying files |  |  |

After completion of the installation, the following window appears. Check the "Calibrate Elo Touchscreen monitors" check box, and click on the "Finish" button.

| Elo Touchscreen Setup (Version | 4.8.7b)                                                                                                    |
|--------------------------------|----------------------------------------------------------------------------------------------------|
| <b>AO</b><br>TOUCHSYSTEMS      | Setup Complete<br>Setup has finished installing the Elo touchscreen drivers<br>and components.<br>You can choose to calibrate your Elo Touchscreen<br>monitors after setup finishes. |
| TRUCIOVALDES                   | <ul> <li>✓ Calibrate Elo Touchscreen monitors.</li> <li>✓ View Readme.</li> </ul>                                                                                                    |
| Sum, EU                        | Click Finish to exit Setup.                                                                                                    |

The following calibration screen appears. Perform a calibration by touching the mark whenever it appears. (The mark appears three times.) (Transparent background on 5.41 & above)

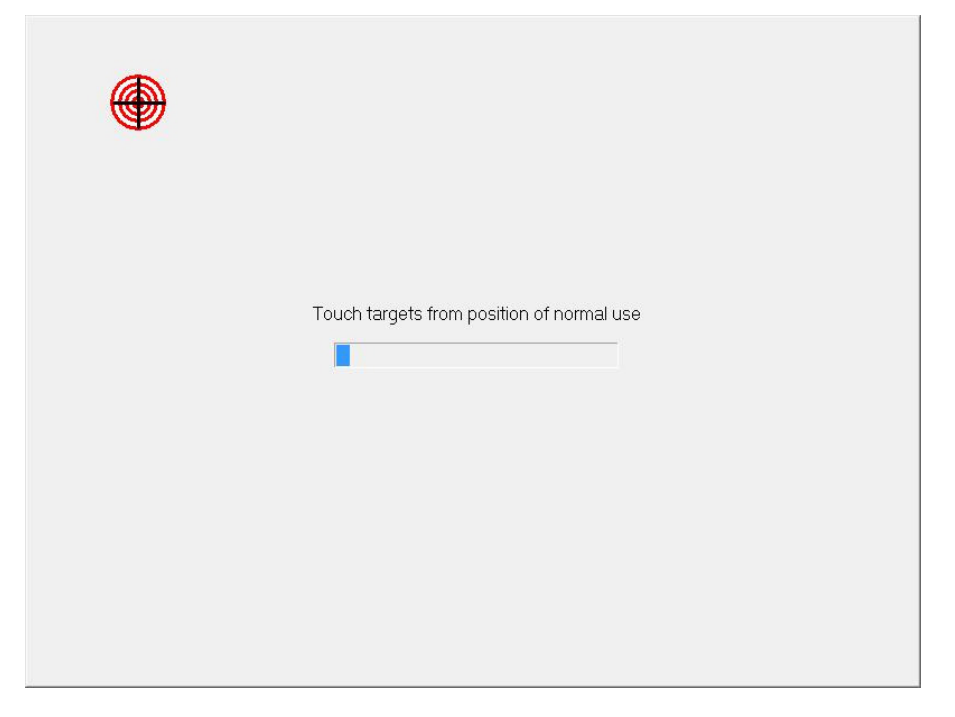

After the mark was touched three times, two buttons appear at the center of the screen. Click on the check mark button to complete the calibration

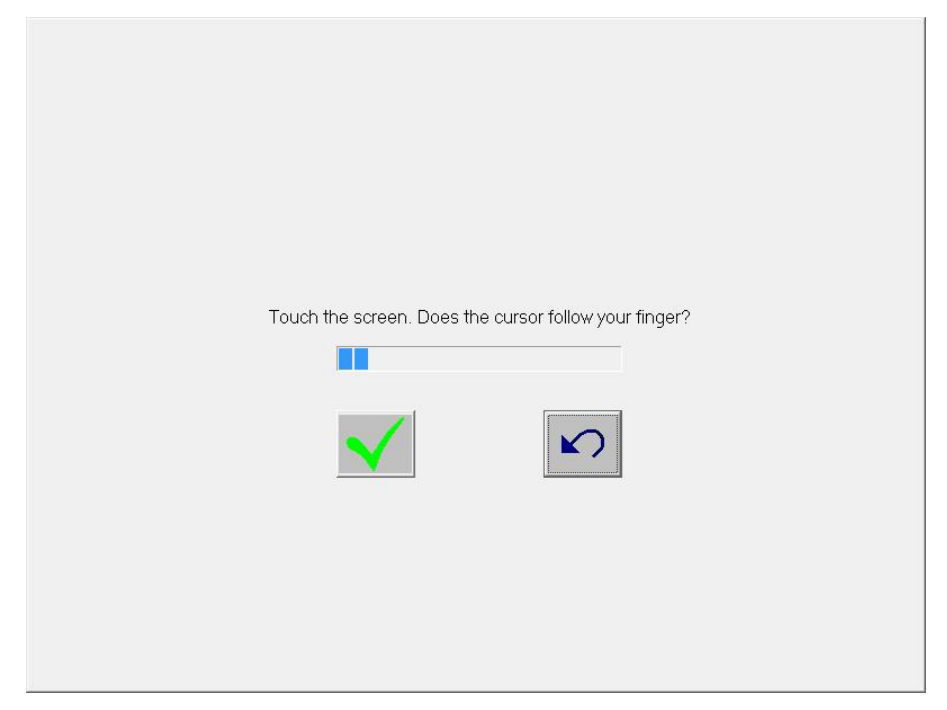

If the "Files Needed" window appears during installation, click "Browse" button and select "C:\Program Files\EloTouchSystems" folder. Then click on the "OK" button.

| Files Needed |                                                             |        |
|--------------|-------------------------------------------------------------|--------|
| <b></b>      | The file 'EloSer.Sys' on EloSerXp is needed.                | ОК     |
|              |                                                             | Cancel |
|              | Type the path where the file is located, and then click OK. |        |
|              |                                                             |        |
|              | Copy files from:                                            |        |
|              | c:\windows                                                  | Browse |

Open Device Manager to confirm the touch panel driver has been installed. Make sure that "Elo Serial Touchmonitor Interface" is registered under the "Mice and other pointing devices" icon.

#### 5.6.2. Installation When Connecting TFTST-A20

Open the "ST-A20\Tablet\7" folder in the Driver Kit CD-ROM. Right-click on the "XPU4.8.7b.exe" icon, and select "Run as administrator" menu. The following window appears. Click on the "OK" button.

Note: If you forget it, the installation will not be completed.

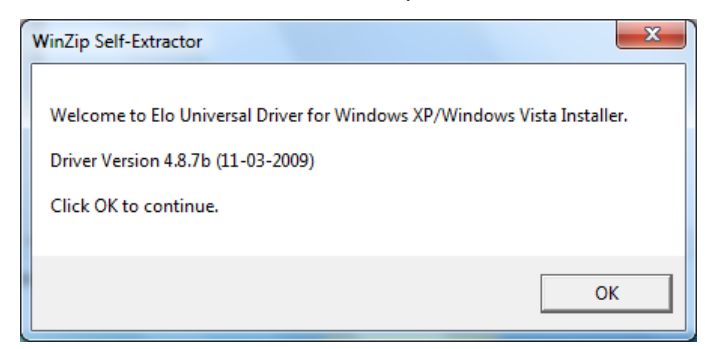

The following window appears. Click on the "Unzip" button, then the files are decompressed.

| WinZip Self-Extractor - XPU4.8.7b.exe |  |  |  |
|---------------------------------------|--|--|--|
| Unzip                                 |  |  |  |
| un WinZip                             |  |  |  |
| Close                                 |  |  |  |
| About                                 |  |  |  |
| Help                                  |  |  |  |
|                                       |  |  |  |
|                                       |  |  |  |

Note: If you forget to run the installer as an administrator, writing to the system area is limited and the installation fails. Then, the following window appears.

| WinZip Self-Extractor      | a d'art hann in goliet                                                                  | x |
|----------------------------|-----------------------------------------------------------------------------------------|---|
| Can't creat<br>Universal D | e output file: C:\Program Files\Elo TouchSystems\Elo<br>river 487b\EloStrings_ITA64.dll |   |
|                            | ОК                                                                                      |   |

The following window appears. Click on the "OK" button.

| WinZip Self-Extractor             |
|-----------------------------------|
| 179 file(s) unzipped successfully |
| ОК                                |

The following window appears. Choose a language, if necessary, and then click on the "Next" button.

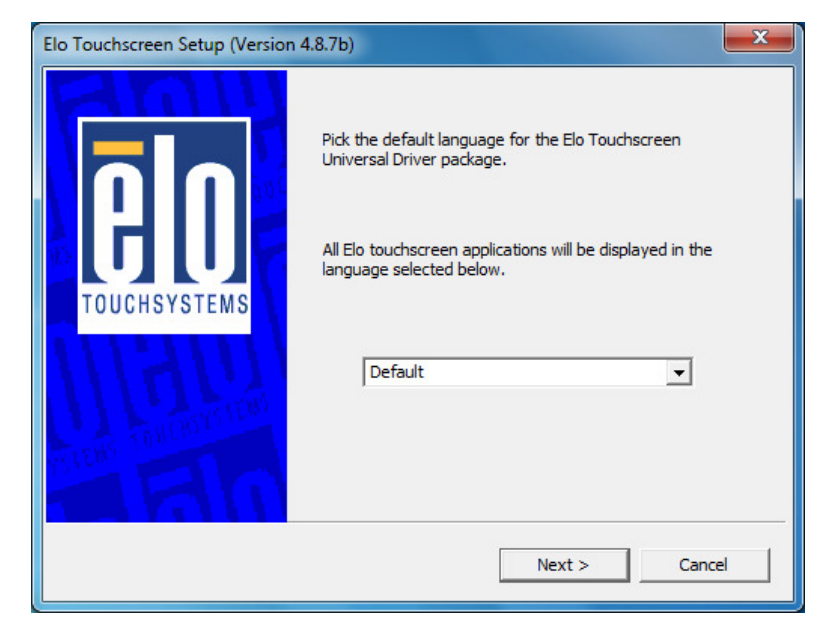

The following window appears. Check the "Install Serial Touchscreen Drivers" check box, and click on the "Next" button.

| Elo Touchscreen Setup (Version 4.8.7b) |                                                                                                    | ×    |
|----------------------------------------|----------------------------------------------------------------------------------------------------|------|
| TOUCHSYSTEMS                           | Welcome to Elo Touchscreen Setup.<br>This program will install the Elo Serial and USB<br>touchscreen drivers on your computer. It is strongly<br>recommended that you exit all Windows programs<br>before running this Setup program.<br>Install Serial Touchscreen Drivers<br>Install USB Touchscreen Drivers |      |
|                                        | < Back Next > Cance                                                                                                    | el 🔤 |

The "License Agreement" window appears. Confirm the contents. If you agree, click on the "Yes" button.

| the rest                         | ad the following license agreement carefully. Press the PAGE DOWN key to<br>of the agreement.                                                                                                    | see       |
|----------------------------------|----------------------------------------------------------------------------------------------------|-----------|
| End-U                            | ser License Agreement                                                                                                    | -         |
| BY DO<br>SOFTW<br>TERMS<br>PRODU | WNLOADING AND/OR INSTALLING AND/OR USING THE<br>ARE YOU ARE AGREEING TO BECOME BOUND BY THE<br>OF THIS AGREEMENT, INCLUDING THIS SOFTWARE<br>ICT LICENSE AND LIMITED WARRANTY.                   |           |
| IMPOH<br>End-U                   | TANT READ CAREFULLY: This Elo TouchSystems<br>ser License Agreement ("EULA") is a legal<br>ment between you (either an individual or a                                                           | -         |
| Do you a<br>not have<br>you mus  | ccept the terms of the preceding license agreement? If you choose No, you<br>full touchmonitor functionality and setup will close. To have full functionallit<br>t accept the license agreement. | will<br>Y |

The following window appears. Check the "Auto-detect Elo devices" check box, and click on the "Next" button.

| Elo Touchscreen Setup (Version | n 4.8.7b)                                                                                                    |
|--------------------------------|----------------------------------------------------------------------------------------------------|
| TOUCHSYSTEMS                   | Select the COM ports to use with Elo serial<br>touchscreens. Check the Auto-detection box if you<br>want Setup to auto-detect COM ports currently<br>connected to Elo devices.<br>During Auto-detection, Setup will send data to each port<br>which may temporarily interfere with some types of<br>serial devices.<br>Click Next to continue.<br>Auto-detect Elo touchscreens. |
|                                | < Back Next > Cancel                                                                                                    |

The following window appears. The touch panel connected to the ST-A20 and the TFTST-A20 are detected, and "COM6" and "COM1 or 2" are chosen. If "COM6" and "COM1 or 2" is not chosen, there may be a problem. Click on the "Next" button.

| Elo Touchscreen Setup (Version 4 | 1.8.7b)                                                                                                    |
|----------------------------------|----------------------------------------------------------------------------------------------------|
|                                  | Choose the COM ports from the list below to use with<br>your touchmonitors. All COM ports reported by your<br>system are listed. |
| TOUCHSYSTEMS                     | □ COM1<br>▼ COM2<br>□ COM3<br>□ COM4<br>□ COM5<br>▼ COM6                                                                         |
| STDR TOROUT                      | Once you have selected a COM port, dick Next to continue the installation.                                                       |
|                                  |                                                                                                    |

The following window appears. Confirm that "COM6" and "COM1 or 2" are chosen, then click on the "Next" button.

| Elo Touchscreen Setup (Version 4 | .8.7b)                                                                                              | <u>د</u> |
|----------------------------------|----------------------------------------------------------------------------------------------------|----------|
|                                  | You have selected the COM ports listed below to use with your touchmonitor.                         |          |
|                                  | COM2<br>COM6<br>Click Next to complete the installation or click Back to<br>change your selections. |          |
|                                  | < Back Next > Cancel                                                                                |          |

After a while, the installation starts.

| Elo Touchscreen Setup (Version 4.8.7b)                                                       |
|----------------------------------------------------------------------------------------------|
| Installing Elo Touchscreen drivers and components         TOUCHSYSTEMS         Copying files |

After completion of the installation, the following window appears. Check the "Calibrate Elo Touchscreen monitors" check box, and click on the "Finish" button.

| Elo Touchscreen Setup (Version | 4.8.7b)                                                                                                    |
|--------------------------------|----------------------------------------------------------------------------------------------------|
| <b>AO</b><br>TOUCHSYSTEMS      | Setup Complete<br>Setup has finished installing the Elo touchscreen drivers<br>and components.<br>You can choose to calibrate your Elo Touchscreen<br>monitors after setup finishes. |
| TRUCIOVALDES                   | <ul> <li>✓ Calibrate Elo Touchscreen monitors.</li> <li>✓ View Readme.</li> </ul>                                                                                                    |
| Sum, EU                        | Click Finish to exit Setup.                                                                                                    |

The following calibration screen appears on ST-A20 main screen. Perform a calibration by touching the mark whenever it appears. (The mark appears three times.)

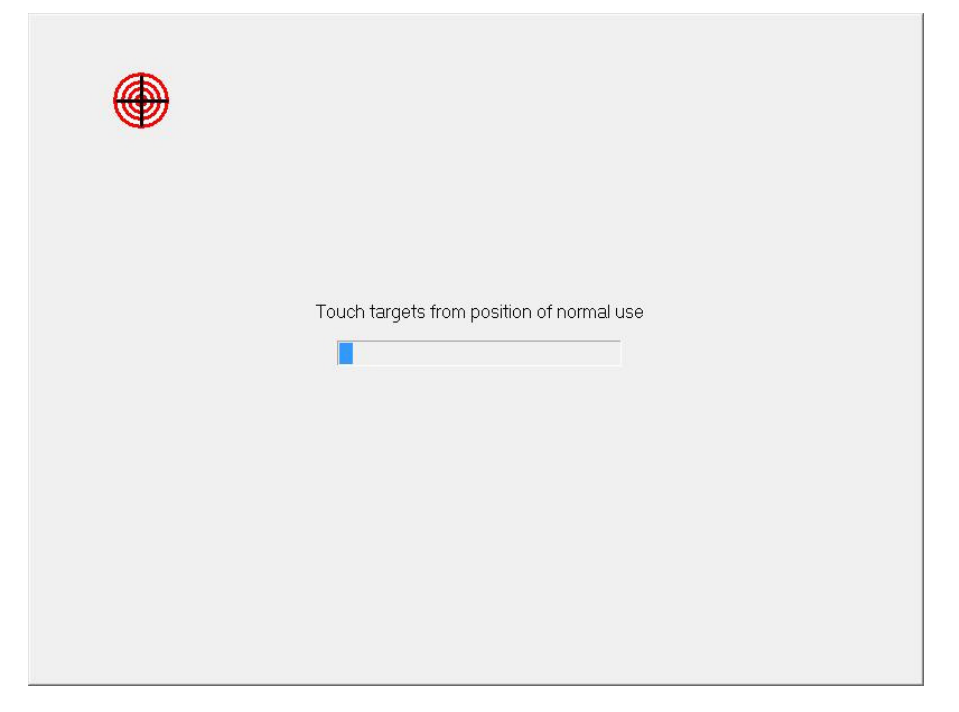

After the mark was touched three times, two buttons appear at the center of the screen. Click on the check mark button to complete the calibration

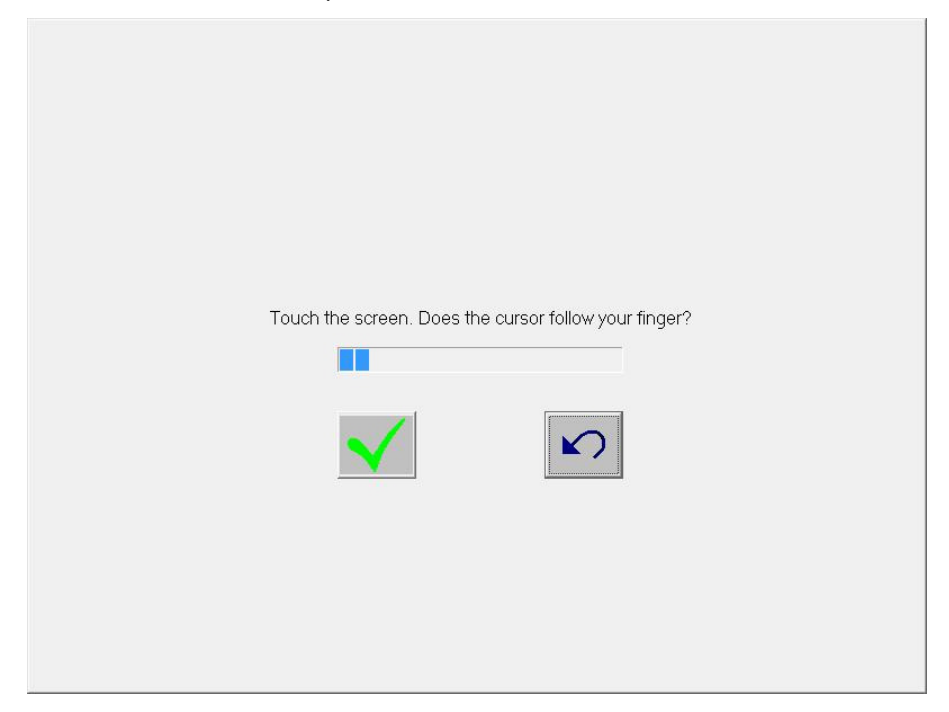

The following calibration screen appears on TFTST-A20 screen. Perform a calibration by touching the mark whenever it appears. (The mark appears three times.)

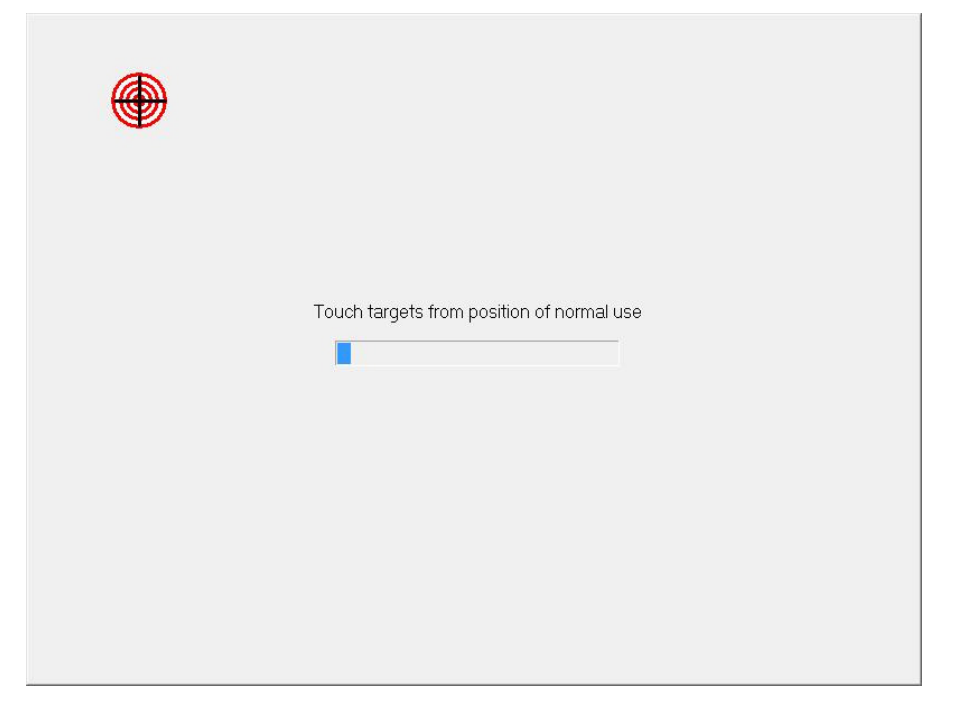

After the mark was touched three times, two buttons appear at the center of the screen. Click on the check mark button to complete the calibration

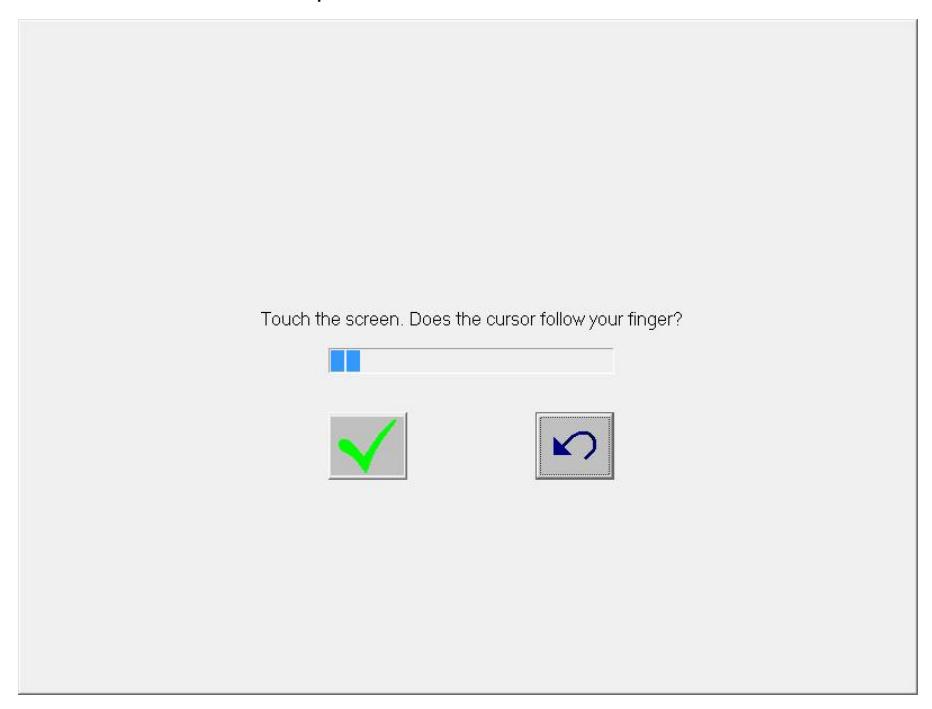

If the "Files Needed" window appears during installation, click "Browse" button and select "C:\Program Files\EloTouchSystems" folder. Then click on the "OK" button.

| Files Need | ed                                                             | ×              |
|------------|----------------------------------------------------------------|----------------|
|            | The file 'EloSer.Sys' on EloSerXp is needed.                   | ОК             |
|            |                                                                | Cancel         |
|            | Type the path where the file is located, and then click<br>OK. |                |
|            | Copy files from:                                               |                |
|            |                                                                | <u>B</u> rowse |

Open Device Manager to confirm the touch panel driver has been installed. Make sure that "Elo Serial Touchmonitor Interface" is registered under the "Mice and other pointing devices" icon.

# 5.7. Installation for i-Button Driver

When the iButton is connected to the ST-A20, "Unknown Device" is shown with an exclamationmark (!) under the "Other devices" icon in the Device Manager window.

| 🚔 Device Manager 📃 🗖 💌                      |
|---------------------------------------------|
| File Action View Help                       |
|                                             |
|                                             |
| E A TEC-PC                                  |
| B- 🖶 Computer                               |
| 🕀 👝 Disk drives                             |
| 🕀 📲 Display adapters                        |
| E c Floppy disk drives                      |
|                                             |
| General DE ATA/ATAPI controllers            |
| Expoards                                    |
| ⊕- <u>U</u> Mice and other pointing devices |
| B→ Monitors                                 |
| B → W Network adapters                      |
| Other devices                               |
| Unknown device                              |
| Pors (COM & LPT)                            |
| Processors                                  |
| Sound, video and game controllers           |
|                                             |
| B M A System devices                        |
| I →                                         |
|                                             |
|                                             |
|                                             |
|                                             |
|                                             |
|                                             |
|                                             |
|                                             |

Note : A confirmation of iButton device

Open Device Manager, right-click on the "Unknown device" icon, then click on "Properties" to open the "Unknown device Properties" window. Click on the "Details" tab, confirm that there is "USB\VID\_04FA&xxxxxx".

| Unknown device Properties | ? <b>X</b> |
|---------------------------|------------|
| General Driver Details    |            |
| Unknown device            |            |
| Hardware Ids              | •          |
| Value                     |            |
| USB\VID_04FA&PID_2490     |            |
| ОК                        | Canad      |

We can not redistribute this installation driver. Therefore, if you need the driver, you have to download the driver from following site. <u>http://www.maxim-ic.com/products/ibutton/software/tmex/</u> Note: This URL was written on 2008/7/30.

Run the "install\_1\_wire\_drivers\_x86\_v40xxx.msi" which you downloaded. After a while, the "License Agreement" window appears. Confirm the contents. If you agree, check the "I accept the terms in the License Agreement" check box and click on the "Install" button.

| 🔀 1-Wire Drivers Version 4.01 | R2 Setup                                                                                                    |
|-------------------------------|----------------------------------------------------------------------------------------------------|
|                               | Please read the 1-Wire Drivers Version 4.01 R2<br>License Agreement                                                                                                    |
|                               | Copyright (C) 2008 Maxim<br>Integrated Products, All Rights<br>Reserved.                                                                                                    |
|                               | Permission is hereby granted, free<br>of charge, to any person obtaining<br>a copy of this software and<br>associated documentation files<br>(the "Software"), to deal in the<br>Software without restriction,<br>including without limitation the<br>rights to use, copy, modify,<br>merge, publish, distribute,                                                                                                    |
| TELEVILLE MARKAN              | Z accept the terms in the License Agreement     Agreement     A |
|                               | Print Back Install Cancel                                                                                                    |

After a while, the following window appears. This is a security notice of Windows system. Click on the "Install" button.

| • Windows Security                                                                                 | <b>.</b>                      |
|----------------------------------------------------------------------------------------------------|-------------------------------|
| Would you like to install this device software?                                                    |                               |
| Name: Dallas Semiconductor Maxim<br>Publisher: Dallas Semiconductor Maxim                          |                               |
| Always trust software from "Dallas Semiconductor<br>Maxim".                                        | Install Don't Install         |
| You should only install driver software from publishers you<br>device software is safe to install? | trust. How can I decide which |
After a while, the installation starts.

| 岃1-Wire Drivers Version 4.01 R2 Setup                                 | - • -  |
|-----------------------------------------------------------------------|--------|
| Installing 1-Wire Drivers Version 4.01 R2                             |        |
| Please wait while the Setup Wizard installs 1-Wire Drivers Version 4. | 01R2.  |
| Status:                                                               |        |
|                                                                       |        |
|                                                                       |        |
|                                                                       |        |
| <u>B</u> ack Next                                                     | Cancel |

After completion of the installation, the following window appears. Click on the "Finish" button.

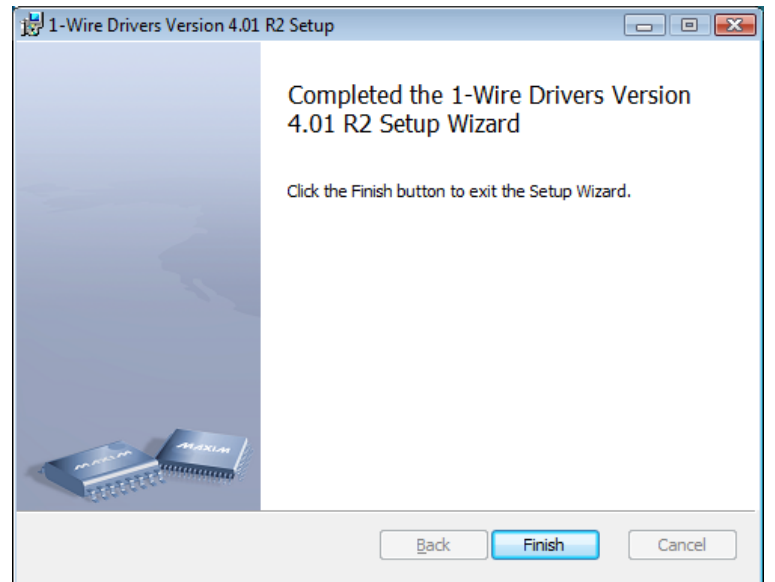

Next, we explain the method of updating driver from device manager.

Open Device Manager, right-click on the "USB Host Adapter for 1-Wire Network using WinUSB" icon under the "1-Wire", then click on "Properties" to open the "USB Host Adapter for 1-Wire Network using WinUSB Properties" window.

| a Device Manager                                                                                                    |  |
|----------------------------------------------------------------------------------------------------|--|
| File Action View Help                                                                                                    |  |
|                                                                                                    |  |
| Image: Second second second |  |
|                                                                                                    |  |
|                                                                                                    |  |

Click on the "Details" tab, and confirm that it is same as following window.

| General Driver  | Details                       |                  |
|-----------------|-------------------------------|------------------|
| USB<br>Property | Host Adapter for 1-Wire Netw  | ork using WinUSB |
| Device descri   | ption                         | •                |
| Value           |                               |                  |
| USB Host Ac     | apter for 1-Wire Network usin | g WinUSB         |
| USB Host Ac     | apter for 1-Wire Network usin | g WinUSB         |

| neral Driver  | Details   |                                                                                                |
|---------------|-----------|------------------------------------------------------------------------------------------------|
| USB H         | ost Adapt | er for 1-Wire Network using WinUSB                                                             |
| Driver        | Provider: | Dallas Semiconductor Maxim                                                                     |
| Driver        | Date:     | 5/1/2007                                                                                       |
| Driver        | Version:  | 6.0.1.0                                                                                        |
| Digital       | Signer:   | dallas semiconductor maxim                                                                     |
| Driver Detai  | s         | To view details about the driver files.                                                        |
| Update Drive  | r         | To update the driver software for this device.                                                 |
| Roll Back Dri | ver       | If the device fails after updating the driver, rol<br>back to the previously installed driver. |
| Disable       |           | Disables the selected device.                                                                  |
| Uninstall     |           | To uninstall the driver (Advanced).                                                            |

Click on the "Driver" tab, and click on the "Upate Driver..." button.

After a while, the "How do you want to search for driver software" window appears. Click on the "Browse my computer for driver software" button.

Note : If you install it from the media(CD etc.), appoint a media drive path in the search range.

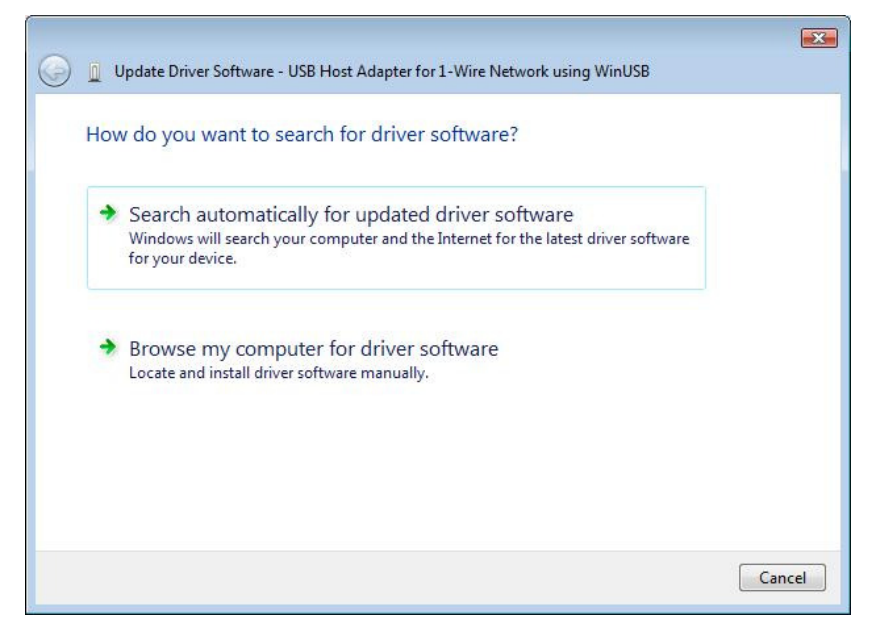

Note: To use the RAID, subsequently install the RAID Utility with reference to Section 6.3 Installation of RAID Utility JMB36X RAID CONFIGURER.

# 6. Creation of RAID

# 6.1. Creation of RAID from RAID BIOS Menu

## 6.1.1. Getting Started

Make sure the power is not turned on. Connect two SATA HDDs on which no RAID has been created. And create a RAID from the RAID BIOS menu.

## 6.1.2. Startup of RAID BIOS Menu

After checking the HDDs are connected to the RAID controller, turn the power on and wait for the RAID BIOS screen to appear. On the RAID BIOS screen, simultaneously press the "Ctrl" and "J" keys to start the RAID BIOS menu.

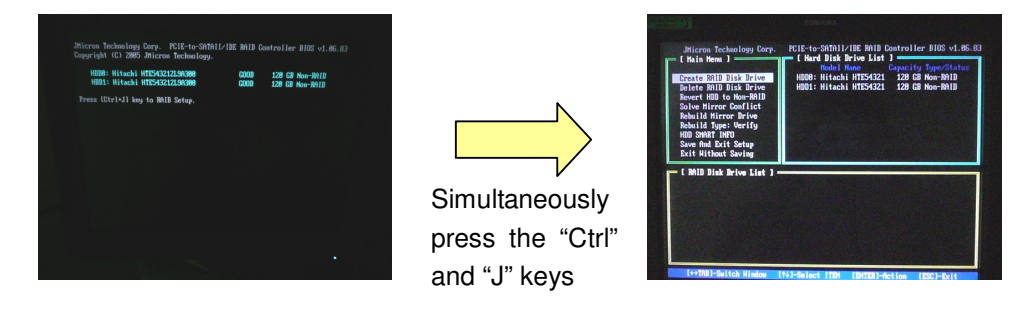

#### 6.1.3. Creation of RAID

To create a RAID, select "Create RAID Disk Drive" on the main RAID BIOS menu and set up the two items: Name and Size.

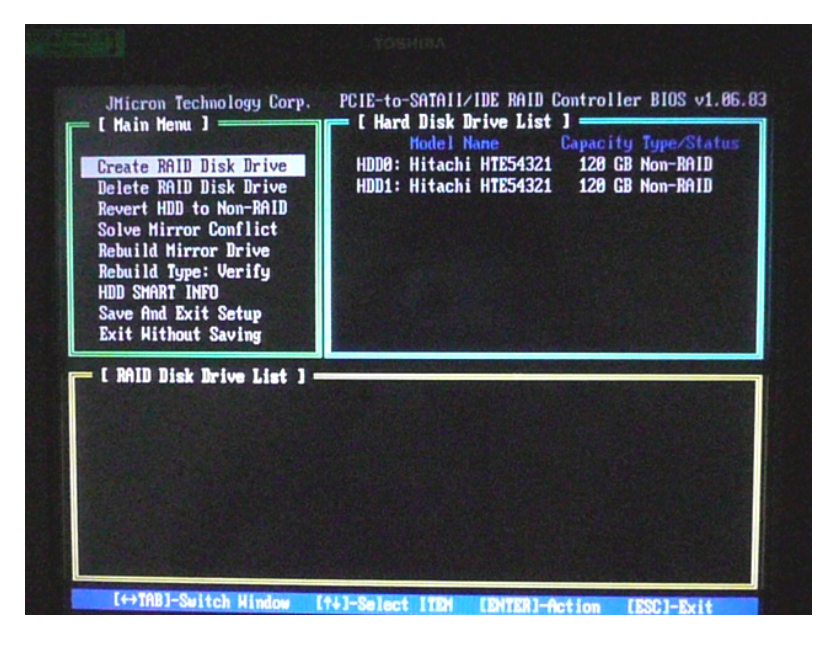

#### 6.1.4. Setup of RAID Name

With the cursor on "Name", where you can specify a RAID name, enter the RAID name from the keyboard, and press the "ENTER" key. Then, move the cursor to "Size".

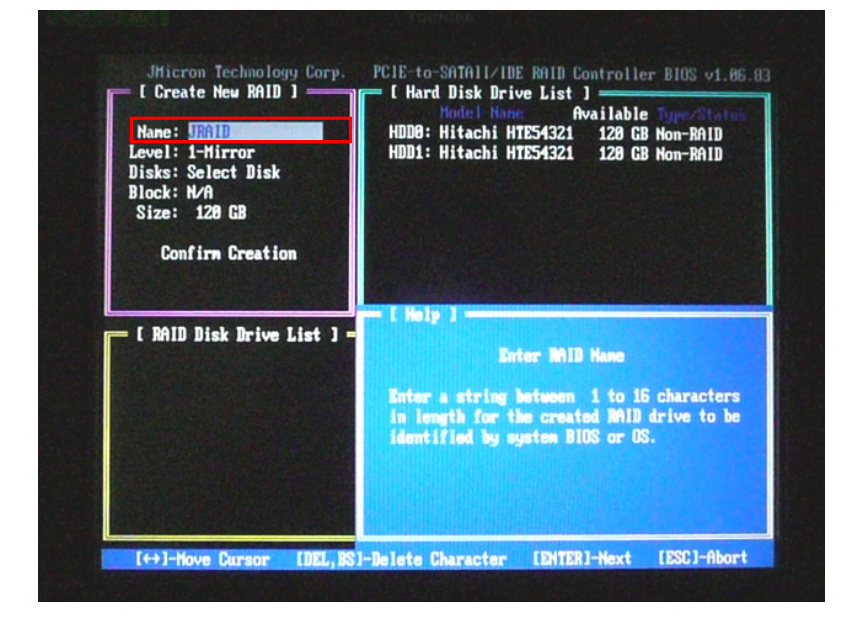

## 6.1.5. Setup of RAID Size

With the cursor on "Size", where you can specify a RAID capacity, enter the RAID capacity from the keyboard, and press the "ENTER" key. The Confirm Creation screen appears.

| Name: JRAID<br>Level: 1-Mirror<br>Disks: Select Disk | ▶ HDD0: Hitachi HTE54321 120 GB Non-RAID<br>▶ HDD1: Hitachi HTE54321 120 GB Non-RAID                                                                                              |
|------------------------------------------------------|----------------------------------------------------------------------------------------------------|
| Size: 128 GB                                         |                                                                                                    |
| Confirm Creation                                     |                                                                                                    |
| [ RAID Disk Drive List ]                             | Setting MiD Capacity                                                                                                    |
|                                                      | Enter the Mill capacity. The default value<br>indicates the maximum capacity determined<br>by the selected members. If less then the<br>maximum capacity is chosen, the remaining |

## 6.1.6. Confirm Creation Pop-up Screen

Upon completion of the setting of Name and Size, the RAID Confirm Creation pop-up screen appears. If both the name and size entered are correct, press the "Y" key to complete the creation of the RAID. If either/both of them need to be changed, press the "N" key, and try to create a RAID again.

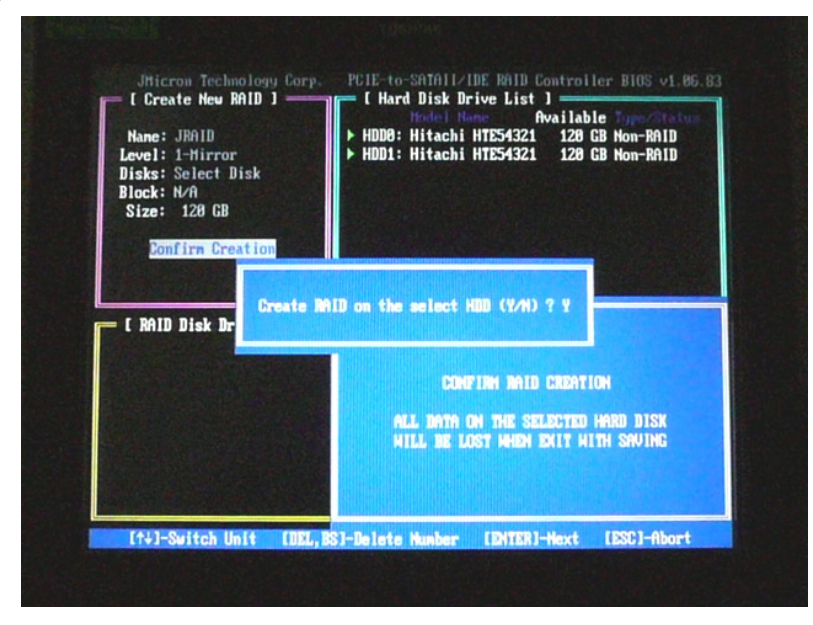

## 6.1.7. Completion of Creation of RAID

When the creation of the RAID is completed, the RAID information you set is displayed in the "RAID Disk Drive List" on the RAID BIOS menu. Note the information is only shown and has not been saved yet. To save it and exit the setup, complete the setup by selecting "Save And Exit Setup" on the RAID BIOS menu as explained in Section 6.1.4 Exit from BIOS Menu.

| Create RAID Disk Drive<br>Delete RAID Disk Drive<br>Revert HDD to Non-RAID<br>Solve Mirror Conflict<br>Rebuild Mirror Drive<br>Rebuild Type: Verify<br>HDD SHART INFO<br>Save And Exit Setup<br>Save And Exit Setup | HDD0: Hitachi HTE54321 120 GB RAID Insid<br>HDD1: Hitachi HTE54321 120 GB RAID Insid |
|----------------------------------------------------------------------------------------------------|--------------------------------------------------------------------------------------|
| C RAID Disk Drive List                                                                                                    | ]                                                                                    |
| <u>Model Name</u>                                                                                                    | RAID Level Capacity Status Members(HDDx)                                             |
| RDD0: JRAID                                                                                                    | 1-Mirror 120 GB Normal 01                                                            |

#### 6.1.8. Exit from RAID BIOS Menu

To save the items you set up in the RAID BIOS menu and exit the menu, always select "Save And Exit Setup" and press the "Y" key. When the RAID BIOS menu exits, ST-A20 is automatically restarted.

Note: When the RAID BIOS menu is exited by any other operation, the setup information is not saved.

|                                       | Create Will Disk Drive<br>Belete RAID Disk Drive<br>Revert HDD to Non-RAID<br>Solve Mirror Conflict<br>Rebuild Mirror Drive<br>Rebuild Type: Verify<br>HDD SHART INFO<br>Save And Exit Setup<br>Exit Without Saving | HUDD: Hitachi HTE54321 128 GB RAID Insid<br>HDD1: Hitachi HTE54321 128 GB RAID Insid |
|---------------------------------------|----------------------------------------------------------------------------------------------------|--------------------------------------------------------------------------------------|
| RDD8: JRAID 1-Mirror 128 GB Normal 81 | Hodel Name<br>RDD0: JRAID 1-1                                                                                                    | us Menbers(HDDx)<br>Hirror 120 GB Normal 81                                          |

# 6.2. Installation of Each Operating System in RAID Environment

#### 6.2.1. Windows 2000/Windows XP

#### 6.2.1.1. Getting Started

The JMicron RAID driver must be installed from a floppy disk (FD) during an installation of the operating system. For this purpose, connect the floppy disk drive (FDD) and copy the JMicron RAID driver on the FDD before installing the operating system.

#### [How to Create a RAID Driver Floppy Disk]

Copy all files in the "ST-A20\RAID\Driver\Floppy32" folder contained in the driver kit CD to the FD.

As soon as the boot up from CD-ROM starts, a message will be displayed at the top left area of the screen as shown below. Do not press the "Ctrl + J" key. (Note the message is shown only for about 8seconds. If necessary, press the "Ctrl + J" key to enter RAID Setup.)

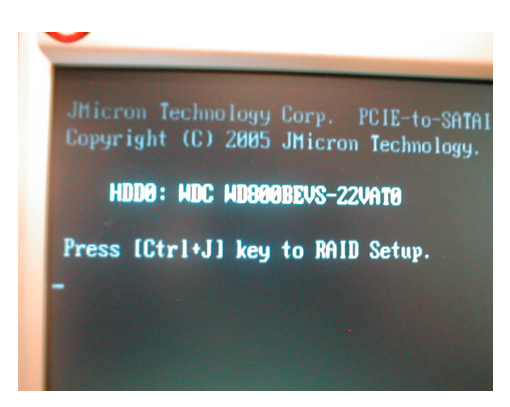

#### 6.2.1.2. Installation of JMicron RAID Driver

A short time after the installation of the operating system starts, a message "Press F6 if you need to install a third party SCSI or RAID driver..." appears at the bottom of the operating system installation screen as shown below. On this screen, press the "F6" key to give the operation system installer an instruction to start installing the driver.

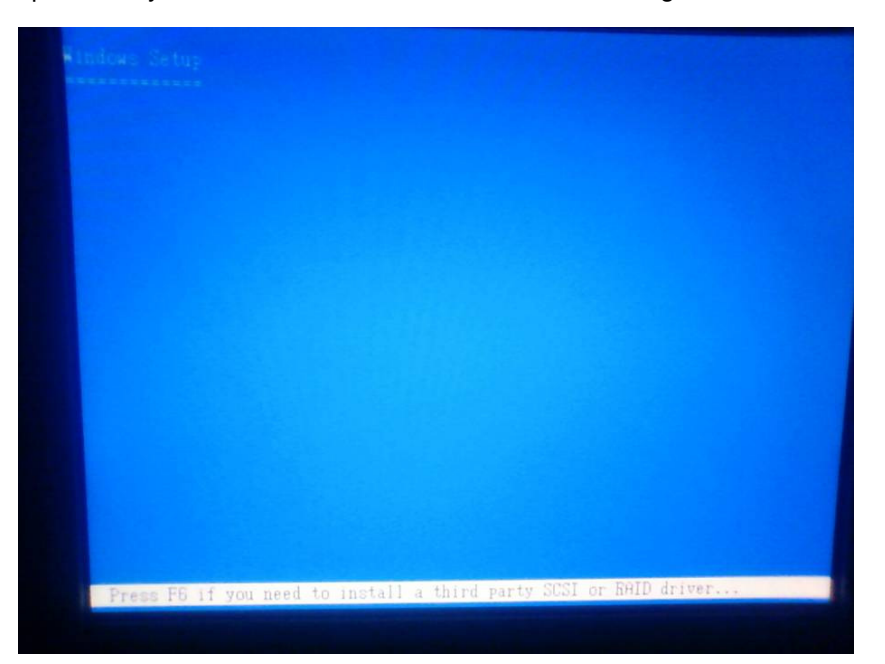

Note: The driver installation screen will not appear as soon as the "F6" key is pressed. It appears after the installation of the operating system proceeds to some extent. If the screen shown below appears, it means the instruction of the driver installation has failed. In this case, reboot ST-A20 and start the installation of Windows from the beginning.

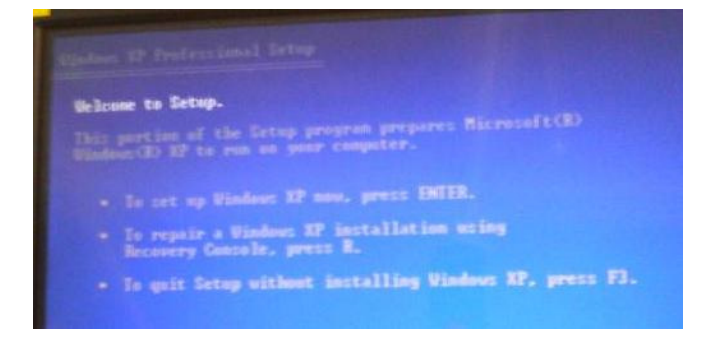

A short time after the instruction to install the driver is given to Windows XP, the driver installation screen shown below appears. On this screen, press the "S" key, and the screen to select a driver to be installed appears.

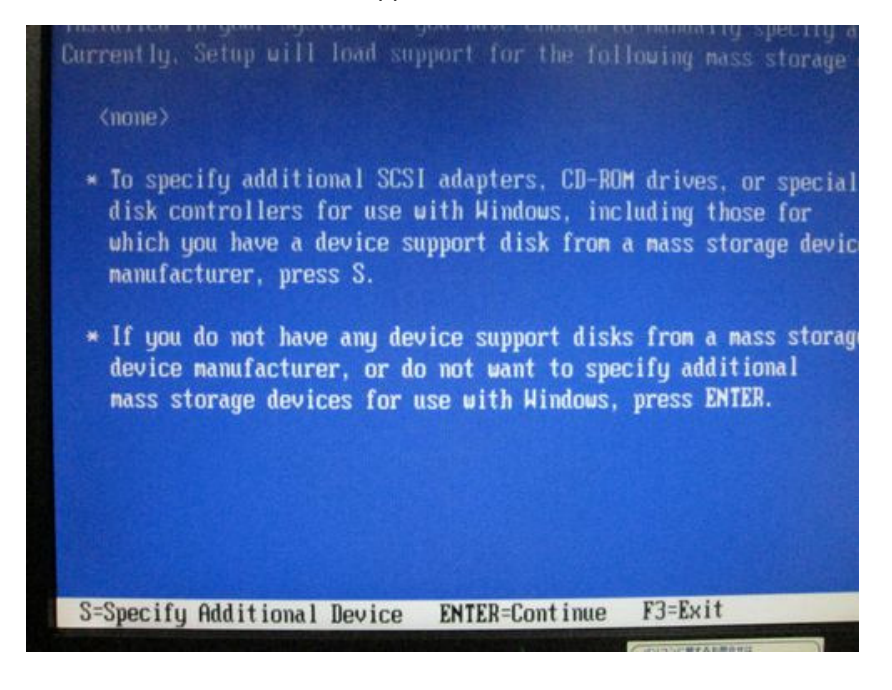

On this driver selection screen, you will select a driver to be installed. Among the drivers read from the FD and shown on the screen, select "RAID/AHCI Driver for Jmicron JMB36X Controller(x32)" and press the "ENTER" key. And, the driver installation screen is displayed again.

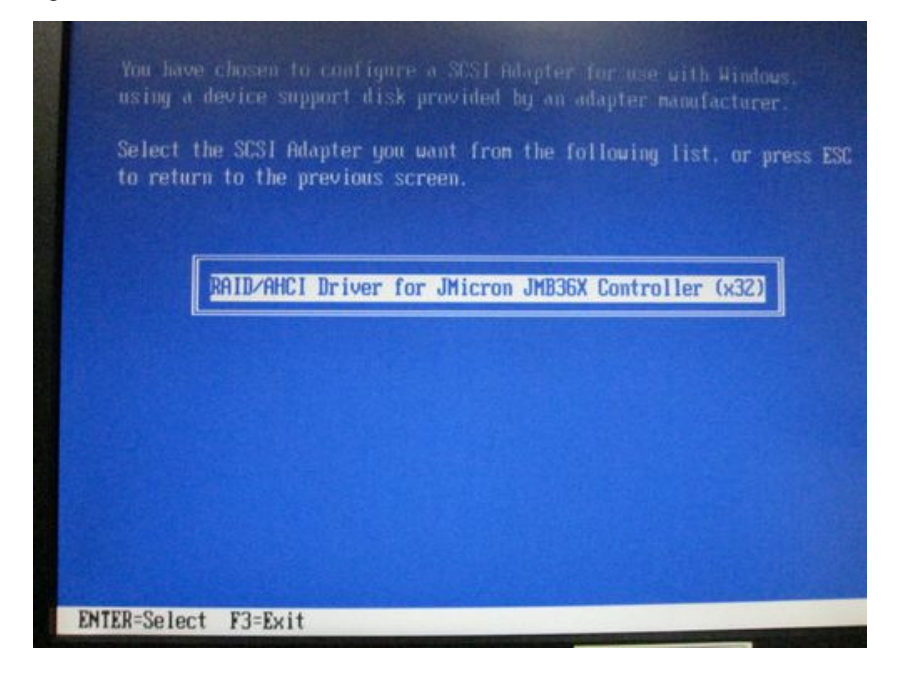

After selecting the driver to be installed and the driver installation screen appears again, the driver selected is shown on the screen as indicated with the red box in the figure below. If the diver shown is correct, press the "ENTER" key to continue the installation of Windows. If the driver shown is not correct, press the "S" key again and select a correct driver.

| RAID/AHCI Driver for JMicron JMB36X Control                                                                                                    | ler (x32)                                                         |
|----------------------------------------------------------------------------------------------------|-------------------------------------------------------------------|
| <ul> <li>To specify additional SCSI adapters, CD-RO<br/>disk controllers for use with Windows, inc<br/>which you have a device support disk from<br/>manufacturer, press S.</li> </ul> | M drives, or special<br>luding those for<br>a mass storage device |
| If you do not have any device support disk<br>device manufacturer, or do not want to spe<br>mass storage devices for use with Hindows,                                                 | s from a mass storage<br>cify additional<br>press ENTER.          |
|                                                                                                    |                                                                   |
| S=Specify Additional Device ENTER=Continue                                                                                                    | F3=Exit                                                           |

After installing the RAID driver, follow the instructions of the Windows installer to complete the installation. When the hardware installation screen shown below appears during the installation of the operating system, click on the "Yes" button.

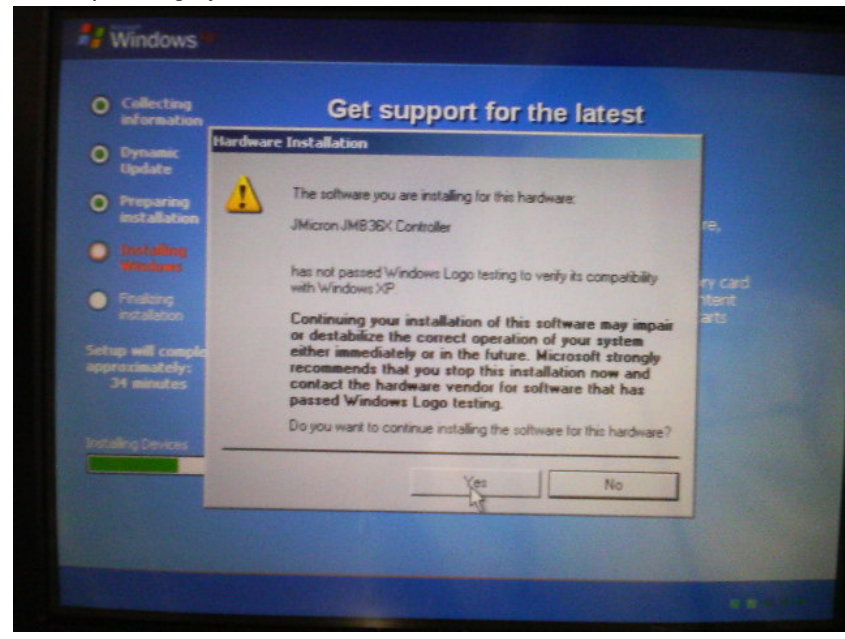

Upon completion of the installation of Windows, creation of the RAID is also completed.

#### 6.2.2. Windows Embedded for Point Of Service (WEPOS)

#### 6.2.2.1. Getting Started

The JMicron RAID driver must be installed from a floppy disk (FD) during an installation of the operating system. For this purpose, connect the floppy disk drive (FDD) and insert a RAID Driver Floppy Disk into FDD before installing the operating system.

[How to Create a RAID Driver Floppy Disk]

Copy all files in the "ST-A20\RAID\Driver\Floppy32" folder contained in the driver kit CD to the FD.

As soon as the boot up from CD-ROM starts, a message will be displayed at the top left area of the screen as shown below. Do not press the "Ctrl + J" key. (Note the message is shown only for about 8seconds. If necessary, press the "Ctrl + J" key to enter RAID Setup.)

| Corp. PCIE-to-SATAI<br>JMicron Technology. |
|--------------------------------------------|
| BEVS-22VATO                                |
| to RAID Setup.                             |
|                                            |
|                                            |
|                                            |

#### 6.2.2.2. Installation of JMicron RAID Driver

The next message is displayed at the bottom left area of the screen as shown below. Do not press the "F6" key. (Note the message is shown only for about 5 seconds)

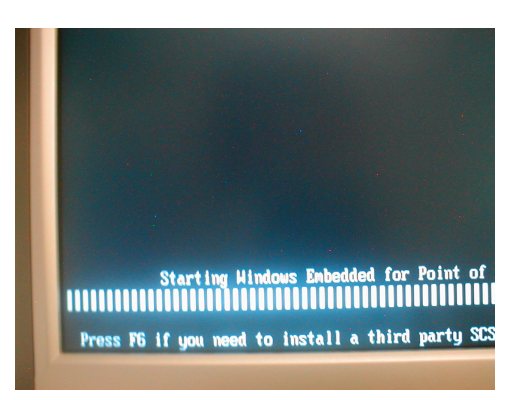

While a wait, the "Windows Flag" screen appears.

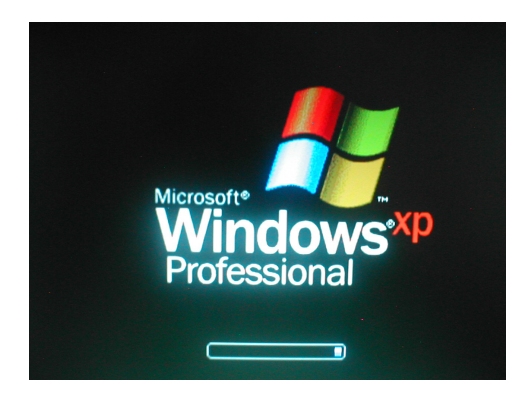

Important!

When a message is displayed at the middle area of the screen as shown below, **press any key to run command prompt. (Note the message is shown only for about 2 seconds.)** If we failed to press any key when the message appears, the command prompt window will not be displayed instead the "Welcome to Windows Embedded for Point of Service Setup" window will appear, press the "Esc" key to cancel. We need to do the installation from the start.

| er | Press any key for command prompt. |
|----|-----------------------------------|
|    |                                   |

Afterward this command prompt will be shown.

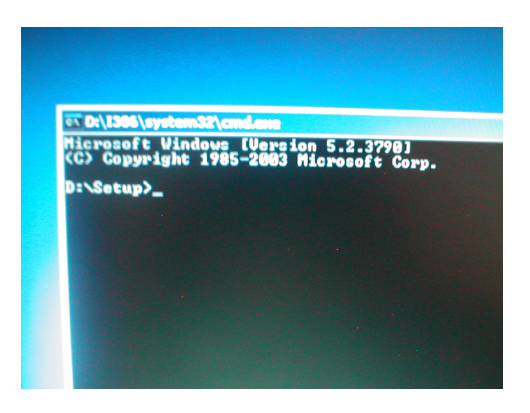

On command prompt, type "setup /devicefile:a:\driverinstall.xml" and press the "Enter".

#### d:\setup>setup /devicefile:a:\driverinstall.xml[Enter]

(Note there is only one space between characters "setup" and "/".)

After we press "ENTER" the command prompt will not close, please wait for the installation to begin. **Do not type "EXIT" and press enter on the command prompt.** 

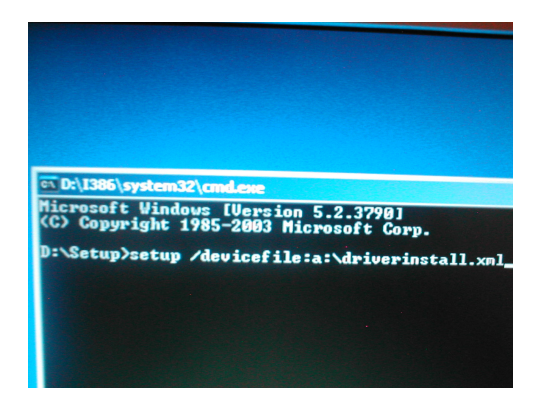

The "Welcome to Windows Embedded for Point of Service Setup" window will appear. Click on the "Next" Button to start the installation.

| Welcome<br>for Point<br>This wizard help<br>of Service.<br>To continue, clic | to Windows<br>of Service Se<br>s you set up Windows<br>k Next. | Embedded<br>otup. |
|------------------------------------------------------------------------------|----------------------------------------------------------------|-------------------|
| < Back                                                                       | Next >                                                         | Cancel            |

Follow the instructions to continue installation.

When the "Optional Software Component Settings" window appears, please select the required check box. Click "Next" when finish selecting the option.

- □ Additional Driver Support
- □ Internet Information Services (IIS)
- □ Language Support
- □ Local Management Support
- □ Management Client Support
- □ Window Media Player 9.0

| Windows Embedded for Point of Service                                                                                                    |
|----------------------------------------------------------------------------------------------------|
| Optional Software Component Settings<br>Select the optional software components you would like                                                                            |
| Additional Driver Support<br>Internet Information Services (IIS)<br>Language Support<br>Local Management Support<br>Management Client Support<br>Windows Media Player 9.0 |

Follow the instructions to continue installation.

After the installation complete, the "Command Prompt" window will appear again. Type "exit" and press "Enter" key to reboot your computer.

#### d:\setup>exit[Enter]

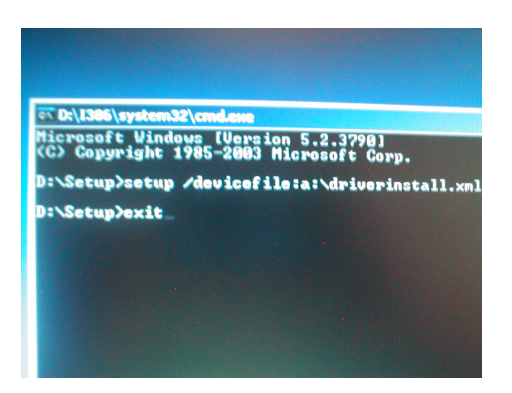

If the operating system successfully installed, the "User name and Password" window will appear.

Upon completion of the installation of Windows Vista, creation of the RAID is also completed.

#### 6.2.3. Windows Embedded POSReady 2009

#### 6.2.3.1 Getting Started

The JMicron RAID driver must be installed from a floppy disk (FD) during an installation of the operating system. For this purpose, connect the floppy disk drive (FDD) and copy the JMicron RAID driver on the FDD before installing the operating system.

[How to Create a RAID Driver Floppy Disk] Copy all files in the "ST-A20\RAID\Floppy32" folder contained in the Driver kit CD to the FD.

As soon as the boot up from CD-ROM starts, a message will be displayed at the top left area of the screen as shown below. Do not press the "Ctrl + J" key. (Note the message is shown only for about 8seconds. If necessary, press the "Ctrl + J" key to enter RAID Setup.)

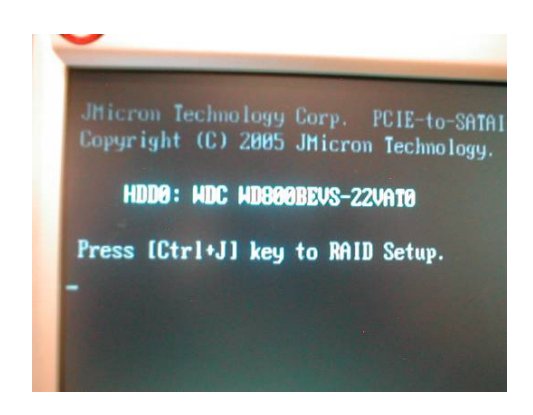

## 6.2.3.2. Installation of JMicron RAID Driver

The next message is displayed at the bottom left area of the screen as shown below. Do not press the "F6" key. (Note the message is shown only for about 5 seconds)

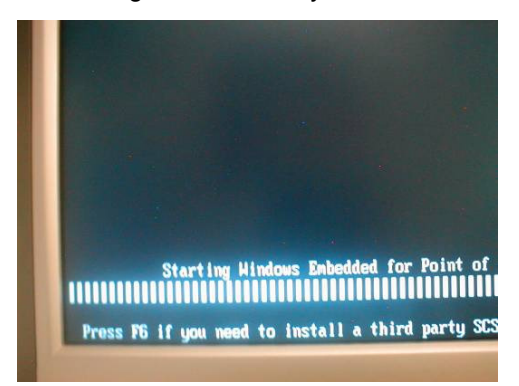

While a wait, the "Windows Flag" screen appears.

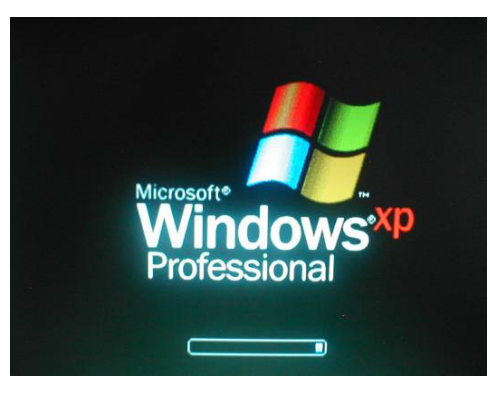

The next message is displayed at the bottom left area of the screen as shown below. Do not press any key.

Note: the message is shown only for about 2 seconds

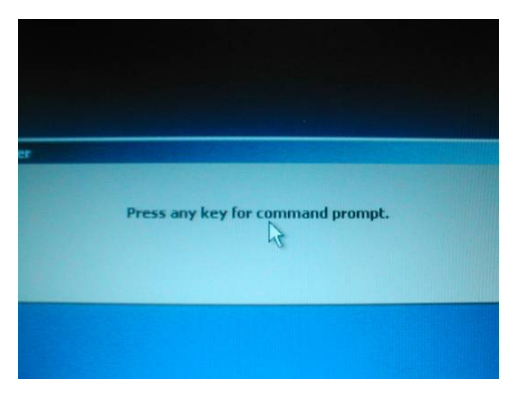

The windows installer displayed.

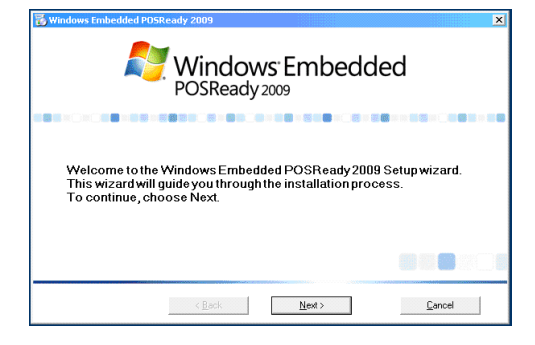

Follow the instructions of the Windows installer, then "Storage Drivers" window is displayed Please select "Install Third-Party Storage Drivers" and click on the "Next" button, though default setting is "No Additional Storage Drivers are Required".

| Windows Embedded POSReady 2009                                                                                                    | ×                                                                                              |
|----------------------------------------------------------------------------------------------------|------------------------------------------------------------------------------------------------|
| Storage Drivers                                                                                                    | Windows Embedded                                                                               |
| C <b>No<u>A</u>dditional Storage Drivers are Required</b><br>Setup will use storage drivers from the PDSReady installation media.                   | Install storage drivers<br>obtained from the<br>hardware manufacturer if<br>they are required. |
| <ul> <li>Install Third-PartyStorage Divers</li> <li>Setup will install additional drivers that you provide from your hardwarmanufacture.</li> </ul> |                                                                                                |
| < <u>₿</u> ack <u>N</u> ext >                                                                                                    | Cancel                                                                                         |

The connected FDD is read automatically, and the RAID driver is installed.

The message "Installing Mass Storage Device Drivers" is displayed.

The message "Please wait while setup loads drive and partition information" is displayed. If RAID driver is installed correctly, HDD is detected.

Please continue to install by following the instructions of the Windows installer.

| 🐞 Windows Embedded POSReady 2009                                                                                           | X                                                                                              |
|----------------------------------------------------------------------------------------------------|------------------------------------------------------------------------------------------------|
| Storage Drivers                                                                                                    | Windows Embedded<br>POSReady 2009                                                              |
| No <u>A</u> dditional Storage Drivers are Required<br>Setup will use storage drivers from the PDSReady installation media. | Install storage drivers<br>obtained from the<br>hardware manufacturer if<br>they are required. |
| Installing Mass-Storage Device Drivers                                                                                     |                                                                                                |
| install milder any storage blocks                                                                                          |                                                                                                |
| Setup will install additional drivers that you provide from your hardware<br>manufacturer.                                 |                                                                                                |
|                                                                                                    |                                                                                                |
| < Back Next >                                                                                                    | <u>C</u> ancel                                                                                 |

"Installation Type" window is displayed.

Select "Custom" and select necessary option on "Optional Component". (Refer to Notice 6.1.3)

| 🐻 Windows Embedded POS                                                                                                    | Ready 2009                                                                    |                                                           | ×                                                                                                    |
|----------------------------------------------------------------------------------------------------|-------------------------------------------------------------------------------|-----------------------------------------------------------|----------------------------------------------------------------------------------------------------|
| Installation Type                                                                                                    |                                                                               |                                                           | Windows Embedded                                                                                                    |
| <ul> <li>Typical (1126 MB)<br/>This is the recommende<br/>Fremework 2.0, POS to<br/>virtual memory.</li> <li>Minimum (520 MB)<br/>Includes the minimum r<br/>to conserve disk space.</li> </ul> | d installation type. Inclu<br>.NET 1.12, and enable<br>equired components and | des the .NET<br>s system-managed<br>I disables vitual mem | Select from the available<br>installation types.<br>Optional components can<br>be modified after Selup is<br>compete by using Add or<br>Remove Programs in the<br>Control Panel. |
| Custom                                                                                                    |                                                                               |                                                           |                                                                                                    |
| Enables you to select o<br>virtual memory.                                                                                                    | ptional components and                                                        | to manually configure                                     |                                                                                                    |
|                                                                                                    | < <u>B</u> ack                                                                | <u>N</u> ext >                                            | Cancel                                                                                                    |

Follow the instructions of the Windows installer to complete the installation.

## 6.2.4. Windows Vista / 7

#### 6.2.4.1. Getting Started

During an installation of the operating system, the JMicron RAID driver must be installed from a FD or an USB flash memory. For this purpose, create the JMicron RAID driver media in the FD or the USB flash memory before installing the operating system.

[How to Create the JMicron RAID Driver Media]

Copy all files in the "ST-A20\RAID\Driver\Floppy32" folder contained in the driver kit CD to the FD or the USB flash memory.

As soon as the boot up from CD-ROM starts, a message will be displayed at the top left area of the screen as shown below. Do not press the "Ctrl + J" key. (Note the message is shown only for about 8seconds. If necessary, press the "Ctrl + J" key to enter RAID Setup.)

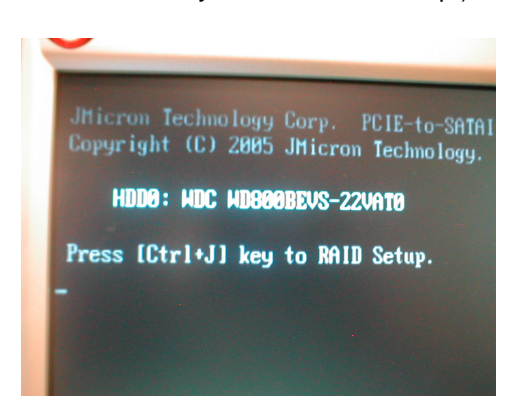

#### 6.2.4.2. Installation of JMicron RAID Driver

A short time after the installation of the operating system starts, the screen to select a drive, where the operating system is to be installed (OS installation drive selection screen), appears as shown below. (As a default, no drives are shown because the RAID driver has not been installed.) On this screen, click on "Load Driver".

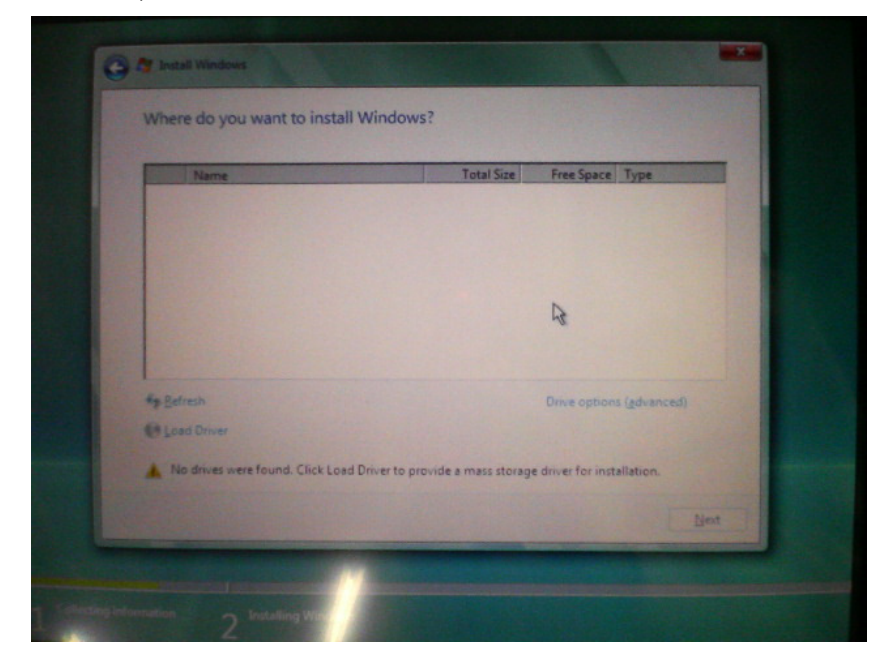

The driver file selection screen as shown below appears. Click on the "Browse" button.

| Select the driver to                      | be installed.                                                                                                    |                                                                                 |
|-------------------------------------------|----------------------------------------------------------------------------------------------------|---------------------------------------------------------------------------------|
| Load Driver                               |                                                                                                    |                                                                                 |
| To install ti<br>media com<br>Note: The i | he device driver needed to access you<br>taining the driver files, and then click<br>installation media can be a floppy disi | r hard drive, insert the installation<br>OK.<br>k, CD, DVD, or USB flash drive. |
| P Hote univers units are r                |                                                                                                    | se OK Cancel                                                                    |
| Brgute                                    | Bescan                                                                                                    |                                                                                 |

The driver file selection screen as shown below appears. On this screen, select the JMicron RAID driver media which was previously created in the FD or the USB flash memory, and press the "OK" button.

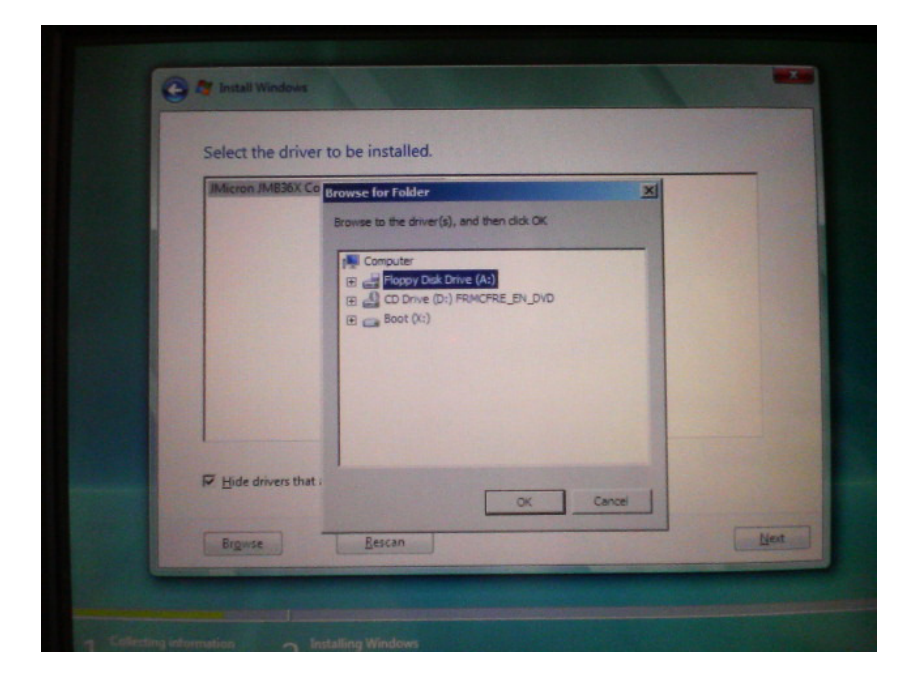

The drivers read from the FD or the USB flash memory are shown on the screen. Select "Jmicron JMB36X Controller (C:\jraid\_to.inf)", then click on the "Next" button. The OS installation drive selection screen appears again.

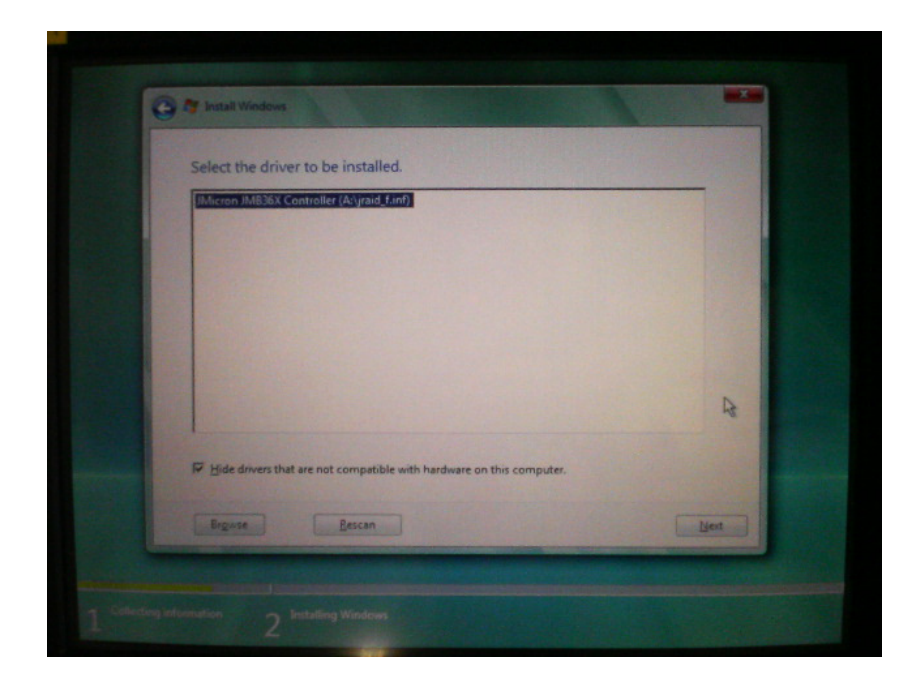

When the OS installation drive selection screen appears again, it shows the HDD connected with the RAID. Select the drive where the operating system is to be installed and click on the "Next" button. The installation of the operating system resumes.

| Name                         | Total Size F | ree Space Type        |
|------------------------------|--------------|-----------------------|
| Disk 0 Unallocated Space     | 111.8 GB     | 111.8 GB              |
|                              |              |                       |
|                              |              |                       |
| fy Befresh<br>18 Load Driver |              | rve options (gdvances |

Upon completion of the installation of Windows Vista, creation of the RAID is also completed.

# 6.3. Installation of RAID Utility JMB36X RAID CONFIGURER

The JMB36X RAID CONFIGURER (RAID Application) is an operating system resident application which monitors and maintains the RAID. It monitors a status, for example, disconnection and connection of an HDD from/with the RAID controller. When the HDD is connected, it performs rebuilding or resynchronization so that the connected HDD can be used in the RAID environment. It also provides the same features as those provided by the RAID BIOS menu including status monitor of the HDD connected with the RAID controller, RAID configuration and rebuilding.

# Note: The RAID Application cannot be used unless it is installed as described in the next section.

| () JMB36X RAI                                                                                                    | ID CONFI | GURER             |           | ? .         | - x   |
|----------------------------------------------------------------------------------------------------|----------|-------------------|-----------|-------------|-------|
|                                                                                                    |          |                   |           | M           |       |
| RAID LIST                                                                                                    |          | зт                |           |             |       |
| Raid Name                                                                                                    | TEST     | Normal 9.3438G    | B         |             |       |
| TEST                                                                                                    | Name     |                   | Capacity  | Device Type | Chanr |
|                                                                                                    | SATA     | TOSHIBA MK6052GSX | 55.8902GB | 3G NCQ HDD  | 1     |
|                                                                                                    | SATA     | TOSHIBA MK6052GSX | 55.8902GB | 3G NCQ HDD  | 0     |
| Raid Information           Disk Array ID: 0           Disk Array Name: TEST           Disk Array Type: Raid 1 (Mining)           Disk Count in Array: 2           Disk Members:           - SATA TOSHIBA MK6C           - SATA TOSHIBA MK6C           Disk Array Size: 9.3438GB |          |                   |           |             |       |
|                                                                                                    | <        | 0                 |           |             |       |
|                                                                                                    |          |                   | JMICRON   | TECHNOLOGY  | CORP. |

# [RAID LIST]

Lists the RAIDs created.

# [Raid Information]

Displays the information about the RAID selected from the RAID LIST.

# [DISK LIST]

Displays the information about the HDD connected with the RAID controller and the information about the HDD related to the RAID selected from the RAID LIST.

• The figure below shows the JMB36X RAID CONFIGURER icon in the task tray (as indicated with the red box). When the icon is double clicked, the RAID Application is displayed. (It is not displayed if the RAID Application already exists in the task bar.)

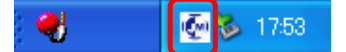

## 6.3.1. Installation

This section describes the procedure to install the JMB36X RAID CONFIGURER.

Run setup.exe in the "ST-A20\RAID\Driver" folder in the ST-A20Windows driver kit. For the subsequent installation procedures, follow the instructions of the installer. When the screen asking you to reboot your computer appears as shown below, check the "Yes, I want to reboot my computer now." radio button, then click on the "OK" button to reboot your computer.

| JMicron JMB36X Driver - Ins | stallShield Wizard                                                                                                    |
|-----------------------------|----------------------------------------------------------------------------------------------------|
| JMicron JMD36X Driver - Int | ItalIShield Wizard<br>Maintenance Complete<br>InstalShield Wizard has finished performing maintenance operations on JMicron JMB38K Drives<br>InstalShield wizard has finished performing maintenance operations on JMicron JMB38K Drives |
|                             | No. I will restart my computer later.<br>Remove any disks from their drives, and then click Finish to complete setup.                                                                                                    |
| InstallShield               | < Back Finish Cancel                                                                                                    |

After the computer is rebooted and the desktop screen appears, make sure the JMB36X RAID CONFIGURER icon is shown in the task tray as indicated in the red box in the figure below. If it is in the task tray, the installation is completed.

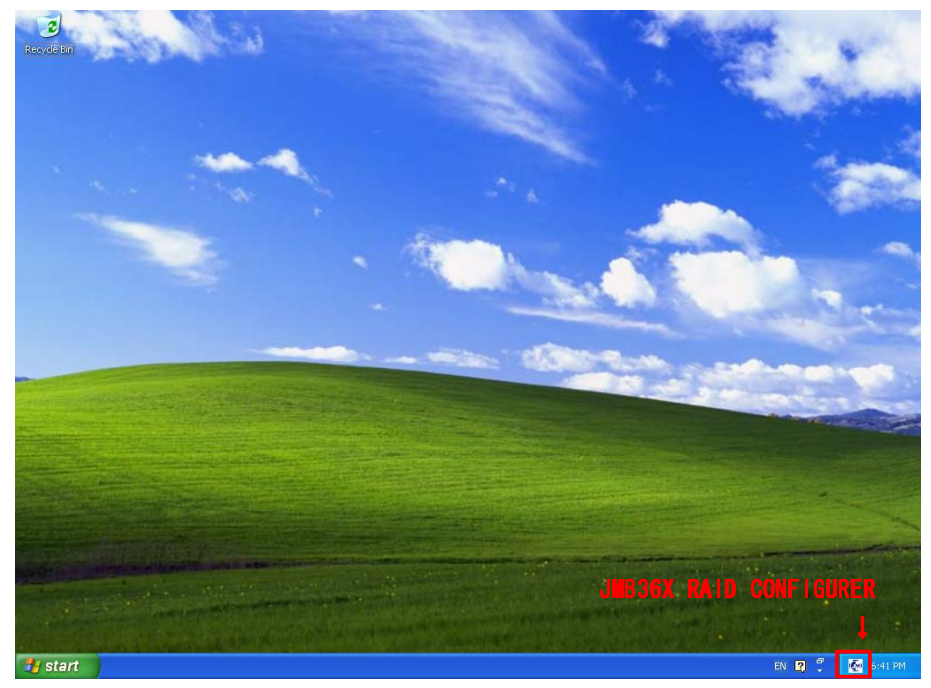

When the operating system is Windows Vista and 7, the JMB36X RAID CONFIGURER does not automatically start up when the operating system starts up. Please perform the following additional settings.

# 6.3.2. Setup for Windows Vista / 7

Open the Control Panel, then Administrative Tools. Click on Task Scheduler to start.

|                                                                                                    | Panel  Administrative Tools                                                                                                    |                                                                                                    | - 4                                                                                                    | Search                                                                                                    |   |
|----------------------------------------------------------------------------------------------------|----------------------------------------------------------------------------------------------------|----------------------------------------------------------------------------------------------------|----------------------------------------------------------------------------------------------------|----------------------------------------------------------------------------------------------------|---|
| Organize → III View                                                                                                    | vs 🔻                                                                                                    |                                                                                                    |                                                                                                    | 50000                                                                                                    | 2 |
| Favorite Links         Pocuments         Pictures         Music         Recently Changed         Searches         Public | Name<br>Computer Management<br>Data Sources (ODBC)<br>Event Viewer<br>SCSI Initiator<br>Local Security Policy<br>Memory Diagnostics T<br>Print Management<br>Reliability and Perform<br>Services<br>System Configuration<br>Task Scheduler<br>Windows Firewall with | Date modified<br>1/20/2008 6:43 PM<br>11/2/2006 4:53 AM<br>11/2/2006 4:54 AM<br>1/20/2006 4:54 AM<br>1/20/2006 4:53 AM<br>11/2/2006 4:53 AM<br>1/20/2008 6:43 PM<br>1/20/2006 4:53 AM<br>11/2/2006 4:54 AM<br>1/20/2008 6:44 PM | Type<br>Shortcut<br>Shortcut<br>Shortcut<br>Shortcut<br>Shortcut<br>Shortcut<br>Shortcut<br>Shortcut<br>Shortcut<br>Shortcut<br>Shortcut<br>Shortcut | Size<br>2 KB<br>2 KB<br>2 KB<br>2 KB<br>2 KB<br>2 KB<br>2 KB<br>2 KB<br>2 KB<br>2 KB<br>2 KB<br>2 KB<br>2 KB |   |
| Folders A                                                                                                    | ζ                                                                                                    |                                                                                                    |                                                                                                    |                                                                                                    |   |

After the Task Scheduler starts up, click on "Create Task...".

| Jask Scheduler (Local) | Task Scheduler Summary (Last refre                                                                                                    | shed: 1/6/2009 4:24:22 PN                                                                                                    | A)       | Actions                                                                                                    |
|------------------------|----------------------------------------------------------------------------------------------------|----------------------------------------------------------------------------------------------------|----------|----------------------------------------------------------------------------------------------------|
| Task Scheduler Library | You can use Task Schedu<br>common tasks that your<br>automatically at the time<br>click a command in the A<br>Tasks are stored in folder<br>Library. To view or perfor | ler to create and manage<br>computer will carry out<br>is you specify. To begin,<br>Action menu.<br>s in the Task Scheduler<br>rm an operation on an | e É      | <ul> <li>Task Scheduler (Local)</li> <li>Connect to Another C</li> <li>Create Basic Task</li> <li>Create Task</li> <li>Import Task</li> </ul> |
|                        | Task Status                                                                                                    |                                                                                                    | •        | Display All Running Ta.                                                                                                    |
|                        | Status of tasks that have started                                                                                                    | in t lasthaus                                                                                                    |          | AT Service Account Co                                                                                                    |
|                        | Status of tasks that have started                                                                                                    |                                                                                                    | •        | View                                                                                                    |
|                        | Summary: 2 total - 0 running, 2                                                                                                    | succeeded, 0 stopped, 0                                                                                                    | failed   | Refresh                                                                                                    |
|                        |                                                                                                    |                                                                                                    |          | Help                                                                                                    |
|                        | Task Name                                                                                                    | Run Result                                                                                                    | Run Star |                                                                                                    |
|                        | E CrawlStartPages (last run su     B SR (last run succeeded at 1/4                                                                                                    | cceeded<br>5/2009 3                                                                                                    |          |                                                                                                    |
|                        | 4 [                                                                                                    |                                                                                                    | •        | +:                                                                                                    |
|                        |                                                                                                    |                                                                                                    |          |                                                                                                    |

Click on the "General" tab and make settings as shown in the figure below.

Name: 36X Raid Configurer

Security options: Click on the "Run only when user is logged on" radio button. Check the "Run with highest privileges" box.

| inggers                                                                                       | Actions Conditions Settings                                                                                   |                              |
|-----------------------------------------------------------------------------------------------|----------------------------------------------------------------------------------------------------|------------------------------|
| Na <u>m</u> e:                                                                                | 36X Raid Configurer                                                                                           |                              |
| Author:                                                                                       | tecsys-PC\tecsys                                                                                              |                              |
| Description:                                                                                  |                                                                                                    |                              |
|                                                                                               |                                                                                                    |                              |
|                                                                                               |                                                                                                    |                              |
| Security options                                                                              |                                                                                                    |                              |
| When running th                                                                               | e task, use the following user account:                                                                       |                              |
| tecsys-PC\tecsys                                                                              |                                                                                                    | Change <u>U</u> ser or Group |
| Run onlywhe                                                                                   | a urar is logged on                                                                                           |                              |
| Null Office which                                                                             | ver is logged on or not                                                                                       |                              |
| Pup whether                                                                                   | iser is logged on or not                                                                                      |                              |
| Run <u>w</u> hether                                                                           |                                                                                                    | local computer resources.    |
| Run whether u Do not store                                                                    | re <u>p</u> assword. The task will only have access to I                                                      |                              |
| <ul> <li>Run whether u</li> <li>Do not sto</li> <li>Run with high</li> </ul>                  | re gassword. The task will only have access to l                                                              |                              |
| <ul> <li>Run whether of</li> <li>Do not sto</li> <li>Run with high</li> <li>Hidden</li> </ul> | re gassword. The task will only have access to l<br>est privileges<br>Configure for: Windows Vista™ or Window | ws Server™ 2008              |

Click on the "Triggers" tab and click on the "New..." button.

| rigger | Details | Status |
|--------|---------|--------|
|        |         |        |
|        |         |        |
|        |         |        |
|        |         |        |
|        |         |        |
|        |         |        |

The "New Trigger" screen appears. Select "At log on" from the "Begin the task:" pull-down menu, then click on the "OK" button.

| Segin the task:<br>Settings                                                             | At log on                                                                       |                                                                                 |                       | -                        |
|-----------------------------------------------------------------------------------------|---------------------------------------------------------------------------------|---------------------------------------------------------------------------------|-----------------------|--------------------------|
| Any user                                                                                |                                                                                 |                                                                                 |                       |                          |
| O Spe <u>c</u> ific use                                                                 | r or group: tecsys                                                              | -PC\tecsys                                                                      |                       | Change User or Group     |
|                                                                                         |                                                                                 |                                                                                 |                       |                          |
|                                                                                         |                                                                                 |                                                                                 |                       |                          |
|                                                                                         |                                                                                 |                                                                                 |                       |                          |
|                                                                                         |                                                                                 |                                                                                 |                       |                          |
|                                                                                         |                                                                                 |                                                                                 |                       |                          |
| Advanced setting                                                                        | gs                                                                              |                                                                                 |                       |                          |
| Advanced setting                                                                        | gs<br>r:                                                                        | 15 minutes                                                                      | -                     |                          |
| Advanced setting                                                                        | gs<br>r:<br>every:                                                              | 15 minutes                                                                      | T                     | for a duration of: 1 day |
| Advanced setting Delay task fo Repeat task Stop all                                     | gs<br>r:<br>every:<br>running tasks at end                                      | 15 minutes<br>1 hour<br>of repetition dur                                       | •<br>•<br>ation       | for a duration of: 1 day |
| Advanced setting Delay task fo Repeat task ( Stop all Stop task if ii                   | gs<br>rr:<br>every:<br>running tasks at end<br>t runs <u>l</u> onger than:      | 15 minutes<br>1 hour<br>of repetition dura<br>3 day                             | ▼<br>▼<br>atjon       | for a duration of: 1 day |
| Advanced setting Delay task fo Repeat task Stop all Stop task if if Activate:           | gs<br>every:<br>running tasks at end<br>t runs longer than:<br>2/ 9/2009        | 15 minutes<br>1 hour<br>of repetition duri<br>3 day                             | ▼<br>▼<br>ation<br>ys | for a duration of: 1 day |
| Advanced setting Delay task fo Repeat task o Stop all Stop task if if Activate: Expire: | gs<br>every:<br>running tasks at end<br>t runs <u>longer than:</u><br>2/ 9/2009 | 15 minutes<br>1 hour<br>of repetition dura<br>3 day<br>9:59:23 AM<br>9:59:23 AM | v<br>ation<br>ys      | for a duration of: 1 day |

Confirm the new trigger has been added.

| General | Triggers  | Actions                   | Conditions    | Settings                         |           |         |
|---------|-----------|---------------------------|---------------|----------------------------------|-----------|---------|
| When y  | ou create | <mark>a task, yo</mark> i | u can specify | the conditions that will trigger | the task. |         |
| Trigge  | r         | Det                       | ails          |                                  |           | Status  |
| At log  | on        | At I                      | og on of any  | user                             |           | Enabled |
|         |           |                           |               |                                  |           |         |
|         |           |                           |               |                                  |           |         |
|         |           |                           |               |                                  |           |         |
|         |           |                           |               |                                  |           |         |
|         |           |                           |               |                                  |           |         |
|         |           |                           |               |                                  |           |         |
|         |           |                           |               |                                  |           |         |
|         |           |                           |               |                                  |           |         |
|         | 2014/010  |                           | 2. A.M.       | 54 (V                            |           |         |
| Nev     | /         | <u>E</u> dit              | Delete        |                                  |           |         |
|         |           |                           |               |                                  |           |         |

Click on the "Actions" tab and click on the "New..." button.

| when you crea | e a task, you must specify the action that will occur w | vhen your task starts. |   |
|---------------|---------------------------------------------------------|------------------------|---|
| Action        | Details                                                 |                        |   |
|               |                                                         |                        |   |
|               |                                                         |                        | - |
|               |                                                         |                        |   |
|               |                                                         |                        |   |
|               |                                                         |                        |   |
|               |                                                         |                        |   |
|               |                                                         |                        |   |
| -             |                                                         |                        |   |

After the "New Action" screen appears, make settings as shown in the figure below and click on the "OK" button.

Action

: Start a program

Program/script

Start a program

: C:\Windows\System32\xRaidSetup.exe

Add arguments (optional) : boot

| lew Action                                           |        |
|------------------------------------------------------|--------|
| You must specify what action this task will perform. |        |
| Action: Start a program                              |        |
| Settings                                             |        |
| <u>P</u> rogram/script:                              |        |
| C:\Windows\System32\xRaidSetup.exe                   | Browse |
| Add arguments (optional):                            |        |
| Start in (ontional):                                 |        |
| start in (optional).                                 |        |
|                                                      |        |
|                                                      |        |
|                                                      |        |
|                                                      |        |
|                                                      |        |
|                                                      |        |
|                                                      |        |
|                                                      |        |

Confirm the new action has been added.

| Action          | Details                                 | - |
|-----------------|-----------------------------------------|---|
| Start a program | C:\Windows\System32\xRaidSetup.exe boot |   |
|                 |                                         |   |
|                 |                                         | - |
|                 |                                         |   |
|                 |                                         |   |
|                 |                                         |   |
|                 |                                         |   |
|                 |                                         |   |
|                 |                                         |   |
|                 |                                         | 1 |

Click on the "Settings" tab, uncheck the "Stop the task if it runs longer than:" box, and click on the "OK" button.

| Create Task                                                   | ×                            |
|---------------------------------------------------------------|------------------------------|
| General Triggers Actions Conditions Setting                   | 2                            |
| Specify additional settings that affect the behavio           | or of the task.              |
| Allow task to be run on demand                                |                              |
| Run task as soon as possible after a <u>s</u> cheduled        | start is missed              |
| If the task fails, restart every:                             | 1 minute 👻                   |
| Attempt to restart up to:                                     | 3 times                      |
| Stop the tas <u>k</u> if it runs longer than:                 | 3 days 👻                     |
| If the running task does not end when request                 | ed, <u>f</u> orce it to stop |
| If the task is not scheduled to run again, <u>d</u> elete     | e it after: 30 days 👻        |
| If the task is already ru <u>n</u> ning, then the following r | rule applies:                |
| Do not start a new instance 🔻                                 |                              |
|                                                               |                              |
|                                                               |                              |
|                                                               | OK Cancel                    |

| Task Scheduler                                                                        |                                                                                                    |                                                                                                    |
|---------------------------------------------------------------------------------------|----------------------------------------------------------------------------------------------------|----------------------------------------------------------------------------------------------------|
| File Action View Help                                                                 |                                                                                                    |                                                                                                    |
| 🗢 🤿 🙎 📰 🚺 🖬                                                                           |                                                                                                    |                                                                                                    |
| Task Scheduler (Local)          Task Scheduler (Local)         Task Scheduler Library | Name       Status       Triggers       Next Run Time         950X Raid Configurer       Ready       At log on of any user         Image: Actions       Conditions       Settings         General       Triggers       Actions       Conditions         General       Triggers       Actions       Conditions       Settings         Name:       36X Raid Configurer       Author:       Image: Conditions       Settings         Author:       tecsys-PC\tecsys       E       Security options       E         Security options       When running the task, use the following user account:       tecsys-PC\tecsys         @       Run only when user is logged on       Image: Conditions       Image: Conditions | Actions         Task Scheduler Library         Task Scheduler Library         Create Basic Task         Create Task         Toport Task         Display All Running Ta         New Folder         View         Refresh         Help         Selected Item         Run         End         Disable         Export         Properties         Lette         Help |
|                                                                                       | tecsys-PC\tecsys  Run only when user is logged on                                                                                                    | X Delete                                                                                                    |

Confirm the new task has been added. Close the screen and reboot the operating system.

#### 6.3.3. Setup for WEPOS

Run the "Del\_HKLM.reg" file in the "ST-A20Win\RAID\ Driver\WEPOS\_Reg" folder contained in the driver kit CD to delete the following registry information from "HKEY\_LOCAL\_MACHINE\Software\Microsoft\Windows\CurrentVersion\Run".

- Name: "JMB36X IDE Setup" Data: "C:\\Windows\\RaidTool\\xInsIDE.exe"
- Name: "36X Raid Configurer" Data: "C:\\Windows\\system32\\xRaidSetup.exe boot"

| Registry Edito | r                                 |                                      |                               | Constant Providence | ×                |
|----------------|-----------------------------------|--------------------------------------|-------------------------------|---------------------|------------------|
| C:¥            | you sure you<br>ST-820\RAID       | want to add the<br>#Driver¥WEPO5_    | information i<br>"Reg¥Del_HKI | n<br>.M.reg to the  | registry?        |
|                | <u> </u>                          | Yes                                  | No                            |                     |                  |
|                |                                   |                                      |                               |                     |                  |
| egistry Edito  | r                                 |                                      |                               | 115                 | 2                |
| i) Info        | rmation in C:¥<br>tessfully enter | /ST-B20¥RAID¥D<br>red into the regis | kiver¥WEPOS<br>try.           | 5_Reg¥Del_H         | KLM.reg has been |
|                |                                   |                                      |                               |                     |                  |
|                |                                   |                                      |                               |                     |                  |

Reboot your computer.

After the OS has started up, run the "JMB36X Raid Configurer" form [Start] -> [All Programs]->[ JMicron Technology Corp].

| Administrator               |                         |                 |
|-----------------------------|-------------------------|-----------------|
| Internet                    | My Computer             |                 |
| Notepad                     | Control Panel           |                 |
| Shortcut to RaidApiTest.exe | 🗁 Run                   |                 |
| Accessor                    |                         |                 |
| Al Programs                 | Explorer<br>Meda Player | <u></u> ]       |
|                             | Log Off 💽 Shut Down     | Evaluation copy |

Run the "Add\_HKCU.reg" file in the "ST-A20Win\RAID\ Driver\WEPOS\_Reg" folder contained in the driver kit CD to add the following registry information to "HKEY\_CURRENT\_USER\Software\Microsoft\Windows\CurrentVersion\Run".

- Name: "JMB36X IDE Setup" Data: "C:\\Windows\\RaidTool\\xInsIDE.exe"
- Name: "36X Raid Configurer" Data: "C:\\Windows\\system32\\xRaidSetup.exe boot"

| Are you sure<br>C:¥ST-820¥R        | you want to add th<br>AID¥Driver¥WEPO:                                                                                                    | e information in<br>5_Reg¥Add_HK | n<br>CU-reg to the n | egistry?  |
|------------------------------------|----------------------------------------------------------------------------------------------------|----------------------------------|----------------------|-----------|
|                                    | <u>Y</u> es                                                                                                    | No                               |                      |           |
|                                    |                                                                                                    |                                  |                      |           |
| jistry Editor                      |                                                                                                    |                                  |                      | 1         |
| <ol> <li>Information is</li> </ol> | n C:¥ST-820¥RAIDA                                                                                                    | iDriver¥WEPOS<br>jistry,         | _Reg¥Add_HK(         | U.reg has |
| successfully e                     | and a second second sec |                                  |                      |           |

Reboot your computer.

After the OS has started up, check the task tray to confirm whether the icon exists.

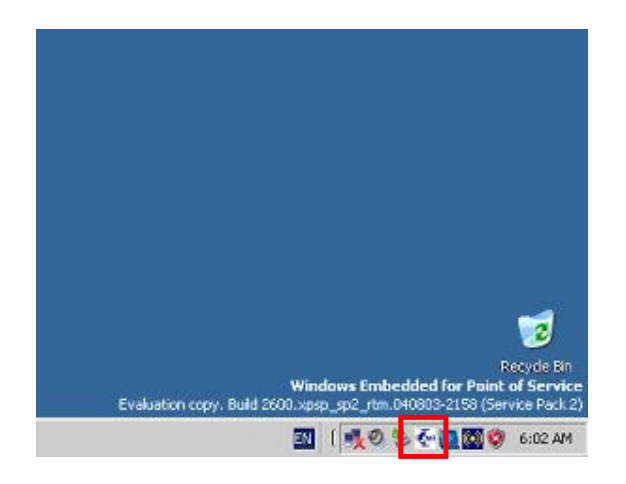

# 6.4. Creation of RAID from JMB36X RAID CONFIGURER

This section describes the procedures to create the RAID from the HDD which has been installed OS without RAID.

## 6.4.1. Getting Started

Connect the source disk to channel 0, connect the destination disk to channel 1.

## 6.4.2. Startup of RAID Application

Run the JMB36X RAID CONFIGURER from the task tray.

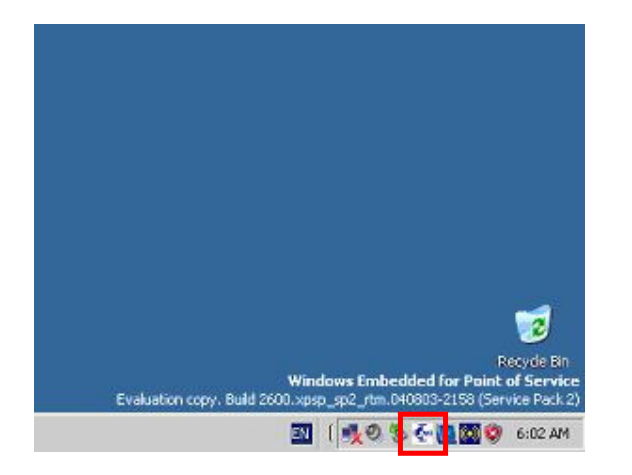

## 6.4.3. Creation of RAID

Confirm the Create RAID From Existing Disk icon on the RAID Application screen indicated with the red box in the figure becomes effective.

Click on this icon to show the Create RAID From Existing Disk dialog screen.

| 🚱 ЈМВЗБХ ВА      | ID CONFIGURER   |           |            |         | ? - X           |
|------------------|-----------------|-----------|------------|---------|-----------------|
|                  |                 | Ø         | G          |         | A.              |
| RAID LIST        |                 |           |            |         |                 |
| Raid Name        | All disks:      | Caractu   | Deven Tree | Channel | Device Priority |
|                  | Hitachi HTE5432 | 19.0833GB | 3G NCO HDD | 0       | Master          |
|                  | Hitachi HTE5432 | 19.0833GB | 3G NCO HDD | 1       | Master          |
| Raid Information |                 |           |            |         |                 |
|                  |                 |           |            |         |                 |
|                  |                 |           |            |         |                 |
|                  |                 |           |            |         |                 |
|                  |                 |           | JMICR      | ON TECH | NOLOGY CORP.    |

Click on the "Next" button on the screen, and the screen to create a RAID appears.

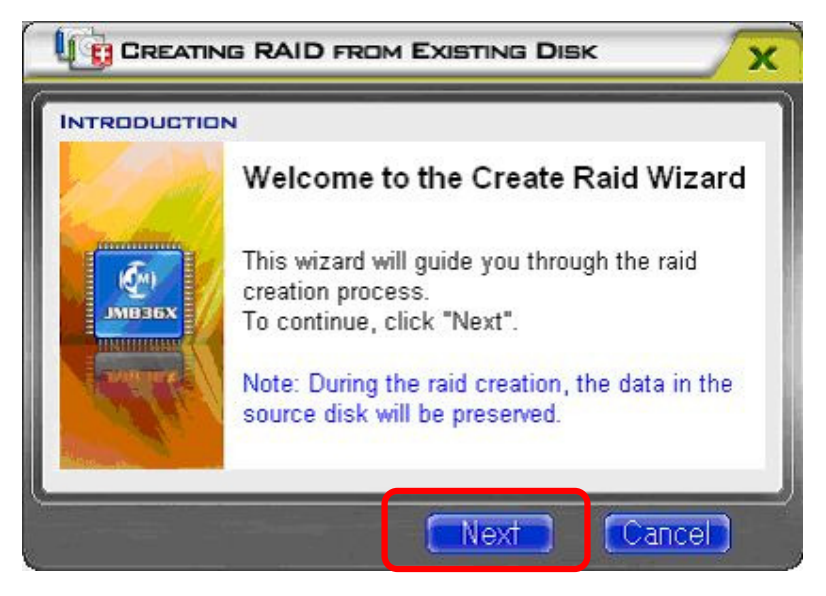

# 6.4.4. Setup of RAID Name

Input Raid Name at your disposal in the text box.

| 19                    | Please spe<br>and the blo | cify the name, the<br>ock size of the rai | e type,<br>d |
|-----------------------|---------------------------|-------------------------------------------|--------------|
| <b>С</b> м)<br>Јмвзбх | Raid Name                 | 1                                         |              |
|                       | Raid Type                 | Raid 0 (Stripe)                           | T            |
| de                    | Block Size                | 64 KB                                     | •            |

# 6.4.5. Setup of RAID Type

Select Raid Type as "Raid 1 (Mirror)". Click on the "Next" button on the screen, and the screen to select a source disk appears.

| NTRODUCT   | ION                                                                  |
|------------|----------------------------------------------------------------------|
| 19         | Please specify the name, the type,<br>and the block size of the raid |
| MILTON X   | Raid Name JRAID                                                      |
| Courses of | Raid Type Raid 1 (Mirror)                                            |
| di         | Block Size 64 KB                                                     |

## 6.4.6. Select a source disk

Check the radio button, channel 0. Click on the "Next" button on the screen, and the screen to select a destination disk appears.

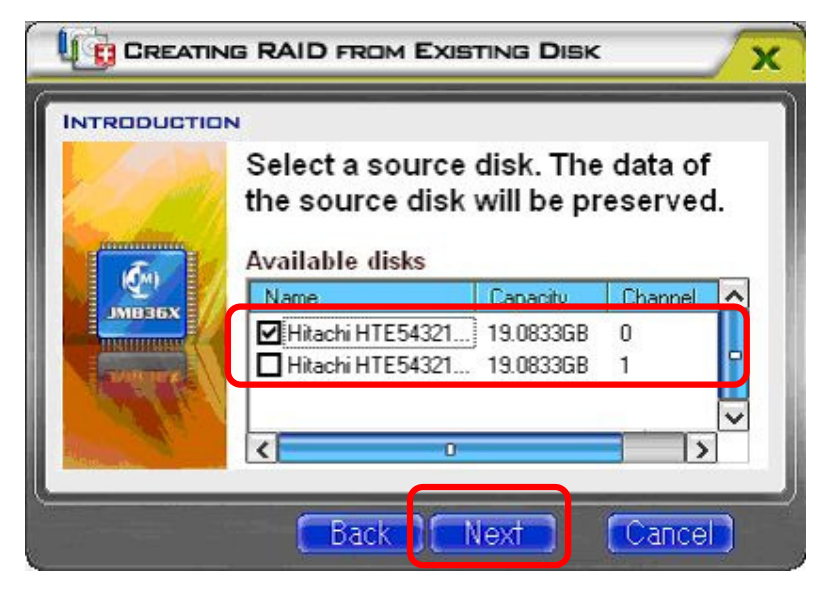

## 6.4.7. Select a destination disk

Check the radio button, channel 1. Click on the "Next" button on the screen, and the screen to New Raid Creation appears.

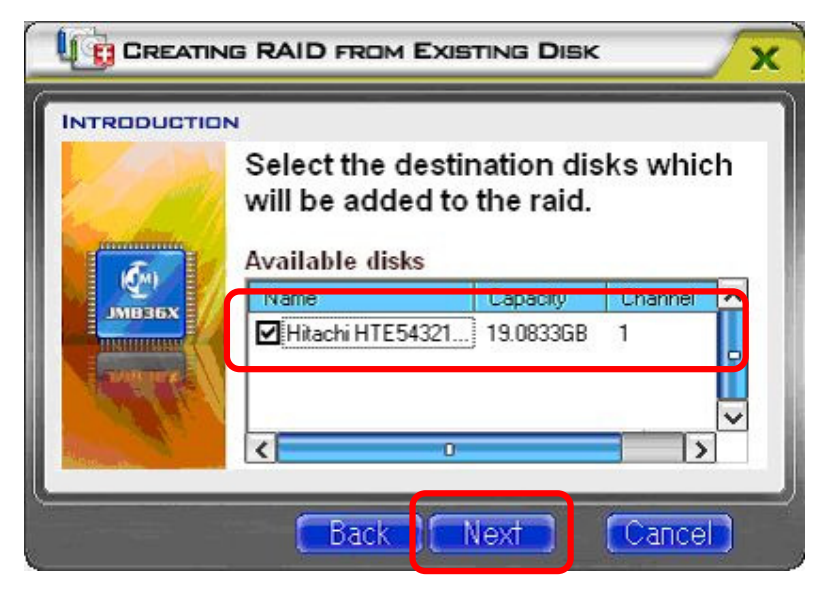
## 6.4.8. Confirm Creation Screen

Click on the "Finish" button on the screen and start to create RAID.

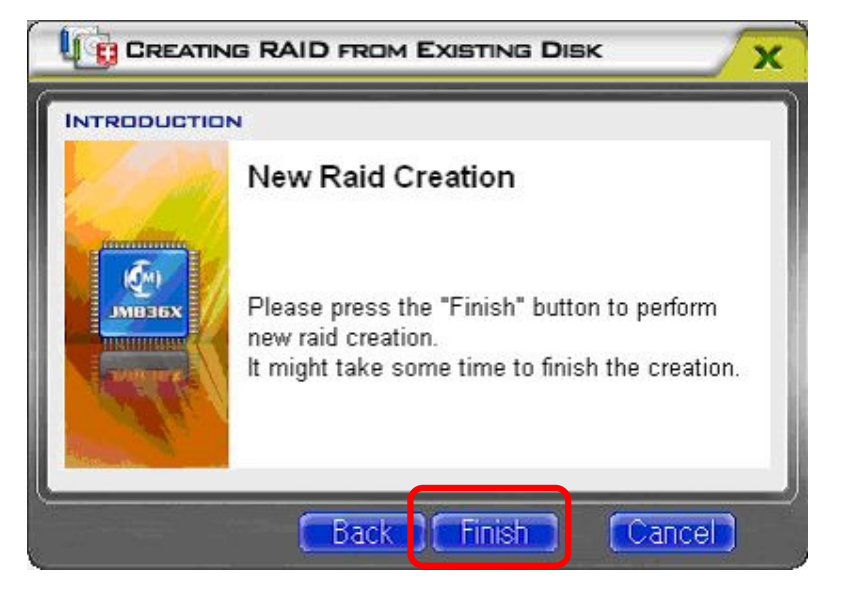

If creating RAID begins, the progress bar appears like the following screen.

| Name<br>Hitachi HTE5432 | Capacity<br>19.0833GB   | 3G NCQ HDD                                                                                                  | Channel                              | Device Priorit<br>Master               |
|-------------------------|-------------------------|----------------------------------------------------------------------------------------------------|--------------------------------------|----------------------------------------|
| Hitachi HTE5432         | 19.0833GB               | 3G NCO HDD                                                                                                  | 1                                    | Master                                 |
|                         | Name<br>Hitachi HTE5432 | Name         Capacity           Itachi HTE5432         19.0833GB           Itachi HTE5432         19.0833GB | Hitachi HTE5432 19.0833GB 3G NCO HDD | Hitachi HTE5432 19.0833GB 3G NCO HDD 0 |

### 6.4.9. Completion of Creation of RAID

When the progress percentage reaches 100%, the rebuilding process is completed and the process completion dialog appears. Click on the "Yes" button to reboot your Computer.

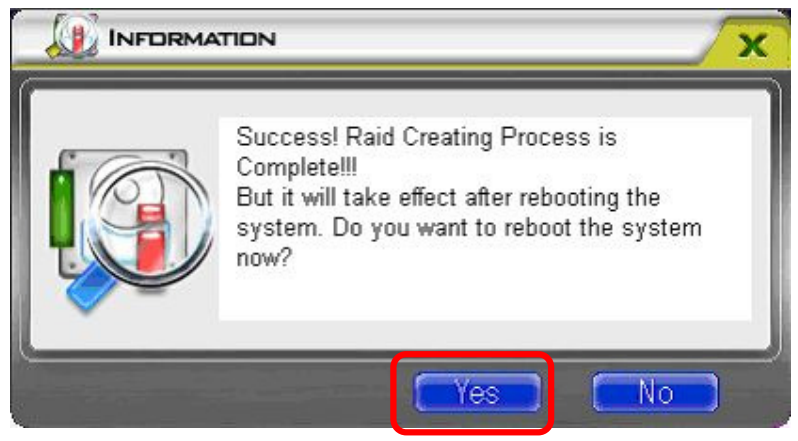

When the RAID configuration works properly, the Raid Name you created appears in the RAID LIST.

| 👰 ЈМВЗБХ RA                                                                                                    | ID CONFI | GURER   |           |             |                                          | ? - X           |
|----------------------------------------------------------------------------------------------------|----------|---------|-----------|-------------|------------------------------------------|-----------------|
| <u> </u>                                                                                                    |          |         | Ø         | g           | ľ                                        |                 |
| RAID LIST                                                                                                    |          | вт      |           |             |                                          |                 |
| Kalo Name                                                                                                    | JRAID    | Normal  | 9.3438    | IGB         | an an an an an an an an an an an an an a |                 |
| IRAID                                                                                                    | Name     |         | Capacity  | Device Type | Channel                                  | Device Priority |
| o trade                                                                                                    | SATA     | TOSHIBA | 55.8902GB | 1.5G NCQ H  | 0                                        | Master          |
|                                                                                                    | SATA     | TOSHIBA | 55.8902GB | 3G NCQ HDD  | 1                                        | Master          |
| Raid Information<br>Disk Array ID: 0<br>Disk Array Name: JRAID<br>Disk Array Type: Raid 1 (Mirr<br>Disk Count in Array: 2<br>Disk Members:<br>- SATA TOSHIBA MK80<br>- SATA TOSHIBA MK60<br>Disk Array Size: 9.3438GB |          |         |           |             |                                          |                 |
| < <u> </u>                                                                                                    |          |         |           | JMici       | RON TECH                                 | NOLOGY CORP.    |

# 6.5. Procedure from Occurrence of HDD Error to Rebuild of RAID

This section describes the procedures to rebuild the RAID when an HDD error has occurred.

When an HDD error occurs, replace a defective HDD with a new one and rebuild the RAID in accordance with Sections 6.4.1 to 6.4.4.

## 6.5.1. Two Methods to Rebuild RAID

There are two types of methods to rebuild the RAID: "with verify" and "without verify". Note: A recommended method is the "with verify" method by the "Verify" function of the RAID BIOS.

| Rebuild Method                                                | Туре           | Time to rebuild (120 GB) |
|---------------------------------------------------------------|----------------|--------------------------|
| "Verify" of RAID BIOS                                         | With verify    | Approx. 300 min.         |
| "No Verify" of RAID BIOS, or RAID utility on operating system | without verify | Approx. 50 min.          |

#### 6.5.2. HDD Error Handling

When an HDD error occurs, replace the HDD and rebuild the RAID following the procedures described below. If a defective HDD is continuously used, an unexpected system error may occur. To avoid such a case, replace the HDD and rebuild the RAID as soon as possible following the next chapter.

When an HDD error occurs, a pop-up message requesting resynchronization appears. Click on the "No" button.

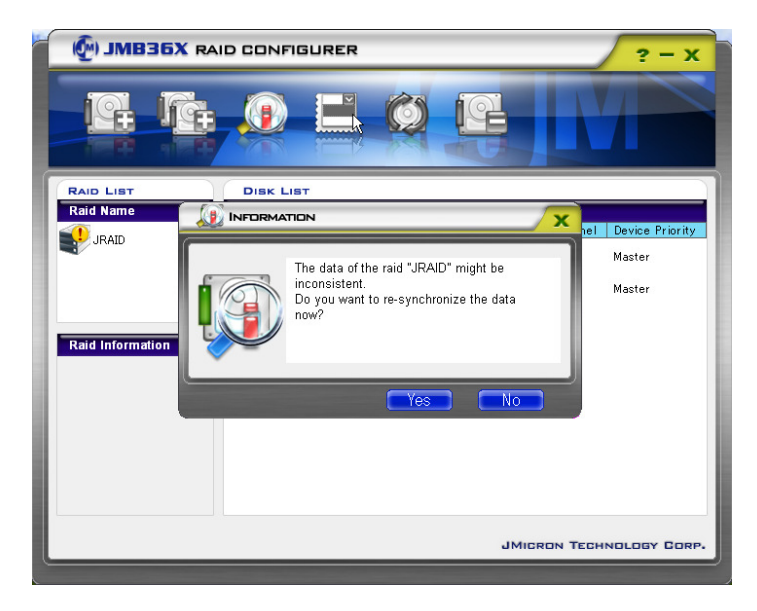

- Note 1: When the "No" button is clicked on, the POS system continues operating but only one HDD is running without the RAID configuration. If an HDD error occurs under this condition, data cannot be recovered.
- Note 2: When the HDD is continued to be used without being replaced after the "No" button is clicked on, the above pop-up screen appears whenever the operating system is rebooted until the defective HDD is replaced with a new one.

#### 6.5.3. Replacement of HDD

When replacing the defective HDD with a new one, confirm the defective HDD on the RAID BIOS screen, then replace the HDD. After the replacement, follow the next chapter to rebuild the RAID.

Note: Be careful not to replace a non-defective HDD.

Shut down the operating system.

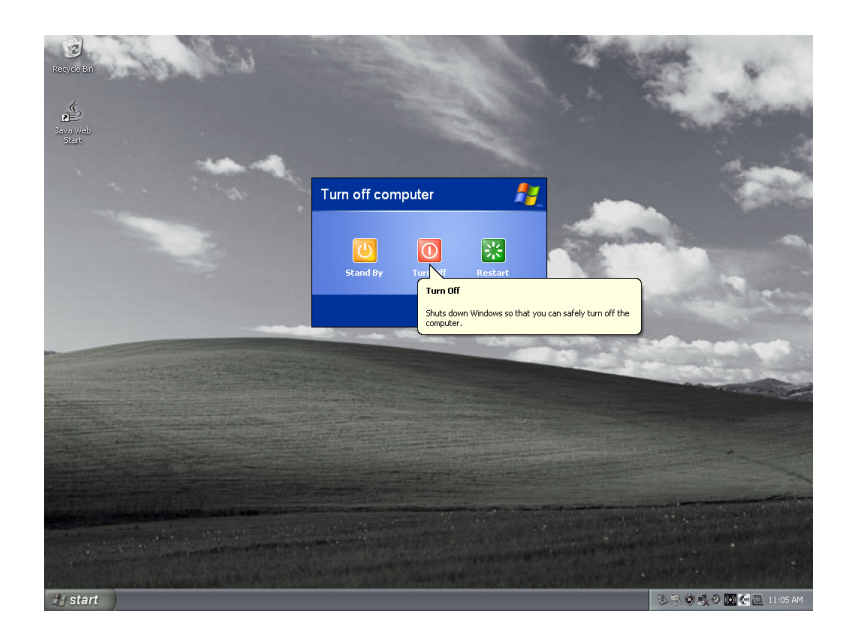

On the BIOS screen as shown below, confirm the defective HDD. "DOWN" indicates the HDD is defective.

HDD0 : ch0 (Red cable)

HDD1 : ch1 (Blue cable)

Note: For details of the cable location, please refer to the ST-A20 Product Specification.

| JHicron Technology Corp.                       | PCIE-to-SATALI/II    | DE RAID Co | ntroller B           | 10S v1.06.83           |
|------------------------------------------------|----------------------|------------|----------------------|------------------------|
| Copyright (C) 2005 JMicro                      | om Technology.       |            |                      |                        |
| HDD0: Hitachi HTE5432<br>HDD1: Hitachi HTE5432 | 12L9A300<br>12L9A300 | COOD       | 128 GB N<br>128 GB N | 10 Inside<br>10 Inside |
| RDD8: JRAID                                    | 1-Mirror             |            | 120 GB R             | ebu i 1d               |
| Press [Ctrl+J] key to RAI                      | D Setup. Press [E    | nter] key  | to quit.             |                        |
|                                                |                      |            |                      |                        |
|                                                |                      |            |                      |                        |
|                                                |                      |            |                      |                        |
|                                                |                      |            |                      |                        |
|                                                |                      |            |                      |                        |
|                                                |                      |            |                      |                        |
|                                                |                      |            |                      |                        |

In the above example, "DOWN" is indicated for HDD0, which means the HDD, which is connected with ch0, is defective. After confirming the defective HDD, turn the HDD power off and replace the HDD, which is connected with ch0 (Red cable), with a new HDD.

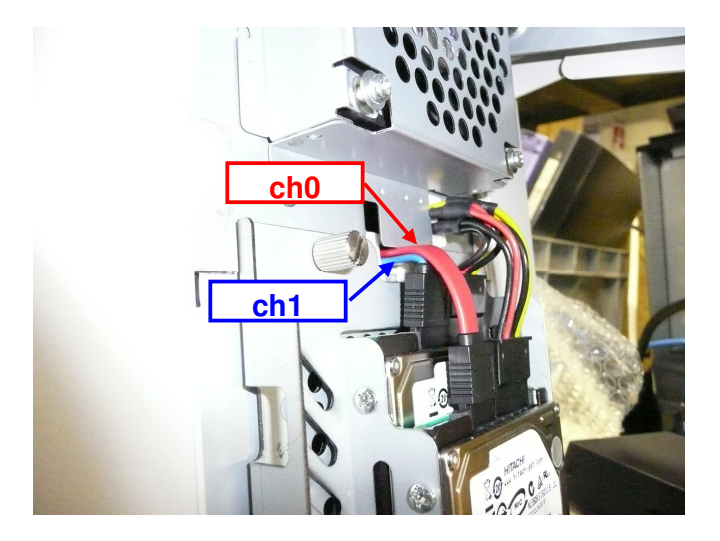

# 6.5.4. Rebuild of RAID

After replacing the HDD, rebuild the RAID.

# [Rebuild from RAID BIOS]

| Description                                                                                                    | RAID BIOS Menu Screen                                                                                                    |
|----------------------------------------------------------------------------------------------------|----------------------------------------------------------------------------------------------------|
| After a short time since the power is turned on,<br>the display stops at the RAID BIOS screen. On<br>this screen, press the <b>[Ctrl]+[J]</b> keys to start<br>the RAID BIOS menu.<br>Note the display always stops at this screen<br>whenever the POS system is started up until<br>the RAID is rebuilt.                             | JHicron Technology Corp. PCIE-to-SATAIL/IDE RAID Controller BIOS v1.06.03<br>Copyright (C) 2005 JHicron Technology.<br>HDD1: Hitachi HTE543212159300 DDAN 120 GB RAID Inside<br>HDD1: Hitachi HTE543212159300 COOD 120 GB Rabaild<br>RDD0: JMAID 1-Mirror 120 GB Rabaild<br>Press [Ctrl+J] key to RAID Setup. Press [Enter] key to quit.                                                                                                    |
| On the "[Main Menu]", select "Rebuild Type:<br>Verify". Press the [Enter] key and select<br>whether or not "Verify" is to be executed when<br>the RAID is rebuilt.<br>"Rebuild Type: Verify" : "Verify"<br>"Rebuild Type: No Verify" : "No Verify"<br>Select "Rebuild Mirror Drive" from "[Main<br>Menu]", and press the [Enter] key. | Unicrom Technology Corp.       PCIE-to-SMTAIL/IDE BAID Controller BIDS v1.86.63         I Main Mema J       Create BAID Disk Drive<br>Belete BAID Disk Drive<br>Belete BAID Disk Drive<br>Belete BAID Disk Drive<br>Belete BAID Disk Drive<br>Belete BAID Disk Drive<br>Babelid Mirror Conflict<br>Rebuild Hype: No Verly<br>HUDS: Hitachi HTES4321 128 GB BAID Inside<br>HUDS: Hitachi HTES4321 128 GB BAID Inside         Rebuild Hype: No Verly<br>HUD SHMT HIVP<br>Save find Exit's Setup<br>Exit Hithout Saving       Capacity Status Members(HUDx)<br>128 GB Rebuild 01                                                                                                    |
| Select "Rebuild Mirror Drive" from "[RAID Disk<br>Drive List]" and press the [Enter] key. Then<br>rebuilding starts.                                                                                                    | Microm Technology Corp.       PCIE-to-SMIAIL/IBE Mill Controller BIOS v1.05.03         I Hain Hemu J       I Hard Disk Drive         Create RMID Disk Drive       I Hard Disk Drive         Robeild Hirror Drive       Rebuild Upe: Verify         NDD SHRIT INFO       Svie Merkor Conflict         Save And Exit Setup       Exit Hithout Saving         Li MAID Disk Drive List 1       Inside         MDD SHRIT INFO       Svie Merkor Conflict         Robeild Hare       RID Level         Capacity Status       Hembers(HDDs)         Rbde: Mare       RID Level         Capacity Status       Hembers(HDDs)         Rbde: Mare       I-Hirror         120 DB Rebuild UP:       1-Hirror         Rbde: JABID       1-Hirror         120 DB Rebuild UP:       1-Hirror         Rbde: JABID       1-Hirror         120 DB Rebuild UP:       1-Hirror         120 DB Rebuild UP:       1-Hirror         120 DB Rebuild UP:       1-Hirror         120 DB Rebuild UP:       1-Hirror         120 DB Rebuild UP:       1-Hirror         120 DB Rebuild UP:       1-Hirror         120 DB Rebuild UP:       1-Hirror         120 DB Rebuild UP:       1-Hirror         120 DB Rebui |

#### TOSHIBA TEC CORPORATION EAA-02637

| While rebuilding, It is displayed with<br>"Rebuilding xx% ,please wait" under the<br>screen. (When xx becomes 100%, it means<br>rebuilding has completed.) | Unicrom Technology Corp.       PCIE-to-SATATIL/IDE RAID Controller BIOS v1.06, 83         Create RAID Disk Drive<br>Revert WD to Non-RAID<br>Solve Mirror Conflict<br>Rebuild Mirror Drive<br>Revert WD to Non-RAID<br>Save And Exit Status<br>Exit Hithout Saving       Clean And Disk Drive<br>Capacity Status<br>HUB: Hitachi HTS54321 120 GB RAID Inside         C AND Disk Drive Ist<br>Model Manuary<br>Save And Exit Status<br>Exit Hithout Saving       Raid Disk Drive Ist<br>Midel Mirror Drive<br>Revert WD to Non-RAID<br>Save And Exit Status<br>Exit Hithout Saving       Capacity Status<br>120 GB Rebuild 01         C AND Disk Drive Ist<br>Model Manuary<br>Exit Hithout Saving       Raid Disk Drive Ist<br>Midel Mirror       Capacity Status<br>120 GB Rebuild 01         Model Manuary<br>Model Manuary<br>Model Manuary<br>Midel Mirror       Raid Disk Drive Ist<br>Midel Mirror       Capacity Status<br>120 GB Rebuild 01                                                                                                    |
|----------------------------------------------------------------------------------------------------|----------------------------------------------------------------------------------------------------|
| When rebuilding is completed, RAID status turns into "Normal" from "Rebuild".                                                                              | Hirror Technology Cary.     File-to-Stitui/LBE Mill Controller BildS vi.86.83       I fain fem 1     File-to-Stitui/LBE Mill Controller BildS vi.86.83       Create Mill Bild brive<br>Revert Mill Mohartife<br>Robuit Mirror Brive<br>Robuit Mirror Brive<br>Robuit Mirror Brive<br>Robuit Mirror Brive<br>Robuit Mirror Brive<br>Robuit Mirror Brive<br>Robuit Mirror Brive<br>Robuit Mirror Brive<br>Robuit Mirror Brive<br>Robuit Mirror Brive<br>Robuit Mirror Brive<br>Robuit Mirror Brive<br>Robuit Mirror Brive<br>Hall Brite Hitcher Mill Level<br>Hill Evel<br>Hill Evel<br>Hill |
| Select "Save And Exit Setup" from "[Main<br>Menu]", and press the [Enter] key.                                                                             | Unicron Technology Corp.<br>Hain New J<br>Create Build Disk Brive<br>Robert 100 Disk Drive<br>Robert 100 Disk Drive<br>Rober                                                                                                    |
| A confirmation screen ("Save to Disk &" Exit)<br>is displayed, and press the [Y] key.                                                                      | Uniteronal Technology Corp.       FEIE-to-SHTMI1/DEE BAID Controller BUDS v1.66.82         Chain Benn I       Index Back Drive List I         Coracte BAID Bisk Brive List I       Coracte DATE DATE DATE DATE DATE DATE DATE DATE                                                                                                    |

# [Rebuild from Operating System]

| Description                                                                                                    | JMB36X RAID CONFIGURER Screen                                                                                                    |
|----------------------------------------------------------------------------------------------------|----------------------------------------------------------------------------------------------------|
| After a short time since the power is turned on,<br>the display stops at the RAID BIOS screen. On<br>this screen, press the [ <b>Enter</b> ] key to start the<br>operating system.<br>Note the display always stops at this screen<br>whenever the POS system is started up until<br>the RAID is rebuilt.                                                                    | JHieron Technology Corp. PCIE-to-SATAII/IDE RAID Controller BIOS v1.86.83<br>Copyright (C) 2005 JHieron Technology.<br>MDD: Hitachi HTES4321219A300 DDM 120 CB MHD inside<br>HDD1: Hitachi HTES4321219A300 COOD 120 CB MHD inside<br>RDD9: JMAID 1-Hirror 120 CB Rebuild<br>Press [Ctrl+J] key to MAID Setup. Press [Enter] key to quit.                                                                                                    |
| Clicking on the RAID Utility icon in the task bar<br>displays information of the HDD being<br>connected in the RAID LIST on the RAID<br>application screen.<br>[the RAID Utility icon]                                                                                                    | ABB35X RAID CONFIGURER       2 - X         Image: Configure Configure |
| When the RAID unconfigured HDD is<br>connected, the Rebuild Raid Wizard icon on<br>the RAID Application screen indicated with the<br>red box in the figure becomes effective.<br>Click on this icon to show the Rebuild Raid<br>Wizard dialog screen.<br>Click on the "Next" button on the screen, and<br>the screen to select a RAID, which you wan to<br>rebuild, appears. | CALL LIST       Constructions Rad Witand         Call List       Constructions Rad Witand         Call List       Constructions Rad Witand         Virad Name       Resultations Rad Witand         Virad Name       Virad Witand         Virad Name       Witand         Virad Information       Witand         Next       Concert         Next       Concert         JMICHON TECHNOLOgy Edge                                                                                                    |

#### TOSHIBA TEC CORPORATION EAA-02637

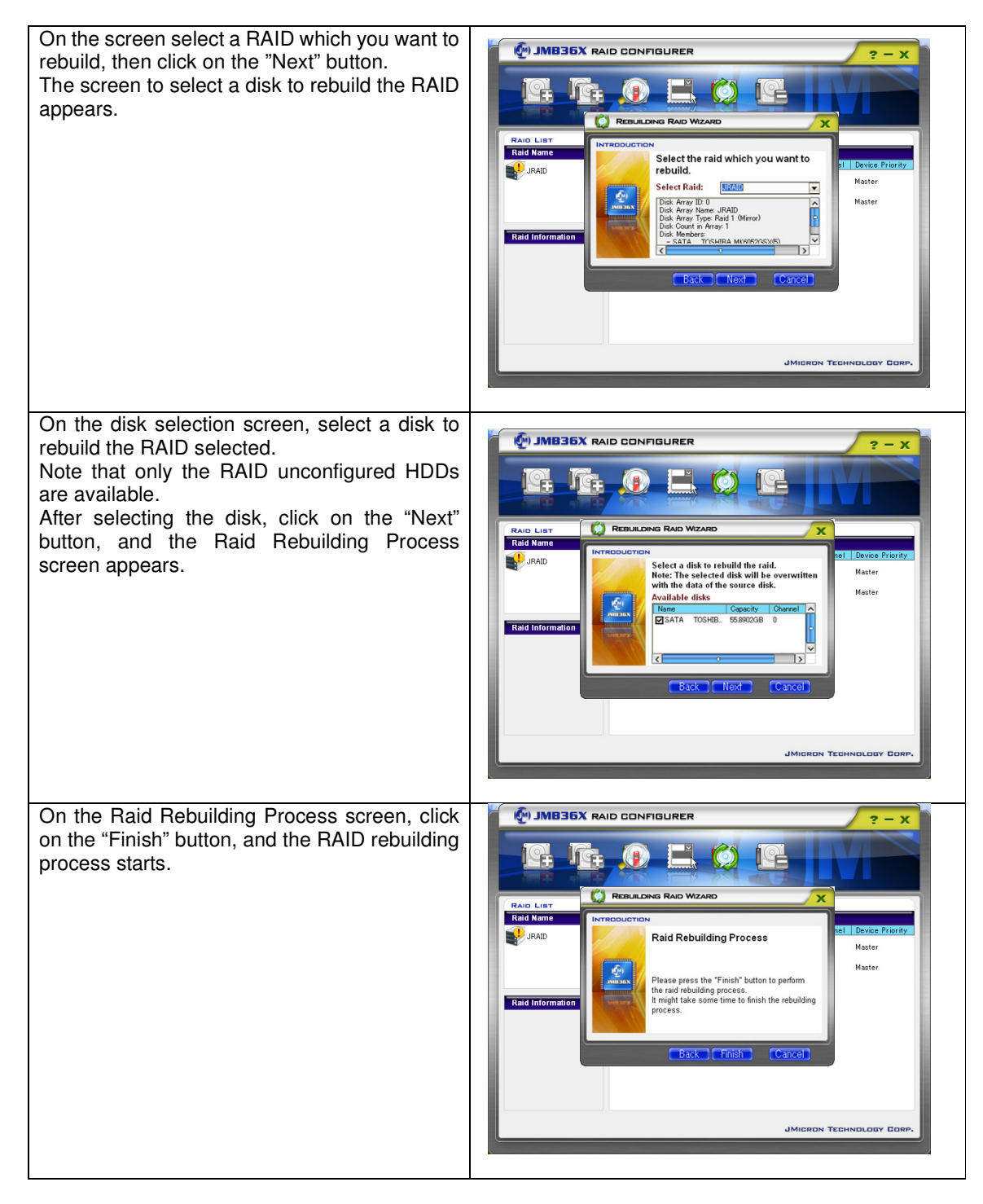

#### TOSHIBA TEC CORPORATION EAA-02637

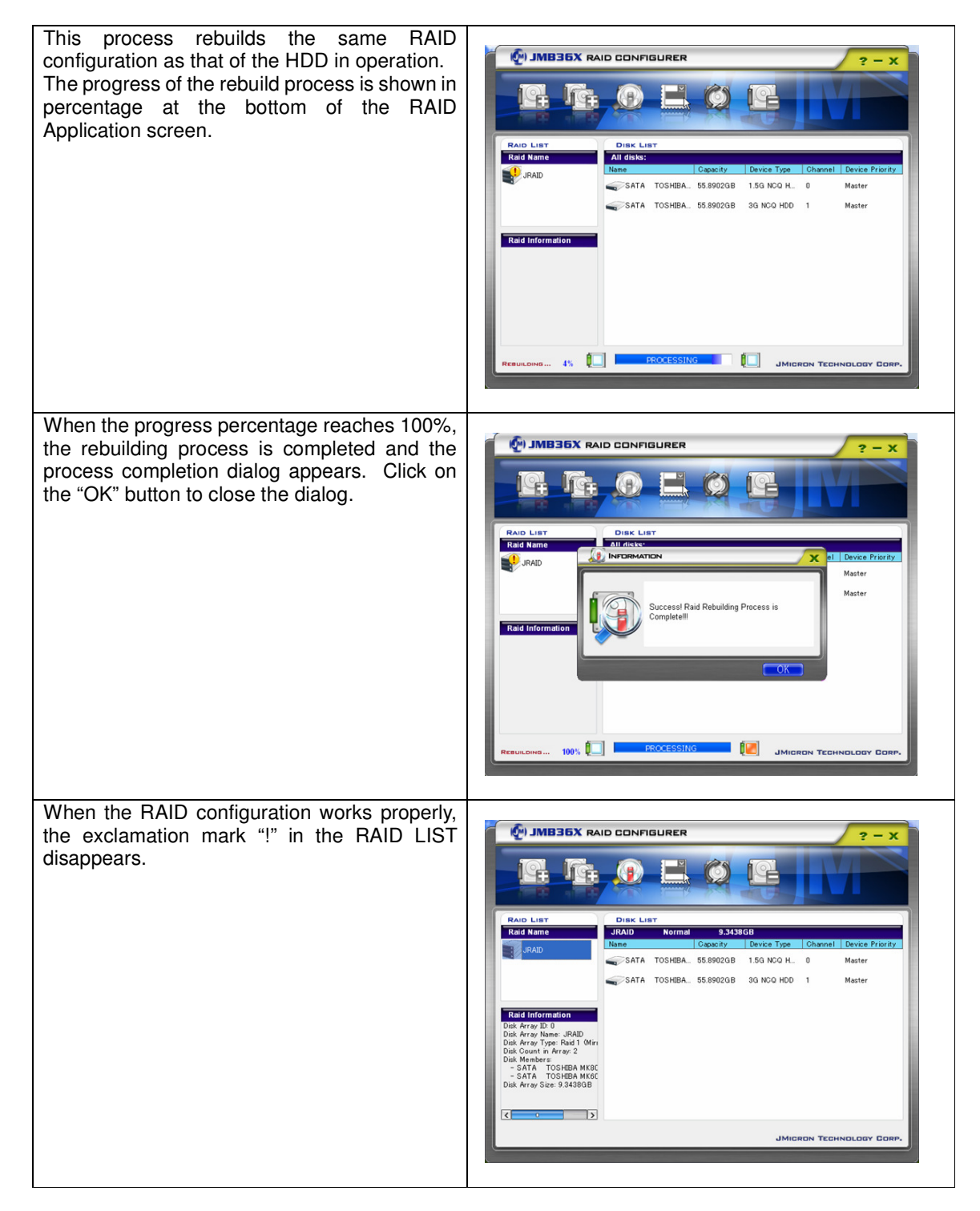

# 7. Notice and Limitation

# 7.1. Notice

#### 7.1.1. About Power management of USB-HUB

Open the "Device Manager", right-click on the "USB Root Hub" icon under the "Universal Serial Bus controllers", and then click on "Properties" to open the "USB Root Hub Properties" window.

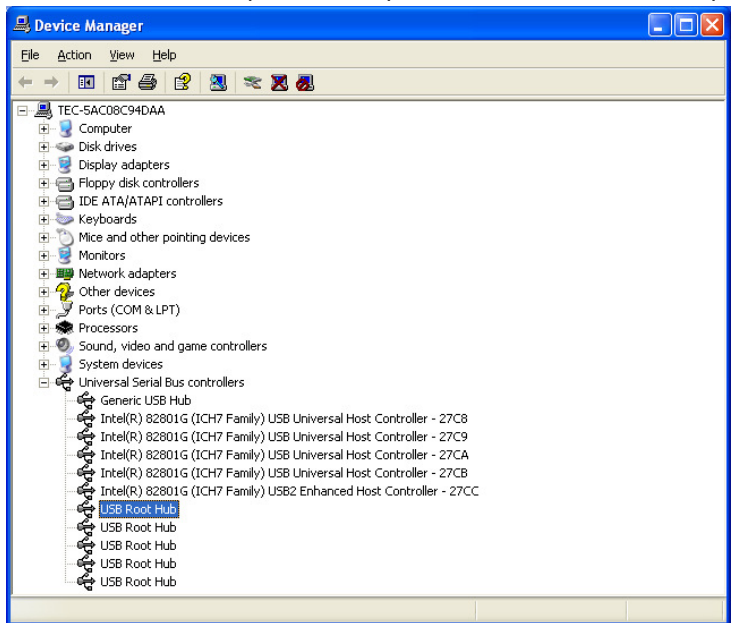

Click on the "Power Management" tab. Uncheck the "Allow the computer to turn off this device to save power" check box, and click on the "OK" button.

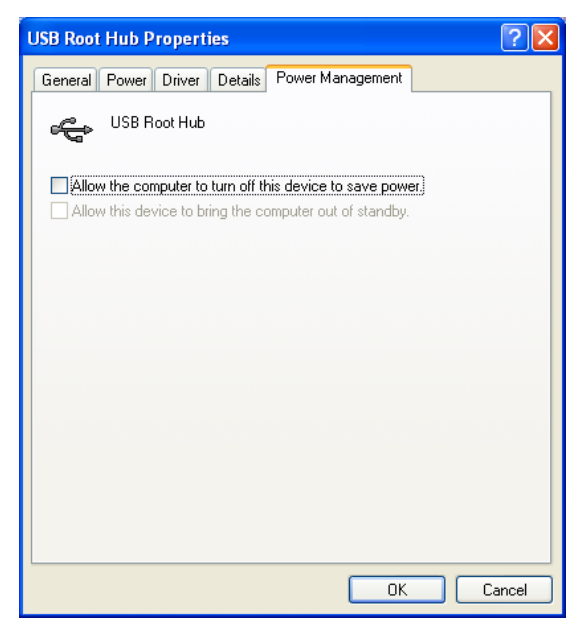

About all the "USB Root Hub", you have to operate the above.

## 7.1.2. Setting of Wake On LAN

The LAN controller of ST-A20 possesses a function of the Wake On LAN. However, it is disabled in the default setting. When you need this function, you have to enable the Wake On LAN function by the following settings.

First, open the "Property" window. And click on the "Configure.." button. (Left-hand figure) Choose the Wake On LAN function as you like. (Right-hand figure)

| tworking                                                            | Teaming VLANs Driver Details                                                                                           |
|---------------------------------------------------------------------|----------------------------------------------------------------------------------------------------|
| Connect using:                                                      | General Link Speed Advanced Power Managemen                                                                            |
| Market Intel(R) PRO/100 VE Network Connection                       | Power Saver and Wake on LAN Options                                                                                    |
| his connection uses the following items:                            | Power Saver Options:                                                                                                   |
| Client for Microsoft Networks  QoS Packet Scheduler                 | Reduce link speed during standby                                                                                       |
| File and Printer Sharing for Microsoft Networks                     | Wake on LAN:                                                                                                    |
| A Internet Protocol Version 6 (ICP/IPv6)                            | Wake on Directed Packet                                                                                                |
| Link-Laver Topology Discovery Mapper I/O Driver                     | Wake on Magic Packet                                                                                                   |
| 🗹 📥 Link-Layer Topology Discovery Responder                         | Wake on Magic Packet from power off state                                                                              |
|                                                                     | Wake on Directed Packet                                                                                                |
| InstallUninstall Properties                                         | Enables this device to bring the computer out of standby or hibernation when a packet is sent directly to the adapter. |
| Allows your computer to access resources on a Microsoft<br>network. | For example, any attempt to remotely access files stored on the<br>computer will wake it.                              |
|                                                                     |                                                                                                    |

There are four settings in Wake On LAN. Choose the best for your system.

## Wake on directed packet

Enables this device to bring the computer out of standby or hibernation when a packet is sent directly to the adapter.

For example, any attempt to remotely access files stored on the computer will wake it.

## Wake on Magic packet

Enables a management station to bring the computer out of standby or hibernation when a Magic Packet is sent directly to the adapter.

## Wake on Magic Packet from power off state

Allows the adapter to wake an Advanced Power Management (APM) enabled system from a power-off (S5) state. ACPI systems can wake from an S5 state if the system's BIOS supports it.

## Wake on Link

Allows the adapter to wake an Advanced Power Management (APM) enabled system from a power-off (S5) state when the network connection establishes link.

ACPI systems can wake from standby (S3) or Hibernate (S4). If the system's BIOS supports it, ACPI systems can wake from an S5 state.

NOTE: Link must be lost before the system enters an S5 state in order to wake the system with a link up event.

#### 7.1.3. "Optional Components" setting in POSReady 2009 installation

It is necessary to select "Custom" installation on "Installation Type" and install "Additional Drivers" of "Optional Components" additionally in POSReady 2009 installation.

If "Typical" or "Minimum" is selected on "Installation Type", or "Additional Drivers" is not checked on "Optional Components", the screen that requests "\*.sys" file or "\*.dll" file is displayed during driver installation. (Chipset, Audio, OPOS driver, etc)

Refer to below instruction to install "Additional Drivers" of "Optional Components".

Select "Custom" on "Installation Type" and click on the "Next" button.

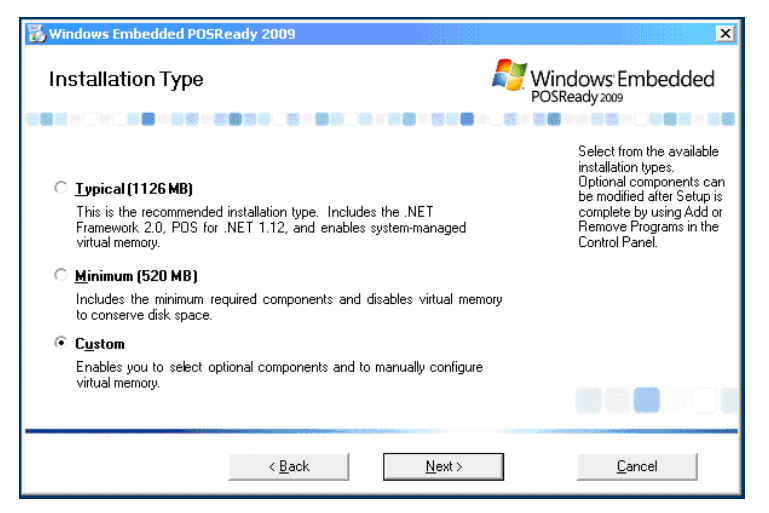

Check "Additional Drivers" on "Optional Components".

| 🐻 Windows Embedded POSReady 2009                                                                                                    | ×                                                                                                    |
|----------------------------------------------------------------------------------------------------|----------------------------------------------------------------------------------------------------|
| Optional Components                                                                                                    | Windows <sup>-</sup> Embedded                                                                                                    |
|                                                                                                    |                                                                                                    |
| Vet Framework 2.0     Additional Drivers     Additional Drivers     Fax Services     Indexing Services     Internet Information Services (IIS)     Management and Monitoring Tools     Message Queuing     Networking Services     Vetworking Services     Vetworking Services     Vetworking Services     Vetworking Services     Vetworking Services | <ul> <li>Select the optional<br/>software components you<br/>want to install. Optional<br/>components can be<br/>modified after Setup is<br/>complete by using Add or<br/>Remove Programs in the<br/>Control Panel.</li> </ul> |
| <b>Description:</b> Includes device drivers needed during the installation of computer peripherals.                                                                                                    |                                                                                                    |
| Space required: 823 MB                                                                                                    |                                                                                                    |
| < <u>B</u> ack <u>N</u> ext >                                                                                                    | <u>C</u> ancel                                                                                                    |

Check other options if necessary, and click on the "Next" button.

Follow the instructions of the Windows installer to complete the installation.

# 7.2. Limitation

## 7.2.1. Limitation about Graphic Driver

The graphic driver of ST-A20 possesses Hot Key (shortcut key) to offer the option settings. However, we strongly recommend that you don't use it. When you take the wrong handling of this hot key, inconveniences in the display and false setting with the touch panel occur.

| Intel®<br>Graphics Media<br>Accelerator Driver<br>for mobile | Hot Keys                                                  | Scheme Options                                                  |
|--------------------------------------------------------------|-----------------------------------------------------------|-----------------------------------------------------------------|
| Display Devices                                              | 🗖 Enable Hot Κεγs                                         |                                                                 |
| Display Settings                                             | Action<br>Enable Notebook<br>Enable/Disable Panel Fitting | Hot Keys     CTRL> <alt>F3   <ctrl><alt>F11</alt></ctrl></alt>  |
| Color Correction                                             | Open Graphics Property Application<br>Rotate to Normal    | <ctrl><alt>F12<br/><ctrl><alt>Up</alt></ctrl></alt></ctrl>      |
| Hot Keys                                                     | Rotate 90 Degrees<br>Rotate 180 Degrees                   | <ctrl> <alt>Left<br/><ctrl> <alt>Down</alt></ctrl></alt></ctrl> |
| (intel)                                                      |                                                           | Restore Defaults                                                |
| Launch Zoom                                                  | 3D Settings                                               |                                                                 |
| Information                                                  | Video Overlay                                             | OK Cancel Apply                                                 |

So that Hot Key does not work carelessly, you should disable it by above settings.

For example, if you work Hot Key of "Static Device Detection" carelessly, driver recognize the television device which is the inside device of the chip set.

Such an unnecessary indication disappears by rebooting.

However, changing the setting of unnecessary device causes the unexpected malfunction.

#### 7.2.2. Limitation of Windows Time Service

In usual Windows system, Windows Time Service adjusts system time automatically via network with NTP protocol.

Usually, this service functions effectively in the environment that can access the Internet.

However, it does not function definitely in the network environment of the local area.

The self-adjustment function of the clock does not work unless above service functions definitely. And it generates a gap in the standard time.

So, we recommend that you stop this service when using ST-A20 in the environment that does not connect with the Internet.

This service can be stopped by sequences below.

Open "Date and Time" from "Control Panel". And then, select the "Internet Time" tab and click on the "Change settings..." buttion.

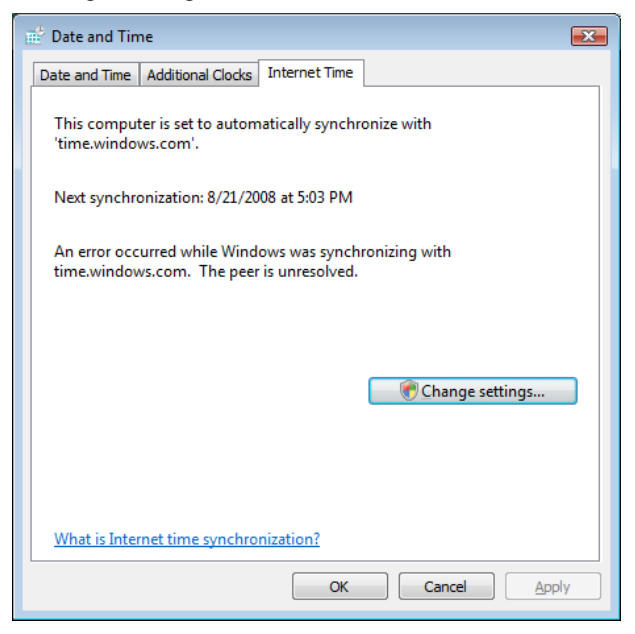

Uncheck the "Synchronize with an Internet time server" check box.

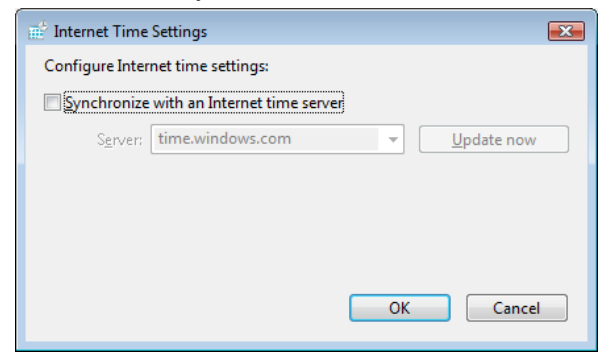

| Control Panel                   | •                       |                 |                    | <b>↓</b> 49       | Search          |                     |                     | ×<br>P |
|---------------------------------|-------------------------|-----------------|--------------------|-------------------|-----------------|---------------------|---------------------|--------|
| Control Panel Home Classic View | Name<br>Add<br>Hardware | Category        | nfigure administ   | vative setting    | is for your con | nputer. and         | Default<br>Programs |        |
|                                 | Device<br>Manager       | Ease of<br>Acce | Elo<br>Touchscreen | Folder<br>Options | Fonts           | Game<br>Controllers | Indexing<br>Options | ш      |

Next, open "Administrative Tools" from "Control Panel".

## And then, open "Services" as below.

| 🕒 🗢 🗟 🕨 Control                       | Panel  Administrative Tools |                     | ✓ 4 5    | earch | Q |
|---------------------------------------|-----------------------------|---------------------|----------|-------|---|
| 🌗 Organize 👻 🏢 View                   | rs 🔻 🛄 Open                 |                     |          |       | 0 |
| Favorite Links                        | Name                        | Date modified       | Туре     | Size  |   |
| E Decuments                           | 🛃 Computer Management       | 7/18/2008 11:49 AM  | Shortcut | 2 KB  |   |
|                                       | Data Sources (ODBC)         | 11/2/2006 9:53 PM   | Shortcut | 2 KB  |   |
| Pictures                              | 🔚 Event Viewer              | 11/2/2006 9:54 PM   | Shortcut | 2 KB  |   |
| Music                                 | 🛃 iSCSI Initiator           | 11/2/2006 9:54 PM   | Shortcut | 2 KB  |   |
| 🚯 Recently Changed                    | 🛃 Local Security Policy     | 7/18/2008 11:49 AM  | Shortcut | 2 KB  |   |
| R Searches                            | Memory Diagnostics T        | 11/2/2006 9:53 PM   | Shortcut | 2 KB  |   |
| Public                                | Print Management            | 11/2/2006 9:55 PM   | Shortcut | 2 KB  |   |
| · · · · · · · · · · · · · · · · · · · | Reliability and Perform     | -7/18/2008 11:49 AM | Shortcut | 2 KB  |   |
|                                       | Services                    | 7/18/2008 11:49 AM  | Shortcut | 2 KB  |   |
|                                       | System Configuration        | 11/2/2006 9:53 PM   | Shortcut | 2 KB  |   |
|                                       | 🔊 Task Scheduler            | 11/2/2006 9:54 PM   | Shortcut | 2 KB  |   |
|                                       | Windows Firewall with       | 7/18/2008 11:49 AM  | Shortcut | 2 KB  |   |

| File Action View | Help                                                                                                    |                                                                                                    |                                                                                                    |                                                                           |                                                                                                    |                                                                                                    |   |
|------------------|----------------------------------------------------------------------------------------------------|----------------------------------------------------------------------------------------------------|----------------------------------------------------------------------------------------------------|---------------------------------------------------------------------------|----------------------------------------------------------------------------------------------------|----------------------------------------------------------------------------------------------------|---|
|                  |                                                                                                    |                                                                                                    |                                                                                                    |                                                                           |                                                                                                    |                                                                                                    |   |
| Services (Local) | Q Services (Local)                                                                                                    |                                                                                                    |                                                                                                    |                                                                           |                                                                                                    |                                                                                                    |   |
|                  | Windows Time                                                                                                    | Name                                                                                                    | Description                                                                                                    | Status                                                                    | Startup Type                                                                                                    | Log On As                                                                                                    | - |
|                  | Description:<br>Maintains date and time<br>synchronization on all clients and<br>servers in the network. If this service<br>is stopped, date and time<br>synchronization will be unavailable. If<br>this service is disabled, any services<br>that explicitly depend on it will fail to<br>start. | Windows Connect Windows Defender Windows Driver F Windows Event C Windows Event Log Windows Event Log Windows Firewall Windows Installer Windows Installer Windows Installer Windows Manage Windows Manage Windows Anage Windows Assarch Windows Remote Windows Remote Windows Trne | Act as a Reg<br>Scan your c<br>Manages us<br>Allows error<br>This service<br>Windows Fi<br>Provides im<br>Adds, modi<br>Provides a c<br>Shares Win<br>Shares Win<br>Optimizes p<br>Windows R<br>Provides co<br>Provides co | Started<br>Started<br>Started<br>Started<br>Started<br>Started<br>Started | Manual<br>Automatic<br>Automatic<br>Manual<br>Automatic<br>Automatic<br>Automatic<br>Manual<br>Manual<br>Manual<br>Manual<br>Manual<br>Automatic<br>Disabled | Local Service<br>Local Syste<br>Local Syste<br>Network S<br>Local Service<br>Local Service<br>Local Service<br>Local Service<br>Local Syste<br>Network S<br>Local Syste<br>Local Syste<br>Local Syste<br>Local Syste<br>Local Syste<br>Local Syste<br>Local Syste<br>Local Syste<br>Local Syste<br>Local Syste<br>Local Syste |   |
|                  |                                                                                                    | Windows Update                                                                                                    | Enables the                                                                                                    | Started                                                                   | Automatic (D                                                                                                    | Local Syste                                                                                                    | 1 |

From displayed service, double-click the "Windows Time" as below.

In the service setup window, change the Startup type value from "Automatic" to "Disabled" as below.

| Log Un                             | Recovery Dependencies                                                                                 |                                                                        |
|------------------------------------|----------------------------------------------------------------------------------------------------|------------------------------------------------------------------------|
| Service name:                      | W32Time                                                                                               |                                                                        |
| Display name:                      | Windows Time                                                                                          |                                                                        |
| Description:                       | Maintains date and time synchronization on all clients and servers in the network. If this service is |                                                                        |
| Path to executab<br>C:\Windows\sys | le:<br>tem32\svchost.exe +k LocalService                                                              | Path to executable:<br>C:\Windows\system32\svchost.exe +k LocalService |
| Startup type:                      | Automatic                                                                                             | Startup type: Disabled                                                 |
| Help me configur                   | e service startup options.                                                                            | Help me configure service startup options.                             |
| Service status:                    | Stopped                                                                                               | III                                                                    |
| Start                              | Stop Pause Resume                                                                                     |                                                                        |
| You can specify the from here.     | the start parameters that apply when you start the service                                            |                                                                        |
| Start parameters:                  |                                                                                                    |                                                                        |

If you need detail information about it, refer to the technical support site of Microsoft. There is detail information about it

#### 7.2.3. Warning message on Control Panel of Touch Panel driver

As a default, the ST-A20 shows the following warning on the control panel of the touch panel.

| eneral Mode Sound Tropentes 1 | About              |
|-------------------------------|--------------------|
| Screen Information            |                    |
| Windows monitor number:       | 1 🖌                |
| Touchscreen type:             | AccuTouch          |
| Connection Port:              | COM6               |
| Controller model:             | SCOACh [2.0 - 0.0] |
| Controller Status:            | Error Code (0x10)  |
| Controller Serial Number:     | 000000             |
| Video Alignment               |                    |
| Identify<br>Align             | Advanced           |
|                               |                    |

You have to change a value of the next registry to use it definitely.

\HKEY\_LOCAL\_MACHINE\SYSTEM\CurrentControlSet\Enum\SERENUM\ELOSERIAL\xxxxx\Devic eParameters\HardwareHandshaking

Note: The part of above "xxxxx" is a monitor ID. Refer to the following window.

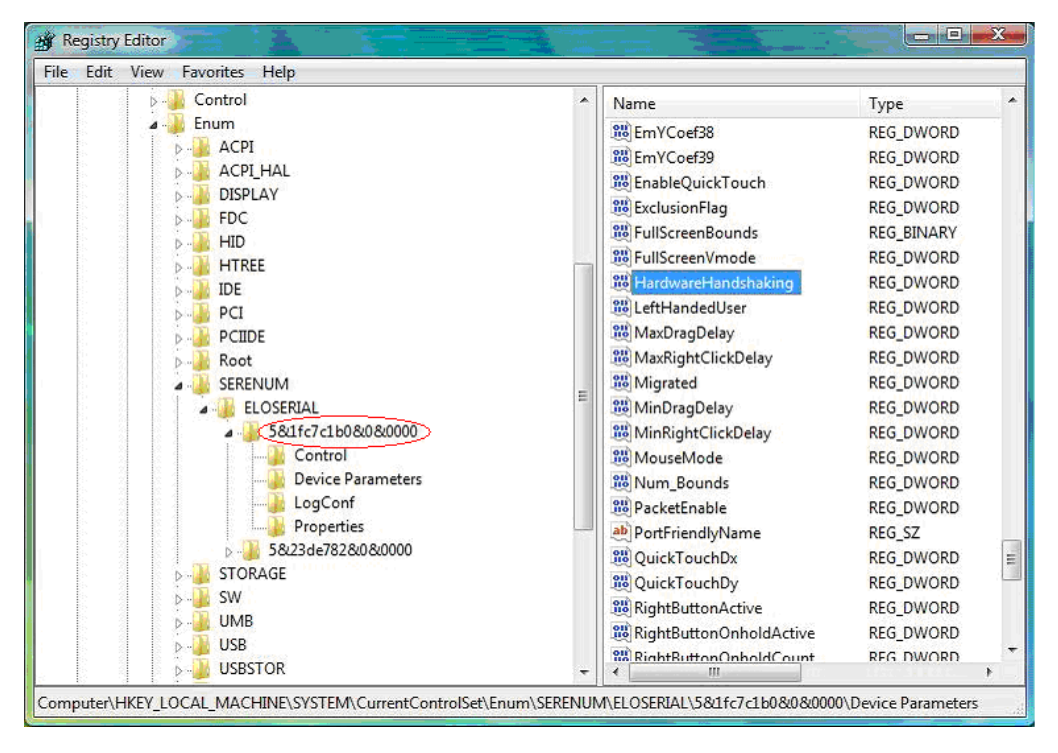

Default is 1 (Left-hand figure). Change it to 0(Right-hand figure).

| Edit DWORD (32-bit)               | Value                            | Edit DWORD (32-bit)               | Value                                          |
|-----------------------------------|----------------------------------|-----------------------------------|------------------------------------------------|
| Value name:<br>HardwareHandshakin | g                                | Value name:<br>HardwareHandshakir | Ig                                             |
| Value data:                       | Value data:<br>Base<br>OK Cancel |                                   | Base<br>Hexadecimal<br>Decimal<br>OK<br>Cancel |

In "Properties1" and "Properties2" tab, there are three items to become the "Not Available" indication after changing registry setting.

# Touchscreen Type Controller model Controller Status

| Elo Touchscreen Properties                         | Elo Touchscreen Properties                         |
|----------------------------------------------------|----------------------------------------------------|
| General Mode Sound Properties 1 Properties 2 About | General Mode Sound Properties 1 Properties 2 About |
| Screen Information                                 | Screen Information                                 |
| Windows monitor number: 1                          | Windows monitor number: 1                          |
| Touchscreen type: Not Available                    | Touchscreen type: Not Available                    |
| Connection Port: COM2                              | Connection Port: COM6                              |
| Controller model: Not Available                    | Controller model: Not Available                    |
| Controller Status: Not Available                   | Controller Status: Not Available                   |
| Controller Serial Number: 000000                   | Controller Serial Number: 000000                   |
| Video Alignment                                    | Video Alignment                                    |
| Identify<br>Align Monitor Advanced                 | Identify<br>Align Monitor Advanced                 |
| Ok Cancel Apply Help                               | Ok Cancel Apply Help                               |

It mean, the reason is because it stopped the acquisition / an indication function of the hardware information by a setting change of the registry, and there is not the influence in touch panel performance.

#### 7.2.4. About the necessity of the touch panel reset related to a setting change of the display

When you changed the resolution / indication method of the display via Intel Graphic Driver, it is recommended that you set the touch panel function using the "Video Alignment" function.

Because the touch panel driver doesn't do the automatic adjustment by itself when the setting of graphic changes.

Otherwise the wrong click point of the touch panel might happen unless you do this procedure.